# VIDEOINSIGHT

# 5.0 Comprehensive Administrator Guide

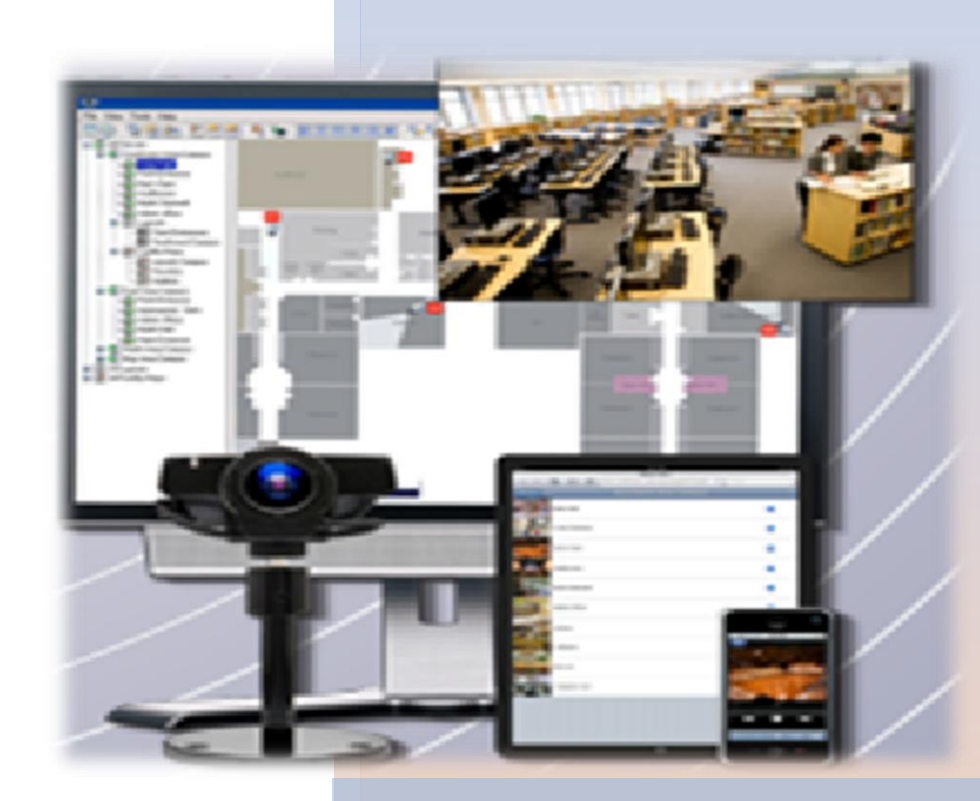

Video Insight 3 Riverway, Ste 700 Houston, TX 77056 713.621.9779

www.video-insight.com

# **Table of Contents**

| TABLE OF CONTENTS                           | 2 |
|---------------------------------------------|---|
| CHAPTER 1: INTRODUCTION                     |   |
| A. INTRODUCTION                             |   |
| B. PRE-REQUISITES                           |   |
| a. Servers                                  |   |
| b. Desktop Clients                          |   |
| c. Web Client                               | 7 |
| C. CAMERAS                                  |   |
| a. Licensing                                |   |
| D. NETWORK                                  |   |
| Router Configuration                        |   |
| E. STORAGE CONSIDERATION                    |   |
| F. SQL CONSIDERATION                        |   |
| CHAPTER 2: GETTING STARTED                  |   |
| A. INSTALLATION                             |   |
| B. SERVER INSTALL                           |   |
| IP Enterprise Server install (Includes SQL) |   |
| IP Server Installation with an existing SQL |   |
| Initialization                              |   |
| Activate by Phone                           |   |
| Activate Using Demo Mode                    |   |
| Configuring a Failover Server               |   |
| C. SERVER CUSTOMIZATION                     |   |
| Setup and Configuration Tab                 |   |
| Cameras Tab                                 |   |
| Advanced Tab                                |   |
| Health Monitor Tab                          |   |
| Client Tab                                  |   |
| Access Configuration Tab                    |   |
| Contact Information Tab                     |   |
| D. IP SERVER MANAGER                        |   |
| Accessing the IPSM                          |   |
| IPSM Configuration                          |   |
| IPSM: Options                               |   |
| IPSM: System Log                            |   |
| IPSM: Network Options                       |   |
| IPSM: Diagnostics                           |   |
| IPSM: No Cameras                            |   |
| IPSM: Update Activation                     |   |
| E. MONITOR STATION CLIENT INSTALL           |   |
| Add Servers Manually                        |   |
| Add Servers Automatically                   |   |
| F. MONITOR STATION CUSTOMIZATION            |   |
| a. Main Dashboard                           |   |
| b. Main Menu Toolbar                        |   |

|                                               | c. Facility Maps                                                                                                    | 111                                                                                                    |
|-----------------------------------------------|----------------------------------------------------------------------------------------------------|----------------------------------------------------------------------------------------------------|
|                                               | d. Layouts                                                                                                    | 118                                                                                                    |
|                                               | e. Rules Manager                                                                                                    | 128                                                                                                    |
|                                               | f. TV Decoders                                                                                                    | 132                                                                                                    |
|                                               | z. Live View Monitor                                                                                                    | 134                                                                                                    |
|                                               | h. Left Navigation Tree                                                                                                    | 136                                                                                                    |
|                                               | PTZ Controls pane                                                                                                    | 153                                                                                                    |
|                                               | Search Pane                                                                                                    | 154                                                                                                    |
|                                               | k. Live Audio Controls pane                                                                                                    | 156                                                                                                    |
|                                               | Layouts Toolbar                                                                                                    | 157                                                                                                    |
|                                               | n. Camera's Quick Access toolbar                                                                                                    | 157                                                                                                    |
|                                               | n. Server Statistics                                                                                                    | 157                                                                                                    |
| G.                                            | WEB CLIENT                                                                                                    | 164                                                                                                    |
|                                               | ı. Configuring IIS                                                                                                    | 164                                                                                                    |
|                                               | b. Accessing the Web Client                                                                                                    | 166                                                                                                    |
|                                               | c. Using the Web Client                                                                                                    | 167                                                                                                    |
|                                               | l. Layouts Tool Bar                                                                                                    | 171                                                                                                    |
|                                               | e. High Speed Mode                                                                                                    | 173                                                                                                    |
|                                               | Configuration Menu                                                                                                    | 174                                                                                                    |
|                                               | z. Viewing Recordings (Playback)                                                                                                    | 177                                                                                                    |
|                                               | h. Camera Toolbar                                                                                                    | 178                                                                                                    |
|                                               | Creating a Clip                                                                                                    | 179                                                                                                    |
| СНА                                           | PTER 3: SECURITY                                                                                                    | 180                                                                                                    |
|                                               |                                                                                                    |                                                                                                    |
| А.                                            | USER MANAGER                                                                                                    | 180                                                                                                    |
| A.                                            | User Manager                                                                                                    | 180<br><i>181</i>                                                                                                    |
| A.                                            | USER MANAGER<br>Adding Users<br>Deleting Users                                                                                                    | 180<br>181<br>182                                                                                                    |
| A.                                            | USER MANAGER<br>Adding Users<br>Deleting Users<br>Modifying Users                                                                                                    | 180<br>181<br>182<br>183                                                                                                    |
| A.                                            | USER MANAGER<br>Adding Users<br>Deleting Users<br>Modifying Users                                                                                                    | 180<br>181<br>182<br>183<br>188                                                                                                    |
| А.                                            | USER MANAGER<br>Adding Users<br>Deleting Users<br>Modifying Users<br>Importing Users<br>Adding Groups                                                                                                    | 180<br>181<br>182<br>183<br>183<br>188<br>189                                                                                                    |
| А.                                            | USER MANAGER<br>Adding Users<br>Deleting Users<br>Modifying Users<br>Importing Users<br>Adding Groups<br>Deleting Groups                                                                                                    | 180<br>181<br>182<br>183<br>188<br>189<br>191                                                                                                    |
| А.                                            | USER MANAGER<br>Adding Users<br>Deleting Users<br>Modifying Users<br>Importing Users<br>Adding Groups<br>Deleting Groups<br>Modifying Groups                                                                                                    | 180<br>181<br>182<br>183<br>188<br>188<br>189<br>191<br>192                                                                                                    |
| А.<br>В.                                      | USER MANAGER.<br>Adding Users                                                                                                    | 180<br>181<br>182<br>183<br>183<br>188<br>189<br>191<br>192<br>197                                                                                                    |
| A.<br>B.<br>C.                                | USER MANAGERAdding Users                                                                                                    | 180<br>181<br>182<br>183<br>188<br>189<br>191<br>192<br>197<br>201                                                                                                    |
| А.<br>В.<br>С.                                | USER MANAGERAdding Users                                                                                                    | <ol> <li>180</li> <li>181</li> <li>182</li> <li>183</li> <li>188</li> <li>189</li> <li>191</li> <li>192</li> <li>197</li> <li>201</li> <li>201</li> </ol>                                                                                                    |
| A.<br>B.<br>C.                                | USER MANAGERAdding Users                                                                                                    | <ol> <li>180</li> <li>181</li> <li>182</li> <li>183</li> <li>188</li> <li>189</li> <li>191</li> <li>192</li> <li>197</li> <li>201</li> <li>201</li> <li>202</li> </ol>                                                                                                    |
| А.<br>В.<br>С.                                | USER MANAGER                                                                                                    | <ol> <li>180</li> <li>181</li> <li>182</li> <li>183</li> <li>188</li> <li>189</li> <li>191</li> <li>192</li> <li>197</li> <li>201</li> <li>201</li> <li>202</li> <li>207</li> </ol>                                                                                                    |
| A.<br>B.<br>C.                                | USER MANAGERAdding Users                                                                                                    | <ul> <li>180</li> <li>181</li> <li>182</li> <li>183</li> <li>188</li> <li>189</li> <li>191</li> <li>192</li> <li>197</li> <li>201</li> <li>201</li> <li>202</li> <li>207</li> <li>211</li> </ul>                                                                                                    |
| А.<br>В.<br>С.                                | USER MANAGER                                                                                                    | <ul> <li>180</li> <li>181</li> <li>182</li> <li>183</li> <li>188</li> <li>189</li> <li>191</li> <li>192</li> <li>197</li> <li>201</li> <li>201</li> <li>202</li> <li>207</li> <li>211</li> <li>213</li> </ul>                                                                                            |
| A.<br>B.<br>C.<br>D.                          | USER MANAGER                                                                                                    | <ul> <li>180</li> <li>181</li> <li>182</li> <li>183</li> <li>188</li> <li>189</li> <li>191</li> <li>192</li> <li>197</li> <li>201</li> <li>201</li> <li>202</li> <li>207</li> <li>211</li> <li>213</li> <li>217</li> </ul>                                                                               |
| A.<br>B.<br>C.<br>D.<br>E.                    | USER MANAGER                                                                                                    | <ul> <li>180</li> <li>181</li> <li>182</li> <li>183</li> <li>188</li> <li>189</li> <li>191</li> <li>192</li> <li>197</li> <li>201</li> <li>201</li> <li>202</li> <li>207</li> <li>211</li> <li>213</li> <li>217</li> <li>218</li> </ul>                                                                  |
| А.<br>В.<br>С.<br>D.<br>Е.                    | USER MANAGER                                                                                                    | <ul> <li>180</li> <li>181</li> <li>182</li> <li>183</li> <li>188</li> <li>189</li> <li>191</li> <li>192</li> <li>197</li> <li>201</li> <li>202</li> <li>207</li> <li>211</li> <li>213</li> <li>217</li> <li>218</li> <li>218</li> </ul>                                                                  |
| А.<br>В.<br>С.<br>D.<br>Е.                    | USER MANAGER                                                                                                    | <ul> <li>180</li> <li>181</li> <li>182</li> <li>183</li> <li>188</li> <li>189</li> <li>191</li> <li>192</li> <li>197</li> <li>201</li> <li>201</li> <li>202</li> <li>207</li> <li>211</li> <li>213</li> <li>217</li> <li>218</li> <li>218</li> <li>219</li> </ul>                                        |
| A.<br>B.<br>C.<br>D.<br>E.<br>F.              | USER MANAGER<br>Adding Users<br>Deleting Users<br>Modifying Users<br>Importing Users<br>Adding Groups<br>Deleting Groups<br>Deleting Groups<br>LOGIN<br>ACTIVE DIRECTORY<br>Pre-requisites<br>Configuring Active Directory<br>Adding Users or Groups<br>Removing Users or Groups<br>Viewing Users or Groups<br>Niewing Users Permissions<br>LDAP<br>CHECKSUM<br>Enabling Checksum Watermark<br>Verifying a Checksum Watermark | <ul> <li>180</li> <li>181</li> <li>182</li> <li>183</li> <li>188</li> <li>189</li> <li>191</li> <li>192</li> <li>197</li> <li>201</li> <li>201</li> <li>202</li> <li>207</li> <li>211</li> <li>213</li> <li>217</li> <li>218</li> <li>219</li> <li>221</li> </ul>                                        |
| А.<br>В.<br>С.<br>D.<br>Е.<br>F.<br>G.        | USER MANAGER                                                                                                    | <ul> <li>180</li> <li>181</li> <li>182</li> <li>183</li> <li>188</li> <li>189</li> <li>191</li> <li>192</li> <li>197</li> <li>201</li> <li>201</li> <li>202</li> <li>207</li> <li>211</li> <li>213</li> <li>217</li> <li>218</li> <li>219</li> <li>221</li> <li>221</li> <li>225</li> </ul>              |
| A.<br>B.<br>C.<br>D.<br>E.<br>F.<br>G.<br>CHA | USER MANAGER                                                                                                    | <ul> <li>180</li> <li>181</li> <li>182</li> <li>183</li> <li>188</li> <li>189</li> <li>191</li> <li>192</li> <li>197</li> <li>201</li> <li>201</li> <li>202</li> <li>207</li> <li>211</li> <li>213</li> <li>217</li> <li>218</li> <li>219</li> <li>221</li> <li>225</li> <li>227</li> </ul>              |
| A.<br>B.<br>C.<br>D.<br>E.<br>F.<br>G.<br>CHA | USER MANAGER                                                                                                    | <ul> <li>180</li> <li>181</li> <li>182</li> <li>183</li> <li>188</li> <li>189</li> <li>191</li> <li>192</li> <li>197</li> <li>201</li> <li>202</li> <li>207</li> <li>211</li> <li>213</li> <li>217</li> <li>218</li> <li>219</li> <li>221</li> <li>221</li> <li>225</li> <li>227</li> <li>227</li> </ul> |

|      | Automatically                                                                                            | 228                 |
|------|----------------------------------------------------------------------------------------------------|---------------------|
|      | Manually                                                                                                 | 229                 |
|      | Importing from 3.x Version                                                                               | 231                 |
| B.   | Removing Cameras                                                                                         | 232                 |
| С    | MODIFYING CAMERA DETAILS                                                                                 | 232                 |
|      | General Tab                                                                                              | 233                 |
|      | Record Tab                                                                                               | 235                 |
|      | Advanced Tab                                                                                             | 241                 |
|      | Motion Settings Tab                                                                                      | 243                 |
|      | Video Settings Tab                                                                                       | 246                 |
|      | Optional Controls Tab                                                                                    | 248                 |
|      | Privacy Zone Tab                                                                                         | 249                 |
|      | Contact Information Tab                                                                                  | 251                 |
|      | Maintenance View Tab                                                                                     | 252                 |
| D    | DUAL STREAMING CAPABILITY                                                                                | 253                 |
| 077  | A DEED 5 A COLEGE CONTROL CONTROL TO A                                                                   | <b>.</b> = <i>i</i> |
| CHA  | APTER 5: ACCESS CONTROL CONFIGURATION                                                                    | 254                 |
| Α    | . S2                                                                                                    | 254                 |
| B    | . RS2                                                                                                    | 254                 |
| С    | . DSX                                                                                                    | 256                 |
| D    | ISONAS                                                                                                   | 256                 |
| Ε    | • PAXTON                                                                                                 | 256                 |
| F    | . MonitorCast                                                                                            | 257                 |
| G    | BLACKBOARD                                                                                               | 260                 |
| A    | LANE VIEWER                                                                                              | 264                 |
| B.   | Access View                                                                                              | 267                 |
| СН   | ΔΡΤΕΡ 6. ΗΕΔΙ ΤΗ ΜΟΝΙΤΟΡ                                                                                 | 267                 |
| CIII |                                                                                                    | 207                 |
| A    | PRE-REQUISITES                                                                                           | 268                 |
| B    | INSTALLATION                                                                                             | 269                 |
| C    | . CONFIGURATION                                                                                          | 271                 |
| D    | SERVER CONFIGURATION                                                                                     | 273                 |
| CHA  | APTER 7: MEDIA PLAYER                                                                                    | 277                 |
|      |                                                                                                    | 277                 |
| A    | Tooy DAD                                                                                                 | 277                 |
| В.   | 1 OOLBAR                                                                                                 | 285                 |
| CHA  | APTER 8: SYNCHRONIZED PLAYER                                                                             | 285                 |
| A    | SYNCHRONIZED PLAYER CLIP OPTION                                                                          | 288                 |
| CHA  | APTER 9: TROUBLESHOOTING                                                                                 | 290                 |
|      |                                                                                                    | 200                 |
| A    | • FREQUENTLY ASKED QUESTIONS                                                                             | 290                 |
|      | <ul> <li>what types of cameras are supported?</li> <li>Why are Lassing chimping in line view?</li> </ul> | 290                 |
|      | D. wyny am 1 seeing skipping in live view?                                                               | 290                 |
|      | c. 1 m naving trouble installing the IP server on my machine, what should I do?                          | 290                 |
|      | a. I can t get the fleath Monuor and my Server to connect                                                | 291                 |
|      | e. 1 just daded my servers, why does it keep asking me to reenter them? Not saving added servers         | 291                 |
|      | J. Full use of all ports used by our application and their purpose?                                      | 292                 |
|      | g. what does 'I here was a database error, or this version of the database' mean?                        | 293                 |

| h.                                                                 | What is Active Directory anyway?                                                                                                    | 294               |
|--------------------------------------------------------------------|----------------------------------------------------------------------------------------------------|-------------------|
| i.                                                                 | How do I set the IP Service to restart in the event of a crash?                                                                                                    | 295               |
| <i>j</i> .                                                         | How do I backup and restore my Video Insight database?                                                                                                    | 297               |
| <i>k</i> .                                                         | I'd like to migrate all of my servers to one centralized database, how should I do that?                                                                                                    | 298               |
| <i>l</i> .                                                         | How to remove Microsoft SQL without having to reformat                                                                                                    | 298               |
| т.                                                                 | Getting errors when playing recordings in Windows Media Player and VI's Media Player                                                                                                    | 300               |
| n.                                                                 | How do I add a VP1, VP16, VP8 Encoder or an Arecont type camera with multi channels?                                                                                                    | 301               |
| 0.                                                                 | How do I disable Map Labels for the Web Client?                                                                                                    | 301               |
| <i>p</i> .                                                         | My C Drive is filling up due to Temp Cache, how do I delete it?                                                                                                    | 302               |
| <b>B.</b> O                                                        | NLINE RESOURCES                                                                                                    | 304               |
| C. R                                                               | EMOTE SUPPORT                                                                                                    | 304               |
| <b>D.</b> C                                                        | ONTACT US                                                                                                    | 305               |
| APPEND                                                             | ICES                                                                                                    |                   |
|                                                                    |                                                                                                    |                   |
| APPEND                                                             | IX A – LICENSE AGREEMENT                                                                                                    |                   |
| APPEND<br>APPEND                                                   | IX A – LICENSE AGREEMENT<br>IX B – SYSTEM OVERVIEW                                                                                                    | 307               |
| APPEND<br>APPEND<br>APPEND                                         | IX A – LICENSE AGREEMENT<br>IX B – SYSTEM OVERVIEW<br>IX C - CURRENT CUSTOMERS EXAMPLES                                                                                                    | 307<br>310<br>314 |
| APPEND<br>APPEND<br>APPEND<br>APPEND                               | IX A – LICENSE AGREEMENT<br>IX B – SYSTEM OVERVIEW<br>IX C - CURRENT CUSTOMERS EXAMPLES<br>IX D - ACRONYMS                                                                                                    |                   |
| APPEND<br>APPEND<br>APPEND<br>APPEND<br>APPEND                     | IX A – LICENSE AGREEMENT<br>IX B – SYSTEM OVERVIEW<br>IX C - CURRENT CUSTOMERS EXAMPLES<br>IX D - ACRONYMS<br>IX E – COMMONLY USED CAMERA CREDENTIALS                                                                                                    |                   |
| APPEND<br>APPEND<br>APPEND<br>APPEND<br>APPEND<br>APPEND           | IX A – LICENSE AGREEMENT<br>IX B – SYSTEM OVERVIEW<br>IX C - CURRENT CUSTOMERS EXAMPLES<br>IX D - ACRONYMS<br>IX D - ACRONLY USED CAMERA CREDENTIALS<br>IX G – CONFIGURING A CNB CAMERA                                                                                                    |                   |
| APPEND<br>APPEND<br>APPEND<br>APPEND<br>APPEND<br>APPEND           | IX A – LICENSE AGREEMENT<br>IX B – SYSTEM OVERVIEW<br>IX C - CURRENT CUSTOMERS EXAMPLES<br>IX D - ACRONYMS<br>IX E – COMMONLY USED CAMERA CREDENTIALS<br>IX G – CONFIGURING A CNB CAMERA<br>IX H – CONFIGURING A SENTRY FS1000 AND FS2000 CAMERAS                                                               |                   |
| APPEND<br>APPEND<br>APPEND<br>APPEND<br>APPEND<br>APPEND<br>APPEND | IX A – LICENSE AGREEMENT<br>IX B – SYSTEM OVERVIEW<br>IX C - CURRENT CUSTOMERS EXAMPLES<br>IX D - ACRONYMS<br>IX E – COMMONLY USED CAMERA CREDENTIALS<br>IX G – CONFIGURING A CNB CAMERA<br>IX H – CONFIGURING A SENTRY FS1000 AND FS2000 CAMERAS<br>IX H – CONFIGURING AN IQEYE CAMERA USING OPTIONAL CONTROLS |                   |

# **Chapter 1: Introduction**

#### A. Introduction

Video Insight's suite of products was created to protect the next generation of Americans by providing intelligent, easy to use IP Security Solutions. Our software boasts the largest camera integrations available on the market to date; reliability, usability, and performance are our main focus because they are important to us and mainly - you. This comprehensive Administrator Guide was created to encompass everything you'll need to install and configure our software with plenty of tips and recommendations to customize it for your organization.

#### **B.** Pre-Requisites

Due to the nature of this software and the peripheral equipment such as cameras and their specific settings, creating an optimum environment is a must to achieve the best performance. Pre- requisites for each application are detailed below.

#### a. Servers

Each server's role will need to be identified prior to selecting the right configuration. For the IP server installation the following are required:

- Operating Systems:
  - o 2008 Server R2
  - o 2008 Server Web Edition
  - o 2008 Server Standard or Enterprise
  - o 2003 Server Web Edition
  - 2003 Server Standard or Enterprise
  - Windows 7
  - Windows Vista
  - o Windows XP Professional
- > All Windows updates must be current
- ➢ .Net 3.5
- > 2GB of RAM
- > Internet Information Services (IIS) with "static content" enabled
- > User account with full administrative permissions to the local system
- Minimum of Dual core 2.4GHz
- Run Monitor Station on a separate machine

The hardware required for an installation of the Video Insight IP software is determined by a variety of factors including the number of cameras, the resolution of those cameras, the number of frames per second, as well as the number of days of required video storage.

Online Configuration Tool: <u>http://www.video-</u> insight.com/Support/Tools/Configurati

on-Calculator.aspx

## b. Desktop Clients

Monitor Station, the Video Insight thick client, allows users full access to all cameras and provides centralized administration for the system. The Monitor Station requests video from

the server in the cameras native format and therefore does not use additional CPU bandwidth. It is used daily to monitor live video as well as recorded video and performance of this machine is just as important; the following are recommended:

- > Operating Systems: All Windows Operating Systems
- All Windows updates must be current; specifically Direct Show 9 or higher, will be used to display full resolution images
- Minimum 2GB of RAM
- > 256MB Graphics card with Direct Show support

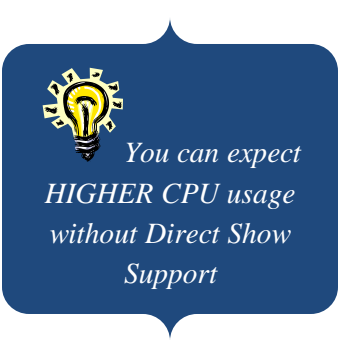

The total memory required for the Monitor Station is dependent on several factors, most notably the number of cameras to be viewed as well as the method of compression. If H.264 or MPEG4 compressions are used, the memory requirements for the Monitor Station increase because CPU is required to decompress the images. Granted, if additional compressed images are viewed at once, additional CPU is required.

## c. Web Client

This client utilizes Microsoft's IIS server and is usually installed on the server. In order to support cross platform compatibility, the server will send MJPEG images to the clients that are unable to decompress MPEG4 or H.264 streams. These images are normally provided as a dual stream from the camera, however the server can create a MJPEG but it will utilize CPU resources. The Web Client connects directly to the cameras, not the IP server as the Monitor Station does.

- Browsers Supported:
  - Internet Explorer (IE) 7 and higher
  - Firefox 7 and higher
  - Chrome 15
  - o Safari
- ► IIS 5.1 or higher
- > Must install and Configure IIS prior to the installation of the software

## C. Cameras

Video Insight supports over 1000 models of cameras from 60 manufacturers around the world and that number is increasing rapidly with each release. Furthermore, we support <u>ONVIF</u> version

1.03, a universal protocol, if your camera supports it; it should work with our software as well. Camera image will display in our software most of the time right out of the box, however in some cases a camera may default with security on and those credentials will need to be entered. For a complete description of how to add cameras and customize them refer to the <u>Adding Cameras</u> section on page 227.

## a. Licensing

Our licensing structure is simple and easy to use, each camera requires one license. Our licenses are floating instead of seat licenses which means there is no need to ever tie in a MAC address to a particular camera, If the need to replace a camera arrives, remove the bad one from the software and simply add the other.

A few of the camera models we currently offer, such as Arecont for example, will give you the benefit of four camera views: 180 or 360 and only one license is required. We also offer encoders, such as the VP16, that will allow up to 16 analog cameras using 1 license. Contact our Sales Department for your specific licensing requirements: (713) 621-9779.

## **D.** Network

The network configuration is extremely important when considering IP Video installation at your organization. IP Cameras use bandwidth as the currency to stream and deliver information between the cameras and the server as well as other media used to access those streams; outlets such as a Web Browser, Monitor Station, iPad and or a Smart Phone.

The illustration below is an example of a very basic, isolated network comprising of one switch, one camera and one router to assist in explaining the intricacy of a network even at its simplest form and what affects each part may have on performance.

The following Network issues may cause cameras to drop:

- ✓ Camera is using a dynamic IP address instead of a Static one
  - ✓ Another service/device is running with the same IP address thus causing a conflict when both are on.
  - ✓ Multiple applications pulling a stream from one camera (some cameras limit the number of streams)
  - Power output of a switch is less than required by the cameras. The power outage of a switch has to be greater than the total sum of camera(s) power requirements. Refer to the camera's manual for that information.

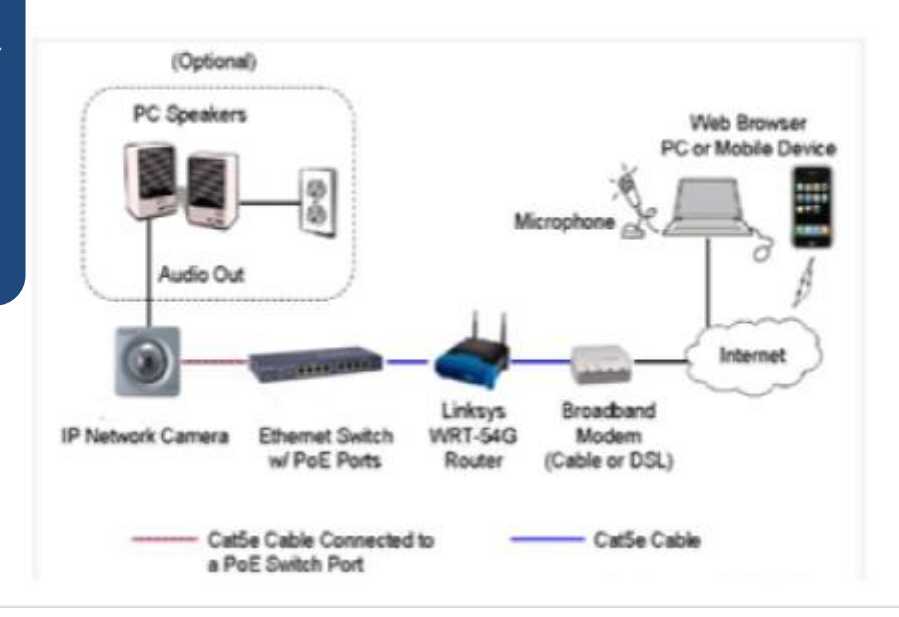

Wireless connectivity of cameras is possible, but when considering dead zones, providers, data delivery speed and weather conditions you can expect subpar performance and dropped cameras.

> There are a slew of **Cameras** on the marketplace, each provides different capability, and quality as well as a different set of manufacturer provided default settings. A few of these general settings should be examined and possibly changed to suit your environment and provide the best image quality.

The type of **Ethernet Switch** used may attribute to slow frames per second delivery from the camera to the server. A 1 GB/s port shows a much better performance than a 10 Mbit/s, or 100 Mbit/s port thus avoiding a bottleneck scenario. **Internet** providers differ both in capability, plans availability and the type of cable going into your organization. For example: Video Stream, much like surfing the web, is drastically different when using Dial up (phone cable) as compared to a DSL or Cable (Fiber Optic or Coax) so it will affect your video stream immensely.

#### **Router Configuration**

We recommend using some type of router if your computer is connected to the internet. Routers (SOHO routers) from manufactures like Linksys, provide a simple firewall that protects your server. They connect to your DSL or cable modem, and then connect your server to them. The router prevents all inbound traffic from accessing your network/computers except for the traffic that you specifically allow through.

#### **Recommended Setup for your Server and Router:**

- Configure a Static IP address for your Server. Most SOHO routers provide DHCP to dynamically assign IP's to devices connected to the router. The normal range is 192.168.1.100 192.168.1.200. You will want to choose an IP outside of this range. For example 192.168.1.50. (Note: If you have an IT support person or Network Administrator onsite that supports your network check with them for an available IP Address).
- 2. Configure your router to forward ports 80 and 4011 to your server
  - a. Check your router manual on how to do this.
  - b. <u>www.portfoward.com</u> provides information on how to configure most SOHO routers.
  - c. Save the settings once done and restart the router.
- 3. Test your configuration by trying to access the Web Client externally.
  - a. Open Internet Explorer and type: http://<external IP>/videoinsight4
  - b. Keep in mind many routers will not allow you to connect to the external IP when sitting behind the firewall. You will need to be outside your network.
  - c. You can use websites such as http://canyouseeme.org to get your External IP and to verify if your ports are open.
- 4. If you are still having trouble configuring you router we recommend you call the manufacture for help. We are happy to help, but due to the large number of different routers, many times we are not as knowledgeable as the manufacturer.

#### E. Storage Consideration

The amount of storage required for recordings depends on the number of cameras, the FPS for these cameras, the size (resolution) of the images and the percentage of motion (assumes motion only recording) and if choosing Record Always the amount of recorded video is exponentially larger.

Type of Storage

#### a. RAID

A RAID is a group of three or more hard drives linked together to form one array of disks. The software uses a RAID 5 (striped disks with parity). This combines three or more disks in a way that protects data against loss of any one drive.

#### b. OS drives

The software uses a separate drive for the OS.

#### c. Backup of OS Drive

The software includes a partition with a backup image of the Operating System Drive as it was at the time of shipping. The image is created using Acronis True Image.

#### d. COLDSTORE

COLDSTORE is a Network Attached Storage system (NAS) designed specifically for modern video surveillance systems which need very high capacity for mega-pixel IP cameras and/or long archive periods. Keeping with cutting edge technology we implemented the ability to copy, move and view videos directly from the COLDSTORE storage.

#### e. Long Term Storage Application

The LTS is a standalone application that helps you manage your recorded video. The easy to use application connects to the video data directory allowing you to Move, Recompress or Trim the original AVI files. The LTS can also recompress the original AVI file using Microsoft's WMV format and is able to double the available storage space. You can specify which cameras to copy, how many days to keep before the copying and what time of the day to execute the copy. The new copied files can be viewed Video Insight software or any Windows Media Player.

#### f. File Manipulation Rule

A new feature that allows users to backup their files to other locations such as NAS, SAN, or Network File Servers using the Rules manager; this feature takes the daunting task of remembering to back up important video recordings on the current server and automates it. File Manipulation also offers the ability to Move or Delete videos as well.

#### F. SQL Consideration

Video Insight saves configuration settings, usernames, camera information and event logs in the database. When the IP Server starts, it reads its settings directly from the assigned database, while Monitor Station connects to the IP Server instead and saves all recordings to the local hard drive so in the event the DB crashed recordings are still accessible.

#### Do I want a single local database or a shared one?

| Local                                              | Shared                                            |
|----------------------------------------------------|---------------------------------------------------|
| Small centralized organization with 1-3 servers    | Large regional organizational with many servers   |
| Use Monitor Station built in User Manager          | Use AD/LDAP                                       |
| Number of users is manageable                      | Number of users is large                          |
| Disaster recovery and back up will need to be done | Disaster recovery will need to be done for one DB |
| for each server's DB                               |                                                   |
| No Failover Server is NOT desired                  | Failover server functionality is desired          |
| Servers are not located on LAN or the              | Servers are on the same LAN                       |
| communication link between the server the database |                                                   |
| is on a low speed connection                       |                                                   |
| No need to move cameras from one server to         | Can move cameras from one server to another       |
| another                                            | quickly                                           |
| Security: don't want to expose SQL to the network  | Security: Will need to expose SQL to the network  |

# **Chapter 2: Getting Started**

## A. Installation

Video Insight supports both 32 bit and 64 bit Operating systems, choose the correct executable to begin the installation process. Prior to beginning the installation process we recommend the following check list is reviewed:

- 1. Begin the installation with a clean version of Windows. It is not sufficient to remove existing applications in some cases. Refer to FAQs on page 290.
- 2. Storage Considerations
- 3. <u>SQL Considerations</u>
- 4. <u>Network Considerations</u>
- 5. Online Calculator: http://video-insight.com/Support/Tools/Configuration-Calculator.aspx
- 6. Administrator Level access on server is required

#### **B.** Server Install

If SQL Server is not already used at your organization you may decide to install the **IP Enterprise Server install** package which includes SQL Server 2005 when installed on 32bit OSs. SQL 2008 will be used when installing on 64bit OSs.

Conversely, if your organization already has a SQL Server 2005 *or* 2008 installed and only the Video Insight database needs to be installed you will require the <u>IP Server Installation with an existing SQL</u>.

# **IP Enterprise Server install (Includes SQL)**

To install Video Insight Software for the first time with SQL (this option will also install Monitor Station and the Web Client):

1. Double click the Setup.exe applicable to your system type: 32 or 64 bit OS, the following will appear:

| icense Agreement                                                                                                    |                                                                       |
|----------------------------------------------------------------------------------------------------|-----------------------------------------------------------------------|
| Please review the license terms before installing Video Insight 4.3.                                                                                                    | (                                                                     |
| Press Page Down to see the rest of the agreement.                                                                                                    |                                                                       |
| Video Insight License Agreement                                                                                                    |                                                                       |
| IMPORTANT - READ CAREFULLY BEFORE ACCESSING VIDEO INSIGHT SOFT<br>License Agreement is a legal agreement between you (either an individual or<br>entity) and Video Insight, Inc. for the Software Identified above ("Software"<br>AGREE TO BE BOUND BY THE TERMS OF THIS LICENSE AGREEMENT BY USIN<br>THE SOFTWARE, ANY DEVICE OR OTHERWISE UTILIZE THE SERVICES OR<br>FUNCTIONALITY OF THE SOFTWARE IDENTIFIED ABOVE. IF YOU DO NOT A<br>THE TERMS OF THIS LICENSE AGREEMENT YOU MAY RETURN IT TO YOUR P<br>PURCHASE FOR A FULL REFUND. | WARE: This<br>a single<br>). YOU<br>IG LOADING<br>AGREE TO<br>LACE OF |
| If you accept the terms of the agreement, click I Agree to continue. You mus<br>agreement to install Video Insight 4.3.                                                                                                    | t accept the                                                          |
| taller                                                                                                    |                                                                       |
|                                                                                                    |                                                                       |

2. Click the Agree button to accept the terms and continue the installation; otherwise choose Cancel to terminate the installation. The following will appear:

| 💮 Video Insight 4.3 Setup                                                                |                                                                                                    |
|------------------------------------------------------------------------------------------|----------------------------------------------------------------------------------------------------|
| IP Enterprise Product selection<br>Select the product you would like to install.         |                                                                                                    |
| Select the desired product to install. Click                                             | Next to continue the installation.                                                                                                    |
| IP Enterprise Server install                                                             | Decription                                                                                                    |
| <ul> <li>Monitor Station install</li> <li>IP Server install with existing SQL</li> </ul> | The IP Enterprise Server allows you<br>to view live and recorded video<br>provide by IP cameras from<br>anywhere on the network using the<br>Monitor Station and over the internet<br>using our Web Client. |
| Installer ———————————————————————————————————                                            | < Back Next > Cancel                                                                                                    |

- 3. The first option: IP Enterprise Server install should be selected.
- 4. Click Next, following will appear:

| 😚 Video Insight 4.3 Setup                                                                                                    | - • •              |
|----------------------------------------------------------------------------------------------------|--------------------|
| Choose Install Location<br>Choose the folder in which to install Video Insight 4.3.                                                                               | I                  |
| Setup will install Video Insight 4.3 in the following folder. To install in a diffe<br>Browse and select another folder. Click Install to start the installation. | erent folder, dick |
| Destination Folder                                                                                                    | Browse             |
| Space required: 85.0MB<br>Space available: 55.5GB                                                                                                    |                    |
| Installer                                                                                                    | Cancel             |

- 5. Enter the destination folder if different than the default by selecting Browse; most customers using a server with multiple drives may choose to install Programs in the D:\ location rather than the OS drive.
- 6. Click Install, following will appear after a few seconds:

|                                                                          | SOL                            |
|--------------------------------------------------------------------------|--------------------------------|
| 🕞 Prerequisites Installer Setup                                          | Server 2005                    |
| Installing Please wait while Prerequisites Installer is being installed. | is being<br>downloaded<br>from |
| Downloading SQLEXPR32.exe                                                | Microsoft's<br>site            |
| 13933kB (25%) of 54790kB at 516.0kB/s (1 minute remaining)               |                                |
| Installer                                                                |                                |

7. If you are using a Windows 7, XP or Server 2003 OS the following informational message may appear, click Run Program to bypass and continue the installation.

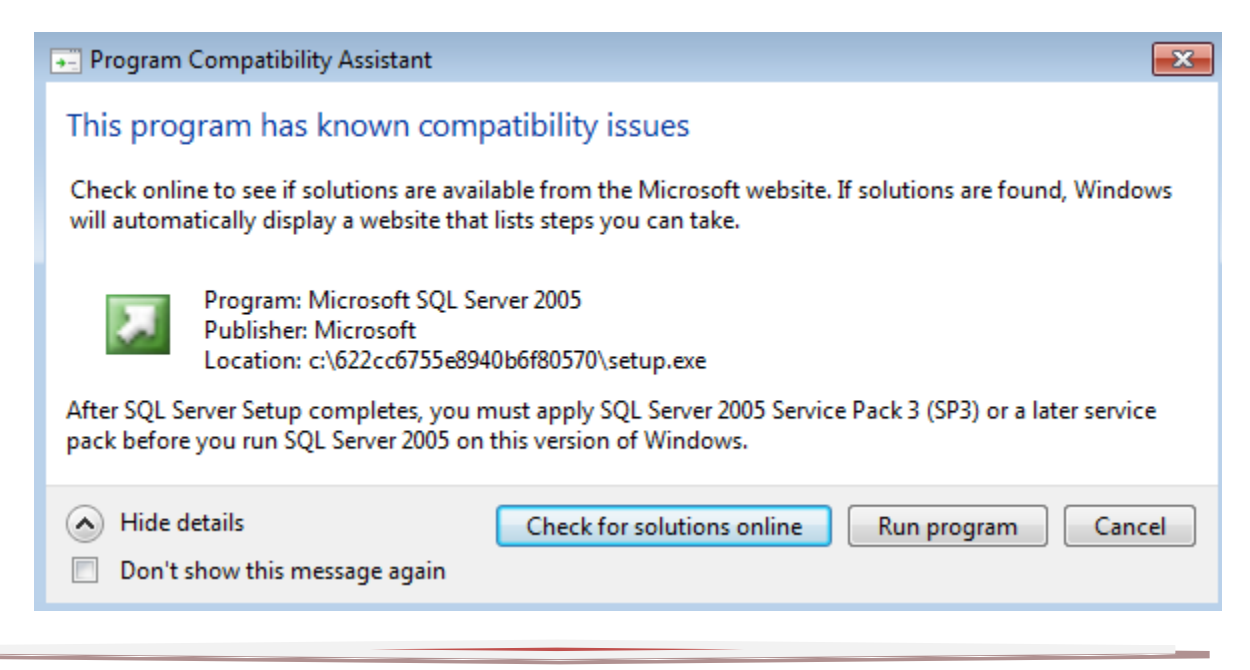

8. SQL will continue installing:

| 🞑 Microsoft SQL Server 2005 Setup                                                 |                 | <b>—</b> × |  |
|-----------------------------------------------------------------------------------|-----------------|------------|--|
| Setup Progress The selected components are being configured                       |                 |            |  |
| Product                                                                           | Status          |            |  |
| SQL Setup Support Files                                                           | Setup finished  |            |  |
| SQL Native Client                                                                 | Setup finished  |            |  |
| SQL VSS Writer                                                                    | Setup finished  |            |  |
|                                                                                   |                 |            |  |
| Status                                                                            |                 |            |  |
| Copying new files                                                                 |                 |            |  |
| File: mssqlsystemresource1.mdf, Directory: c:\Program Files\Microsoft S: 39911424 |                 |            |  |
| Help                                                                              | << Back Next >> | Cancel     |  |

9. Upon SQL installation and configuration conclusion, the video Insight software will be installed and the Desktop icons, as well as the IIS Configuration instructions will be placed on the Desktop.

| 큣 Video Insight 4.3 Setup                                                                                                    |                                                                                                    |
|----------------------------------------------------------------------------------------------------|----------------------------------------------------------------------------------------------------|
| Installation Complete<br>Setup was completed successfully.                                                                                                    | $\bigcirc$                                                                                               |
| Completed                                                                                                    |                                                                                                    |
| Execute: C:\Program Files\VI Enterprise\psetup.e<br>Output folder: C:\Program Files\VI Enterprise<br>Extract: mssetup.exe 100%<br>Execute: C:\Program Files\VI Enterprise\mssetup.<br>Output folder: C:\Program Files\VI Enterprise<br>Extract: wcsetup.exe 100%<br>Execute: C:\Program Files\VI Enterprise\wcsetup.<br>Output folder: C:\Program Files\VI Enterprise<br>Created uninstaller: C:\Program Files\VI Enterprise<br>Completed | xe /T=AUTO /I="C:\Program Files\<br>exe /T=AUTO /I="C:\Program Files<br>exe /T=AUTO /I="C:\Program Files |
| Installer                                                                                                    | < Back Next > Cancel                                                                                     |

- 10. Click Next
- 11. Click Finish
- 12. At this point the Software is installed and ready to be initialized and configured, refer to the <u>Initialization</u> section on page 23 for details.

## **IP Server Installation with an existing SQL**

To install Video Insight software for the first time with an existing SQL (this option will also install Monitor Station and the Web Client):

1. Double click the Setup.exe applicable to your system type: 32 or 64 bit OS, the following will appear:

| 😚 Video Insight 4.3 Setup                                                                                                    | 1 23 |
|----------------------------------------------------------------------------------------------------|------|
| License Agreement<br>Please review the license terms before installing Video Insight 4.3.                                                                                                    |      |
| Press Page Down to see the rest of the agreement.                                                                                                    |      |
| Video Insight License Agreement                                                                                                    | *    |
| IMPORTANT - READ CAREFULLY BEFORE ACCESSING VIDEO INSIGHT SOFTWARE: This<br>License Agreement is a legal agreement between you (either an individual or a single<br>entity) and Video Insight, Inc. for the Software Identified above ("Software"). YOU<br>AGREE TO BE BOUND BY THE TERMS OF THIS LICENSE AGREEMENT BY USING LOADING<br>THE SOFTWARE, ANY DEVICE OR OTHERWISE UTILIZE THE SERVICES OR<br>FUNCTIONALITY OF THE SOFTWARE IDENTIFIED ABOVE. IF YOU DO NOT AGREE TO<br>THE TERMS OF THIS LICENSE AGREEMENT YOU MAY RETURN IT TO YOUR PLACE OF<br>PURCHASE FOR A FULL REFUND. |      |
| ,<br>If you accept the terms of the agreement, click I Agree to continue. You must accept the<br>agreement to install Video Insight 4.3.<br>Installer                                                                                                    |      |
| I Agree Can                                                                                                    | cel  |

2. Click the Agree button to accept the terms and continue the installation; otherwise choose Cancel to terminate the installation. The following will appear:

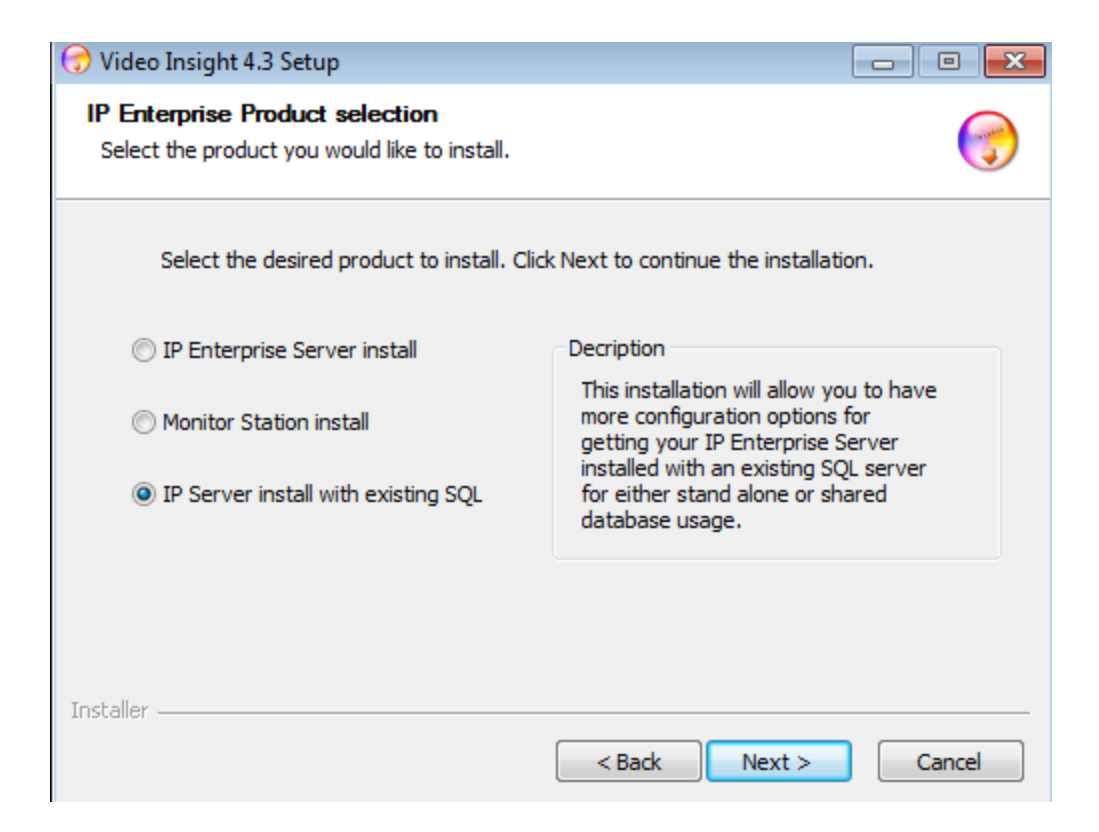

- 3. The third option: IP Server install with existing SQL should be selected.
- 4. Click Next, following will appear:

| 🕝 Video Insight 4.3                          | Setup                                                                                                    |                                  |                                                                         |
|----------------------------------------------|----------------------------------------------------------------------------------------------------|----------------------------------|-------------------------------------------------------------------------|
| IP Enterprise proc<br>Select the databas     | <b>Juct configuration</b><br>e to store the configuration data.                                                                             | $\bigcirc$                       |                                                                         |
| Enter the na<br>user name a<br>press 'Test C | me or IP Address of a valid SQL Server. The pro<br>nd password for that server. When your setting<br>connection' to validate your settings. | ovide a valid<br>gs are correct, |                                                                         |
|                                              |                                                                                                    |                                  | Test the SQL                                                            |
| SQL Server :                                 | localhost                                                                                                    | Test Connection                  | connection here                                                         |
| SQL Username :                               | sa                                                                                                    | K                                | If a Video Insight DB                                                   |
| SQL Password :                               | •••••                                                                                                    | Delete Database                  | already exists and is<br>used by other<br>servers, deleting it          |
| Installer                                    |                                                                                                    |                                  | will delete <b>ALL</b> data<br>by removing the DB<br>and creating a new |
|                                              | < Back                                                                                                    | Next > Cancel                    | сору.                                                                   |

**SQL Server:** This field will default 'localhost'; however, the name (i.e. sql2) or the IP Address of the actual database server you'd like Video Insight to install our database into should be used, if you're unsure of your company's Database server name or IP address, contact your System Administrator.

SQL Username: The SQL Server username with root level access should be entered here.

**SQL Password:** The SQL Server password for the username used above should be entered here.

- 5. Once SQL information has been entered and the Test results were successful the Next button will be enabled.
- 6. Press Next

| 💮 Video Insight 4.3 Setup                                                                                                    |                    |
|----------------------------------------------------------------------------------------------------|--------------------|
| Choose Install Location<br>Choose the folder in which to install Video Insight 4.3.                                                                               |                    |
| Setup will install Video Insight 4.3 in the following folder. To install in a diffe<br>Browse and select another folder. Click Install to start the installation. | rent folder, click |
| Destination Folder          C:\Program Files\VI Enterprise                                                                                                    | Browse             |
| Space required: 85.0MB<br>Space available: 55.1GB<br>Installer                                                                                                    |                    |
| < Back Install                                                                                                    | Cancel             |

- 7. Enter the destination folder if different than the default by selecting Browse; most customers using a server with multiple drives may choose to install Programs in the D:\ location rather than the OS drive.
- 8. Click Install, following will appear:

| 💮 Video Insight 4.3 Setup                                                                                                    |        |
|----------------------------------------------------------------------------------------------------|--------|
| <b>Installing</b><br>Please wait while Video Insight 4.3 is being installed.                                                                                                    | Ţ      |
| Extract: ipsetup.exe 31%                                                                                                    |        |
| Copy to C:\Program Files\VI Enterprise<br>Extract: presetup.exe 100%<br>Extract: dbtool.exe 100%<br>Extract: Videoinsight.LIB.dll 100%<br>Extract: RegistryConfig.exe 100%<br>Execute: C:\Program Files\VI Enterprise\presetup.exe /T=AUTO<br>Delete file: C:\Program Files\VI Enterprise\Videoinsight.LIB.dll<br>Delete file: C:\Program Files\VI Enterprise\RegistryConfig.exe<br>Output folder: C:\Program Files\VI Enterprise<br>Extract: ipsetup.exe 31% |        |
| Installer                                                                                                    | Cancel |

- 9. Click Next
- 10. Click Finish
- 11. At this point the Software is installed and ready to be initialized and configured, refer to the <u>Initialization</u> section on page 23 for details.

# Initialization

1. The following Initialization splash screen will appear:

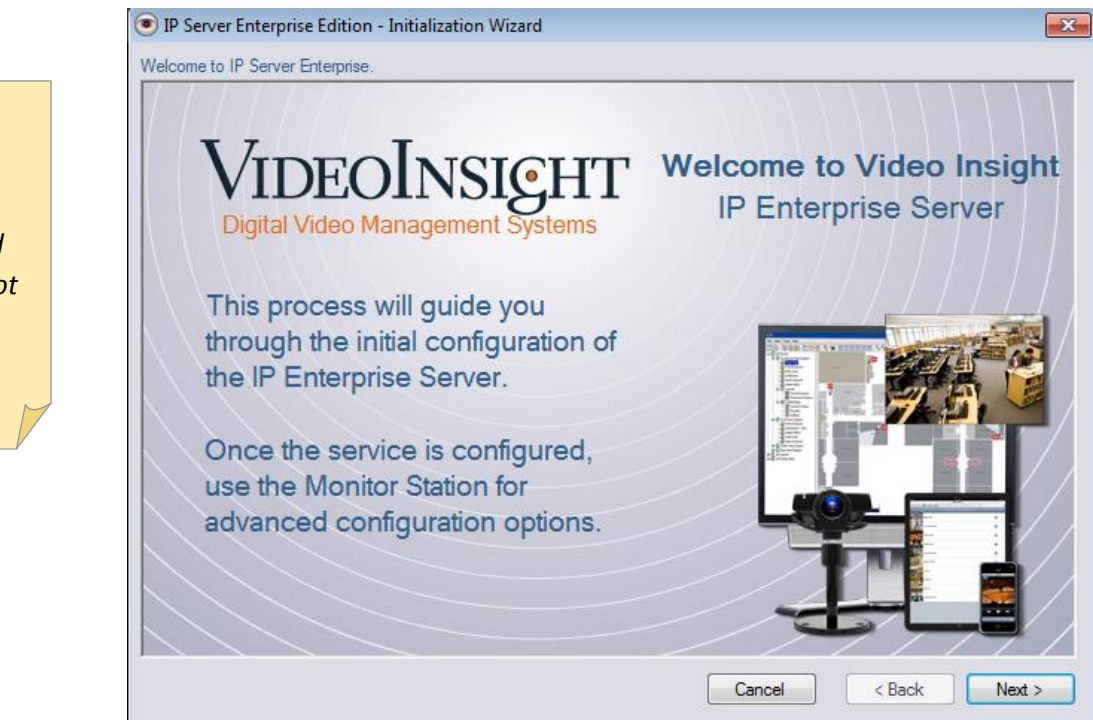

2. Click Next, following will appear:

| IP Server Enterprise Edition - Initialization Wizard                                                                                                    |
|----------------------------------------------------------------------------------------------------|
| IP Server Enterprise Activation                                                                                                    |
| IP Server Enterprise Activation                                                                                                    |
| Serial number *                                                                                                    |
| Activate or upgrade your license through the Internet                                                                                                    |
| On a machine with an internet connection, activate the IP Server by entering the serial<br>number and press the Next button. This will upgrade your license to most recent amount.      |
| Activate by phone                                                                                                    |
| On a machine with no internet connection, use the 'Activate by Phone' method.<br>Be prepared with the following information:                                                            |
| Hardware Code 0003FF2F054E                                                                                                    |
| Call Technical support at: (713) 621-9779 Monday - Friday, 8:30AM to 6:30 PM CST                                                                                                    |
| Activation Code                                                                                                    |
| Demo mode                                                                                                    |
| If you are unable to perform either of the two above methods, then enter the system in 'Demo<br>Mode.' You can configure the system and active the system at your earliest convenience. |
| * The serial number is found on the product package and on the sales receipt                                                                                                    |
|                                                                                                    |
| Cancel < Back Next >                                                                                                    |

Having

- 3. Enter the Serial number (5 character alpha numeric code) provided to you at the time of your purchase and click Next. If Activating by Phone refer to page 28. If Activating a Demo version refer to page 29.
- 4. Click Next, following will appear:

| IP Server Enterprise Edition - I                                                                                                    | initialization Wizard                                                                                             |                                                                                         |                                                                          | ×           | activating with the                                           |
|----------------------------------------------------------------------------------------------------|----------------------------------------------------------------------------------------------------|-----------------------------------------------------------------------------------------|--------------------------------------------------------------------------|-------------|---------------------------------------------------------------|
| IP Server Enterprise Registration                                                                                                    |                                                                                                    |                                                                                         |                                                                          |             | provided serial                                               |
| Please register your product by fi<br>product updates. If you have an<br>the information at any time. If you<br>press the "Next" button. | ling out the form below. Registered<br>Internet connection, select "Regist<br>u do not have an Internet connectio | l users receive one year of<br>ter Now". If your informati<br>on, please uncheck the bo | technical support and<br>on changes, you can u<br>x "Remind me later" ar | odate<br>id | number? Choose<br>'by phone' and<br>call: <b>713.621.9779</b> |
| Product Information                                                                                                    |                                                                                                    |                                                                                         |                                                                          |             | or choose Demo to                                             |
| Serial Number 28                                                                                                    | JUB/ Check/Upg                                                                                                    | grade Support Expiration E                                                              | <u>)ate</u>                                                              |             | start recording                                               |
| Product Version 4.3                                                                                                    | 3.0.56                                                                                                    |                                                                                         |                                                                          |             | immediately.                                                  |
| User Information                                                                                                    |                                                                                                    |                                                                                         |                                                                          |             |                                                               |
| Authorized Phone Number                                                                                                    |                                                                                                    | City                                                                                    |                                                                          |             |                                                               |
| Name                                                                                                    | •                                                                                                    | State                                                                                   | ]                                                                        |             |                                                               |
| Company                                                                                                    |                                                                                                    | Zip code                                                                                | ]                                                                        |             |                                                               |
| Address                                                                                                    |                                                                                                    | Country                                                                                 |                                                                          |             |                                                               |
| * Required field                                                                                                    |                                                                                                    | Email                                                                                   |                                                                          |             |                                                               |
| Remind me later                                                                                                    |                                                                                                    | Register Later                                                                          | Register Now                                                             |             |                                                               |
| ,                                                                                                    |                                                                                                    | Cancel                                                                                  | < Back                                                                   | Next >      |                                                               |

5. Enter your Registration information if you'd like to be notified of updates and releases. Otherwise, bypass by choosing Register Later and click Next

| IP Server Enterpris                                     | e Edition - Initialization Wizard                 |                                             |                            | <b>_</b> X |
|---------------------------------------------------------|---------------------------------------------------|---------------------------------------------|----------------------------|------------|
| Server Identification<br>Server Name<br>IP Address      | IP Server -10.10.1.189<br>10.10.1.189             | Database Information<br>Sql Server Location | localhost Test DB Advanced |            |
| Version                                                 | 4.3.0.56 Advanced                                 |                                             |                            |            |
| Video Storage<br>Video data storage                     | path *                                            |                                             |                            |            |
| c:\video<br>* Note: If using a N<br>(i.e. \\v4\share\vi | Browse<br>letwork Drive, use the UNC path<br>deo) |                                             |                            |            |
|                                                         |                                                   | Cano                                        | el < Back Next             | >          |

6. This screen is the Server Configuration screen; the software auto detects most settings for you, but should be confirmed; incorrect information may cause issues. Each field is explained in detail below:

**Server Name:** The default is "IP Server –"and the detected IP address of this server. You may change this to a more meaningful name such as Hendrickson High School while avoiding special characters.

IP Address: This will default the current server's IP address and should not be changed.

Version: The current version of the software.

Advanced Button: Once clicked two ports will appear, these values should not be changed unless ports listed are already in use by another program.

Default Port of 4010

Command Port of 4011

**SQL Server Location:** This is the location or IP address of the server where the database server is located. Localhost value means the DB and SQL server are local to this machine, while having a specific IP address in this field indicates the SQL is located on another machine, also called Remote SQL install. Testing the connection can also be done by

pressing the Test DB button. The Advanced button is used to modify the database connection string values: Database Name, IP Address, SQL Server User ID and Password.

**Video Data Storage Path:** This is the location where all of the recorded video should be saved to for later retrieval. The local OS drive, C, is the default, the video folder is created automatically once the server configuration is completed. You may choose to store all saved video to several different locations:

Local Server Drive: an example would be C:\video Local additional Drive: an example would be D:\video A Share Location: an example would be \\v5\vshare\HHSvideo Be sure that when saving to a shared location a user with rights to write to that share is used or no recordings will be saved.

- 7. Click Next
- 8. On the following screen you will be asked to add cameras, there are three options for adding cameras, these are discussed in great detail in <u>Chapter 4.a: Adding Cameras</u> on page 227.

| IP Server Enterprise Edition - Initializati<br>Camera Configuration | on Wizard |             |                             | X      |
|---------------------------------------------------------------------|-----------|-------------|-----------------------------|--------|
| This license supports                                               | 10        | cameras.    | Cameras to be Monitored     |        |
| You selected                                                        | 0         | camera(s) . |                             |        |
| Auto Discovery                                                      | 10        | remaining.  |                             |        |
| Manual Add                                                          |           |             |                             |        |
| Import from 3 x                                                     |           |             |                             | $\sim$ |
| Unassigned Cameras                                                  |           |             |                             |        |
|                                                                     |           |             |                             |        |
|                                                                     |           | Add ->      |                             |        |
|                                                                     |           | <- Remove   |                             |        |
|                                                                     |           |             |                             |        |
| Clear List Delete                                                   | load      |             |                             |        |
|                                                                     | Ludu      |             | Sort cameras alphabetically |        |
|                                                                     |           |             |                             |        |
| J                                                                   |           |             |                             |        |
|                                                                     |           |             | Cancel < Back Finis         | sh     |

- 9. Click finish
- 10. The following congratulatory message will appear:

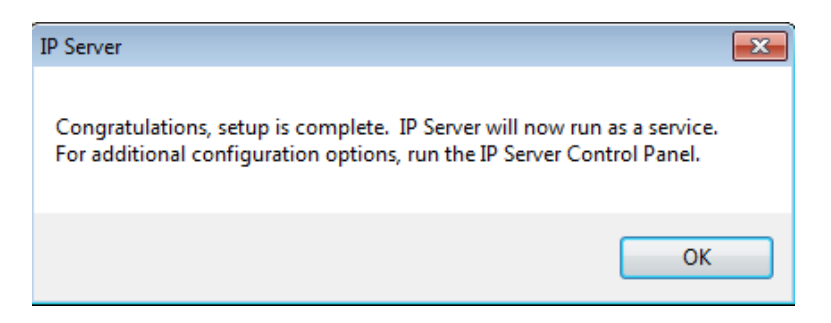

- 11. Click OK
- 12. Choose Yes to the Reboot prompt.

## **Activate by Phone**

From the IP Server Enterprise Activation screen:

1. Select the Activate by phone radio button as shown below

| 💿 IP Server Enterprise Edition - Initialization Wizard                                                                                                    |
|----------------------------------------------------------------------------------------------------|
| IP Server Enterprise Activation                                                                                                    |
| IP Server Enterprise Activation                                                                                                    |
|                                                                                                    |
| Serial number *                                                                                                    |
| Activate or upgrade your license through the Internet                                                                                                    |
| On a machine with an internet connection, activate the IP Server by entering the serial<br>number and press the Next button. This will upgrade your license to most recent amount.      |
| Activate by phone                                                                                                    |
| On a machine with no internet connection, use the 'Activate by Phone' method.<br>Be prepared with the following information:                                                            |
| Hardware Code 0003FF2F054E                                                                                                    |
| Call Technical support at: (713) 621-9779 Monday - Friday, 8:30AM to 6:30 PM CST                                                                                                    |
| Activation Code                                                                                                    |
| ○ Demo mode                                                                                                    |
| If you are unable to perform either of the two above methods, then enter the system in 'Demo<br>Mode.' You can configure the system and active the system at your earliest convenience. |
| * The serial number is found on the product package and on the sales receipt                                                                                                    |
| Cancel < Back Next >                                                                                                    |

- 2. The representative will ask you for a serial number when available; otherwise the representative will ask you for a hardware code and once the account is confirmed in good standing a 16 digit Activation code will be provided.
- 3. Continue to follow installation step 4 on page 24

## Activate Using Demo Mode

Demo mode activation will allow for a normal operation of the software for up to 30 days using up to 99 cameras. Once the 30 day period has expired the software will no longer record or display live mages. The IP server will fail to start until initialization is configured and a valid serial number is used; no reinstallation is required.

From the IP Server Enterprise Activation screen:

1. Select the Demo mode radio button as shown below

|                                              | IP Server Enterprise Activation                                                                                                    |
|----------------------------------------------|----------------------------------------------------------------------------------------------------|
| Serial number *                              |                                                                                                    |
| Activate or upgrade your lice                | cense through the Internet                                                                                                    |
| On a machine with an                         | internet connection, activate the IP Server by entering the serial                                                                             |
| number and press the                         | rvexi bullon. This will upgrade your license to most recent amount.                                                                            |
| Activate by phone                            |                                                                                                    |
| On a machine with no<br>Be prepared with the | internet connection, use the 'Activate by Phone' method.<br>following information:                                                             |
| Hardware Code                                | 0003FF2F054E                                                                                                    |
| Call Technical suppor                        | t at: (713) 621-9779 Monday - Friday, 8:30AM to 6:30 PM CST                                                                                    |
| Activation Code                              |                                                                                                    |
| Oemo mode                                    |                                                                                                    |
| If you are unable to p<br>Mode.'You can cont | arform either of the two above methods, then enter the system in 'Demo<br>igure the system and active the system at your earliest convenience. |
| * The serial number is                       | found on the product package and on the sales receipt                                                                                          |
| * The serial number is                       | found on the product package and on the sales receipt                                                                                          |

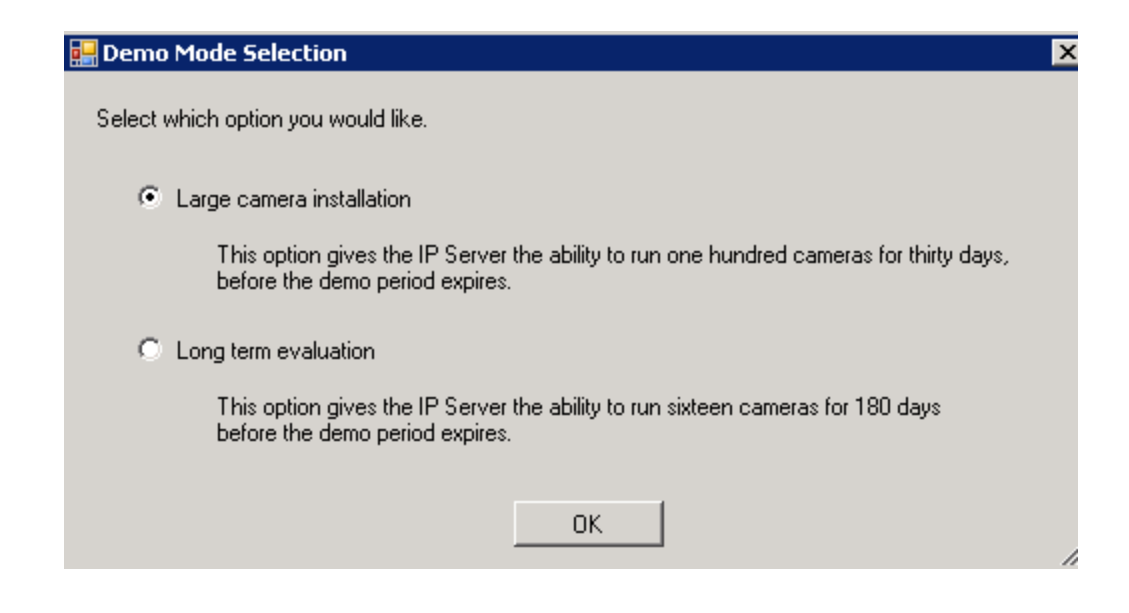

- 2. Select the demo option of your choice and click OK.
- 3. Continue to follow installation step 4 on page 24

# **Configuring a Failover Server**

When multiple servers are used to manage cameras it is unfortunately a possibility one of them may become unresponsive due to a network outage or a hardware failure. To offer some degree of disaster recovery protection the Failover feature will enable one server to take over recording capabilities of the failed server. This minimizes loss of video and will enable continuous live streaming video.

#### **Pre-requisites**

- $\checkmark$  A minimum of two servers are required
- ✓ Installation type should be a Shared Database, those steps are detailed in <u>Chapter 2.B: IP Server Installation with an existing SQL</u>
- ✓ Failover Server must not manage its own cameras
- ✓ A serial number or activation key is needed for the Failover server with at least 1 license.

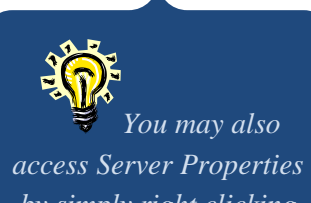

by simply right clicking the server name in the left navigation and choosing Properties>Advanced tab

To designate a server as a failover server do the following:

- 1. Access Administration>Setup and Configuration
- 2. Select your server from the left navigation
- 3. Select the Advanced tab
- 4. Check the "Designate Server as Failover Server" checkbox as shown below:

| All Servers                                                                                                    | Setup and Configuration Ca | meras Advanced                                                        | Health Monitor | Client         | Access Configuration Contact                                                                   |
|----------------------------------------------------------------------------------------------------|----------------------------|-----------------------------------------------------------------------|----------------|----------------|------------------------------------------------------------------------------------------------|
| SW_VM_Two (32 bit): 1(<br>SW_VM_One (32 bit): 1(<br>Unknown - 10.10.1.94<br>Tools<br>Health Monitor<br>Facility Map<br>User Manager<br>Layouts<br>Rules Manager<br>TV Decoders | Server Options             | g Keep 30<br>g Keep 30<br>as Failover Server<br>in per user<br>5 I GB | Days           | Viet<br>O<br>( | w Options<br>ptimize Video Streams<br>● Low CPU \ High Bandwidth<br>● High CPU \ Low Bandwidth |

If a server with existing cameras is selected as a failover server the following warning will appear:

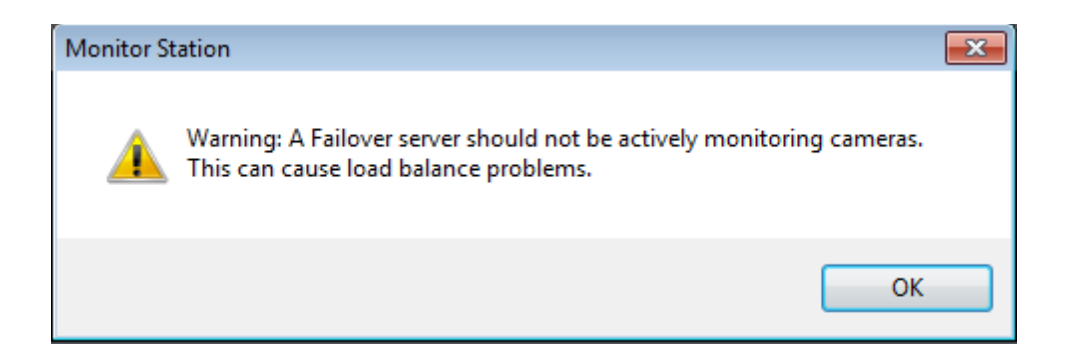

Once a failure occurs the transfer of the cameras takes approximately 5-10 minutes. During that time you will notice the Monitor Station on the Failover server will show all cameras and their images from the failed server and all recorded video will be recorded to the Failover server or an existing shared location as configured previously.

## C. Server Customization

Once a server is installed and configured, you may use both the Monitor Station client to configure Server settings and the <u>IP Server Manager Utility</u> found on page 54.

Below, configuration changes of the servers using the Monitor Station client are explained; Administrative level access is required to perform the following functions.

- 1. Launch Monitor Station
- 2. Right click the server name in the left navigation and choose Properties
- 3. The following screen will appear

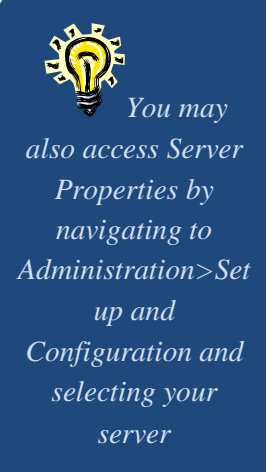

## **Setup and Configuration Tab**

| Setup and Configuration Cameras Advanced Health Monit                                                         | or Client Access Configuration Contact Information                       |
|----------------------------------------------------------------------------------------------------|--------------------------------------------------------------------------|
| Server Identification<br>Server Name Video Insight Test Lab<br>IP Address 10.10.1.175                         | Database Information<br>Sql Server Location <b>localhost</b><br>Advanced |
| Version 4.3.0.58                                                                                              |                                                                          |
|                                                                                                    |                                                                          |
| Video data storage path * C:\video * Note: If using a Network Drive, use the UNC path (i.e. \\v4\share\video) |                                                                          |

This screen may seem familiar if you had to install the IP Server previousely as this is the same configuration screen that appears during initalization; its fields are explained in detail below:

**Server Name:** The default is "IP Server –"and the detected IP address of this server. You may change this to a more meaningful name such as Hendrickson High School while avoiding special characters.

**IP** Address: This will show the current server's IP address and should not be changed.

**Version:** The current version of the software.

**SQL Server Location:** This is the location or IP address of the server where the database server is located. Localhost value means the DB and SQL server are local to this machine,

while having a specific IP address in this field indicates the SQL is located on another machine, also called Remote SQL install. The Advanced button is used to modify the database connection string values: Database Name, IP Address, SQL Server User ID and Password and cannot be done using this screen. To change advanced SQL settings access <u>IP Server Manager Utility</u> found on page 48.

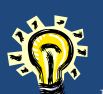

Be sure that when saving to a shared location a user with rights to write to that share is used or no recordings will be saved.

**Video Data Storage Path:** This is the location where all of the recorded video should be saved to for later

retrieval. The local OS drive, C, is the default, the video folder is created automatically once the server configuration is completed. You may choose to store all saved video to several different locations:

Local Server Drive: an example would be C:\video Local additional Drive: an example would be D:\video A Share Location: an example would be \\v5\vshare\HHSvideo

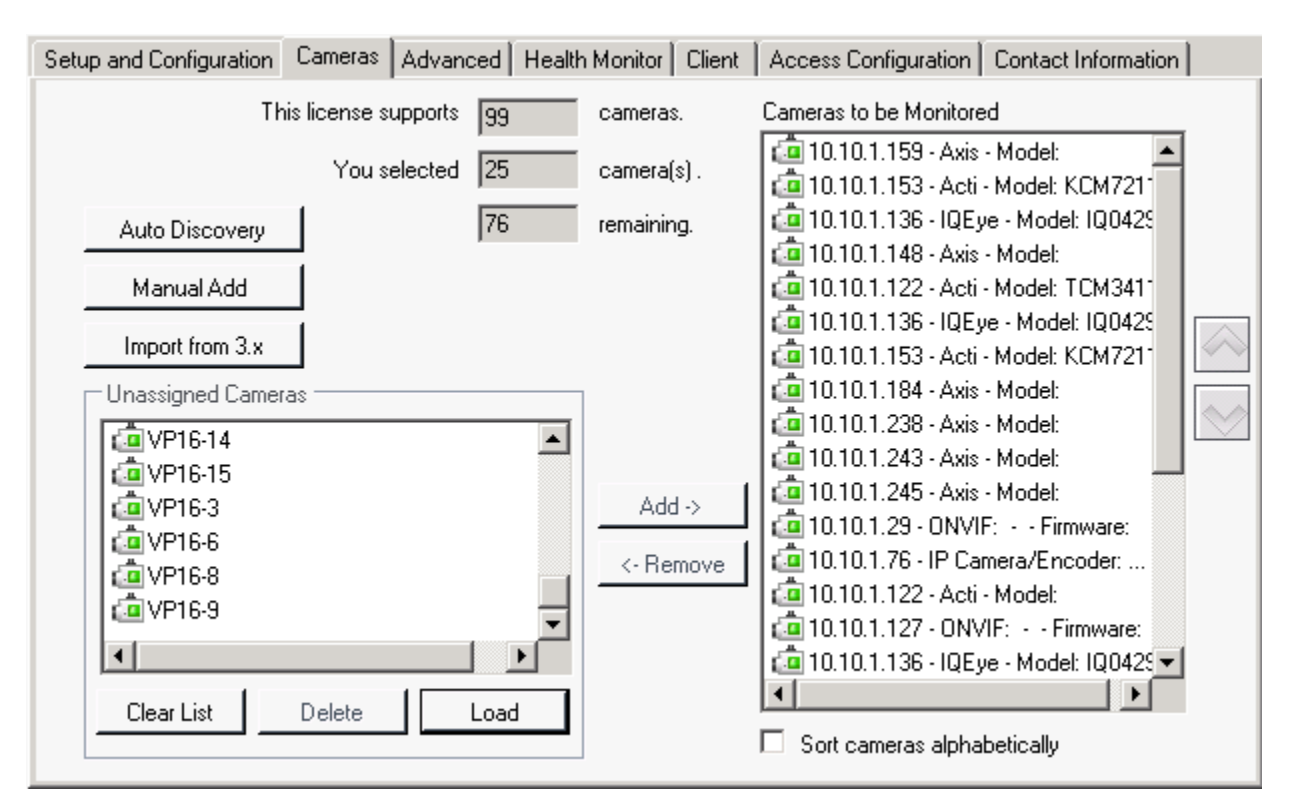

# **Cameras Tab**

The Cameras tab allows for easy and centerlized location to manage the cameras on the server, as cameras are added and removed to the server, the licensing counts will adjust automatically.

**This License Supports:** Will show the maximum number of IP cameras allocated to the serial number assigned to this server. In some cases, for example when using a Video Insight encoder such as VP16 you will see 0 here, but all 16 channels of the encoder may be added.

You Selected: The total number of cameras in the Cameras to be Monitored pane.

There are three options available to add cameras: Auto Discovery, Manually, and Import from 3.x. Each option is described in greater details in <u>Chapter 4.a Adding Cameras</u> found on page 227.

**Unassigned Cameras:** This pane will show all cameras that are no longer assigned to the selected server; these unassigned cameras are not using a license. The cameras were previously added and removed and will remain in the database for later retrieval. If sharing a database with multiple servers you may quickly un-assign cameras from the old server and re-add them to the new server via this screen.

Use **Load button** to load the cameras from the database, **Clear List** to permanently delete all of the unassigned cameras and **Delete** to permanently delete the selected camera.
**Cameras to be Monitored:** This pane will show all cameras assigned to the selected server, each camera in this pane is using a license. You may reorder their position in the Main dashboard using the up/down arrows or choose to sort them alphabetically.

## **Advanced Tab**

**Enable Motion Log:** This field will default to 30 days, the maximum number of days saved is 1000 as shown above. In order for the server to save Motion log at least one camera should be using a Motion Only Recording Format OR a Record Always with the '<u>Calculate Motion Detection</u>' checkbox found on each Camera's Record tab. All generated Motion Log may be viewed from either the <u>System Log></u> Alarm Log on page 225 or Media Player>Motion Events.

**Enable System Log:** This field will default to 30 days, the maximum number of days saved is 1000 as shown above. The System Log is a great way to track user actions, server and camera changes as well as troubleshoot any issues; it is explained in greater details in <u>System Log</u> found on page 221.

**Enable Security:** Security is off by default; at this state any user may modify both Client and Server settings at their will. To turn Security on simply check the box and both Admin and non-admin users will need to have valid credentials to login; Security is discussed in greater detail in <u>Chapter 3</u> found on page 180.

**Designate Server as Failover Server:** Checking this box will assign the role of a Failover to this Server. A Failover server is used to assume responsibilities of recording and monitoring in the event that a Production server fails. This feature is explained in further detail on page 31.

**Server Timeout:** This option provides the ability to set a timeout period at which point the Monitor Station will no longer be receiving video streams and will pause. The Server timeout is set at the server level. However, it is the individual Monitor Stations and Web Clients that are checking for activity. Activity is defined as mouse movement. For example, we will describe a situation where there are two

monitor stations running against a server, and the server timeout is set to 5 minutes. Monitor Station 1 has an active user who is viewing several cameras while actively moving the mouse from pane to pane. Monitor Station 2 has a passive user that just has the Monitor Station open on his machine. In this situation, Monitor Station 1 will remain active while Monitor Station 2 will be set to Pause. When live video is paused, the software stops the streams and thus reduces bandwidth requirements.

Allow Only One Login Per User: This option provides the ability to restrict the number of concurrent logins permitted per non-admin users from different IP addresses. Non admin users can still login multiple times from the same computer. Administrators may login in multiple times; this option does not restrict Admin users.

**Reserve Space for Other Applications:** This is an important option as this determines how much available space the Video Insight server will use for video recordings and how much space will be left for other applications. The default, regardless of the save location, is 5 GB will not be used for recording video. Since recording is a continuous process the server will determine when the drive space is becoming limited and approaching that Reserve Space at which point the Server Deletion Routine will initialize to delete older video first and make more room for newer video. The deletion process only deletes as many files as necessary to make room, so one file at a time is deleted, not whole folders at once.

The Server checks free disk space every 5 minutes, once it is smaller than reserved disk space, then the

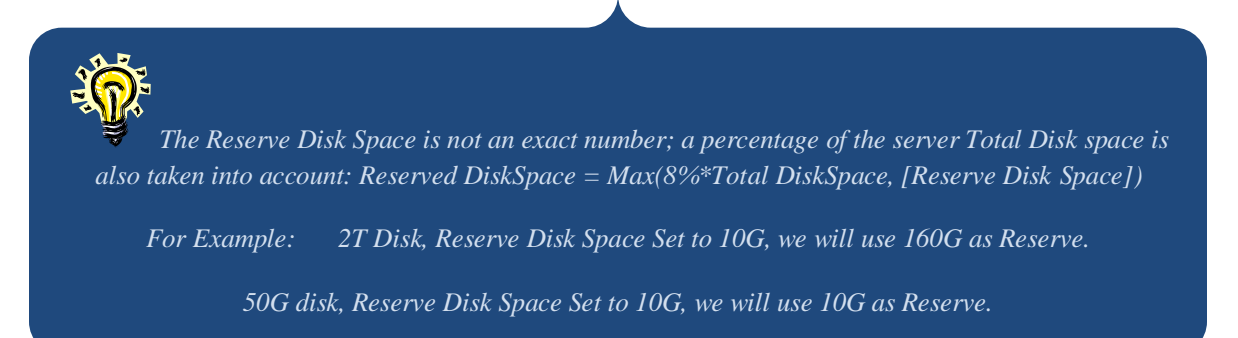

deletion routine will kick in. If disk is large enough, we will delete one oldest day folder. If the Server's disk size is extremely small or the Reserved Disk Space is set at a high number the deletion routine will have to delete today's video, which is at least one hour old starting with the oldest.

Low CPU\High Bandwidth: There is always a tradeoff between bandwidth utilization and CPU utilization. You can either optimize for a low bandwidth or a high bandwidth. When selecting the Low CPU\High Bandwidth option you rely heavily on the Network performance at your organization to sends uncompressed images directly to the Monitor Station and so depending on the resolution size, bit rate and FPS and the number of cameras you consider your Network setup and capabilities.

**High CPU\Low Bandwidth:** When you optimize for a low bandwidth situation, the compression occurs at the server level. The server sends a compressed MPEG4 image to the Monitor Station or Web Client. This compresses the image, sends them and then decompresses them. It allows the system to get a much higher frame rate over slower networks.

## **Health Monitor Tab**

| Setup and Configuration Cameras Advanced                                                                                                    | ealth Monitor Client Access Configuration Contact Information                                                                                                    |
|----------------------------------------------------------------------------------------------------|----------------------------------------------------------------------------------------------------|
| The Health Monitor runs as a service in the backg<br>ensure server uptime and reporting of any issues a<br>send email alerts to the appropriate individual if me<br>frame. The video servers also send messages to t | ground and monitors the receipt of messages from other video servers to<br>affecting the servers or cameras. The Health Monitor can be configured to<br>essages from the servers are not received within the pre-determined time<br>he Health Monitor on camera operation and disk storage usage. |
| Enable Health Monitor                                                                                                    | Server Name Video Insight Test Lab                                                                                                    |
| Information to send to the Health Monitor                                                                                                    | Health Monitor Server                                                                                                    |
| Version Number                                                                                                    | IP Address 10.10.1.154                                                                                                    |
| 🔽 Lost Signal                                                                                                    | Server Port 11000                                                                                                    |
| Camera information                                                                                                    | Send Frequency 1 Min                                                                                                    |
|                                                                                                    |                                                                                                    |
|                                                                                                    |                                                                                                    |
|                                                                                                    |                                                                                                    |
|                                                                                                    |                                                                                                    |
|                                                                                                    |                                                                                                    |

The Health Monitor (HM) is a separate application also included in the suite of Video Insight's products aimed at monitoring the health of your servers; only one Health Monitor is needed per farm of servers. For instructions on installing and configuring the Health Monitor refer to <u>Chapter 6</u> on page 267.

Once the Health Monitor is installed and its service running configure this tab as explained below.

**Enable Health Monitor:** Once enabled here, the server will send a message to the HM in preparation for configuration in HM, the HM will not be aware of this server's existence until the server HM properties are added.

Version Number: The version of the IP server will be sent to the HM

**Lost Signal:** Should a camera lose signal or a server stops responding (time intervals are set in the HM) the server will notify the HM.

**Camera Information:** The server will include the camera information when sending camera issues to the HM.

**Server Name:** The IP Server's name will default here, however it is an editable field and can be changed here as well.

Health Monitor IP Address: Enter the IP Address of the Health Monitor Server here

**Health Monitor Server Port:** The HM server port will automatically default to 11000, if this port is already in use, arrange for another port to be opened and enter it here.

**Health Monitor Send Frequency:** the default is to email every 1 minute; however, you may select any one of the following intervals: 1min, 5min, 15min, 30min, 1hour, 4hour, 12hour, and 24hour.

| Setup and Configuration Cameras Advance | ed Health Monitor Client Access Configuration Contact Information                                                                           |
|-----------------------------------------|----------------------------------------------------------------------------------------------------|
|                                         | Outgoing Email                                                                                                    |
| Use Data Port 🛛 🛛 🗧                     | SMTP Server VIC4 SMTP Port 25                                                                                                    |
| Command Port 🛛 🛛 🗮                      | SMTP Logon Information                                                                                                    |
| Maximum Connections 64                  | User Name swilliams                                                                                                    |
|                                         | Password ******                                                                                                    |
| Launch Windows Group Policy Editor      | SMTP server requires authentication SMTP server requires encryption (SSL) Send Test Email Email to Email from TestMessage@lpVideoServer.net |

## **Client Tab**

Use Data Port: The IP Server sends live video to the Monitor Station via this port.

Command Port: This port is used by the Monitor Station to get and set system information.

**Maximum Connections:** This will limit the number of Monitor Stations that can be connected to the server at one time. The more remote clients the more processing power required.

**Group Policy Editor:** This is a very specific feature created for administrators where the organizational security policy for their video monitoring personnel is extremely limited. In some cases System Administrators will need to completely lockdown individuals' desktops to prevent internet browsing, control panel changes and the like. In this case having an administrator with admin credentials to the Monitor Station they can launch the Windows built in Group Policy from this tab.

To learn more about this Windows Group Policy Editor feature refer to this:

- 1. Click the Group Policy Editor Button, once it launches
- 2. Choose Help>Help Topics

**SMTP Server:** In order to have the server send email in some instances, such as when a new user is added, enter the SMTP server's IP Address or its name as in the example above. Other SMTP servers that are free for use are Gmail and Yahoo, Gmail for example is smtp.gmail.com.

**SMTP Port:** The standard SMTP port is the default, 25. However, should your organization use a different one enter it here.

**SMTP Logon Information:** Valid SMTP credentials should be entered here, without them the emails will not be sent properly to the intended recipients.

**SMTP Server Requires Authentication:** Check this box when entering credentials above and when credentials are required.

**SMTP Server Requires Encryption:** Check this box when the SMTP server is using encryptions for outgoing and incoming messages.

**Send Test Email To:** Enter a valid email address the test email should be sent to.

**Email From:** The default is <u>TestMessage@IpVideoServer.net</u> however; this field is editable and could be changed to something more descriptive such as <u>HHS@IPVideoServer.net</u> to indicate Hendrickson High School server for example.

Some spam filters may prevent the email from going through. Specifying the From email address will

reduce this possibility.

Once Send is pressed to send a test email the following will appear:

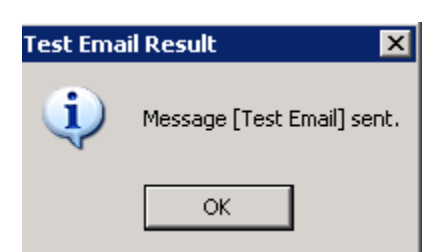

Following this action two entries will be logged in the System Log and an email will be sent to the user, sample shown below:

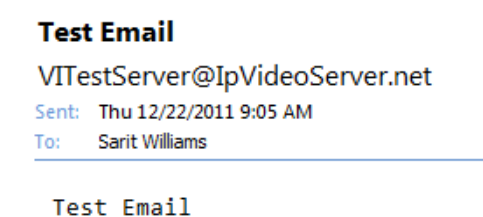

In some organizations it may take a few minutes for the full routing of the email from the Monitor Station to the IP Server for routing to the SMTP server and then to the intended user's Inbox.

| Setup and Configuration Cameras Advanced Health  Cameras Advanced Health  Cameras Oracle Connection String  SOURCE=ENVISION;USER ID=INSIGHT;PASSW | Monitor Client Access<br>Access Co<br>ORD=VINSIGHT | Configuration Conta<br>Introl Type Blackboa | ard 💌<br>Test |
|----------------------------------------------------------------------------------------------------|----------------------------------------------------|---------------------------------------------|---------------|
| Access Configuration Options                                                                                                    | Imported Doors                                     |                                             |               |
| Log all card events in the event motion log                                                                                                    | Door/Device Name                                   | Server                                      | Camera 🔺      |
| I Log Alarms in the system log                                                                                                    | Door Contact                                       |                                             | Not set       |
| I ≤ Send alarms to Monitor Station                                                                                                    | Door Contact                                       |                                             | Not set       |
|                                                                                                    | Door Contact                                       | Video Insight Tes                           | Not set       |
|                                                                                                    | Monitor Point #5                                   | Video Insight Tes                           | Not set       |
|                                                                                                    | Monitor Point #6                                   | Video Insight Tes                           | Not set       |
| Polling Options                                                                                                    | Monitor Point #7                                   | Video Insight Tes                           | Not set       |
| Update Alarms once every 999 🕂 second(s)                                                                                                    | Monitor Point #8                                   | Video Insiaht Tes                           | Not set       |
| Update Events once every 409 🕂 second(s)                                                                                                    | Import Prope                                       | rties Delete Door                           | r Delete All  |

# **Access Configuration Tab**

The Access Configuration tab is used to configure various Access Configuration systems; for details regarding Access Control refer to <u>Chapter 5: Access Control Configuration</u> found on page 254.

<u>Blackboard</u> configuration is found on page 260 and <u>MonitorCast</u> configuration is page 257.

| Setup and Configuration Cameras Advanced Health Mo                              | nitor Client Access Configuration Contact Information                         |
|---------------------------------------------------------------------------------|-------------------------------------------------------------------------------|
| Server Information                                                              |                                                                               |
| Server Name Video Insight Test Lab                                              | Description This server manages a total of 200 cameras                        |
| Building Science                                                                | installed in and alound the science building.                                 |
| Floor 4th                                                                       | City Houston                                                                  |
| Room 313                                                                        | State Texas                                                                   |
| Phone 504-555-5555                                                              | Country U.S.A                                                                 |
| Contact Information                                                             |                                                                               |
| Primary Contact Officer Bert                                                    | Primary Phone 713-281-2563                                                    |
| Secondary Contact Judge Judy                                                    | Secondary Phone 713-504-3325                                                  |
| Police Number 713-281-HELP                                                      |                                                                               |
| Notes We do have a failover server as a b<br>or a network outage. That server's | packup for this location in the event of a power failure<br>name is: Science2 |

# **Contact Information Tab**

The Contact Information tab is an excellent way to identify the Server in more detail. The Server Name is the only defaulted field on this tab, the rest will be entered by the server administrator with the specific server information. Once completed, save the information by clicking Apply and OK.

## D. IP Server Manager

The IP Server Manger (IPSM) application is used to manage the server at an advanced level as well as troubleshoot or configure any specific server settings for your organization and your environment.

- > Monitors the IP Server and gives a visual status on a per server basis
- > Allows for network connection administration
- Provides a Diagnostics version for troubleshooting and system optimization
- Manages licensing and registration
- Manages LDAP and Active Directory configuration

Regardless of the installation type chosen in <u>Chapter 2, section B</u> discussed on page 13 the following options may be used unless otherwise specified.

# Accessing the IPSM

1. Right click the 🔛 IPSM icon in System Tray, following will appear:

| Server Configuration   |
|------------------------|
| Restart IP Server      |
| Start IP Server        |
| Stop IP Server         |
| Exit IP Server Manager |
| About Video Insight    |

- 2. The following options are available:
  - a. Server Configuration: offers a slew of server configuration options discussed below.
  - b. Restart IP Server: a shortcut to restart the service upon demand
  - c. **Start IP Server:** will be enabled when server is stopped; allows for a shortcut to start service
  - d. **Stop IP Server:** will be disabled when service is stopped; allows for a shortcut to stop service
  - e. Exit IP Server Manager: once clicked will exit the IPSM application and the IPSM icon will be removed from System Tray (doing so prevents remote restarts from Clients)
  - f. **About Video Insight:** will display information regarding version, Tech Support information and legal verbiage
- 3. The IPSM icon has two possible states indicated by colored dots discussed below:
  - Server is functioning properly; streaming video to clients, recording video and reporting to HM, if applicable

Server is stopped and is NOT recording or streaming video; refer to possible reasons and solutions on page 276

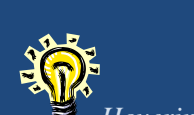

Hovering over the IPSM icon in System tray using mouse will display the Server's status and IP address

# **IPSM Configuration**

- 1. Right click the 🔛 IPSM icon in System Tray
- 2. Click 'Server Configuration', following will appear:

| 📕 IP Server Manage                    | r 🗖 🗖 🖡                                             |  |  |
|---------------------------------------|-----------------------------------------------------|--|--|
| Service Controls<br>Status: IP Server | is running                                          |  |  |
| Start                                 | Stop Restart                                        |  |  |
| Configuration<br>Options              | Configure options to automatically                  |  |  |
| System Log                            | View the current system log.                        |  |  |
| Network Options                       | Configure connection options.                       |  |  |
| Diagnostics                           | Stop the service, and run the<br>diagnostic version |  |  |
| No Cameras                            | Run Diagnostics with the cameras<br>not started.    |  |  |
| Update Activation                     | Update the activation code.                         |  |  |
|                                       |                                                     |  |  |
|                                       |                                                     |  |  |
| Exit IP Server Manag                  | jer Close                                           |  |  |

The ability to Stop, Start and Restart the service from this screen is also available in the Service Controls panel at the top. The Configuration pane options are explained in detail in the following sections, and lastly, the ability to Close the pop-up or completely exit the IPSM application are available.

- > Options
- ➢ System Log
- Network Options
- Diagnostics
- ➢ <u>No Cameras</u>
- Update Activation

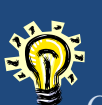

Choosing to exit the IPSM application will remove thr IPSM icon from System Tray and will prevent Clients from remotely restarting the service

## **IPSM: Options**

The Options screen has several settings aimed at mitigating some organizational and server environment settings that could interfere with the IP Service; choose each applicable option below.

#### Auto Restart

From the Server Configuration pop-up select Options, the following will appear:

| -Auto-Re | Delay Se    | rvice | Options  |          |  |
|----------|-------------|-------|----------|----------|--|
| 🔽 Ena    | ble         |       |          |          |  |
| Dayst    | o Restart - |       |          |          |  |
| 🗹 Mo     | nday        | ◄     | Thursday | 🗖 Sunday |  |
| 🗹 Tu     | esday       | ◄     | Friday   |          |  |
| 🔽 We     | dnesday:    |       | Saturday |          |  |
|          | Restart T   | ime   | 12:00 AM | •        |  |
|          |             |       |          |          |  |
|          |             |       |          |          |  |
|          |             |       |          |          |  |
|          |             |       |          |          |  |
|          |             |       |          |          |  |

You may elect to Auto Restart the service on a specific day and time. Restarting the service can aid in refreshing streaming, bandwidth and CPU by releasing the currently used resources and relaunching the service thus improving performance. The flexibility to choose a time enables off hours auto-restarts as to not interfere with normal business hours.

#### **Delay Service**

From the Server Configuration: Options menu select the Delay Service tab

| Auto Restart Options                                                                                                    | > |
|----------------------------------------------------------------------------------------------------|---|
| Auto Restart Delay Service Options                                                                                                    |   |
| Use Delay Service<br>Under certain circumstances, the time regiured to<br>initialize the network takes longer than expected. So<br>we provide a service that will delay before the starting<br>the IP Service.<br>This service will also monitor the system log and restart the<br>service under certain failure conditions.<br>Image: The Delay<br>Delay 10000 Seconds |   |
| OK Cancel                                                                                                    |   |

Delaying the IP service start time is a good option to consider if the server has many services that have to start in addition to the IP Service. Services such as the MSSQL service used for database services and Network connectivity may take a bit longer to launch. Should the IP service begin without those services already running it may have trouble initializing.

#### Options

| From the Server Configuration. | : Options menu | select the Options tab |
|--------------------------------|----------------|------------------------|
|--------------------------------|----------------|------------------------|

| Canad |
|-------|
|       |

For those customers with a hybrid installation of both an Analog and an IP server installed on the same machine where bandwidth resources will likely be maxed an option was added to restrict the analog server's bandwidth consumption.

Checking this option will terminate communication between the Analog and the IP server and no live streaming or recording will be done by the IP server, once the timeout session has been reached.

For example, let's assume this option is selected and the session timeout is set to 30 seconds. While in MS viewing a layout comprised of both analog and IP camera images for 30 seconds, both streaming and recording is managed by the IP Server. Once 31 seconds have passed the analog cameras will cease to stream and record due to this feature. Changing the layout will start the session timeout again.

# **IPSM: System Log**

The System Log will document warnings, errors, security and informational messages related to various system functions. Each message may or may not appear depending on configuration and whether security is enabled on the server. For a complete list of possible system log entries refer to <u>Chapter 3</u> found on page 221.

| 🔓 🗌 Video Insight Test | Lab 🔹 System Log 👻 👫 Find                                             | 12/ 5/2011 💌                  |
|------------------------|-----------------------------------------------------------------------|-------------------------------|
| ime                    | Message                                                               | Source                        |
| 2/5/2011 7:09:40 PM    | Cannot delete File:(C:\video\10.10.1.159-1994466026\12.05.2011\18h06  | GeneralTimer.CleanDrive()     |
| 2/5/2011 7:09:40 PM    | Cannot delete File:(C:\video\10.10.1.136-705429626\12.05.2011\09h43m  | GeneralTimer.CleanDrive()     |
| 2/5/2011 12:49:37 PM   | Cannot delete File:(C:\video\10.10.1.159-1994466026\12.05.2011\09h22  | GeneralTimer.CleanDrive()     |
| 2/5/2011 12:49:37 PM   | Cannot delete File:(C:\video\10.10.1.136-705429626\12.05.2011\09h43m  | GeneralTimer.CleanDrive()     |
| 12/5/2011 10:07:12 AM  | A New Camera was added at 10:07 AM - 12/5/2011                        | CommandChannel.AddNewCamera   |
| 12/5/2011 9:14:09 AM   | administrator has logged in at 9:14 AM - 12/5/2011                    | CommandChannel.GetServerClass |
| 12/5/2011 9:14:08 AM   | Video Server Task: Coldstore                                          | Task Manager                  |
| 12/5/2011 9:14:02 AM   | Network Decoder Communication Error - Decoder ID:80432617             | Network Decoder               |
| 12/5/2011 9:14:02 AM   | Network Decoder Communication Error - Decoder ID:80432617             | Network Decoder               |
| 12/5/2011 9:14:02 AM   | Extended logging is enabled                                           | Command Channel               |
| 12/5/2011 9:14:02 AM   | Video Server started at 9:14 AM - 12/5/2011                           | Initialization                |
| 12/5/2011 9:13:53 AM   | Video Server was shut down at 9:13 AM - 12/5/2011                     | Board.Close                   |
| 12/5/2011 9:08:59 AM   | administrator updated camera properties at 12/05/2011 9:08:59 AM : Ca | CommandChannel.UpdateCamera   |
| 12/5/2011 9:08:11 AM   | administrator has logged in at 9:08 AM - 12/5/2011                    | CommandChannel.GetServerClass |
| 12/5/2011 9:07:00 AM   | Video Server Task: Coldstore                                          | Task Manager                  |
| 12/5/2011 9:06:55 AM   | Network Decoder Communication Error - Decoder ID:80432617             | Network Decoder               |
| 2/5/2011 9:06:55 AM    | Network Decoder Communication Error - Decoder ID:80432617             | Network Decoder               |
| 2/5/2011 9:06:55 AM    | Extended logging is enabled                                           | Command Channel               |

## **IPSM: Network Options**

The Network Options screen is used for selecting the network schemewhen a server has dual NIC cards, or when the communication port of the server needs to be changed, you may change it here.

| 🐏 Network Options                                         |                                          |                          |                    |             | ×  |
|-----------------------------------------------------------|------------------------------------------|--------------------------|--------------------|-------------|----|
| -Multi-Network Card<br>Select Network Card<br>10.10.1.201 | Support                                  | - Connection<br>Communic | Port<br>ation Port | 4011        | ×  |
| Directory Support<br>Server:<br>Credentials:              | vicorp.videoinsight.<br>vicorp\swilliams | net                      | 🖉 Modi             | fy settings |    |
| Authorized Users<br>and Groups<br>User Permissions        | 🎕 Give us                                | ers or groups            | access to th       | ne system   |    |
|                                                           |                                          |                          | OK                 | Canc        | el |

Moreover, adding Active Directory or LDAP configuration can be done from this screen as well. For complete details on how to configure AD and LDAP refer to <u>Chapter 3</u> found on page 201.

If changing the Communication Port in this screen, the command port in <u>Server Properties</u> discussed on pg. 42 should also be changed to retain client/server communication

## **IPSM: Diagnostics**

The Diagnostiics utility is used for troubleshooting any service related issues; the service is stopped when Diagnostics is launched, however, recording and live streaming will continue as usual. The only difference is Diagnostics offers a User Interface (UI) and the IP Service is a background process without a UI.

Once Diagnostics is launched the following will appear:

| Video Server Diagnostics<br>Video Server is running as an applicatior       | n to help trouble shoot problems with the se                                 | ervice. This application uses | the same settings as the serv    | vice.             | _ 🗆 >      |
|-----------------------------------------------------------------------------|------------------------------------------------------------------------------|-------------------------------|----------------------------------|-------------------|------------|
| ■ Video Insight Test Lab ■ Setup and configuration ■ Live view ■ System Log | Vital statistics display<br>Server name Video Insight Te<br>Version 4.3.0.58 | est Lab IP a<br>Max c         | uddress 10.10.1.175<br>ameras 99 | Port<br>Available | 4011<br>86 |
|                                                                             | Camera Name                                                                  | Time of last write            | Last image received              |                   | <b></b>    |
|                                                                             | 10.10.1.76 - IP Camera/Encoder:                                              | 12:00:00 AM                   | 12:00:00 AM                      |                   |            |
|                                                                             | 10.10.1.127 - ONVIF: Firmware:                                               | 12:00:00 AM                   | 12:00:00 AM                      |                   |            |
|                                                                             | 10.10.1.136 - IQEye - Model: IQ042S                                          | 12:00:00 AM                   | 3:45:36 PM                       |                   |            |
|                                                                             | 10.10.1.148 - Axis - Model:                                                  | 12:00:00 AM                   | 12:00:00 AM                      |                   |            |
|                                                                             | 10.10.1.151 - ONVIF: Firmware:                                               | 12:00:00 AM                   | 12:00:00 AM                      |                   |            |
|                                                                             | 10.10.1.153 - Acti - Model:                                                  | 12:00:00 AM                   | 12:00:00 AM                      |                   |            |
|                                                                             | 10.10.1.159 - Axis - Model:                                                  | 12:00:00 AM                   | 3:45:36 PM                       |                   |            |
|                                                                             | 10.10.1.166 - IQEye - Model:                                                 | 12:00:00 AM                   | 12:00:00 AM                      |                   |            |
|                                                                             | 10.10.1.173 - ONVIF: Firmware:                                               | 12:00:00 AM                   | 12:00:00 AM                      |                   | -          |
|                                                                             |                                                                              |                               |                                  |                   | Exit       |

**Server Name:** This field will display the Server name previously entered and from this screen it is an uneditable field. To change the name of the server access the Setup and Configuration tab by clicking the node on the left or from <u>Server Properties</u> discussed on page 34.

**IP** Address: This will show the current server's IP address and should not be changed.

Version: The current version of the software.

**Port:** This port is used by the Monitor Station to get and set system information; also referred to as the Command channel port. For a <u>list of ports</u> used by the software refer to page 292.

**Max Cameras:** Will show the maximum number of cameras allocated to the serial number assigned to this server. In some cases, for example when using a Video Insight encoder such as VP16 you will see 0 here, but all 16 channels of the encoder may be added.

Available: The total number of licenses available to add to this server.

The grid area of the Diagnostics screen is read only and will show all of the cameras, the last write time of the video, if recording and the last image received time, or the last time a live image was received from the camera.

**Time of Last Write:** This column will show the last time this camera's images recorded to a file. In some cases when 12:00:00 AM is shown it is indicative of a camera that is not recording due to a Motion Only recording type or is set to Recording Off.

Video Insight Administrator Guide

**Last Image Received:** This column will show the last time this camera's live images streamed. In some cases when 12:00:00 AM is shown it is indicative of a camera that is not up and could be down due to several reasons: incorrect credentials, Network, bandwidth, IP Service not running. Refer to the <u>FAQ</u> section on page 290 for more details.

To view the Setup and Configuration section of Diagnostics click that node from the left navigation tree, the following screen will appear:

| Setup and Configuration- Modify | settings for server: Video Insight Test Lab                                                                                                    | × |
|---------------------------------|----------------------------------------------------------------------------------------------------|---|
| Video Insight Test Lab<br>      | Setup and Configuration       Cameras       Advanced       Health Monitor       Client       Contact Information         Server Identification             |   |
| I                               | Video Storage<br>Video data storage path *<br>C:\video<br>* Note: If using a Network Drive, use the UNC path<br>(i.e. \\v4\share\video)<br>OK Cancel Apply |   |

With the exception of the <u>Access Configuration tab</u> available in server properties the tabs on this screen are exactly the same as <u>Server Properties</u> accessed from Monitor Station, those tabs are discussed in detail on page 34.

Also, the cameras listed in the left navigation tree can be managed from this screen, simply click the camera on the left and the Camera's Properties will appear as shown below:

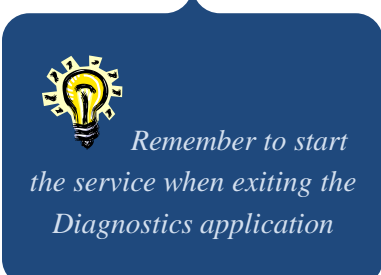

| Video Insight Test Lab                                                                                                    | General Record Video Settings Advanced Contac                                                     | st Information                                                                                                    |
|----------------------------------------------------------------------------------------------------|---------------------------------------------------------------------------------------------------|----------------------------------------------------------------------------------------------------|
| 10.10.1.76 · IP Camera/I     10.10.1.127 · ONVIF: ·     10.10.1.127 · ONVIF: ·     10.10.1.136 · IQEye · Mc     10.10.1.151 · Axis · Mod     10.10.1.153 · Acti · Mod     10.10.1.153 · Acti · Mod     10.10.1.166 · IQEye · Mc     10.10.1.173 · ONVIF: ·     10.10.1.184 · Axis · Mod     10.10.1.184 · Axis · Mod     10.10.1.238 · Axis · Mod     10.10.1.238 · Axis · Mod     10.10.1.243 · Axis · Mod     10.10.1.245 · Axis · Mod | Camera Name 10.10.1.159 - Axis - Model:<br>Display Options<br>Time Stamp Burn time stamp in video | Camera Information<br>Manufacturer Axis<br>Model Axis MJPEG Camera<br>IP Address 10.10.1.159<br>User Name root<br>Password ****<br>Shared IP Address<br>Camera Number<br>Alternate Ports<br>HTTP 80 # FTP 21 # |
|                                                                                                    |                                                                                                   |                                                                                                    |

Camera property tabs are discussed in detail in Chapter 4 on page 232.

Two additional features are available from these screens that are not available in Monitor Station for troubleshooting: *Test DB* and *Advanced* (highlight the Server node on the left)

The *Test DB* button is used to test connectivity to the database; there are two possible states:

Success: The database test will pass once the server can make a successful connection to the database.

**Failure:** The test will display the following message: "Error: Database version is not correct. Either the database did not respond, or has an outdated version." There are several reasons why the database test failed. For possible reasons and solutions refer to <u>FAQs</u> on page 293.

Another reason for a failure maybe the SQL DB information entered previously; to update or confirm the information click the *Advanced* button.

| Advanced DB                                                                                                    | Configur    | ation  | × |  |
|----------------------------------------------------------------------------------------------------|-------------|--------|---|--|
| Edit this menu only if you are a Database<br>Admin and you are using a Corporate SQL<br>Server. This user name and password should<br>not be changed. |             |        |   |  |
| Database Infor                                                                                                    | mation —    |        | 1 |  |
| P                                                                                                    | rimary Data | abase  |   |  |
| Database Ins                                                                                                    | ightEnt     |        |   |  |
| IP Address loc                                                                                                    | alhost:     |        |   |  |
| User ID sa                                                                                                    |             |        |   |  |
| Password ***                                                                                                    | *****       |        |   |  |
|                                                                                                    |             |        |   |  |
|                                                                                                    | OK          | Cancel | 1 |  |

Database: Enter the database name; the default database name installed is InsightEnt

IP Address: Enter either the IP Address or the hostname of the database server as in this example.

User ID/Password: Default credentials are: sa/vinsight for the InsightEnt database

The Diagnostics utility also offers a *Live View* feature; once pressed a separate screen will appear with all of the cameras added to the server.

Click the *Live View* node from the Video Server Diagnostics screen as shown below:

| 💽 Video Server Diagnostics                                                                                         |                                                                              |                                   |                               | _ 🗆 🗵                   |
|----------------------------------------------------------------------------------------------------|------------------------------------------------------------------------------|-----------------------------------|-------------------------------|-------------------------|
| Video Server is running as an application                                                                          | to help trouble shoot problems with the se                                   | ervice. This application uses the | same settings as the service. |                         |
| <ul> <li>Video Insight Test Lab</li> <li>Setup and configuration</li> <li>Live view</li> <li>System Log</li> </ul> | Vital statistics display<br>Server name Video Insight To<br>Version 4.3.0.58 | est Lab IP addr<br>Max came       | ess 10.10.1.175<br>ras 99 Ava | Port 4011<br>ailable 95 |
|                                                                                                    | Camera Name                                                                  | Time of last write                | Last image received           |                         |
|                                                                                                    | 10.10.1.136 - IQEye - Model: IQ0425                                          | 12:00:00 AM                       | 7:41:03 AM                    |                         |
|                                                                                                    | 10.10.1.159 - Axis - Model:                                                  | 12:00:00 AM                       | 7:41:03 AM                    |                         |
|                                                                                                    | 10.10.1.238 - Axis - Model:                                                  | 12:00:00 AM                       | 7:41:03 AM                    |                         |
|                                                                                                    | 10.10.1.245 - Axis - Model:                                                  | 12:00:00 AM                       | 7:41:03 AM                    |                         |
|                                                                                                    |                                                                              |                                   |                               |                         |
|                                                                                                    |                                                                              |                                   |                               | Exit                    |

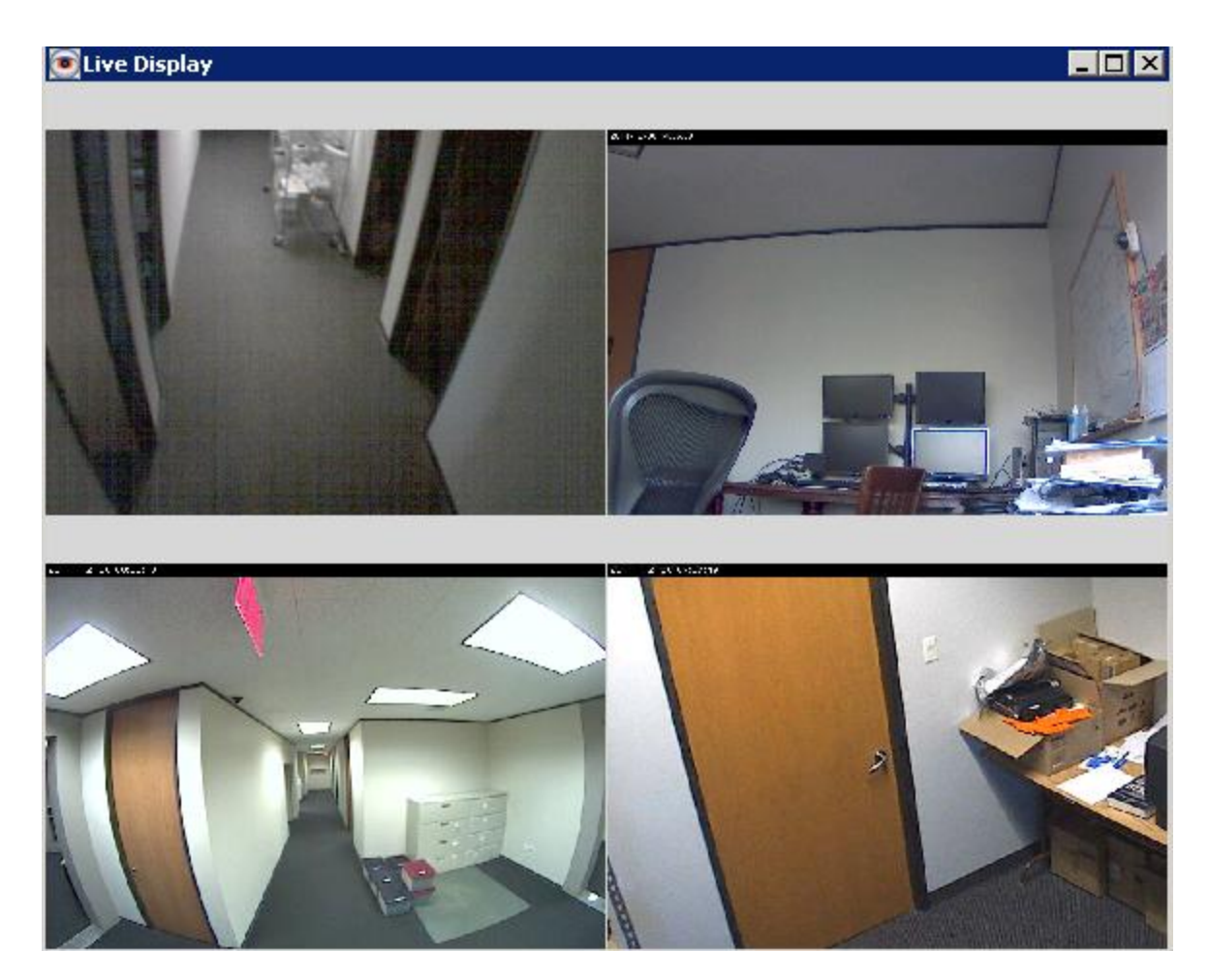

And finally, the System Log is also available; click the System Log node on the left as shown below. For details regarding the System Log and common messages refer to <u>System Log</u> on page 221.

| 💽 Video Server Diagnostics                                         |                                            |                                  |                            |           | _ 🗆 × |
|--------------------------------------------------------------------|--------------------------------------------|----------------------------------|----------------------------|-----------|-------|
| Video Server is running as an application                          | to help trouble shoot problems with the se | rvice. This application uses the | same settings as the servi | ice.      |       |
|                                                                    |                                            |                                  |                            |           |       |
| ☑ Video Insight Test Lab — ☐ Setup and configuration — ☐ Live view | 🕂 Vital statistics display                 |                                  |                            |           |       |
|                                                                    | Server name Video Insight Te               | est Lab IP addre                 | ess 10.10.1.175            | Port      | 4011  |
| System Log                                                         | Version 4.3.0.58                           | Max came                         | ras 99                     | Available | 95    |
|                                                                    | Camera Name                                | Time of last write               | Last image received        |           |       |
|                                                                    | 10.10.1.136 - IQEye - Model: IQ042S        | 12:00:00 AM                      | 7:43:16 AM                 |           |       |
|                                                                    | 10.10.1.159 - Axis - Model:                | 12:00:00 AM                      | 7:43:16 AM                 |           |       |
|                                                                    | 10.10.1.238 - Axis - Model:                | 7:41:45 AM                       | 7:43:16 AM                 |           |       |
|                                                                    | 10.10.1.245 - Axis - Model:                | 12:00:00 AM                      | 7:43:16 AM                 |           |       |
|                                                                    |                                            |                                  |                            |           |       |
|                                                                    |                                            |                                  |                            |           |       |
|                                                                    |                                            |                                  |                            |           |       |
|                                                                    |                                            |                                  |                            |           |       |
|                                                                    |                                            |                                  |                            |           |       |
|                                                                    |                                            |                                  |                            |           | Exit  |

## **IPSM: No Cameras**

To offer another level of troubleshooting whether an issue is with the camera or not we offer a diagnostics version that will run the application without any bandwidth use by not starting the cameras, only the application.

In this case the exact same screens will be shown as in the <u>Diagnostics section</u> on page 54, however any related camera capabilities such as the Live View or last image received and last write time will not show up to the minute information, since the cameras are not being communicated with and to while this option is selected.

## **IPSM: Update Activation**

The Update Activation option is used to update the Activation type (e.g. transitioning from Demo to purchased licensing scheme) or when the serial number used has been upgraded with additional licenses.

When Update Activation is clicked the following screen will appear:

|         | IP Server Enterprise Activation                                                                                                    |
|---------|----------------------------------------------------------------------------------------------------|
| Seri    | al number * 4DDAC                                                                                                    |
| $\odot$ | Activate or upgrade your license through the Internet                                                                                                    |
|         | On a machine with an internet connection, activate the IP Server by entering the serial<br>number and press the Next button. This will upgrade your license to most recent amount.     |
| ο.      | Activate by phone                                                                                                    |
|         | On a machine with no internet connection, use the 'Activate by Phone' method.<br>Be prepared with the following information:                                                           |
|         | Hardware Code 00123F6E038C                                                                                                    |
|         | Call Technical support at: (713) 621-9779 Monday - Friday, 8:30AM to 6:30 PM CST                                                                                                    |
|         | Activation Code                                                                                                    |
| 0       | Demo mode                                                                                                    |
|         | If you are unable to perform either of the two above methods, then enter the system in Demo<br>Mode.1 You can configure the system and active the system at your earliest convenience. |
|         | * The serial number is found on the product package and on the sales receipt                                                                                                    |
|         |                                                                                                    |

This screen and the different activation methods are explained in detail in <u>Chapter 2</u> on page 23 if you are considering changing the activation type. Otherwise you may click Close to close the screen or OK to confirm the number of licenses currently available.

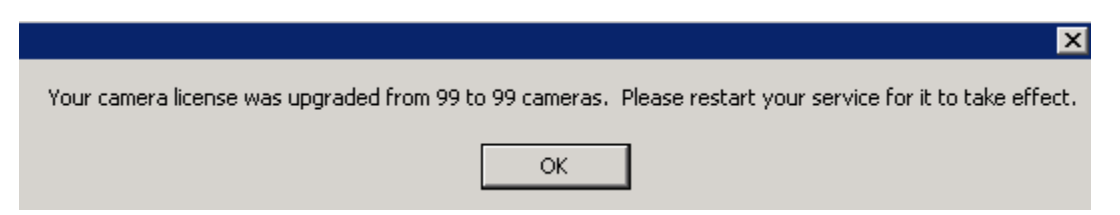

#### E. Monitor Station Client Install

The Monitor Station client will be installed automatically with either the <u>IP Enterprise Server Install</u> OR <u>IP Server install with Existing SQL</u> so a client is easily accessible from the server as well. In some cases a Client only install is needed for Video Monitor personnel; if so, follow these installation procedures:

1. Double click the Setup.exe applicable to your system type: 32 or 64 bit OS, the following will appear:

| 😚 Video Insight 4.3 Setup                                                                                                    |       |
|----------------------------------------------------------------------------------------------------|-------|
| License Agreement<br>Please review the license terms before installing Video Insight 4.3.                                                                                                    | 3     |
| Press Page Down to see the rest of the agreement.                                                                                                    |       |
| Video Insight License Agreement<br>IMPORTANT - READ CAREFULLY BEFORE ACCESSING VIDEO INSIGHT SOFTWARE: This<br>License Agreement is a legal agreement between you (either an individual or a single<br>entity) and Video Insight, Inc. for the Software Identified above ("Software"). YOU<br>AGREE TO BE BOUND BY THE TERMS OF THIS LICENSE AGREEMENT BY USING LOADING<br>THE SOFTWARE, ANY DEVICE OR OTHERWISE UTILIZE THE SERVICES OR<br>FUNCTIONALITY OF THE SOFTWARE IDENTIFIED ABOVE. IF YOU DO NOT AGREE TO<br>THE TERMS OF THIS LICENSE AGREEMENT YOU MAY RETURN IT TO YOUR PLACE OF<br>PURCHASE FOR A FULL REFUND. | *<br> |
| If you accept the terms of the agreement, click I Agree to continue. You must accept the agreement to install Video Insight 4.3. Installer I Agree Cana                                                                                                    | cel   |

2. Click the Agree button to accept the terms and continue the installation; otherwise choose Cancel to terminate the installation. The following will appear:

| 闭 Video Insight 4.3 Setup                                                        |                                                                                                    |
|----------------------------------------------------------------------------------|----------------------------------------------------------------------------------------------------|
| IP Enterprise Product selection<br>Select the product you would like to install. |                                                                                                    |
| Select the desired product to install. Click                                     | Next to continue the installation.                                                                                                    |
| O IP Enterprise Server install                                                   | Decription                                                                                                    |
| Monitor Station install IP Server install with existing SQL                      | The Monitor Station connects to IP<br>Enterprise Servers anywhere on your<br>network to allow for viewing of live<br>and recorded video. |
| Installer                                                                        |                                                                                                    |
|                                                                                  | < Back Next > Cancel                                                                                                    |

- 3. The second option: Monitor Station install should be selected.
- 4. Click Next, following will appear:

| 😚 Video Insight 4.3 Setup                                                                                                    |                        |
|----------------------------------------------------------------------------------------------------|------------------------|
| Choose Install Location<br>Choose the folder in which to install Video Insight 4.3.                                                                         | <b>(</b>               |
| Setup will install Video Insight 4.3 in the following folder. To install in a<br>Browse and select another folder. Click Install to start the installation. | different folder, dick |
| Destination Folder C:\Program Files\VI Enterprise                                                                                                    | Browse                 |
| Space required: 16.0MB<br>Space available: 54.6GB                                                                                                    |                        |
| < Back Ins                                                                                                    | tall Cancel            |

- 5. Enter the destination folder if different than the default by selecting Browse; most customers using a server with multiple drives may choose to install Programs in the D:\ location rather than the OS drive.
- 6. Click Install, following will appear:

| 😚 Video Insight 4.3 Setup                                                                                                    | 23 |
|----------------------------------------------------------------------------------------------------|----|
| Installation Complete Setup was completed successfully.                                                                                                    |    |
| Completed                                                                                                    |    |
| Extract: RegistryConfig.exe 100%         Execute: C:\Program Files\VI Enterprise\presetup.exe /T=AUTO         Delete file: C:\Program Files\VI Enterprise\Videoinsight.LIB.dll         Delete file: C:\Program Files\VI Enterprise\RegistryConfig.exe         Output folder: C:\Program Files\VI Enterprise         Extract: mssetup.exe 100%         Execute: C:\Program Files\VI Enterprise\mssetup.exe /T=AUTO /I="C:\Program Files         Output folder: C:\Program Files\VI Enterprise         Execute: C:\Program Files\VI Enterprise         Output folder: C:\Program Files\VI Enterprise         Created uninstaller: C:\Program Files\VI Enterprise         Completed |    |
| Installer < Back Next > Cancel                                                                                                    |    |

- 7. Click Next
- 8. Click Finish
- 9. Click Yes to the Reboot prompt
- 10. Monitor Station is now installed and ready to be initialized and configured.
- 11. Double click the Monitor Station icon on your desktop
- 12. Click OK to bypass the Login prompt
- 13. At minimum one server should be entered before the Client can be used, the following Server Setup pop-up will appear:

| Server Name             | IP Address    | Port | Status | Add New    |
|-------------------------|---------------|------|--------|------------|
|                         |               |      |        | Remove     |
|                         |               |      |        | Connect    |
|                         |               |      |        | Properties |
|                         |               |      |        |            |
|                         |               |      |        |            |
|                         |               |      |        | <b>₽</b>   |
|                         |               |      |        |            |
|                         |               |      |        |            |
|                         |               |      |        |            |
|                         |               |      |        |            |
| Export List Import List | Clear License |      |        |            |

There are several ways to enter servers, you may enter <u>one server at a time</u>, or <u>import a list of servers</u> used throughout your organization; we'll cover both options below.

## **Add Servers Manually**

1. In the Server Setup pop-up above click the Add New button

| Add Server                    | ×       |
|-------------------------------|---------|
| Add New Server                |         |
| Server IP Address 10.10.1.175 |         |
| Port 4011                     |         |
| Status Login Error            | Test    |
| Add                           | d Close |

- 2. Enter the IP Address or name of the server to connect to; change the port if different than default.
- 3. Click the Test button to initiate a connection, the attempt to connect may result in one of three possible states:

**Login Error:** The server is found but security is on and the server attempted to authenticate with the credentials we used when login in to MS initially (Administrator/blank). The server can still be added and once added log out and back into Monitor Station with the right credentials.

**No Server Found:** Either the IP Address, Name, Port number or a combination is incorrect. Change the values and attempt to Test again.

**Server Found:** The server is found, connection was made successfully using current credentials (Administrator/blank) since security is off. The Server's name will appear in the Status field.

- 4. Click Add
- 5. Repeat steps 1-5 for any additional servers
- 6. Click Apply and OK

## **Add Servers Automatically**

When the Video Insight software is used in a large organization or School Districts it is possible to have upwards of 20 or more Video Surveillance servers across multiple locations. To easily add a long list of servers at once use the import feature as shown below.

An already exported list of servers is needed; the file format should be an 'lsl' file. For instructions on how to create this file refer to the <u>Login</u> section on page on 200.

1. In the Server Setup pop-up click the Import List button

| Import Server Data                                                  | ×             |
|---------------------------------------------------------------------|---------------|
| This will import a server list from a previously<br>Export session. | saved         |
| File Name                                                           |               |
|                                                                     | Browse        |
| Note: Currently connected servers will need                         | to reconnect. |
| ОК                                                                  | Cancel        |

2. Browse to the location of the saved 'lsl' file as shown below:

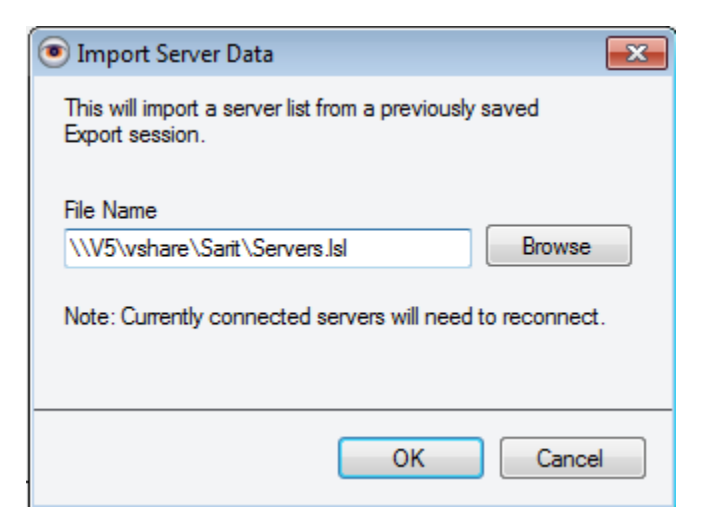

- 3. Click OK
- 4. If the file is unreadable, or not found an error will appear. Otherwise the full list of servers will now appear in the Known Video Servers grid. A prompt asking to restart Monitor Station will also appear:

| Server Name                |           | IP Address                                               | Port                            | Status                         | Add New    |
|----------------------------|-----------|----------------------------------------------------------|---------------------------------|--------------------------------|------------|
| /ideo Insight Test Lab     |           | 10.10.1.175                                              | 4011                            | Not Connected                  | Remove     |
| P Server -10.10.5.100      |           | 10.10.5.100                                              | 4011                            | Not Connected                  |            |
| P Server -10.10.5.131      |           | 10.10.5.131                                              | 4011                            | Not Connected                  | Connect    |
| P Server -10.10.5.134      |           | 10.10.5.134                                              | 4011                            | Not Connected                  | Properties |
| P Server -10.10.5.141      |           | 10.10.5.141                                              | 4011                            | Not Connected                  |            |
| D Convert 10 10 5 112      | 10.0      |                                                          |                                 |                                |            |
| IF Server -10, 10, 5, 115  | IP Server |                                                          |                                 |                                | <b>.</b>   |
| IF Server - 10, 10, 5, 115 |           | Warning: The change you<br>restart before the effects ca | made will req<br>in be seen pro | uire the Monitor Sta<br>perly. | ition to   |

- 5. Click OK to acknowledge
- 6. Click Apply and OK
- 7. Restart Monitor Station by clicking the Lock icon on the upper left of the main dashboard as shown here:

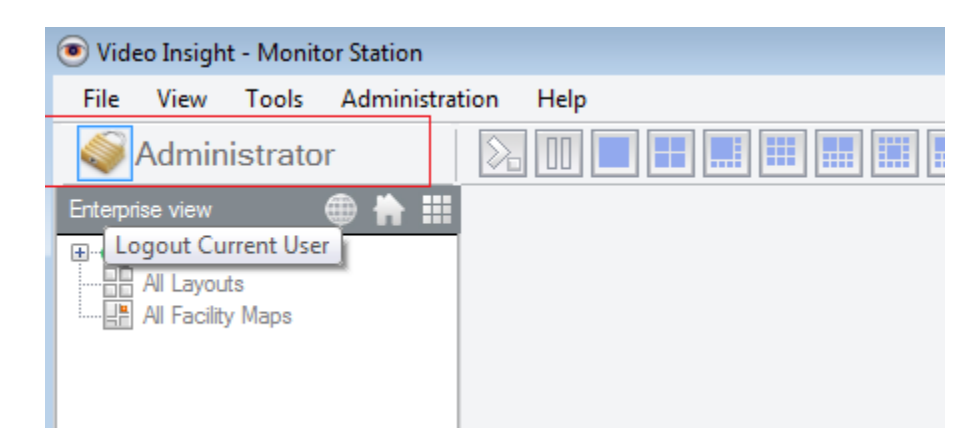

8. At the Login prompt enter the credentials to login to the desired server(s) or Click OK to bypass the Login screen without any credentials.

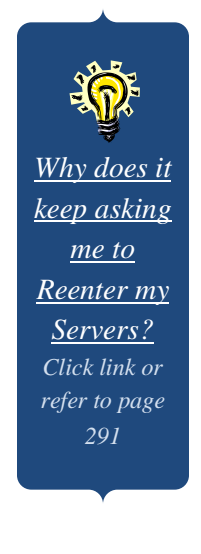

## F. Monitor Station Customization

The Monitor Station is the primary user interface in the product suite and can be considered the hub from which all configurations and monitoring is done from. Any Monitor Station configuration will affect the current client where that Monitor Station is installed, changes will not affect the server or any other Clients, unless Administrator Level access changes are made in Setup and Configuration notated below.

## a. Main Dashboard

The main dashboard is full of functions to make daily monitoring easy and manageable. Upon launching the Monitor Station the following will appear. Each section is discussed in greater detail in the following sections.

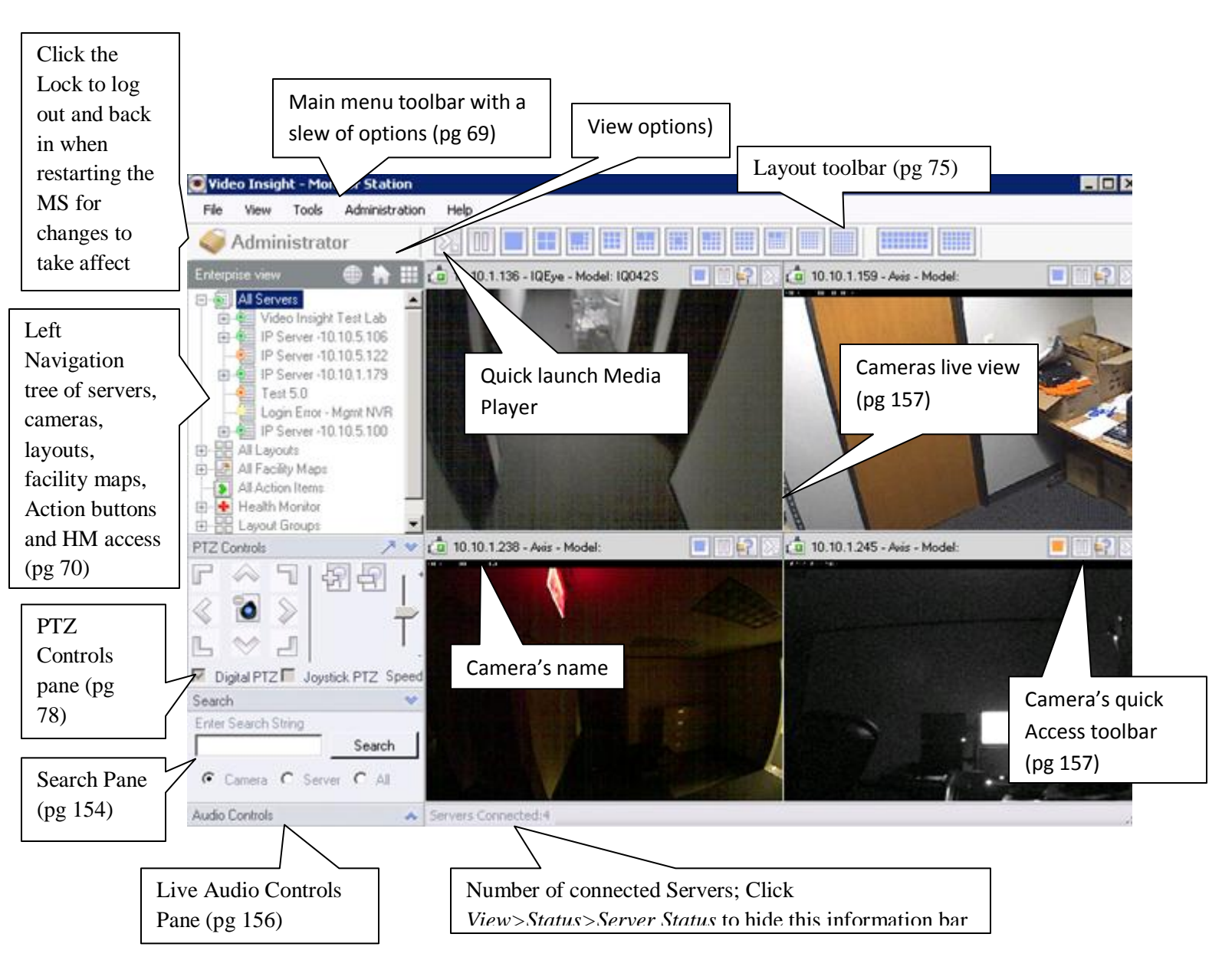

### b. Main Menu Toolbar

The Monitor Station's main toolbar encompasses the following options: <u>File</u>, <u>View</u>, <u>Tools</u>, <u>Administration</u> and Help; each is explained in detail below.

The File menu has two selections: Media fixer used to fix corrupted video files and Exit.

### File>Media Fixer

1. Click Media Fixer

| 🔑 Video File Fixer Wizaro | ×                                                                                                    |
|---------------------------|----------------------------------------------------------------------------------------------------|
|                           | Welcome to the Media Fixer<br>Wizard                                                                                                    |
|                           | This wizard helps you to fix any media files that may have<br>been corrupted. It also can break down the size of the files.                                                                                         |
|                           | The wizard will guide you through the process of repairing<br>damaged files. The files will be read, and re-created with a<br>new container, which solves most corrupted file problems.<br>To continue, click Next. |
|                           |                                                                                                    |
|                           | < Back Next > Cancel                                                                                                    |

2. Click Next

| 🔑 ¥ideo Fil               | e Fixer Wizard                             |                  |           | ×      |
|---------------------------|--------------------------------------------|------------------|-----------|--------|
| <b>File Sele</b><br>The v | c <b>tion</b><br>izard needs to know which | files need to be | fixed.    |        |
| Files to be               | ïxed                                       |                  |           |        |
|                           |                                            |                  |           |        |
|                           |                                            |                  |           |        |
|                           |                                            |                  |           |        |
|                           |                                            |                  |           |        |
|                           |                                            |                  |           |        |
|                           |                                            |                  |           |        |
|                           |                                            |                  |           |        |
| Clear A                   | Remove                                     | dd Directory     | Add Files |        |
|                           |                                            |                  |           |        |
|                           |                                            | < Back           | Next >    | Cancel |

3. Choose to add single multiple files or complete folders of videos to be fixed, once added a full list of each video's path will appear as shown below:

| 🔑 Video File Fixer Wizard                                                                                                    | × |
|----------------------------------------------------------------------------------------------------|---|
| File Selection<br>The wizard needs to know which files need to be fixed.                                                                                                    |   |
| Files to be fixed                                                                                                    |   |
| C:\Documents and Settings\Administrator\Desktop\00h45m20s.avi<br>C:\video\10.10.1.54-309806476\09.14.2011\10h34m30s.avi<br>C:\video\10.10.1.54-309806476\09.14.2011\12h58m05s.avi<br>C:\video\10.10.1.54-309806476\09.14.2011\15h01m43s.avi |   |
| Clear All Remove Add Directory Add Files                                                                                                    |   |
| < Back Next > Cancel                                                                                                    |   |

4. Click Next

| 🔑 Video File Fixer Wizard 🛛 🔹 🖻                                                                                                    |
|----------------------------------------------------------------------------------------------------|
| Media Options<br>If the header of the file is corrupt, specify options here. If the Media fixer has<br>problems fixing files, try adjusting these settings.                  |
| <ul> <li>Let Media Fixer attempt to read the information directly. (Recommended)</li> </ul>                                                                                  |
| Specify File Information                                                                                                    |
| Video Settings         Compression       Motion JPEG         Resolution       640 x 480         Frame Rate       2         frames/second       10         Max File Size (MB) |
| Audio Settings<br>Skip Audio Audio Frequency 8000 Hz<br>Compressed                                                                                                    |
| < Back Fix Files Cancel                                                                                                    |

5. Leave the first option selected and click *Fix Files* to begin the process. If choosing the second option: *Specify File Information* it is recommended to provide the correct file header information as fixing it with incorrect information may render the file unusable.

| Wizard Status and Results<br>The wizard performed the following tasks, and the re | sults are displayed. |
|-----------------------------------------------------------------------------------|----------------------|
| Results                                                                           |                      |
| File Name                                                                         | Status               |
| $\label{eq:constraint} C: \label{eq:constraint} Desktop \end{tabular} 0$          | Currently Working    |
| C:\video\10.10.1.54-309806476\09.14.2011\10h34                                    | Not Started          |
| C:\video\10.10.1.54-309806476\09.14.2011\12h58                                    | Not Started          |
| C:\video\10.10.1.54-309806476\09.14.2011\15h01                                    | Not Started          |
|                                                                                   |                      |
|                                                                                   |                      |
|                                                                                   |                      |
|                                                                                   |                      |
|                                                                                   |                      |
|                                                                                   |                      |

6. The pop-up will appear on the screen until all files are fixed, once complete it will include the path of the fixed file as shown below:

| 🖻 Video File Fixer Wizard 🛛 💌                                   |                   |                              |  |  |
|-----------------------------------------------------------------|-------------------|------------------------------|--|--|
| Wizard Status and Results<br>The wizard performed the following | ng tasks, and the | results are displayed.       |  |  |
| Results                                                         |                   |                              |  |  |
| File Name                                                       | Status            |                              |  |  |
| C:\Documents and Settings\Admi                                  | Finish fixing at: | ■C:\Documents and Settings\A |  |  |
| C:\video\10.10.1.54-309806476\                                  | Finish fixing at: | C:\video\10.10.1.54-3098064  |  |  |
| C:\video\10.10.1.54-309806476\                                  | Finish fixing at: | C:\video\10.10.1.54-3098064  |  |  |
| C:\video\10.10.1.54-309806476\                                  | Finish fixing at: | C:\video\10.10.1.54-3098064  |  |  |
|                                                                 |                   |                              |  |  |
|                                                                 |                   |                              |  |  |
|                                                                 |                   |                              |  |  |
|                                                                 |                   |                              |  |  |
|                                                                 |                   |                              |  |  |
|                                                                 | < Back            | Next > Finish                |  |  |

7. The word 'fixed' will be appended to the file name, the original file will still be available.

| Name            | Size      | Туре       | Date Modified 🔻   |
|-----------------|-----------|------------|-------------------|
| 00h45m20s_fixed | 67,043 KB | Video Clip | 1/2/2012 12:02 PM |

8. Click *Finish* to exit this utility

### File>Exit

Once clicked, Monitor Station will prompt for a confirmation to exit the application. This function is exactly as if pressing the Lock Icon.

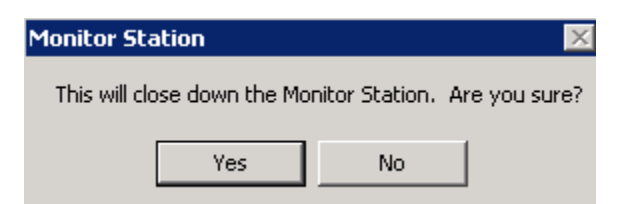

It is possible to exit the application without having to confirm by unchecking the Exit confirmation checkbox in Tools>Options>General tab.
The View menu has six selections: Archive Tree, Full Screen, Layout, Mini Toolbars, Status and Toolbars.

# View>Archive Tree

The Archive Tree option is elected by default, when unchecking it the left tree navigation will be hidden. This option is useful when wanting to view more of the monitor's real estate for the Live view streaming.

Default view with Archive Tree selected:

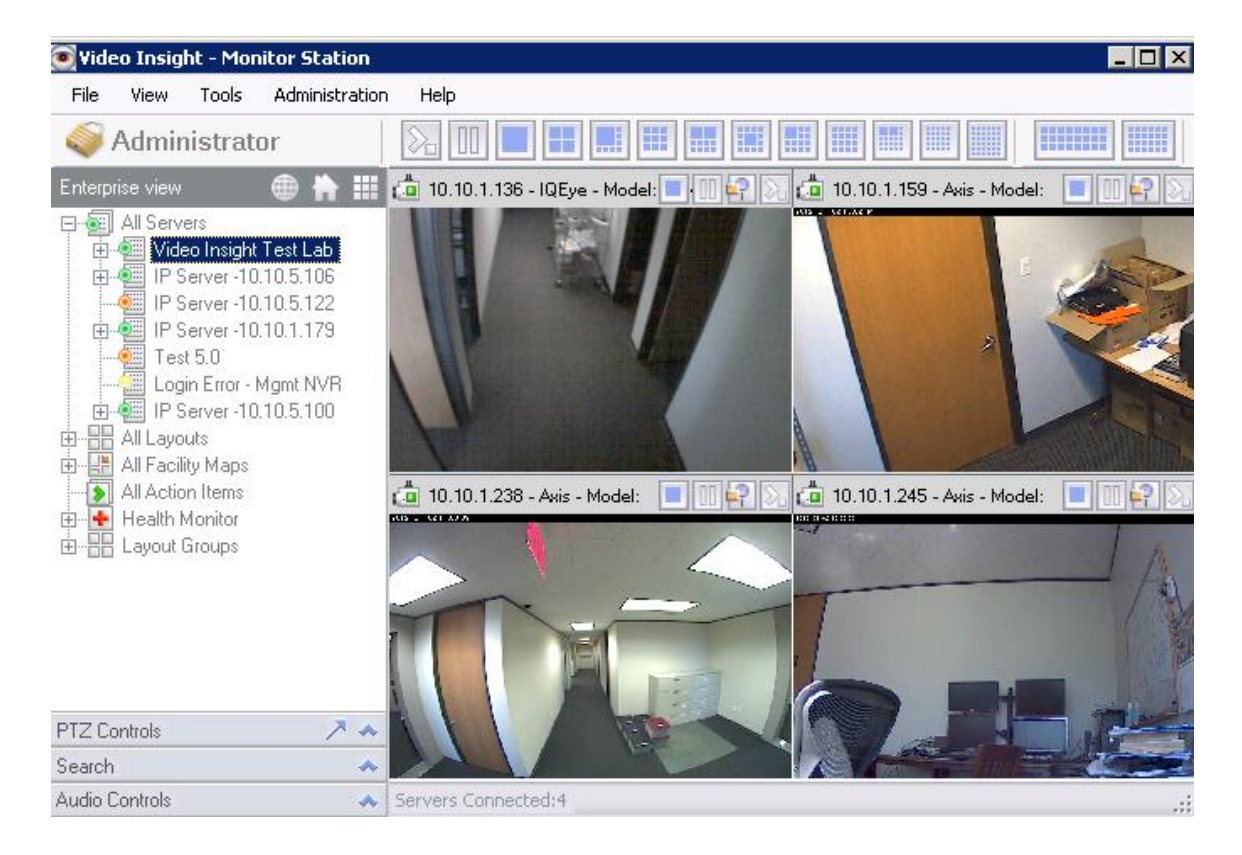

View with Archive Tree deselected:

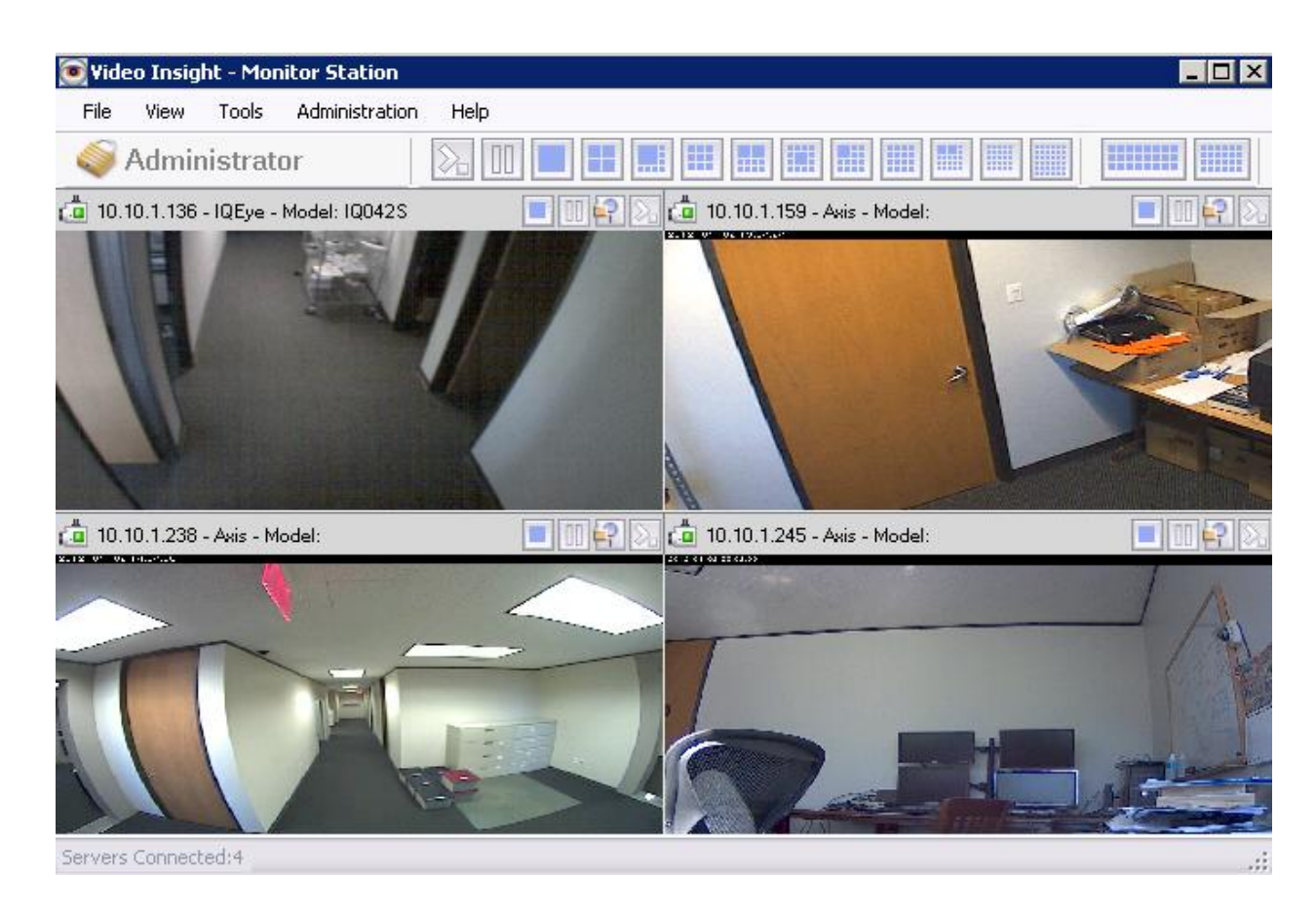

### View>Full Screen

This option, also available by pressing the F11 key on your keyboard, will expand the main dashboard view to span the full size of your monitor.

### View>Layout

The view Layout option will show a full list of the predefined layouts and it will change the number of cameras visible in the main dashboard view.

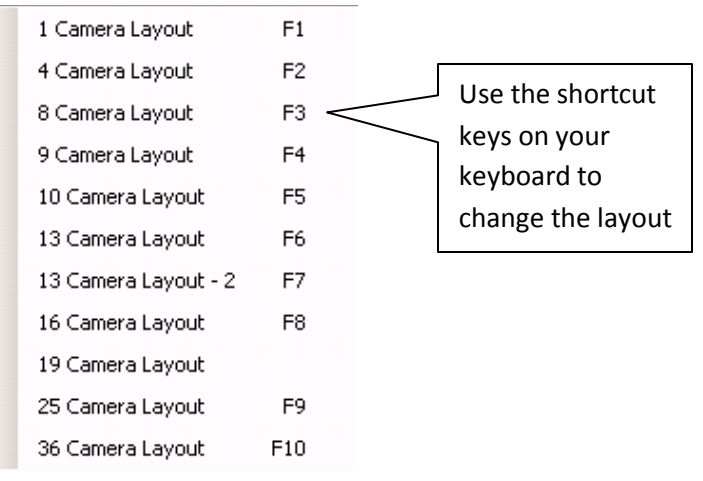

## View>Mini Toolbars

The Mini Toolbars option includes Cycle Layouts and Ptz Controls standalone pop-ups that can be repositioned anywhere on your dashboard for easy access to those functions.

## **Cycle Layouts**

Video monitors and Police Officers may be assigned to a particular area and as such may need to review only certain locations which are usually grouped by server. For example, one Monitor Station may have multiple Servers, one per campus so when doing your usual virtual walkthrough of the campus you may need to review only one server and cycling Layouts is one way to accomplish that quickly and easily.

There are two ways a user may cycle Layouts: manually or automatically. Manual Layouts cycling is done by pressing any of the predefined Layout buttons shown below:

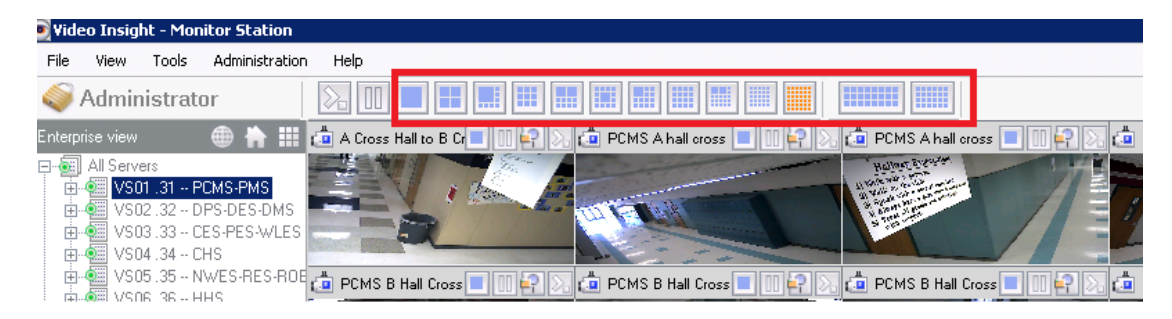

To configure the one server cycling for manual selection:

### 1. Access Tools>Options

2. On the General tab check the "Use tree navigation server selection for default layout buttons" checkbox as shown on the next page.

| Monitor Options                                                 |  |  |  |  |
|-----------------------------------------------------------------|--|--|--|--|
| Consultance of the set for a formal                             |  |  |  |  |
| General   Tools Configuration   Live Window   Audio   Startup   |  |  |  |  |
| 🔽 Exit confirmation                                             |  |  |  |  |
| Block warning messages                                          |  |  |  |  |
|                                                                 |  |  |  |  |
| Integrated player initial size 640x480                          |  |  |  |  |
| Main view window layout                                         |  |  |  |  |
| 🔽 Show layout                                                   |  |  |  |  |
| Show server name                                                |  |  |  |  |
| Show camera name                                                |  |  |  |  |
| Force aspect ratio                                              |  |  |  |  |
| Use Direct X display                                            |  |  |  |  |
| Direct X 9                                                      |  |  |  |  |
| C Double click expands camera                                   |  |  |  |  |
| Use tree navigation server selection for default layout buttons |  |  |  |  |
| On Screen Controls                                              |  |  |  |  |
| PTZ Cameras 🔿 On Screen PTZ 🗖 Use Direct X                      |  |  |  |  |
| <ul> <li>Overview Window</li> </ul>                             |  |  |  |  |
| C None                                                          |  |  |  |  |
| Standard Cameras                                                |  |  |  |  |
| Overview Window                                                 |  |  |  |  |
| C None                                                          |  |  |  |  |
|                                                                 |  |  |  |  |

- 3. Log out and back into the Monitor Station to refresh the settings.
- 4. Select a server (it will appear highlighted) from the left navigation

5. Click any of the Layout buttons and notice only that server's cameras will be selected for the layout view.

#### To configure the one server cycling for automatic selection:

1. Access Tools>Options

2. On the Tools Configuration tab check the "Layouts cycle through current server" checkbox as shown on the next page. Checked is the default value for this checkbox.

| Monito               | <sup>,</sup> Options                                                                                         | x                                             |
|----------------------|----------------------------------------------------------------------------------------------------|-----------------------------------------------|
| General              | Tools Configuration Live                                                                                     | Window Audio Startup                          |
| ⊙ No<br>C Lo<br>C Ve | rmal operation<br>w bandwidth mode<br>ry low bandwidth mode                                                  | Machine Performance<br>Normal                 |
| Mini                 | toolbars<br>Cycle layout tir<br>PTZ cycle tir<br>Layouts cycle through curren<br>Mini-toolbars always on top | ne 5 🛨 Seconds<br>ne 10 🛋 Seconds<br>t server |
| •<br>•               | Settinge<br>Use Registry<br>Use XML                                                                          | Export<br>Import                              |
| □ En                 | able Access Control Lane Vie<br>ck down Access Control Lan                                                   | ewer                                          |

- 3. Log out and back into the Monitor Station to refresh the settings.
- 4. Click View>Mini Toolbars>Cycle Layouts
- 5. Click the Layout scheme of your choice and press the Play button

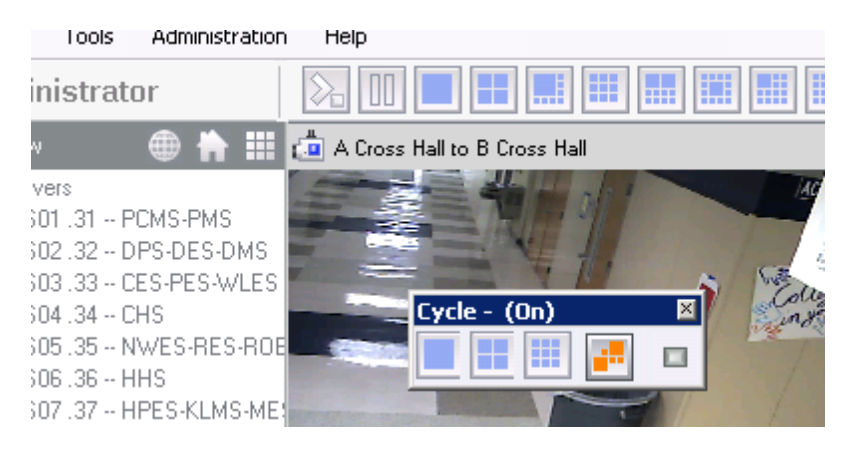

# **PTZ Controls**

The ability to control PTZ operations for a PTZ capable camera is accessible from multiple locations in the application while offering a slight variation in capability from each location.

The View>Mini Toolbars>PTZ Controls pop-up is as follows:

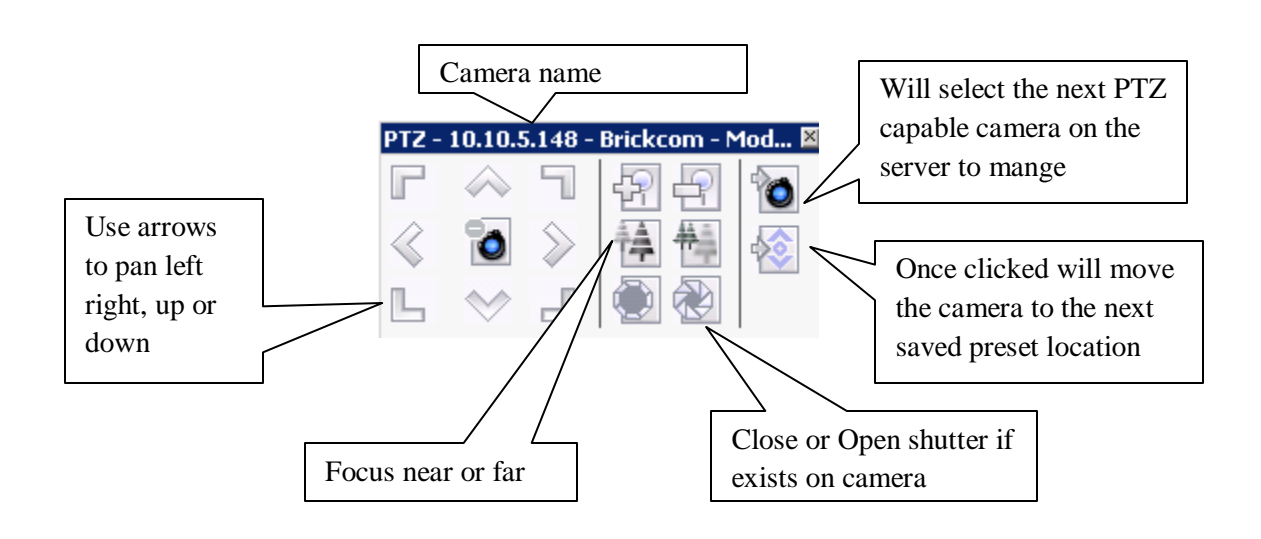

The Left Navigation Tree PTZ Controls pane is as follows:

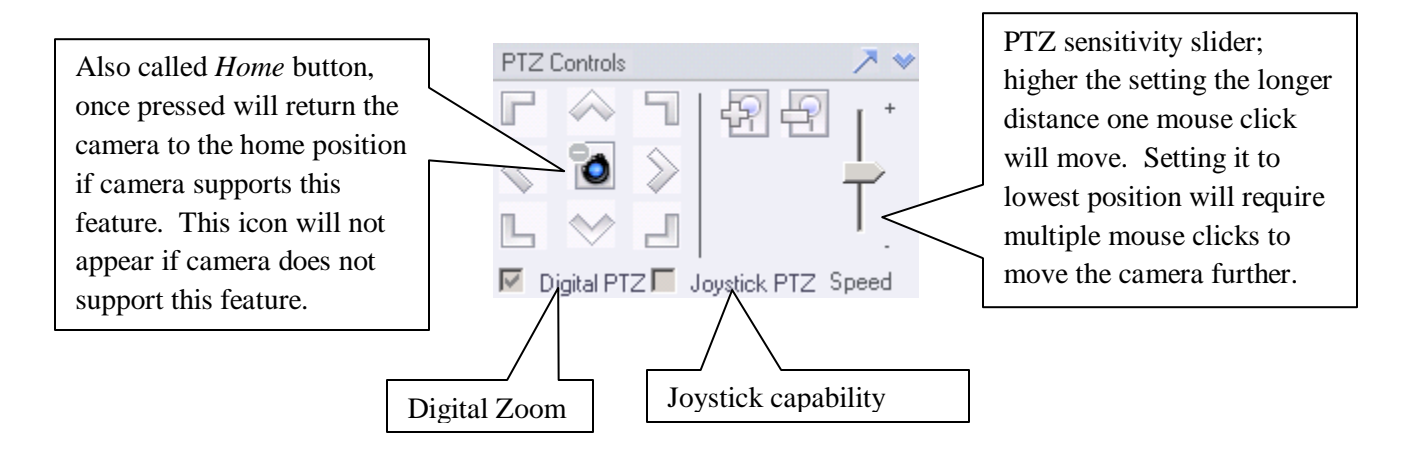

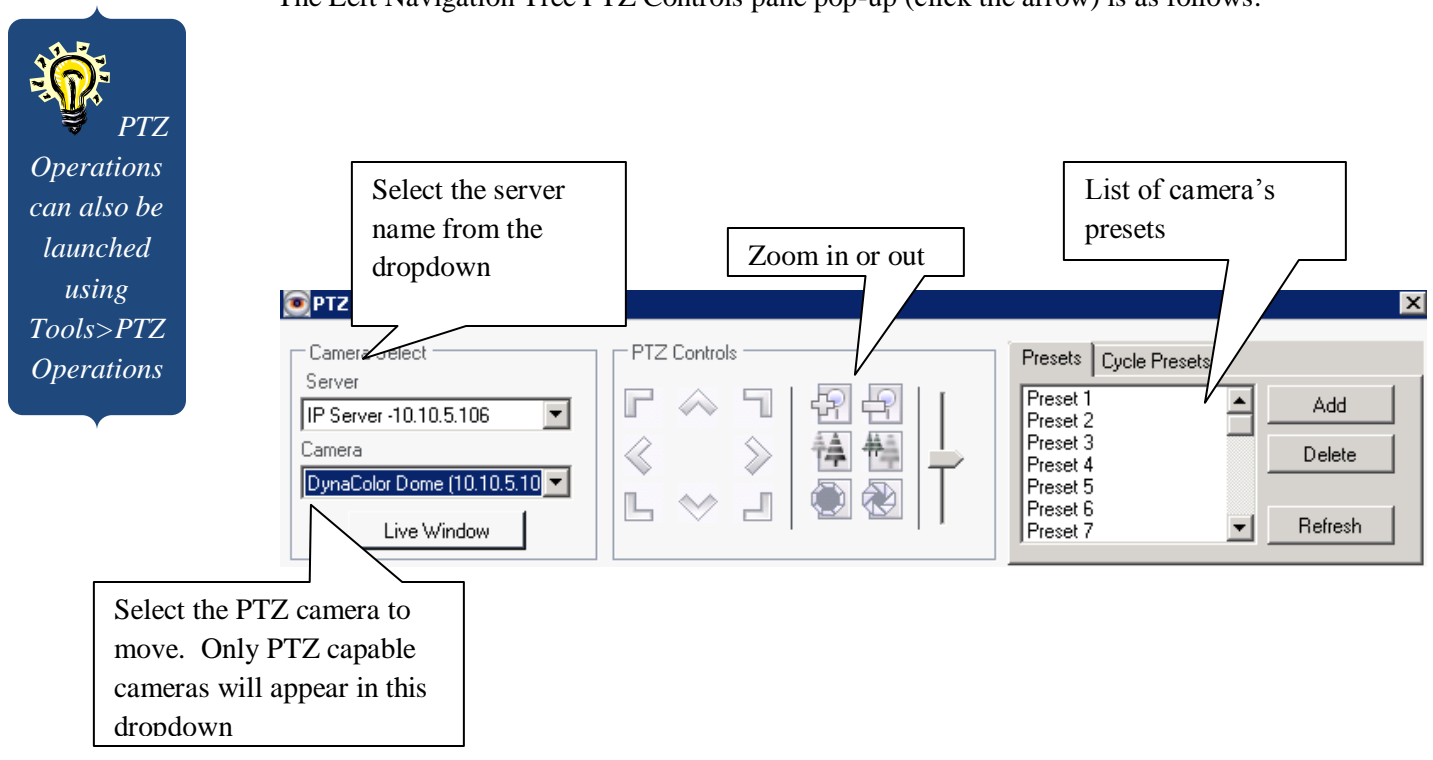

The Left Navigation Tree PTZ Controls pane pop-up (click the arrow) is as follows:

The Live Window button will launch a Live window of the selected camera, this window can be used to manipulate the live view using the PTZ controls.

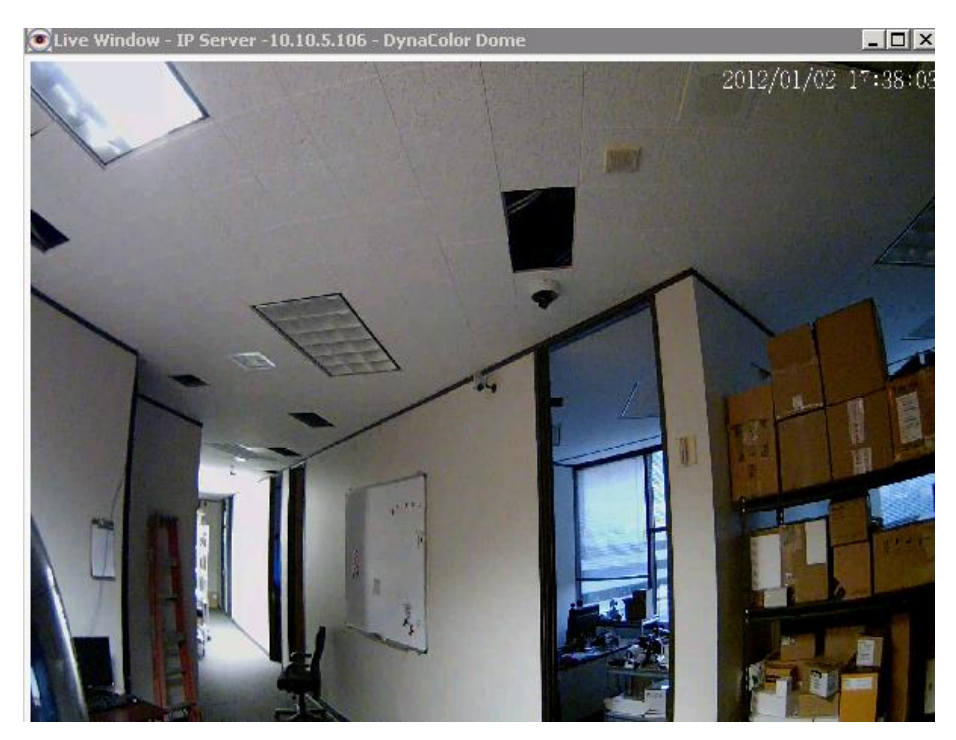

Using the PTZ Operations pop-up with its expanded features you can create and manage PTZ presets. PTZ presets are predefined views that can be used to for cycling or manually going to with a click of a button during live view from the main dashboard.

#### Creating a preset

- 1. Launch the PTZ Operations pop-up
- 2. Select the Server and Camera from the dropdown
- 3. Click the Live View button to view the camera as it is being moved
- 4. In the Live Window move the camera to the desired preset location
- 5. Click the Add button

| Add PTZ Preset         |         |          |            |         |        | × |
|------------------------|---------|----------|------------|---------|--------|---|
| Press the 'Add' buttor | to name | e the cu | rrent pres | et loca | ition. |   |
| PTZ Label              |         |          |            |         |        |   |
|                        |         |          | Add        | ]       | Cancel |   |

- 6. Enter a Descriptive name for the preset, e.g. Northwest Entrance
- 7. Click Add
- 8. The Newly added Preset will now appear in the Presets pane as shown below:

| PTZ Operations                                                                                             |                                                                                                    |                       | ×                        |
|----------------------------------------------------------------------------------------------------|----------------------------------------------------------------------------------------------------|-----------------------|--------------------------|
| Camera Select<br>Server<br>IP Server -10.10.5.106<br>Camera<br>10.10.5.148 - Brickcom - Moc<br>Live Window | PTZ Controls         ♥       ♥         ♥       ♥         ♥       ●         ♥       ●         ♥       ●         ●       ●         ●       ●         ●       ●         ●       ●         ●       ●         ●       ●         ●       ●         ●       ●         ●       ●         ●       ●         ●       ●         ●       ●         ●       ●         ●       ●         ●       ●         ●       ●         ●       ●         ●       ●         ●       ●         ●       ●         ●       ●         ●       ●         ●       ●         ●       ●         ●       ●         ●       ●         ●       ●         ●       ●         ●       ● | Presets Cycle Presets | Add<br>Delete<br>Refresh |

9. Continue moving the camera to the second position and repeat steps 4-7 to add as many presets as required; a maximum of 32 presets is supported depending on the camera.

To remove a Preset simply select it from the Presets pane and click the Delete button, the following confirmation will appear:

| Warning: Are you sure you want to delete preset: Street? |  |
|----------------------------------------------------------|--|
| Yes No                                                   |  |

Click Yes to permanently remove it or No to cancel the operation and return to the PTZ Operations screen.

You may also cycle automatically through the recently added presets by navigating to the *Cycle Presets* tab and clicking the *Start* button.

| PTZ Operations                                                                                                 |                                                                                                    |                                                                                    |
|----------------------------------------------------------------------------------------------------|----------------------------------------------------------------------------------------------------|------------------------------------------------------------------------------------|
| Camera Select<br>Server<br>IP Server -10.10.1.201<br>Camera<br>10.10.1.148 - Axis - Model: (* •<br>Live Window | PTZ Controls         Image: Controls         Image: Controls </td <td>Presets Cycle Presets<br/>chairs2<br/>Street<br/>tree<br/>Chairs<br/>traffic<br/>Refresh</td> | Presets Cycle Presets<br>chairs2<br>Street<br>tree<br>Chairs<br>traffic<br>Refresh |

Once added Presets can also be selected from the Live view camera toolbar in the Main Dashboard as shown below:

| 💿 Video Insight - Monitor Station                                                                                                    |                                                                    |
|----------------------------------------------------------------------------------------------------|--------------------------------------------------------------------|
| File View Tools Administra                                                                                                    | tion Help                                                          |
| 🥥 swilliams                                                                                                    |                                                                    |
| Enterprise view 🛛 🌐 🏪 🏭                                                                                                    | 🧰 10.10.1.148 - Axis - Model:                                      |
| s<br>rver -10.10.1.201<br>D.10.1.153 - Acti - Model: KCM7211<br>D.10.5.146 Vivo ip7142<br>D.10.1.136 - IQEye - Model: IQ042S<br>D.10.1.148 - Axis - Model:<br>D.10.1.159 - Axis - Model: 225FD | 2012-01-02 20:05:07 chairs2<br>Street<br>tree<br>Chairs<br>traffic |

### View> Toolbars

The View>Toolbars option is available to further hide additional options displayed by default in the main dashboard. Hiding them will add additional space to view the live view of the cameras.

- 1. Navigate to View>Toolbars
- 2. Notice the following three sub options are checked

| ~ | Layouts            |
|---|--------------------|
| ~ | Login              |
| ~ | Widescreen Layouts |

3. Unchecking all three will hide the following Main Dashboard items:

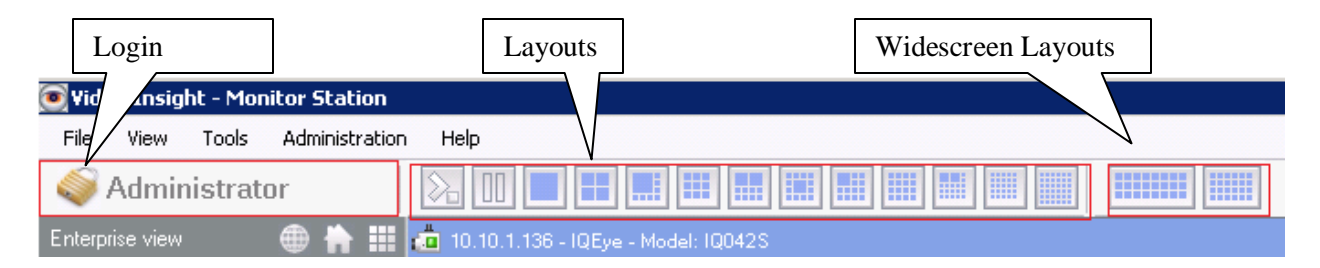

### Tools>System Log

The System Log is accessible from several different areas of Monitor Station and Diagnostics and is discussed in great detail in <u>Chapter 3, section E</u> found on page 221.

### **Tools>Axis Joystick Control**

This option was added specifically for use with an Axis Joystick, it replaces the need to use mouse clicks.

Once the USB joystick is connected and the option is selected from Tools the following will appear:

| Supplement of the second state of the second second | ort       |           |          | _ 🗆 🗙   |
|----------------------------------------------------------------------------------------------------|-----------|-----------|----------|---------|
| Ax                                                                                                    | is Joysti | ck supp   | ort      | Config  |
|                                                                                                    |           |           |          | Setungs |
| Current Camera URL                                                                                                    |           |           |          |         |
| http://10.10.5.132:80/a                                                                                                    | axis-ogi/ | com/ptz   | .cgi     |         |
| Button Controls                                                                                                    |           |           |          |         |
| Axi                                                                                                    | is Camer  | a Contri  | ols      |         |
| Next                                                                                                    | 1         | 2         | Previous | \$      |
| Press butt                                                                                                    | on to se  | lect an I | P camera |         |
| 10.10.5.132:80                                                                                                    | 3         | 4         |          |         |
|                                                                                                    | 5         | 6         |          |         |
|                                                                                                    | 7         | 8         |          |         |
|                                                                                                    | 9         | 10        |          |         |
|                                                                                                    |           | 1         | Save     | Exit    |

All of the Axis PTZ cameras added to any of the servers in this Monitor Station will populate above for a maximum of 10 cameras; both the IP address and port will populate.

To further customize the Joystick's sensitivity click the *Settings* button where Pan, Tilt and Zoom sensitivities can be set:

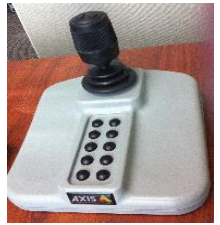

| Configuration    | ×                                |
|------------------|----------------------------------|
| Username         |                                  |
| Password         |                                  |
| Pan Sensitivity  | 1.00 invert axis                 |
| Tilt Sensitivity | 1.00 🔽 invert axis               |
| Zoom Sensitivity | 1.00 🗆 invert axis               |
| Prefix<br>Suffix | http://<br>/axis-cgi/com/ptz.cgi |
| ОК               | Cancel Apply                     |

Enter credentials if the Joysticks has authentication turned on, otherwise leave blank.

Moreover, another option is added to manage any game controller's settings and firmware by clicking the Config button:

| Game Controllers                                                | <u>? ×</u>             |
|-----------------------------------------------------------------|------------------------|
| These settings help you configure the game co<br>your computer. | ntrollers installed on |
| Installed game controllers                                      |                        |
| Controller                                                      | Status                 |
| AXIS 295 VIDED SURVEILLANCE JOYSTICK                            | OK                     |
|                                                                 | Branatian              |
| Add Hemove                                                      | Traubleshoot           |
| Advanced                                                        |                        |
|                                                                 | 01                     |

Select the controller you'd like to manage and click Properties, you may calibrate and test the controller's settings here:

| AXIS 295 VIDEO SURVEILLANCE JO properties                                                                                                    |
|----------------------------------------------------------------------------------------------------|
| Settings Test                                                                                                    |
| Test the game controller. If the controller is not functioning properly, it may<br>need to be calibrated. To calibrate it, go to the Settings page. |
| +<br>XAxis /YAxis ZAx.                                                                                                    |
| Buttons                                                                                                    |
| 0 0 0 0 0 0 0 0                                                                                                    |
| 9 0 0 0                                                                                                    |
|                                                                                                    |
|                                                                                                    |
|                                                                                                    |
| OK Cancel Apply                                                                                                    |

If the *Tools>Axis Joystick Control* option is selected without having an Axis Joystick attached the following will appear:

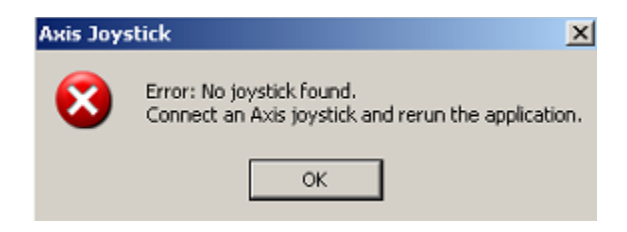

## **Tools>Live Window**

The Live Window option is used as a free floating single or multi camera view and is another feature that is accessible from several different areas of the application with slightly different options with each method.

Cleve Window - IP Server - 10.10.1.179 - Gate
Server
IP Server -10.10.1.179 Camera
Gate
Layouts
Incide

When Launching Live Window from the main toolbar the following will appear:

The Layouts dropdown will not appear if no Layouts exist

Select the Server name from the Server dropdown; once selected that server's camera(s) will become available for selection from the Camera dropdown. In addition, all Layouts for all servers in that Monitor Station will become available in the Layouts dropdown.

The red outline shown above is used to signify motion was detected on this camera. To remove this red outline motion indicator simply uncheck the *Red Outline on Live Window* option in *Tools>Options>Live Window* tab.

# **Tools>Media Player**

The Media Player is a standalone Video Player created by Video Insight with many capabilities and is built it to Monitor Station. The Media Player is discussed in detail in <u>Chapter 7</u> found on page 277.

# **Tools>PTZ Operations**

The <u>PTZ Operations</u> pop-up and its many features are discussed on page 78.

## **Tools>Synchronized Player**

The Synchronized player allows for multiple camera synchronized playing and this stand alone application is discussed in detail in <u>Chapter 8</u> on page 278.

# **Tools>Options**

The Options pop-up is additional configuration aimed at personalizing your Monitor Station. Each tab is explained in detail on the next few screens.

### **General Tab**

| Monitor Options  |                                                      |
|------------------|------------------------------------------------------|
| General Tools Co | nfiguration 🛛 Live Window 🗍 Audio 🗍 Startup 📔        |
| 💌 Exit confirma  | ation                                                |
| 🔽 Block warni    | ng messages                                          |
| Integra          | ted player initial size 640x480                      |
| Main view wind   | low layout                                           |
| 🔽 Show layou     | at                                                   |
| Show :           | server name                                          |
| 🗖 Show           | camera name                                          |
| Force aspe       | ct ratio                                             |
| 🗌 🗌 Use Direct 3 | X display                                            |
| Direct X 9       | •                                                    |
| 🔽 Double clic    | k expands camera                                     |
| 🗖 Use tree na    | vigation server selection for default layout buttons |
| On Screen Con    | trols                                                |
| PTZ Cameras      | 🔿 On Screen PTZ 🛛 🗖 Use Direct X                     |
|                  | Overview Window                                      |
|                  | O None                                               |
| Standard Came    | ras                                                  |
|                  | <ul> <li>Overview Window</li> </ul>                  |
|                  | C None                                               |
|                  |                                                      |
|                  | OK Cancel Apply                                      |

**Exit Confirmation:** This checkbox is checked by default and once a user closes Monitor Station or restarts it will show the following pop-up, to avoid seeing this message simply uncheck this box.

| Monitor Station             | ×                            |
|-----------------------------|------------------------------|
| This will close down the Mo | nitor Station. Are you sure? |
| Yes                         | No                           |

**Block Warning Messages:** Warning messages in Monitor Station include pop-ups informing you of cameras when they lose connectivity and when the connection is restored as well as any disk write errors

that may occur. To avoid seeing these informational pop-ups simply check the box to prevent them from appearing.

**Integrated Player Initial Size:** The Integrated Player size is the size of the player when playing files from the Main Dashboard; changes made in this dropdown do not affect Media Player player size. Choose a size your Monitor will support: 320x240, 400x300, 480x360, 560x420, 640x480, 720x540, 800x600, 960x720, 1080x810, 1280x960, 1440x1080, and 1600x1200.

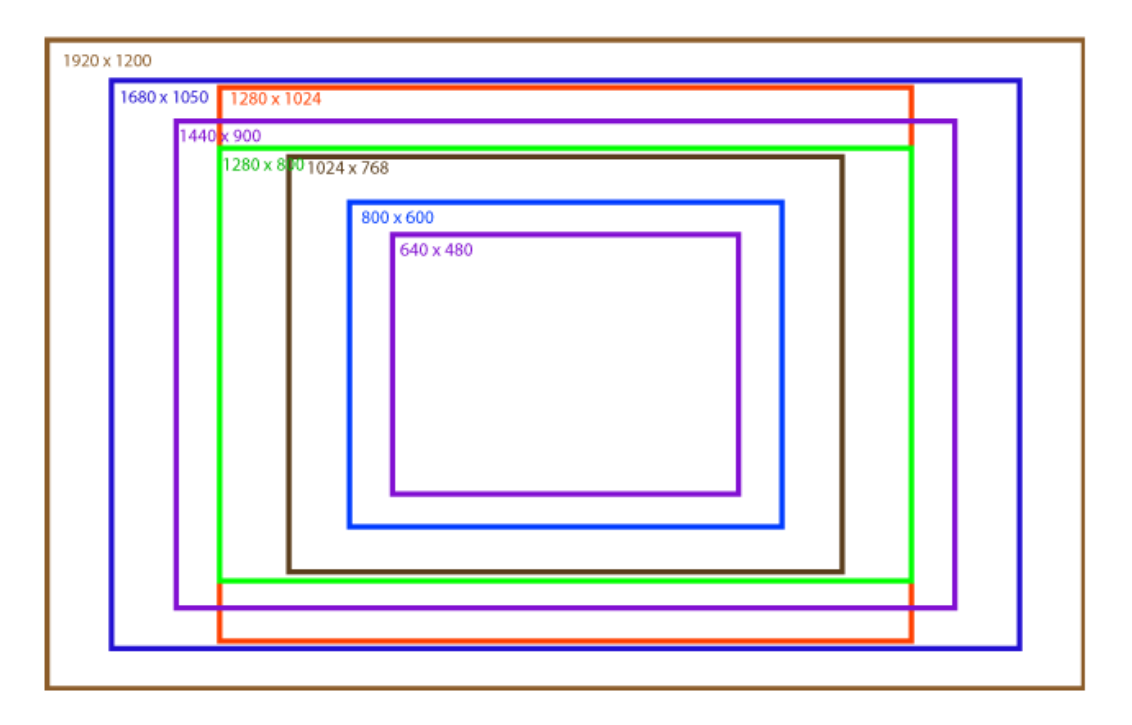

**Show Layout:** This checkbox, which is checked by default, determines whether the camera's toolbar in Live view will display or not. When unchecked more of the screen is used to view the live image of the camera(s) rather than displaying the camera information.

With it checked it will display as follows, notice the red rectangle:

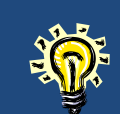

Choose a player size that can be supported by the size of your Monitor and screen resolution; otherwise you will NOT see the Controls bar at the bottom of the player

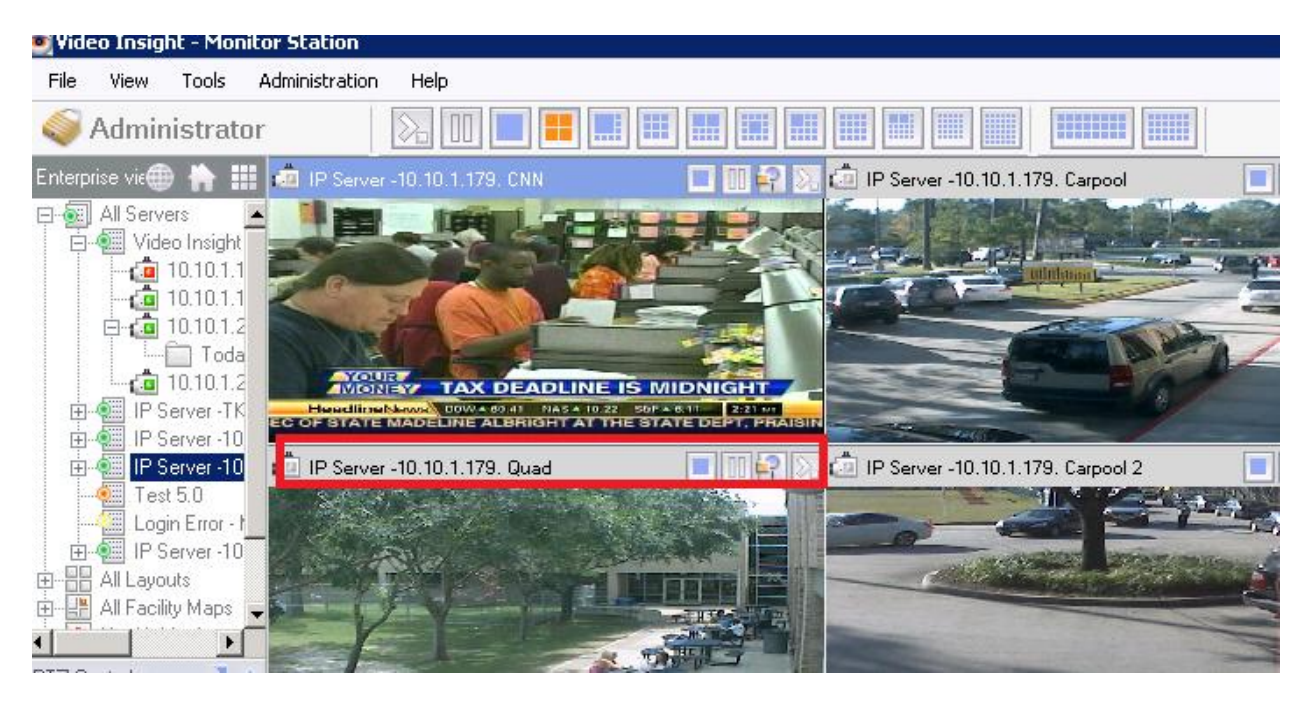

Unchecked it will appear as follows, notice no camera headers are displayed:

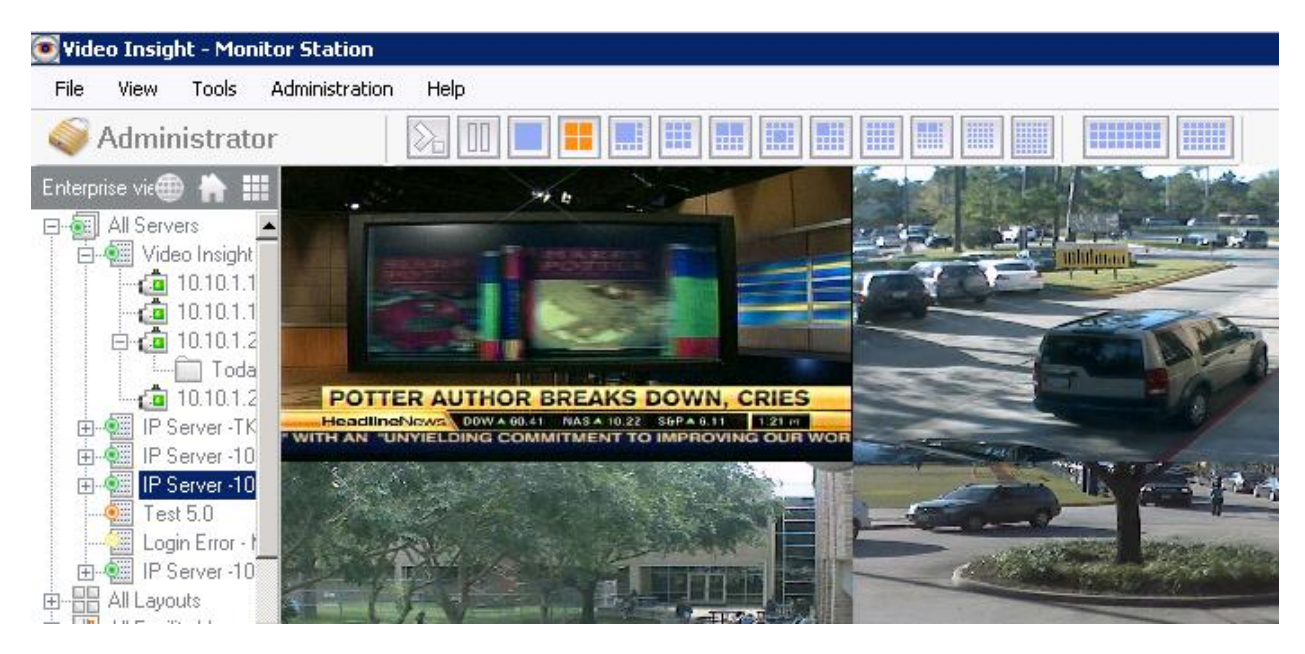

**Force Aspect Ratio:** This checkbox is another customization aimed at displaying the best layout for your monitor's screen resolution and Monitor size. With force aspect ratio checked all of the live images will be forced to a 4:3 size in the main layout. This option will not affect the Live Window pop-ups. Here is a sample of the view:

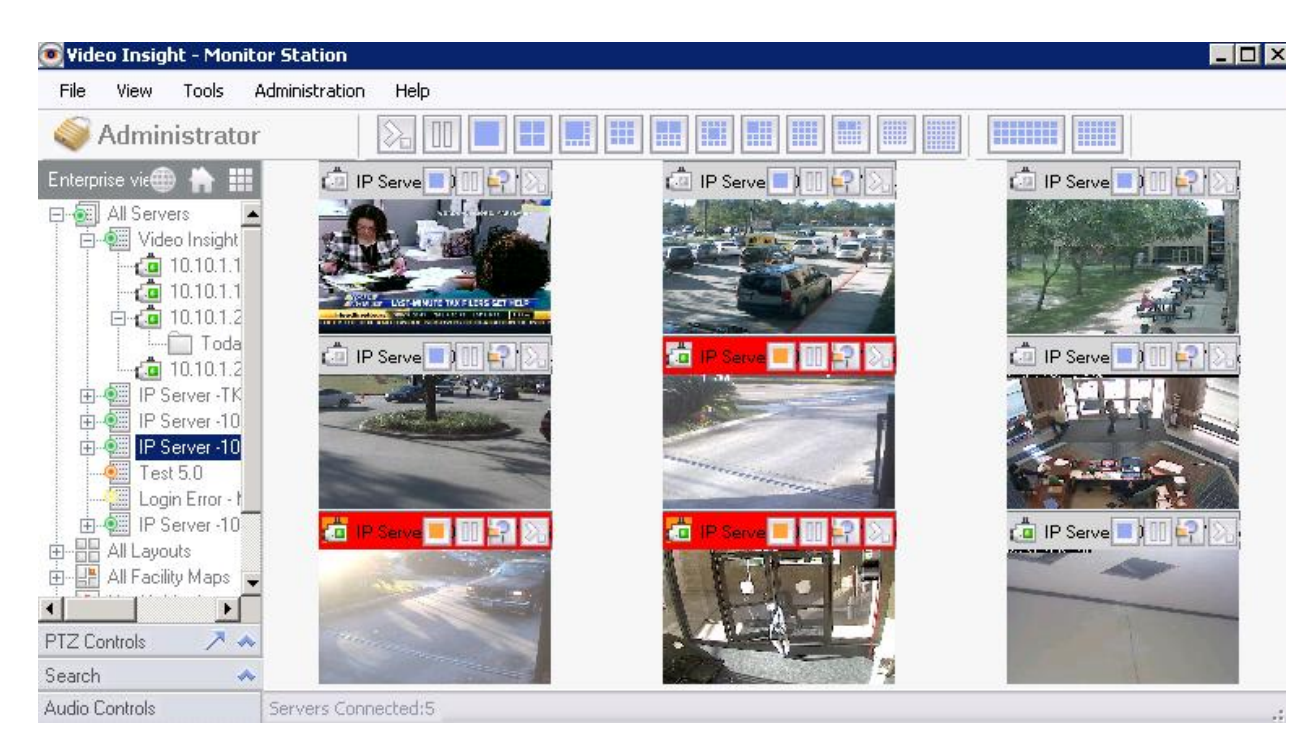

**Use DirectX Display:** This checkbox gives users the opportunity to save on CPU usage by attempting to use DirectX rather than the onboard graphics card installed. When selecting this option, the correct version of the installed DirectX should also be selected: DirectX 7, 9 or Legacy which is older than version 7.

If the DirectX version selected is NOT available on this machine a "Cannot Initialize renderer (0x80040273)" will appear. Select a different version of DirectX or simply uncheck the option.

**Show Server Name:** When checked (default) it will display the server name in the camera toolbar in the main view as well as Server and Camera Live window pop-ups. The show Layout checkbox must also be checked for this information to appear.

**Show Camera Name:** When checked (default) it will display the camera name in the camera toolbar in the main view as well as Server and

This capability will affect only the first 4 cameras in live view and in layouts

Camera Live window pop-ups. The show Layout checkbox must also be checked for this information to appear.

**Double Click Expands Camera:** This option gives you the ability to specify whether a single or double click is required to expand the camera in the left navigation tree to show recordings. If Double Click is selected, then a single click on the camera name merely shows the camera in the viewing panel.

**Use Tree Navigation Server Selection for Default Layout Buttons:** This option determines which server's layouts will be used when cycling manually or automatically. To learn more refer to <u>Cycling Layouts</u> on page 75.

On Screen Controls for PTZ Cameras: There are three options to select from:

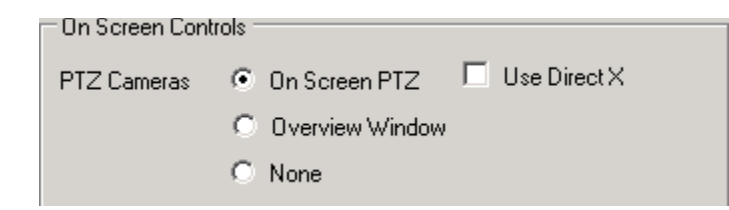

The *On Screen PTZ* is the defaulted selection; it will superimpose directional arrows on the view for PTZ Cameras to signify a PTZ camera was selected in live view on the main dashboard.

If the Overview Window option is selected it will show a magnifying glass as a cursor in the live view. Draw a square with the cursor on the area you'd like to zoom to. Here is a sample view once the square shape has been drawn:

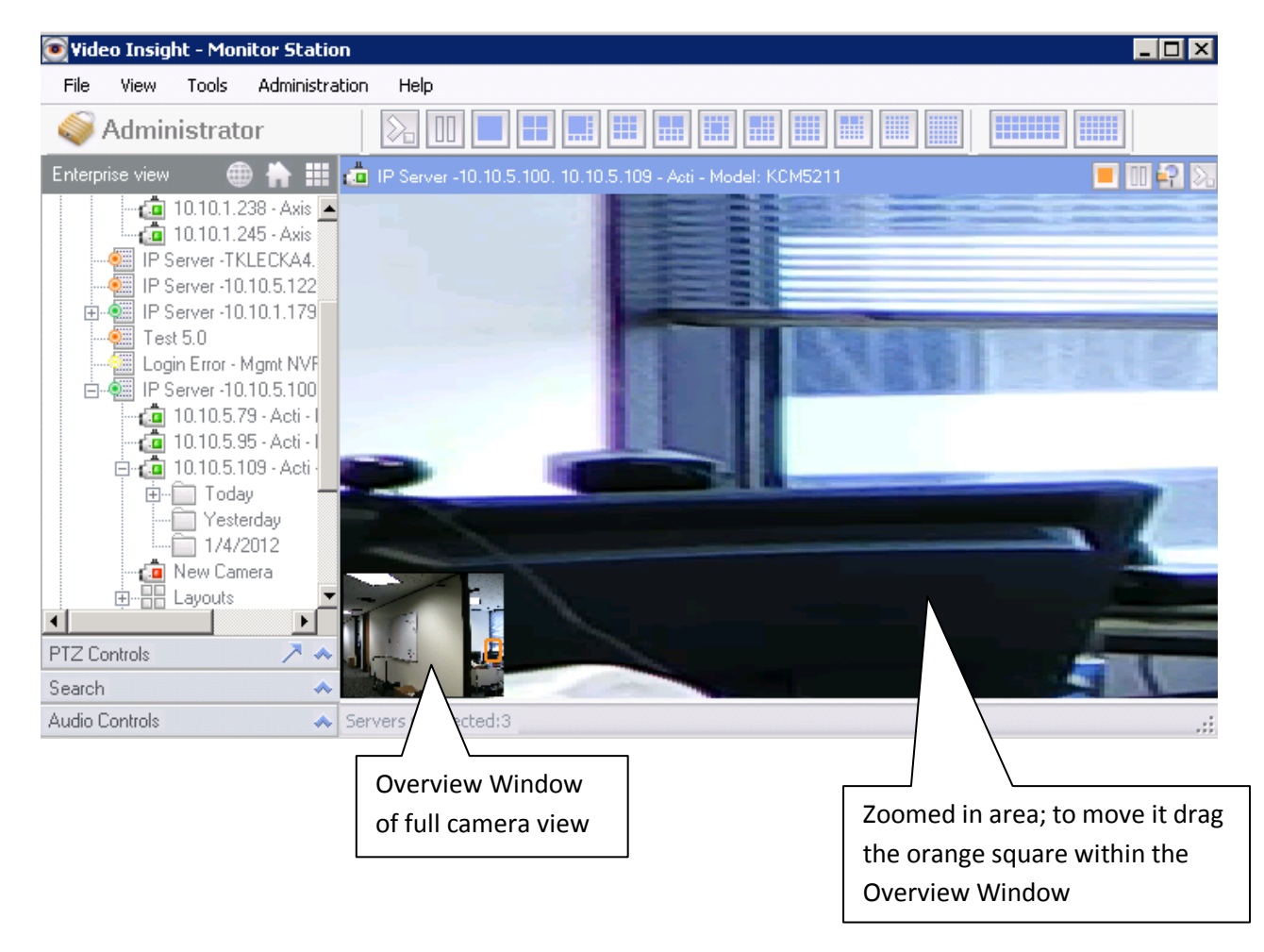

The *None* option will not display any special cursors for PTZ cameras and for PTZ only the PTZ controls pop-up should be used found in the left navigation.

#### On Screen Controls for Standard Cameras: There are two options to select from:

| Standard Cameras |                 |
|------------------|-----------------|
| ۲                | Overview Window |
| 0                | None            |

The default Overview Window option will show a magnifying glass as a cursor in the live view. Draw a square with the cursor on the area you'd like to zoom to, for standard non-PTZ cameras a digital zoom would be used. Here is a sample view once the square shape has been drawn:

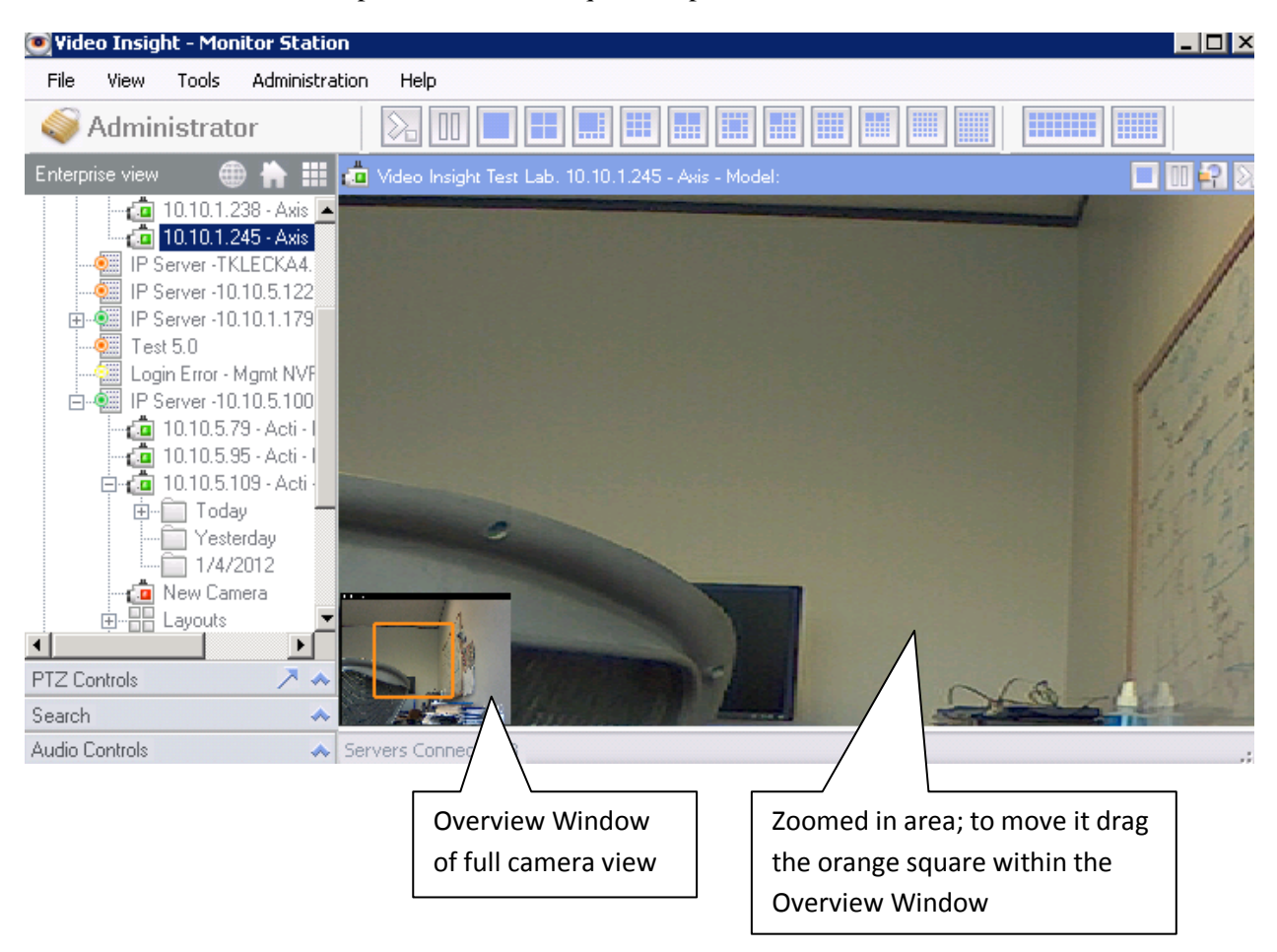

The None option will disable the ability to digitally zoom in live view for non-ptz cameras.

### **Tools Configuration Tab**

| Monitor Uptions                                                                                                    |                             |
|----------------------------------------------------------------------------------------------------|-----------------------------|
| General Tools Configuration Live Window                                                                                                    | Audio   Startup             |
| Normal operation     Ma     Low bandwidth mode                                                                                                    | achine Performance<br>ormal |
| Very low bandwidth mode                                                                                                    |                             |
| Mini toolbars<br>Cycle layout time 5<br>PTZ cycle time 10<br>Cycle time 10<br>Mini-toolbars always on top                                                                                                    | Seconds                     |
| Local Settings     Use Registry     Use XML                                                                                                    | Export<br>Import            |
| <ul> <li>Enable Access Control Lane Viewer</li> <li>Lock down Access Control Lane Viewer</li> <li>View Sentry 360 cameras in Quad View w</li> <li>Creating clips</li> <li>Enable Watermark</li> <li>Force Motion JPEG format</li> </ul> | vhen in single camera mode  |

There are three options available to optimize the live view performance in Monitor Station depending on the bandwidth available at your organization.

**Normal Operation:** will use all available resources to display the best live streaming, however, should network bottleneck occur it will be visible in live view; select this option for clients that have very good connectivity and thus you want to stream at Normal which will send all images as uncompressed MJPEG.

Low Bandwidth Mode: In Low bandwidth mode if

If <u>Low Bandwidth/High CPU option is</u> <u>selected at the Server level</u> (page 38) these options for the client will be ignored since all images will already be compressed

you are viewing multiple images on a screen it will compress those images but if you switch to a single image it will send that image as uncompressed.

**Very Low Bandwidth Mode:** The difference between Low bandwidth mode and Very Low Bandwidth Mode is somewhat subtle. In Very Low bandwidth mode, all images will be compressed regardless of whether you're viewing multiple or a single image. Choose this option for clients with poor connectivity.

The Machine Performance dropdown has 3 options to improve live streaming when in multiple camera views; specifically 9 and above layout views.

**Normal:** When selecting this option expect the Monitor Station to use the current capabilities of your client machine's CPU.

**Workstation:** When selecting this option expect the Monitor Station to use approximately the same CPU than in the Normal mode when in 4 camera layout and a higher performance of live streaming. Once 9 camera layout you will see an increase in CPU since more cameras are visibly streaming and of course better live performance.

**High Performance:** When selecting this option expect the Monitor Station to use the most CPU to deliver the smoothest live view (16 camera layout and higher); a powerful machine with a strong processor is recommended for this option.

Mini Toolbars for cycling layouts section is covered in greater detail in to Cycling Layouts on page 75.

**Local Settings:** Once Monitor Station is configured to your liking you have the option of exporting those settings using two different methods:

| Local Settings |        |
|----------------|--------|
| Use Registry   | Export |
| O Use XML      | Import |
|                |        |
|                |        |

- 1. Select Either Registry or XML
- 2. Click Export, the following will appear

| Save As                                                          |                                                                                                    | ? ×                             |
|------------------------------------------------------------------|----------------------------------------------------------------------------------------------------|---------------------------------|
| Save in:                                                         | Desktop                                                                                                    | 1 📂 🎞 -                         |
| My Recent<br>Documents<br>Desktop<br>My Documents<br>My Computer | My Documents       Image: sext and sext and | mlradio<br>re on v5<br>settings |
| My Network<br>Places                                             | File name: MS_Settings<br>Save as type: Xml files (* xml)                                                                                                    | ▼ Save                          |

- 3. Enter a name for the file and choose a save location from the dropdown
- 4. Click Save

Here is a snippet of a sample file

The file may be used to configure other clients by clicking Import button above and selecting the file previously exported.

Enable Access Control Viewer: This option is for our <u>Blackboard</u> integration

Lock Down Access Control Viewer: This option is for our <u>Blackboard</u> integration

**View Sentry 360 Cameras in Quad View When in Single Camera Mode:** When unchecked Sentry 360 cameras include multiple views: Full image, Quadview and a panoramic view as seen below:

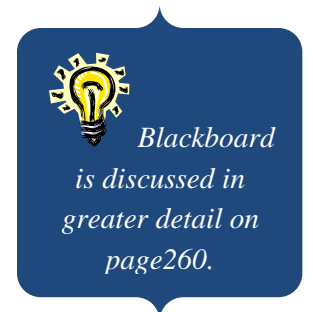

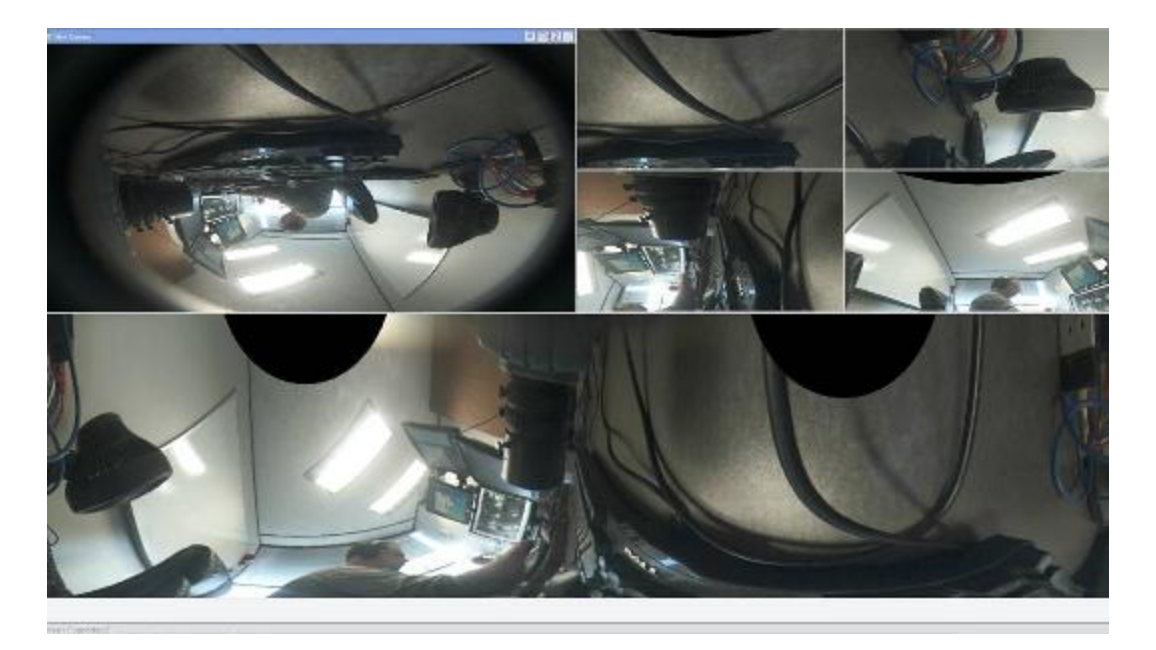

Once the option is checked and the camera is selected from the main dashboard or the left tree only the quad view will appear as seen below:

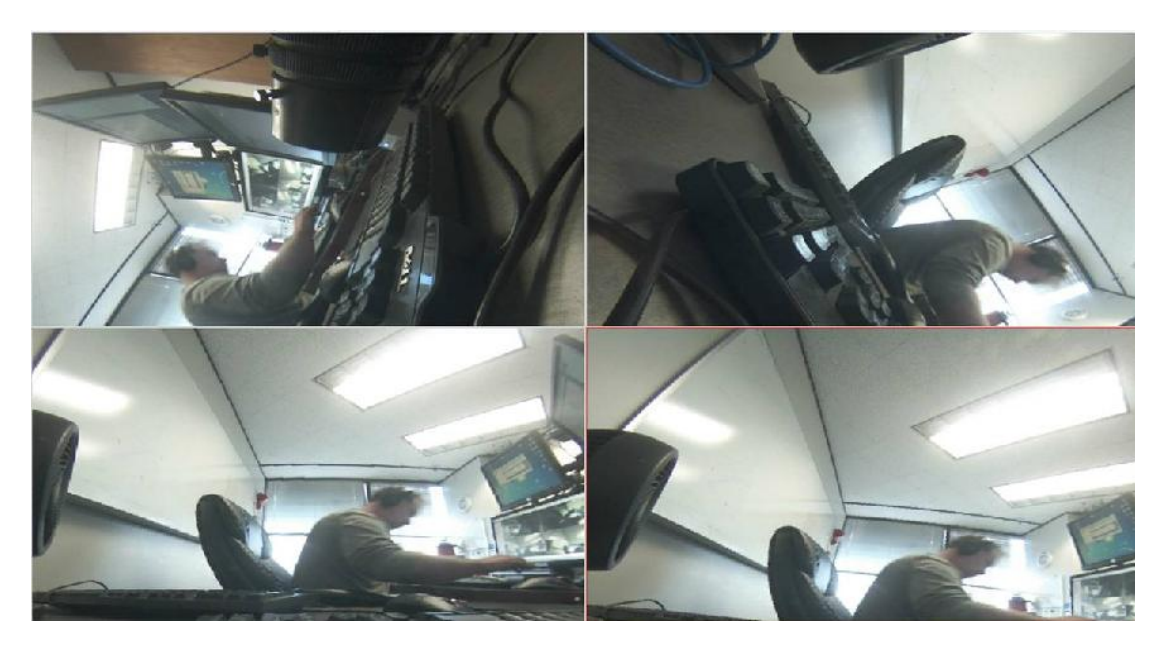

**Enable Watermark for Clips:** This option, which is checked by default, will interlace the Checksum security mark to detect any tempering with the created clips. To learn how to create clips refer to page 148.

**Force Motion JPEG Format for Clips:** This option, which is checked by default, will create all clips in Motion JPEG format. This ensures that they can be read by most available off the shelf players

### Live Window Tab

| General    | Tools Configuration Live Window Audio Startup                                                                                |
|------------|----------------------------------------------------------------------------------------------------|
| Liv<br>car | e window configuration. The live window is used as a free floating<br>mera view. Select these options for desired operation. |
| Γ          | Block live window pop-ups                                                                                                    |
|            | Live window always on top                                                                                                    |
| ☑          | Integrated Facility Map                                                                                                    |
| ◄          | Use Four Camera Facility Map display                                                                                         |
|            | Force record option Keep 30 📩 minutes                                                                                        |
| ☑          | Red Outline on Live Window                                                                                                   |
|            | Pause main display when live window launches                                                                                 |
| ☑          | Include Server Name for All Facility Maps                                                                                    |
| ☑          | Include Server Name for All Layouts                                                                                          |
|            | Layout tour cycle time 5 📑 seconds                                                                                           |
| Ru         | les Manager Triggered Actions                                                                                                |
|            | Block rules from popping up messages/instruction                                                                             |
|            | Block rules from switching main layout                                                                                       |
|            | Block rules from launching instant replay window                                                                             |
|            | Flash Red on Motion Duration 20                                                                                              |
| <b>V</b>   | Use Maintenance view                                                                                                    |

**Block Live Window Pop-ups:** This option is unchecked by default. However, once checked it will suppress all possible Live Windows from popping up while Monitor Station is launched. Live windows may be sent to you from other users or by use of rules or may be launched manually.

**Live Window Always on Top:** This option is unchecked by default. However, once checked it will show all received Live Windows on top of Monitor Station.

**Integrated Facility Map:** When a Facility Map is selected it will, by default, appear as a pop-up. However, once this checkbox is checked the Facility map will appear in the main dashboard area of Monitor Station on the left side of the Left Navigation Tree as shown below. To learn more about Creating, maintaining and using Facility maps refer to page 111.

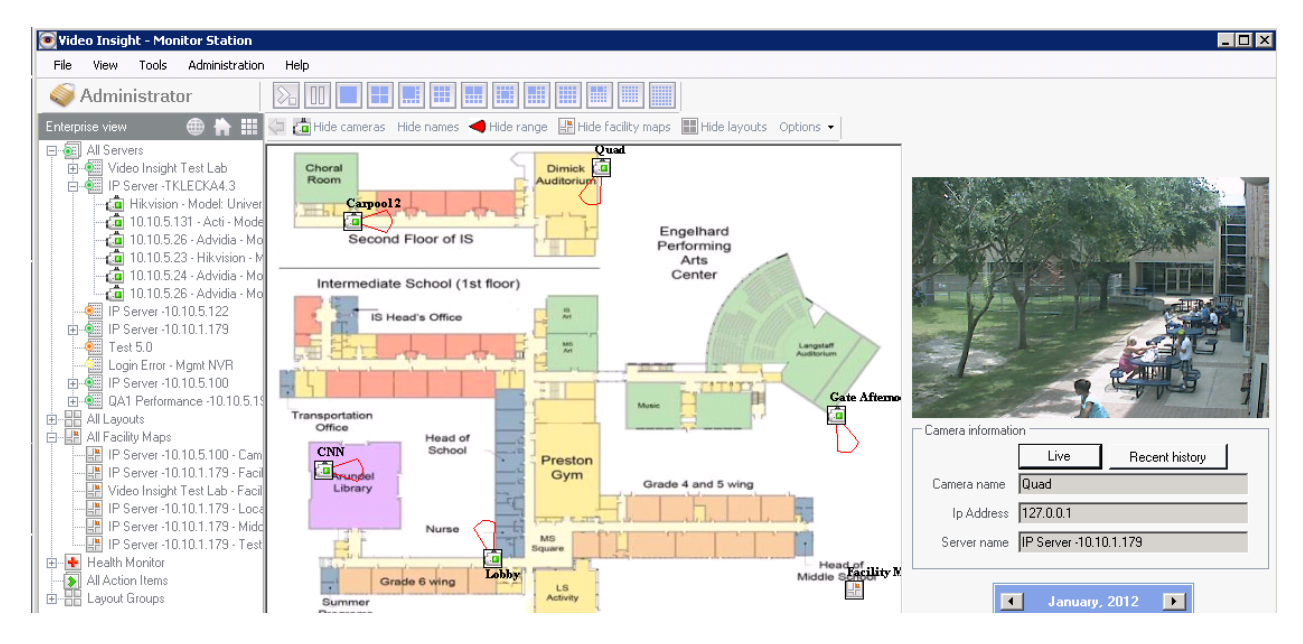

**Use Four Camera Facility Map Display:** This option is applicable for both integrated and nonintegrated maps. The four camera view is excellent when attempting to seam together a four eye camera such as the 180 or 360 Arecont cameras to view a complete hallway at a time. This view can also be used for all other cameras, here is a sample:

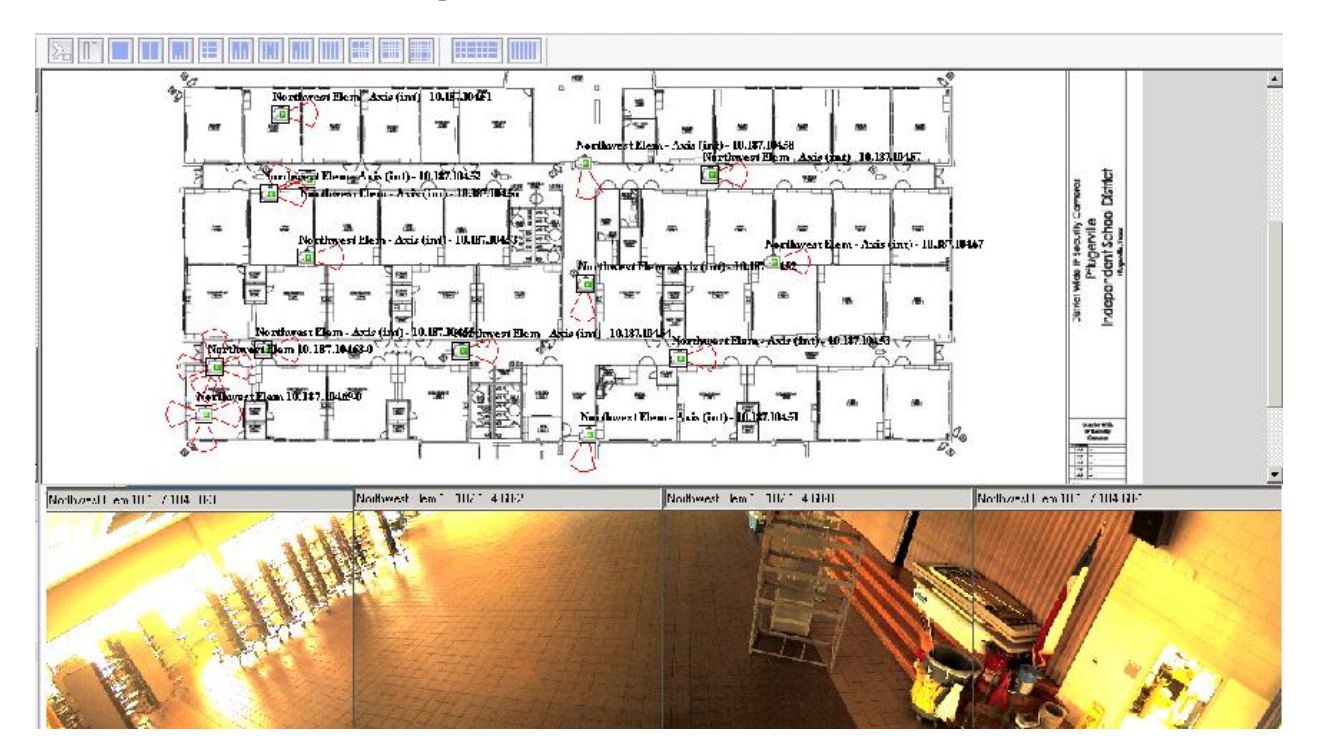

**Force Record Option:** Once checked this option will add a button to the Camera Toolbar in the Main Dashboard. This button, once pressed, will record immediately and will continue recording until the button is pressed again or the time set has been reached for a maximum of 200 minutes.

| Video Insight - Monitor Station<br>File View Tools Administration Help                                                                                                    | Force Record Button |           |
|----------------------------------------------------------------------------------------------------|---------------------|-----------|
| 🧇 Administrator                                                                                                    |                     |           |
| Enterprise view 🕀 🐈 🏢 🧔 IP Server -10.10.5.100. 10.10.5.18 - Arecont - Model: AV5105                                                                                                    |                     | • 🗉 🗉 🕄 🔀 |
| All Servers<br>Video Insight Test Lab<br>P Server -10.10.5122<br>P Server -10.10.5122<br>P Server -10.10.5122<br>P Server -10.10.5122<br>P Server -10.10.5122<br>P Server -10.10.5120<br>P Server -10.10.5100 |                     |           |

The Camera's Recording Type will not be changed permanently, record always will be performed once this action is triggered and when complete the camera will resume normal recording setting such as Motion Only for example.

**Red Outline on Live Window:** When launching Live Window by right clicking on the Server node from the left tree it will display all cameras for that server and will outline each with a redline for a few seconds when motion is detected as shown below:

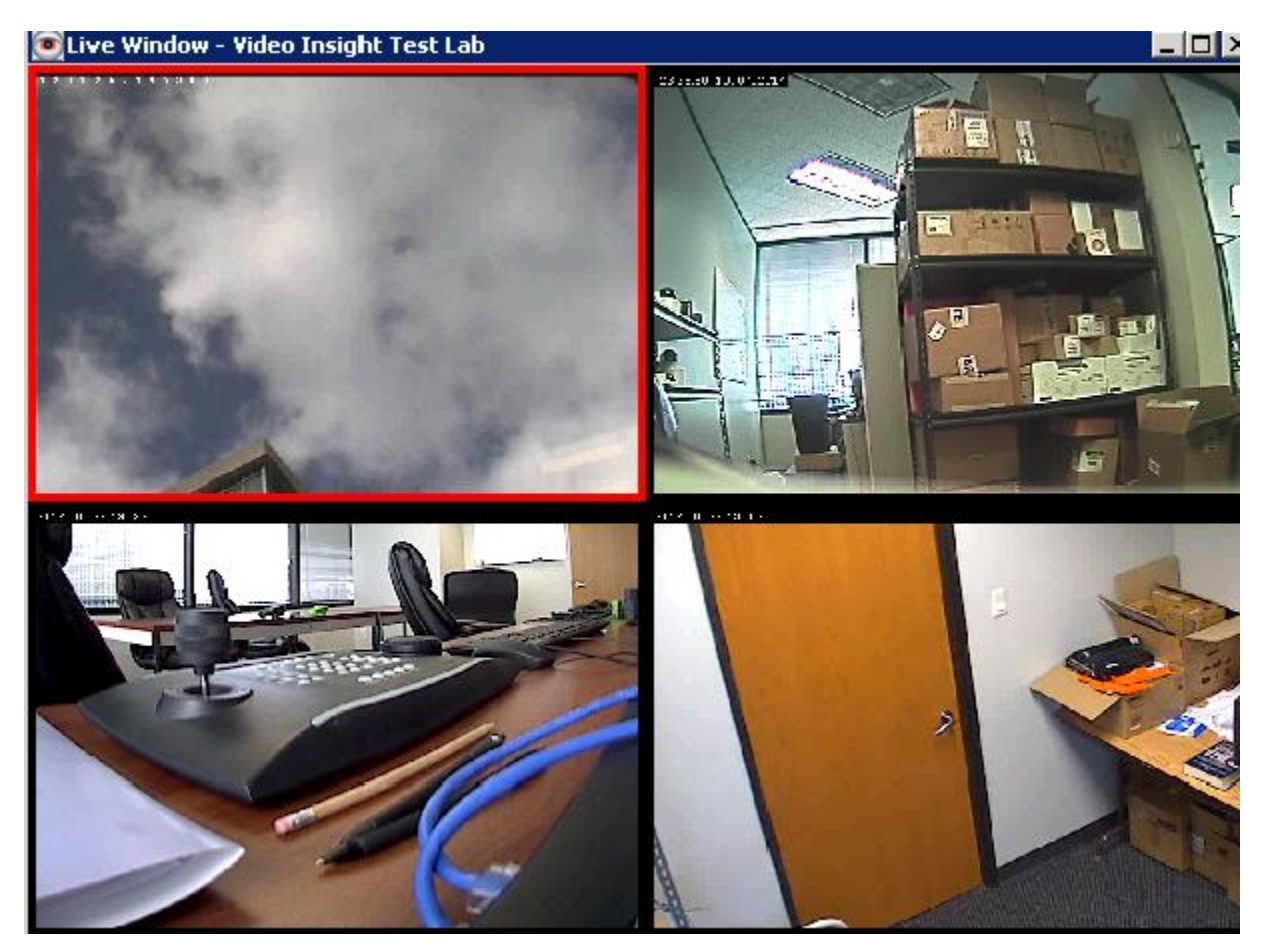

**Pause Main Display When Live Window Launches:** When launching Live Window either for a server from the left navigation tree or for a single camera, the main dashboard will pause all streaming to improve performance and conserve bandwidth. After a few seconds of paused images they will appear gray.

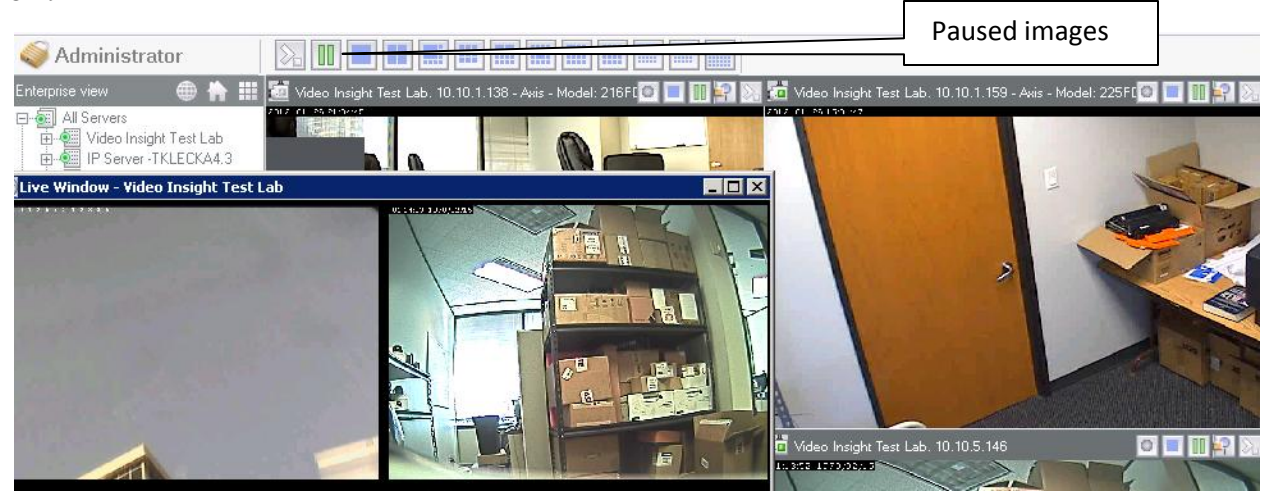

When closing the Live Window click the Pause button as shown above to resume live streaming.

**Include Server Name for All Facility Maps:** All Facility Maps appear in the Left Navigation Tree for quick access, but when multiple servers are added to a single Monitor Station it may be a bit difficult to decipher which facility Maps belongs to which server; adding the server name will make it easier. Once checked the server name will preface the Facility Map name.

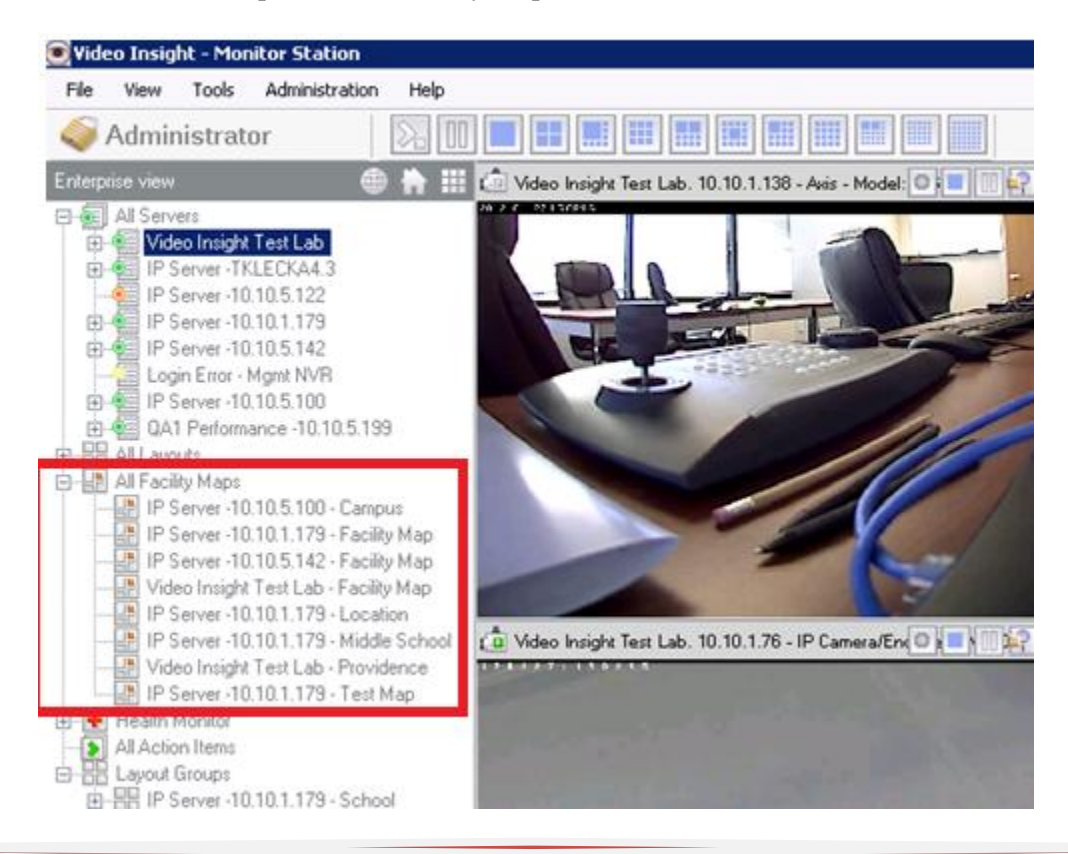

**Include Server Name for All Layouts:** All Layouts appear in the Left Navigation Tree for quick access, but when multiple servers are added to a single Monitor Station it may be a bit difficult to decipher which Layout belongs to which server; adding the server name will make it easier. Once checked the server name will preface the Layout name.

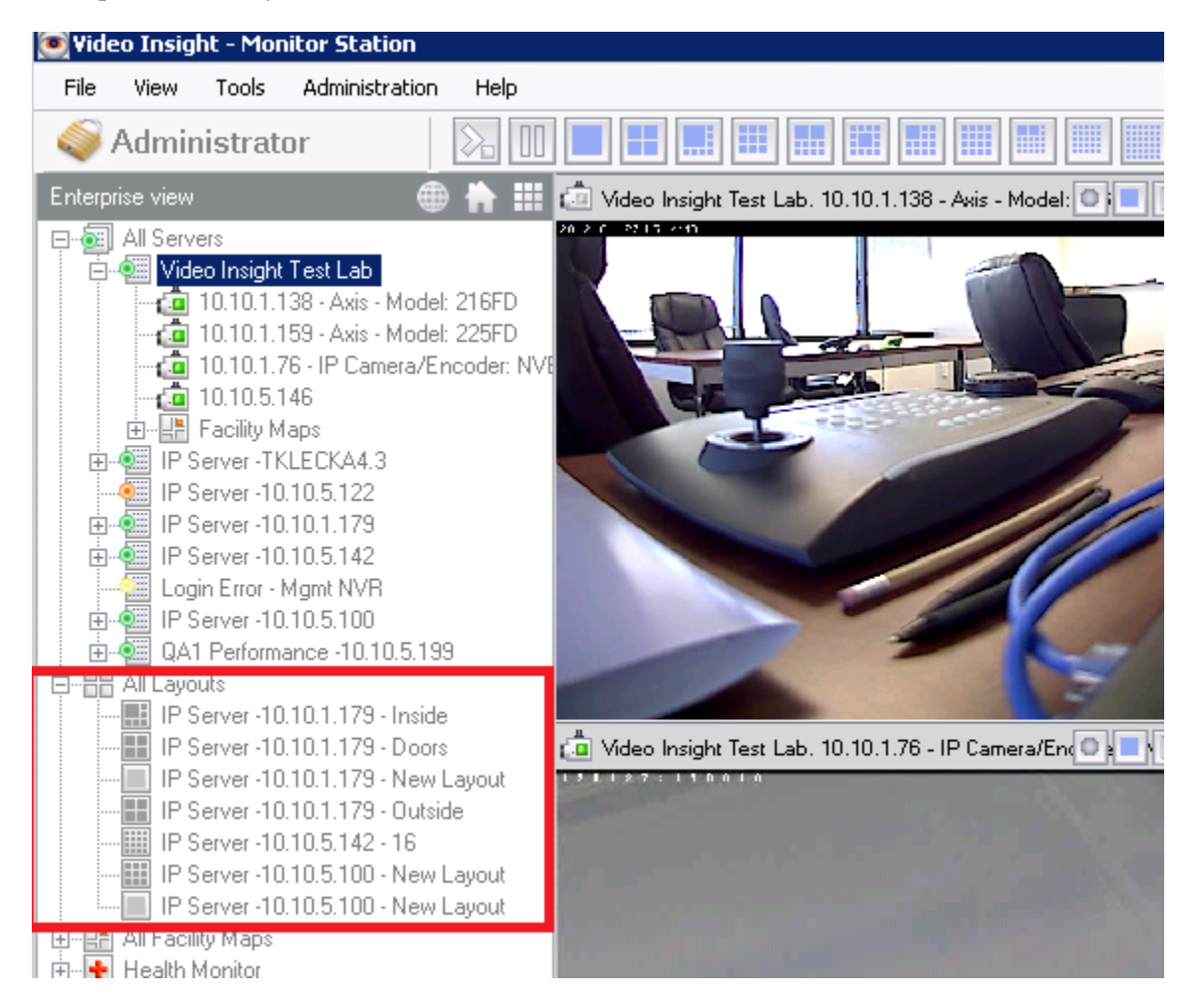

Layout Tour Cycle Time: When creating a camera tour you can set the time interval between each camera here.

Rules Manager Triggered Actions: The creation of rules adds additional flexibility and customization to

your software. Certain rules can include results that send notifications to all Monitor Stations or specific users. To prevent those pop-ups from appearing in your Monitor Station simply check the applicable checkboxes.

Block rules from popping up messages/instruction

Block rules from switching main layout

Block rules from launching instant replay window

**Please Note:** There is no way to retrieve the messages you would have received once they are blocked. **Flash Red on Motion:** When checked this will highlight the Camera toolbar in red to indicate motion has been detected on a particular camera. This option makes it especially helpful when viewing many cameras at once as shown below.

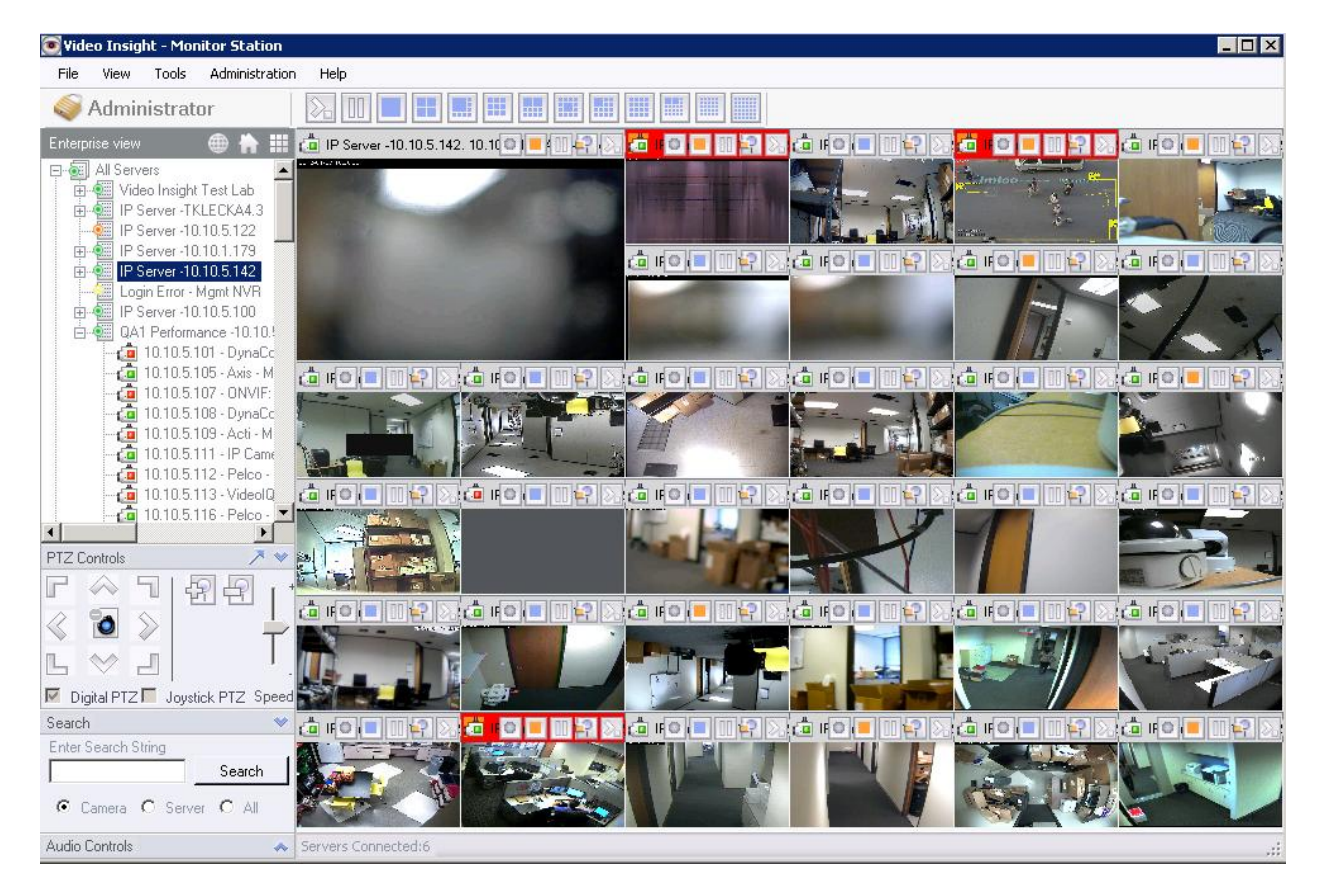

**Use Maintenance View:** When checked this will change the Contact Information tab in Camera Properties to Maintenance tab properties with offers different fields. To learn more about the two different tabs refer to The <u>Camera Maintenance tab</u> discussion on page 252.

#### Audio Tab

| Monitor Options                                                                                             |               |     |
|----------------------------------------------------------------------------------------------------|---------------|-----|
| General Tools Configuration Live Window                                                                     | Audio Startup |     |
| Audio notification on motion<br>No Sound<br>Default system beep<br>Notification sound                       | Browse        |     |
| Audio notification on motion                                                                                |               |     |
| <ul> <li>Audio notification from tasks and alarms</li> <li>No Sound</li> <li>Default system beep</li> </ul> |               |     |
| O Notification sound                                                                                        | Browse        | ]   |
|                                                                                                    |               |     |
|                                                                                                    |               |     |
|                                                                                                    |               |     |
|                                                                                                    |               |     |
|                                                                                                    |               |     |
| ОК                                                                                                    | Cancel Ap     | ply |

**Audio notification on motion:** This option gives the user the ability to specify if there will be any audio notification on motion in a camera. You have the option of no sound, the default system beep, or you can load your own notification sound using a .Wav file.

**Audio notification on tasks:** In some situations, rules have been created that specify that an audio notification will be generated based on some predetermined set of events. You can elect to have no sound, the default system beep or you can load your own custom notification sound.

### Startup Tab

| General Tools Configuration Live W                                                                                                    | /indow Audio Startup       |
|----------------------------------------------------------------------------------------------------|----------------------------|
| Starting Layout                                                                                                    |                            |
| <ul> <li>First cameras in layout</li> </ul>                                                                                                    | 1 Camera Layout 💌          |
| C Custom layout                                                                                                    | My Tour (IP Server -TKLECK |
| <ul> <li>Hide archive tree on startup</li> <li>Launch facility map on startup</li> <li>Auto upgrade</li> <li>Start in full screen mode</li> <li>Verify Active Directory login</li> <li>Auto Login</li> <li>Enable Auto Login</li> </ul> | Facility map name          |
| User                                                                                                    |                            |
| Password                                                                                                    |                            |
| I<br>,<br>I                                                                                                    |                            |

**Starting Layout:** Upon launching the Monitor Station the main dashboard display will be determined by what is selected here. If you'd like to display one particular camera (for example the first one) choose the first Camera in layout option and choose a 1 Camera Layout from the dropdown. If displaying a specific customized layout is desired instead choose Custom Layout and the correct server/layout option from the dropdown.

Hide Archive Tree on Startup: Hides the left navigation tree.

**Launch Facility Map on Startup:** Check this option and select the desired Facility Map from the dropdown. Upon launching the Monitor Station a separate pop-up window will also launch with the previously selected Facility Map.

**Auto Upgrade:** When this option is turned on, the next time the Monitor Station is launched it will compare its version to all of the servers that are currently connected to it. If a later version is found on a server Monitor Station will be prompted with an Auto Upgrade pop-up.

| C                 | urrent version: 4.3.0.50                |          |
|-------------------|-----------------------------------------|----------|
| Upg               | grade version: 4.3.0.62                 |          |
| Press 'Upgrade' v | which will take you through the upgrade | process. |

As shown above the Current version correlates to the Monitor Station version and the Upgrade version correlates to one of the servers this MS is currently connected to.

Once Upgrade is selected the Monitor Station will close and the installation will quickly flash on the screen. Launch Monitor Station again and navigate to Help>About Video Insight to confirm the upgrade was successful.

**Start in Full Screen Mode:** When this option is turned on, the next time the Monitor Station is launched it will display in full screen.

**Verify Active Directory:** When login in using Active Directory and checking this box the authentication of the user's credentials will be verified against Active Directory in real-time, not just the cache. If choosing this option please note that depending on your organizational security setting failed login attempts may lock your domain account.

**Enable Auto Login:** Enter the credentials here to bypass the Login pop-up. To learn more refer to the Login section found on page 188.

### Administration>Setup and Configuration

The Setup and configuration module is used for many aspects of the video surveillance setup; options ranging from changing server properties to user management and other application integration such as Health Monitor settings and Live View Monitor setup. Administrator level access is required for most of the options.

| H- I Video Insight Test Lab                                                                                                    |                                  |             |      |               |           |
|----------------------------------------------------------------------------------------------------|----------------------------------|-------------|------|---------------|-----------|
| IP Server -TKLECKA4.3                                                                                                    | nown Video Servers               |             |      |               | _         |
| IP Server -10.10.5.122                                                                                                    | Server Name                      | IP Address  | Port | Status        | Add Nev   |
| □ IP Server -10.10.1.179                                                                                                    | ′ideo Insight Test Lab           | 10.10.1.175 | 4011 | Connected     | Remov     |
| Login Error - Mgmt NVR                                                                                                    | P Server -TKLECKA4.3             | 10.10.5.106 | 4011 | Connected     | 1         |
|                                                                                                    | P Server -10.10.5.122            | 10.10.5.102 | 4011 | Not Connected | Lonnec    |
| United Street Control In the second second s | P Server -10.10.1.179            | 10.10.1.163 | 4011 | Connected     | Propertie |
|                                                                                                    | P Server -10.10.5.142            | 10.10.5.142 | 4011 | Connected     |           |
| Map                                                                                                    | 1gmt NVR                         | 10.10.5.5   | 4011 | Not Connected |           |
|                                                                                                    | <sup>o</sup> Server -10.10.5.100 | 10.10.5.100 | 4011 | Connected     | Л         |
| Layout Groups                                                                                                    | A1 Performance -10.10.5.199      | 10.10.5.199 | 4011 | Connected     |           |
| 🛅 TV Decoders<br>🛅 Live View Monitor                                                                                                    |                                  |             |      |               |           |
|                                                                                                    | Export List Import List Cl       | ear License |      |               |           |

From this screen you may add servers <u>manually</u> or <u>automatically</u> by importing a list; follow the links or refer to page 65 for greater detail. Servers can also be deleted as well as modified by clicking properties.

Use the Up and Down arrow keys to change the order in which the servers appear in the left navigation tree.

Click the '?' Click the '?' mark in the top right hand corner to view a copy of the manual

Click the License button to view the available number of licenses per server, specifically the Total number of cameras licensed, the total used, and the total available:

| Server Name                  | Total 4 | Used    | Available |               |
|------------------------------|---------|---------|-----------|---------------|
| IP Server -10.10.1.179       | 16      | 9       | 7         |               |
| IP Server -10.10.5.100       | 7       | 7       | 0         |               |
| IP Server -TKLECKA4.3        | 75      | 12      | 63        |               |
| QA1 Performance -10.10.5.199 | 95      | 74      | 21        | Unknown will  |
|                              |         |         |           | appear when   |
| IP Server -10.10.5.142       | Unknown | Unknown | Unknown   | server is not |
| IP Server -10.10.5.122       | Unknown | Unknown | Unknown 🗲 | connected     |
| Mgmt NVR                     | Unknown | Unknown | Unknown   | connecteu     |

Setup and Configuration Left Navigation Tree

| All Servers                             | Setup and Configuration                         | Cameras           | Advanced    | Health Monitor | Client  | Access Configuration            | Contact Informatio |
|-----------------------------------------|-------------------------------------------------|-------------------|-------------|----------------|---------|---------------------------------|--------------------|
| 표····································   | Server Identification -                         |                   |             |                | Databa  | se Information                  |                    |
|                                         | Server Name 🔽                                   | deo Insight i     | Fest Lab    |                | Sql Ser | ver Location <b> localhos</b> t |                    |
|                                         | IP Address 10                                   | ).10.1.175        |             |                |         |                                 | Advanced           |
| Elogin Enor Might NVH                   |                                                 |                   |             |                |         |                                 |                    |
| ⊞ • 🐖 QA1 Performance -10.10<br>🖷 Tools | Version 4                                       | 3.0.62            |             |                |         |                                 |                    |
| Health Monitor                          |                                                 |                   |             |                |         |                                 |                    |
|                                         |                                                 |                   |             |                |         |                                 |                    |
| User Manager                            |                                                 |                   |             |                |         |                                 |                    |
| Layout Groups                           |                                                 |                   |             |                |         |                                 |                    |
|                                         |                                                 |                   |             |                |         |                                 |                    |
|                                         | Video Storage                                   |                   |             |                |         |                                 |                    |
|                                         | Video data storage pa                           | ith î             |             |                |         |                                 |                    |
|                                         | \\v5\vshare                                     |                   |             |                |         |                                 |                    |
|                                         | * Note: If using a Net<br>(i.e. \\v4\share\vide | work Drive,<br>o) | use the UNC | path           |         |                                 |                    |
|                                         |                                                 |                   |             |                |         |                                 |                    |
|                                         |                                                 |                   |             |                |         |                                 |                    |

The left navigation tree may display one of three statuses explained below:

■ = Server is connected and settings may be modified.

Server is not connected due to a login error, it will continue to record video to the specified location however, modifications to settings using MS or IPSM will not be allowed,

Selecting a server from the left tree will display the server properties and will allow administrators to modify them. For a full explanation of each tab and fields refer to <u>Server Customization</u> on page 33.

Expanding connected servers will also allow for quick access to Cameras properties as well.
| All Servers                                              | General       | Record     | Advanced     | Motion Settings    | Video Settings | Optional Conti   | rols   Privacy Zone | Maintenance |
|----------------------------------------------------------|---------------|------------|--------------|--------------------|----------------|------------------|---------------------|-------------|
|                                                          | Came          | ara Name   | 10.10.1.159  | - Axis - Model: 22 | 25FD           | - Camera Informa | ation               |             |
|                                                          | 212-0-21      | 1.55 22    |              | -                  |                | Manufacturer     | Axis                |             |
| 10.10.5.146                                              |               |            |              |                    |                | Model            | Axis 225FD          |             |
| IP Server -TKLECKA4.3     IP Server -10.10.5.122         |               |            |              | -                  |                | IP Address       | 10.10.1.159         |             |
|                                                          |               |            | - date       |                    |                | User Name        | root                |             |
| Login Error - Mgmt NVR<br>• • • • IP Server -10.10.5.100 | 1             |            | 2            |                    |                | Password         | ×××                 |             |
| ≟• QA1 Performance -10.10<br>Tools                       | in the second |            |              |                    |                | Shared IP /      | Address             |             |
| 🕂 🕂 Health Monitor                                       | 1             |            |              | 1                  | The local      | Ca               | mera Number 0       | *<br>*      |
|                                                          | A             |            |              |                    | Min .          | Alternate P      | orts                |             |
| Layouts                                                  | -8-           |            | -            |                    |                | HTTP 8           | ) 🚔 F1              | P 21 🚔      |
| Layout Groups                                            | Displa        | ay Options |              |                    |                | RTSP 5           | 54 🕂                |             |
| Wiles Manager                                            | Time          | Stamp E    | urn time sta | mp in video        | -              | ,                | _                   |             |
| Live View Monitor                                        |               | ,          |              |                    |                | Web Access:      | http:///10.10.1.15  | 9:80        |
|                                                          |               |            |              |                    |                |                  |                     |             |

Camera properties are explained in greater detail in Chapter 4, <u>Modifying Camera Details</u>, on page 232.

# Setup and Configuration Tools Node

| Setup and Configuration                                                                                                    | ? ×                                                                                                    |
|----------------------------------------------------------------------------------------------------|----------------------------------------------------------------------------------------------------|
| All Servers<br>Video Insight Test Lab<br>10.10.1.138 - Axis - N<br>10.10.1.159 - Axis - N<br>10.10.1.5146<br>P Server - TKLECKA4.3<br>IP Server - 10.10.5.122<br>IP Server - 10.10.5.122<br>IP Server - 10.10.5.142<br>Login Error - Mgmt NVR<br>P Server - 10.10.5.142<br>Login Error - Mgmt NVR<br>P Server - 10.10.5.100<br>P Server - 10.10.5.100<br>P Server - 10.10.5 | Health Monitor       Facility Map       Layout Overview       User Manager       Rules Manager         The Health Monitor runs as a service in the background and monitors the receipt of messages from other video servers to ensure server uptime and reporting of any issues affecting the servers or cameras. The Health Monitor can be configured to send email alerts to the appropriate individual if messages from the servers are not received within the pre-determined time frame. The video servers also send messages to the Health Monitor on camera operation and disk storage usage.         Current Health Monitor Servers       Add Health Monitor Server         ● 10.10.1.175       ● 10.10.1.175         ● 10.10.1.175       ● 10.10.1.175         ● 10.10.1.175       ● 10.10.1.175         ● 10.10.1.175       ● 10.10.1.175         ● 10.10.1.175       ● 10.10.1.175         ● 10.10.1.175       ● 10.10.1.175         ● 10.10.1.175       ● 10.10.1.175         ● 10.10.1.175       ● 10.10.1.175 |
| <b>↓</b>                                                                                                    | OK Cancel Apply                                                                                                    |

The Health Monitor is discussed in great detail in <u>Chapter 6</u> on page 267. Once installed enter the IP address and port of any Health Monitor you'd like to access from this Monitor Station.

**Connect:** click Connect to test the connection parameters

| Health Monitor                                | X                               |
|-----------------------------------------------|---------------------------------|
| Health Monitor is fou<br>Do you want to add I | nd.<br>this server to the list? |
| Yes                                           | No                              |

Add: click Add to simply add the Health Monitor without testing the parameters.

Highlight an already added Health Monitor to view its status:

| 0 | Health Monitor Properties                                                                             | X                                            |
|---|----------------------------------------------------------------------------------------------------|----------------------------------------------|
|   | Total Servers<br>Managed Servers<br>Server Warnings<br>Total Cameras<br>Down Cameras<br>Server Errors | 6<br>1<br>0<br>75<br>6<br>1                  |
|   | IP Address<br>Port<br>Last Health Monitor Update                                                      | 10.10.1.175<br>11000<br>1/27/2012 8:05:17 PM |

### c. Facility Maps

When viewing multiple cameras from multiple locations, camera names might not be descriptive enough to identify a camera. Use Facility Maps to upload images of your buildings and then place cameras on the image representing camera placement. This feature supports multiple layers of maps that can link to one another and supports cameras on each map. Layouts can also be placed on Facility Maps. If Facility Maps have been set up, then using Monitor Station, you can view all of your cameras by Facility Map views rather than the Server/Camera tree view.

### Adding a Map

1. Select the Facility Map node

| Setup and Configuration |                        |                  |         |          | ? ×     |
|-------------------------|------------------------|------------------|---------|----------|---------|
| All Servers             | Facility Map           |                  |         |          |         |
| IP Server -10.10.5.122  | Video Insight Test Lab | T                |         |          |         |
| IP Server -10.10.5.100  | Name                   | Server           |         |          | New Map |
| QA1 Performance -10.10  | Facility Map           | Video Insight Te | est Lab |          | Rename  |
| E- 🛱 Tools              | Providence             | Video Insight Te | est Lab |          | Delete  |
| Health Monitor          |                        |                  |         |          |         |
| 👪 User Manager          |                        |                  |         |          | Modify  |
| E Layouts<br>           |                        |                  |         |          |         |
| TV Decoders             |                        |                  |         |          |         |
| Live View Monitor       |                        |                  |         |          |         |
|                         |                        |                  |         |          |         |
|                         |                        |                  |         |          |         |
|                         |                        |                  |         |          |         |
|                         |                        |                  |         |          |         |
|                         |                        |                  |         |          |         |
| •                       |                        |                  |         | OK Cance | I Apply |

- 2. Select the applicable server to add this map to
- 3. Click New Map

| 🖲 New Map              |            | ×      |
|------------------------|------------|--------|
| Map Name Facility Map  | !          |        |
| Original File Location |            |        |
|                        |            |        |
|                        |            | Browse |
| Resize Image           |            |        |
| Original Map Size      | O 640 x 48 | D      |
| O 1024 x 768           | O Custom   |        |
| C 800 x 600            | 800 😴      | 600 🕂  |
|                        |            |        |
|                        | OK         | Cancel |

- 4. Enter the Map name
- 5. Browse to the location of the Facility map image (JPEG images work best)
- 6. Select a size of the image taking into account the average monitor resolution size that will be used to view these maps in Monitor Station

# 7. Click OK

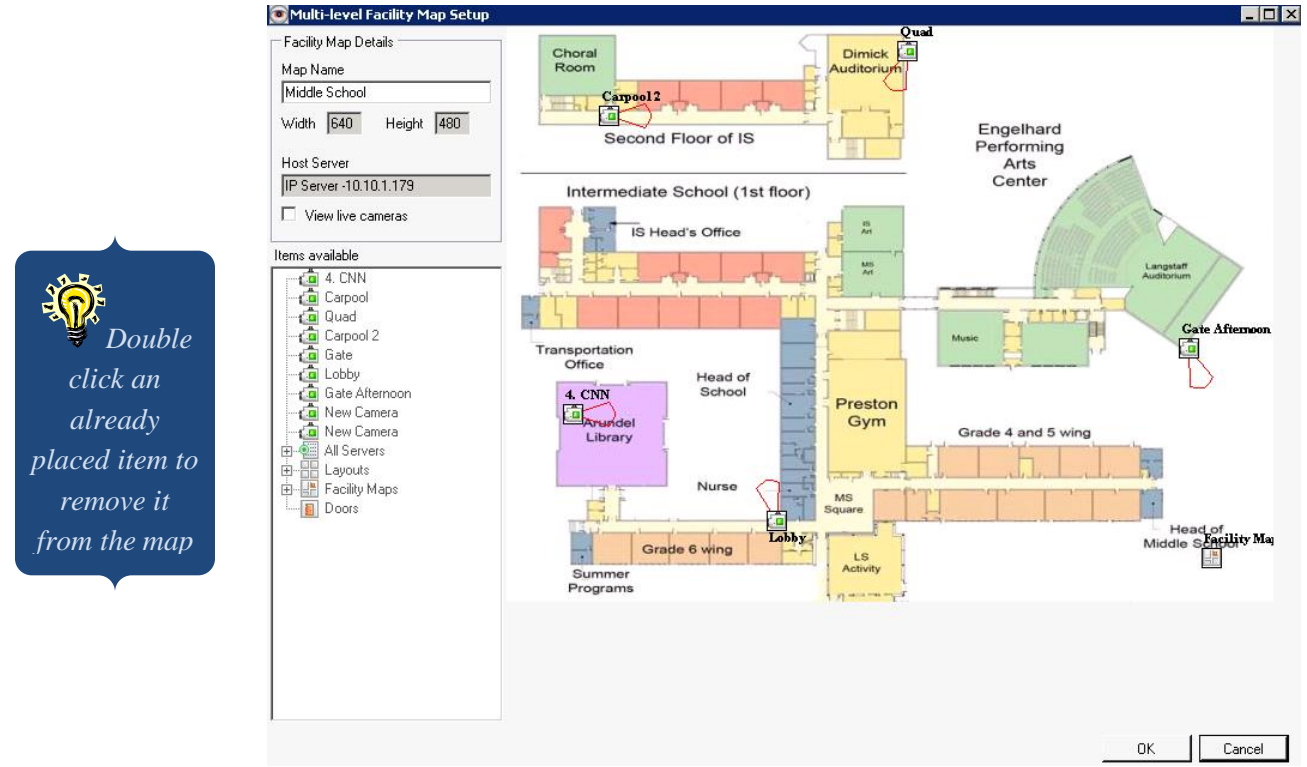

- 8. Drag and drop the items of your choice from the items available pane on the left to the map and position them in the appropriate locations. Items such as cameras, layouts, doors (doors are access points used for Access Control type of integrations) and other facility maps may be overlaid on the newly created Facility Map.
- 9. Check the View Live Cameras checkbox to view live images of the camera to better assess its location on the map.

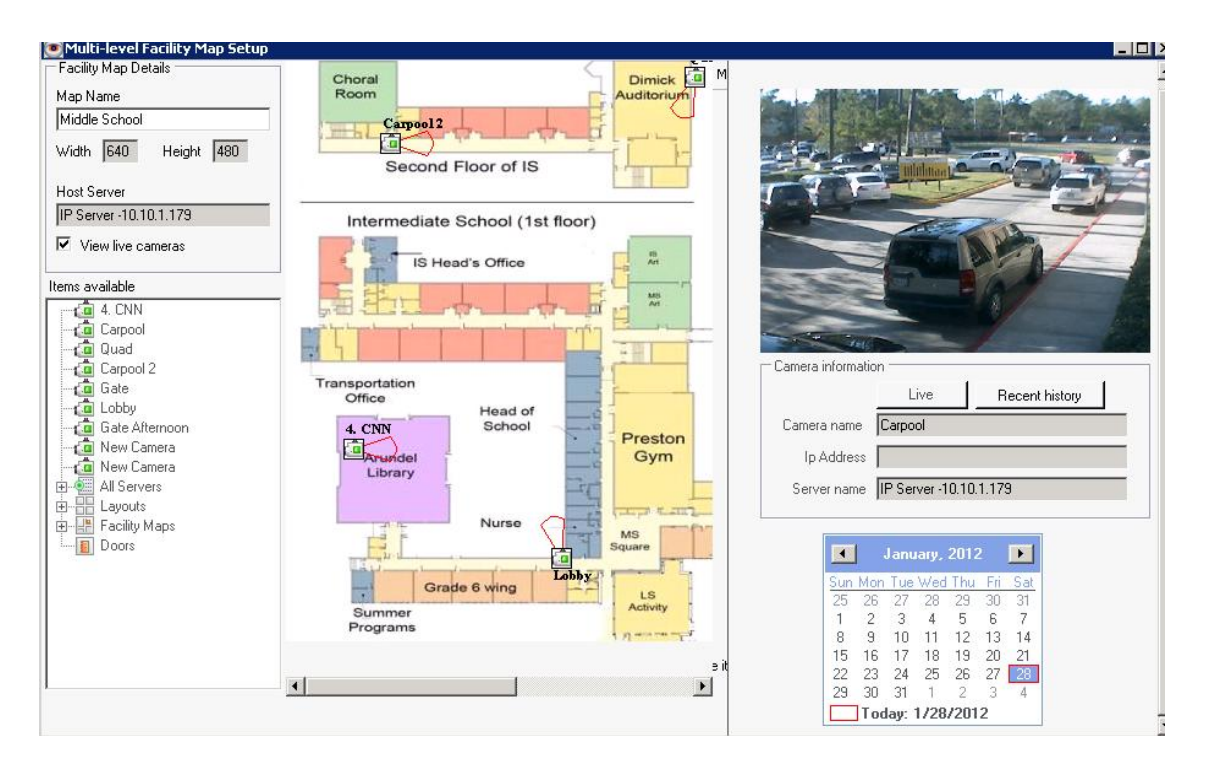

10. Click the Recent History button to view the last 30 seconds of recorded video

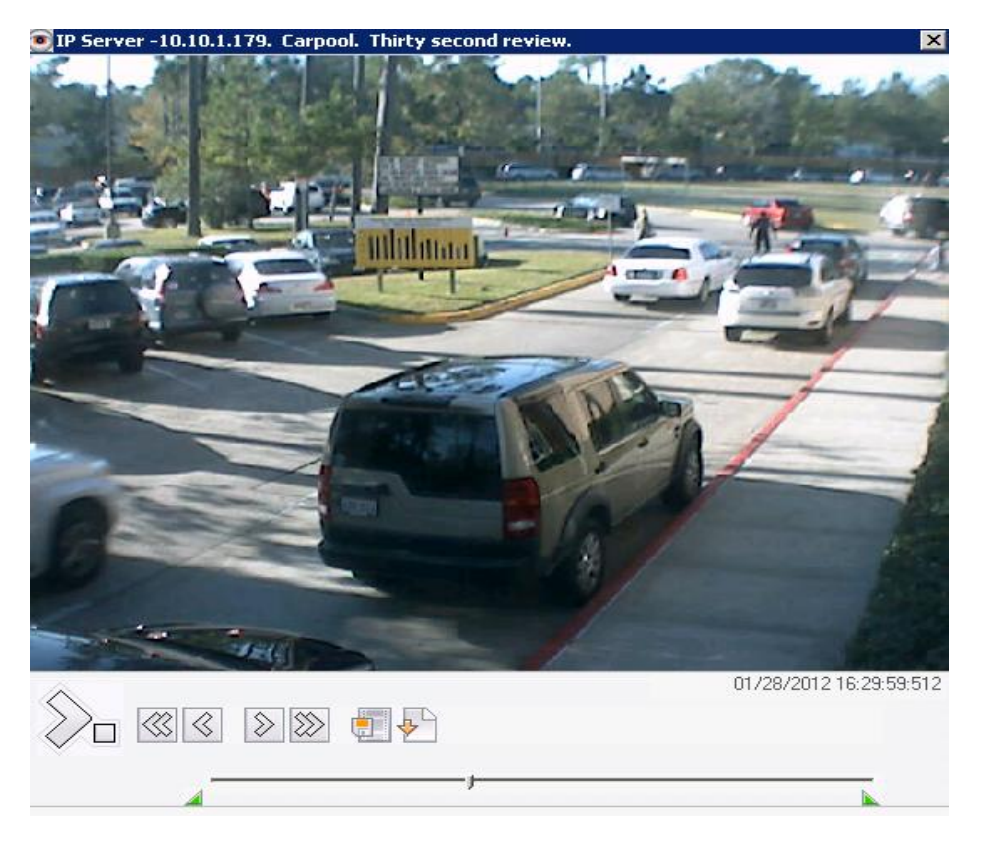

11. Once all items have been positioned on the map click OK

**Deleting a Map** 

1. Select the Facility Map node

| tup and Configuration     |                        |                        |           |       |
|---------------------------|------------------------|------------------------|-----------|-------|
| All Servers               | Facility Map           |                        |           |       |
|                           | Server                 |                        |           |       |
| IP Server -10.10.5.122    | Video Insight Test Lab | •                      |           |       |
|                           | Facility Maps          |                        |           |       |
|                           | Name<br>Facility Map   | Video Insight Test Lab | New       | Мар   |
| Login Error - Mgmt NVR    | Providence             | Video Insight Test Lab | Rena      | ame   |
| Tools                     | Trovidence             | Video magne rest Edb   | Dela      | ete   |
|                           |                        |                        | Mar       | üf    |
|                           |                        |                        |           | шy    |
| Eles Manager              |                        |                        |           |       |
| 🗑 TV Decoders             |                        |                        |           |       |
| ····· 🔲 Live View Monitor |                        |                        |           |       |
|                           |                        |                        |           |       |
|                           |                        |                        |           |       |
|                           |                        |                        |           |       |
|                           |                        |                        |           |       |
|                           |                        |                        |           |       |
|                           |                        |                        | OK Cancel | Appli |

- 2. Select the applicable server
- 3. Highlight the correct map from the Facility Maps grid
- 4. Click Delete

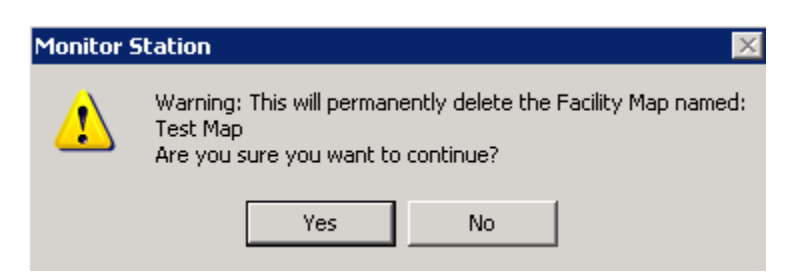

- 5. Click Yes to confirm
- 6. Click Apply and OK

### Modifying a Map

1. Select the Facility Map node

| Setup and Configuration                                                                                                    |                                                                   |                                                            | ? ×                                   |
|----------------------------------------------------------------------------------------------------|-------------------------------------------------------------------|------------------------------------------------------------|---------------------------------------|
| HI Servers<br>Herein All Servers<br>Herein Video Insight Test Lab<br>Herein IP Server -TKLECKA4.3<br>Herein IP Server -10.10.5.122<br>Herein IP Server -10.10.1.179                       | Facility Map<br>Server<br>Video Insight Test Lab<br>Facility Mans | ×                                                          |                                       |
| IP Server 10.10.5.142<br>IP Server 10.10.5.100<br>QA1 Performance 10.10<br>Login Error - Mgmt NVR<br>Tools<br>Facility Map<br>User Manager<br>Layouts<br>TV Decoders<br>Live View Monitor | Name<br>Facility Map<br>Providence                                | Server<br>Video Insight Test Lab<br>Video Insight Test Lab | New Map<br>Rename<br>Delete<br>Modify |
| •                                                                                                    |                                                                   |                                                            | OK Cancel Apply                       |

- 2. Select the applicable server
- 3. Highlight the map to modify
- 4. Click Modify
- 5. Add or remove map items from the new pop-up.
- 6. Click OK

# Renaming a Map

- 1. Select the Facility Map node
- 2. Select the applicable server
- 3. Highlight the map to rename
- 4. Click Rename button

| 💽 Rename Facility Map   | × |
|-------------------------|---|
| Old Facility Map Name:  |   |
| Facility Map            |   |
| New Facility Map Name:  |   |
| Hendrickson High School |   |
| OK Cancel               |   |

- 5. Enter the new map name
- 6. Click OK

## d. Layouts

Custom layouts can be created using cameras from multiple servers. When a custom layout is added to a server, then it is available to all Monitor Station users with the appropriate rights.

## Adding Layouts

1. Select the Layouts node

| Setup and Configuration                                                                                                    |                                             |             |                                   | ? ×        |
|----------------------------------------------------------------------------------------------------|---------------------------------------------|-------------|-----------------------------------|------------|
| All Servers                                                                                                    | Layout Overview                             |             |                                   |            |
| E-     Video Insight Test Lab     D     Forver -TKLECKA4.3     Forver -10.10.5.122     IP Server -10.10.1.179     IP Server 10.10.5.142 | Server<br>Video Insight Test Lab<br>Layouts | •           |                                   |            |
|                                                                                                    | Layout Name                                 | Description | Cameras                           | Add        |
| QA1 Performance -10.10                                                                                                    | School Layout                               |             | 10.10.1.159 - Axis - Model: 225FE | Bemove     |
|                                                                                                    |                                             |             |                                   |            |
| Health Monitor                                                                                                    |                                             |             |                                   | Properties |
|                                                                                                    |                                             |             |                                   |            |
| E Layouts                                                                                                    |                                             |             |                                   |            |
| Wiles Manager                                                                                                    |                                             |             |                                   | $\sim$     |
| 🛅 Live View Monitor                                                                                                    |                                             |             |                                   |            |
|                                                                                                    |                                             |             |                                   |            |
|                                                                                                    |                                             |             |                                   |            |
|                                                                                                    | •                                           |             | •                                 |            |
|                                                                                                    |                                             |             |                                   |            |
|                                                                                                    |                                             |             |                                   |            |
| I F                                                                                                    |                                             |             | OK Cancel                         | Apply      |

### 2. Click Add

| Layout Configuration                           |               |             |                   | ?   |
|------------------------------------------------|---------------|-------------|-------------------|-----|
| Layout Description                             |               | Layout      |                   |     |
| Layout Name                                    |               | Layout Type |                   |     |
| New Layout                                     |               | 1 Camera L  | ayout             |     |
| Description                                    |               | Camer       | a Order           |     |
|                                                |               | Hangeman    | and in Language 1 |     |
|                                                |               | Max Lamer   | as in Layout   I  |     |
| Cameras on Layout                              |               |             |                   | _   |
| Available                                      | Cameras Selec | ted 0       | Open panels 1     |     |
| 🧰 IP Server -10.10.5.142 - 10.1                | 10.5.22       |             |                   |     |
| 🤖 IP Server -10.10.5.142 - 10.1                | 10.5.2:       |             |                   | む   |
| iP Server -10.10.5.142 - 10.1                  | 10.5.2:       |             | -                 |     |
| iP Server -10.10.5.142 - 10.1                  | 10.5.2:       |             |                   | ,,  |
| IP Server -10.10.5.142 - 10.1                  | 10.5.2        |             | -                 | ~   |
| IP Server -10.10.5.142 - 10.1                  | 10.5.2        |             |                   |     |
| iP Server -10.10.5.142 - 10.1                  | 10.5.24       |             |                   |     |
| IP Server -10.10.5.142 - 10.1                  | 10.5.24       |             |                   |     |
| IP Server -10.10.5.142 - 10.1                  | 10.5.2        |             |                   |     |
| iP Server -10.10.5.142 - 10.1                  | 10.5.24       |             |                   |     |
| in Server -10.10.5.142 - 10.1                  | 10.5.24       |             |                   |     |
| iP Server -10.10.5.142 - 10.1                  | 10.5.24       |             |                   |     |
| 10 10 C 10 10 E 142 10                         |               |             |                   |     |
| <u>                                       </u> |               |             |                   |     |
|                                                |               |             | OK Can            | cel |
|                                                |               |             |                   |     |

- 3. Name the new Layout
- 4. Add a description if desired, otherwise leave blank
- 5. Select the Custom layout type from the dropdown
- 6. Select cameras from the Available Pane and click the right arrow

| Layout Description<br>Layout Name<br>Parking Lots A&B<br>Description<br>Cameras on Layout<br>Available<br>Cameras Selected 16<br>IP Server -10.10.5.142 - 10.10.5.25<br>IP Server -10.10.5.142 - 10.10.5.25<br>IP Server -10.10.5.142 - 10.10.5.25<br>IP Server -10.10.5.142 - 10.10.5.85<br>IP Server -10.10.5.142 - 10.10.5.85<br>IP Server -10.10.5.142 - 10.10.5.85<br>IP Server -10.10.5.142 - 10.10.5.85<br>IP Server -10.10.5.142 - 10.10.5.85<br>IP Server -10.10.5.142 - 10.10.5.85<br>IP Server -10.10.5.142 - 10.10.5.85<br>IP Server -10.10.5.142 - 10.10.5.85<br>IP Server -10.10.5.142 - 10.10.5.95<br>IP Server -10.10.5.142 - 10.10.5.95<br>IP Server -10.10.5.100 - 10.10.5.11<br>IP Server -10.10.5.100 - 10.10.5.11<br>IP Serv | at<br>t Type<br>amera Layout<br>Camera Order<br>Cameras in Layout 16<br>Open panels 0<br>c. 10.10.5.142, 10.10.5.27                                                                                                    |
|----------------------------------------------------------------------------------------------------|----------------------------------------------------------------------------------------------------|
| Cameras on Layout<br>Available<br>Cameras Selected 16<br>Cameras Selected 16<br>Cameras Selected 16<br>IP Server -10.10.5.142 - 10.10.5.2(<br>IP Server -10.10.5.142 - 10.10.5.3(<br>IP Server -10.10.5.142 - 10.10.5.8(<br>IP Server -10.10.5.142 - 10.10.5.8(<br>IP Server -10.10.5.142 - 10.10.5.9(<br>IP Server -10.10.5.142 - 10.10.5.9(<br>IP Server -10.10.5.100 - 10.10.5.1(<br>IP Server -10.10.5.100 - 10.10.5.1(<br>IP Server -10.10.5.100 - 10.1     | Open panels 0                                                                                                    |
| QA1 Performance -10.10.5.199 - 1.       QA1 Performance -10.10.5.199 - 1.         QA1 Performance -10.10.5.199 - 1.       QA1 Performance -10.10.5.199 - 1.         QA1 Performance -10.10.5.199 - 1.       QA1 Performance -10.10.5.199 - 1.                                                                                                    | er -10.10.5.142 - 10.10.5.24<br>er -10.10.5.142 - 10.10.5.24<br>er -10.10.5.142 - 10.10.5.24<br>er -10.10.5.142 - 10.10.5.14<br>er -10.10.5.142 - 10.10.5.19<br>er -10.10.5.142 - 10.10.5.19<br>er -10.10.5.142 - 10.10.5.19<br>er -10.10.5.199 - A<br>er ormance -10.10.5.199 - A<br>er ormance -10.10.5.199 - A<br>er ormance -10.10.5.199 - A<br>er ormance -10.10.5.199 - A<br>er ormance -10.10.5.199 - A |

- 7. Use the Up and Down arrow buttons on the right to reorder the cameras in the custom layout.
- 8. Click OK
- 9. Click Apply and OK

# **Adding Layout Tour**

- 1. Repeat steps 1-5 in the Adding Layouts section
- 2. When selecting cameras to add to the Layout select the *Camera Tour* (will appear at bottom of *Available* pane)

| 💽 Camera Tour 🛛 🔀                   |
|-------------------------------------|
| Camera tour name                    |
| Tour name                           |
| Comerce to tour                     |
|                                     |
| □ 10.10.1.138 - Axis - Model: 216FD |
| □ 10.10.1.159 - Axis - Model: 225FD |
| □ 10.10.1.76 • IP Lamera/Encoder:   |
|                                     |
| IP Server TKLECKA4.3 - 10.10.5      |
| IP Server -TKLECKA4.3 - 10.10.5     |
| IP Server JKLECKA4.3 - To: To: 3    |
| IP Server -TKLECKA4.3 - DynaCol     |
| IP Server -TKLECKA4.3 - DunaCol     |
| IP Server -TKLECKA4.3 - DunaCol     |
| □ IP Server -TKLECKA4.3 - 10.10.5   |
| IP Server -TKLECKA4.3 - HikVisio    |
| IP Server -TKLECKA4.3 - 3S Visio    |
| IP Server -TKLECKA4.3 - 10.10.5     |
| IP Server -TKLECKA4.3 - New Ca      |
| IP Server -10.10.1.179 - 4. CNN     |
| IP Server -10.10.1.179 - Carpool    |
| IP Server -10.10.1.179 - Quad       |
| IP Server -10.10.1.179 - Carpool 2  |
| IP Server -10 10 1 179 - Gate       |
| Check All OK Cancel                 |
|                                     |

- 3. Name the Tour
- 4. Select which cameras should the tour cycle through
- 5. Click OK
- 6. Click OK again
- 7. Click Apply and OK

# **Deleting a Layout**

1. Navigate to the Layout Overview tab

| Setup and Configuration                                                                                                    |                                                                                 |             |                                              | ? ×                         |
|----------------------------------------------------------------------------------------------------|---------------------------------------------------------------------------------|-------------|----------------------------------------------|-----------------------------|
| All Servers<br>Video Insight Test Lab<br>Video Insight Test Lab<br>Video Insight Test Lab<br>IP Server -TKLECKA4.3<br>IP Server -10.10.5.122<br>VIDEO IP Server -10.10.5.122<br>VIDEO IP Server -10.10.5.142<br>VIDEO IP Server -10.10.5.142<br>VIDEO IP Server -10.10.5.100<br>VIDEO IP Server -10.10.5.100<br>VIDEO IP Server -10.10.5 | Layout Overview Server Video Insight Test Lab Layouts Layout Name School Layout | Description | Cameras<br>10.10.1.159 - Axis - Model: 225FC | Add<br>Remove<br>Properties |
| 4 <b>•</b>                                                                                                    | •                                                                               |             | □K Cancel                                    | Apply                       |

- 2. Select the Layout to remove from the Layouts grid
- 3. Click Remove

| Monitor 9 | itation 🔀                                                                                                   |
|-----------|----------------------------------------------------------------------------------------------------|
| ⚠         | Warning: This will permanently delete the layout named: School Layout<br>Are you sure you want to continue? |
|           | Yes No                                                                                                    |

- 4. Click Yes
- 5. Click Apply and OK

# Modifying a Layout

1. Navigate to the Layout Overview tab

| Setup and Configuration                                                                                                    |                                                                                                    | ? ×                         |
|----------------------------------------------------------------------------------------------------|----------------------------------------------------------------------------------------------------|-----------------------------|
| Setup and Configuration  All Servers  Video Insight Test Lab  For Fixed Provided In Server - 17.LECKA4.3  For Fixed Provided Provided Pro | Layout Overview Server Video Insight Test Lab Layouts Layout Name Description Cameras School Layout 10.10.1.159 - Axis - Model: 225FE | Add<br>Remove<br>Properties |
| Layouts     Sat                                                                                                    | ■ OK Cancel                                                                                                    | Apply                       |

- 2. Select the Layout to modify from the Layouts grid
- 3. Click Properties

| Description Cameras on Layout Available Cameras Sel Cameras Sel Ca | Camera Order           Max Cameras in Layout         16           Iected         16         0pen panels         0           IP Server -10.10.5.142 - 10.10.5.24         10         10           IP Server -10.10.5.142 - 10.10.5.24         11         11                                                                                                    |
|----------------------------------------------------------------------------------------------------|----------------------------------------------------------------------------------------------------|
| Cameras on Layout<br>Available<br>Cameras Sel<br>IP Server -10.10.5.142 - 10.10.5.25<br>IP Server -10.10.5.142 - 10.10.5.25<br>IP Server -10.10.5.142 - 10.10.5.35<br>IP Server -10.10.5.142 - 10.10.5.85                                                                                                    | lected 16 Open panels 0                                                                                                    |
| IP Server -10.10.5.142 - 10.10.5.24           IP Server -10.10.5.142 - 10.10.5.24           IP Server -10.10.5.142 - 10.10.5.34           IP Server -10.10.5.142 - 10.10.5.34                                                                                                    | IP Server -10.10.5.142 - 10.10.5.23           IP Server -10.10.5.142 - 10.10.5.24           IP Server -10.10.5.142 - 10.10.5.24           IP Server -10.10.5.142 - 10.10.5.24                                                                                                    |
| IP Server -10.10.5.142 - 10.10.5.8     IP Server -10.10.5.142 - 10.10.5.9     IP Server -10.10.5.100 - 10.10.5.3     IP Server -10.10.5.100 - 10.10.5.11     IP Server -10.10.5.100 - 10.10.5.11     QA1 Performance -10.10.5.199 - 1.     QA1 Performance -10.10.5.199 - 1.     QA1 Performance -10.10.5.199 - 1.     QA1 Decommende -10.10.5.199 - 1.                                                                                                    | IP Server -10:105:100-10:10:5:1         IP Server -10:105:100-10:10:5:1         IP Server -10:105:100-10:10:5:1         IP Server -10:10:5:100-10:10:5:1         IP Server -10:10:5:100-10:10:5:1         IP Server -10:10:5:100-10:10:5:1         IP Server -10:10:5:100-10:10:5:1         IP Server -10:10:5:1         IP Server |

- Modify Any desired fields
   Click OK
- 6. Click Apply and OK

### **Adding Layout Groups**

A new concept called Layout Groups has been added to the Monitor Station and is visible in the Web Client. Layout groups can be used to logically group individual layouts; this can be useful when a group of individual schools needs to group by Regions for example.

To create a Layout Group you must first have individual Layouts created for the server. Learn how to <u>add Layouts</u> on page 118.

- 1. Access Administration>Setup and Configuration
- 2. Select Layouts>Layout Groups from the left navigation
- 3. Select the Server you would like to create the Groups for from the Server dropdown
- 4. Click Add
- 5. Replace the default Group Name, Group 1, with a name of your choice
- 6. Select the Individual Layouts that should be part of this group. Only Layouts created on the server used will appear in this selection box. Image shown on the following page.

| Add New Layout Group     | p                           | - • •  |
|--------------------------|-----------------------------|--------|
| Layout Group Name        | Spillane Middle School      |        |
| Check Layouts to include | in this group               |        |
| Administration Building  | g at Spillane Middle School |        |
| Cafetaria                |                             |        |
|                          |                             |        |
|                          |                             |        |
|                          |                             |        |
|                          |                             |        |
|                          |                             |        |
|                          | ОК                          | Cancel |
|                          |                             |        |

- 7. Click OK
- 8. The newly added Group and its layouts will appear in the Grid, see below.

| All Servers<br>SW_VM_One (32 bit): 1(<br>SW_VM_Two (32 bit): 1(<br>SW_VM_Two (32 bit): 1(<br>W_MOne (32 bit): 10.10.1.144 Layout groups allows for logical organization of layouts.<br>Name Layouts<br>Server*<br>SW_VM_One (32 bit): 10.10.1.144 Add<br>Name Layouts<br>Spillane Middle School Cafetaria, Administration Building at Spillane Middle School, Gym ,<br>Properties<br>Properties | Setup and Configuration                                                                                                    |                                                                                                    | ? <mark>-</mark> ×          |
|----------------------------------------------------------------------------------------------------|----------------------------------------------------------------------------------------------------|----------------------------------------------------------------------------------------------------|-----------------------------|
| TV Decoders                                                                                                    | All Servers<br>SW_VM_One (32 bit): 10<br>SW_VM_Two (32 bit): 10<br>Tools<br>Health Monitor<br>Facility Map<br>User Manager<br>SW_USE Manager<br>Rules Manager<br>TV Decoders | Layout Groups         Server*         SW_VM_One (32 bit): 10.10.1.144         Image: Comparison of Comparison of Comp | Add<br>Remove<br>Properties |

Here is how it will display on the Web Client, granted the user logged in has access to view layouts:

| Let - CD Layouts                      |
|---------------------------------------|
| 🛨 📑 Facility Maps                     |
| 🛨 된 SW_VM_Two (32 bit): 10.10.1.178   |
| All Facility Maps                     |
| All Layouts                           |
| Layout Groups                         |
| 🖃 🔠 Spillane Middle School            |
| 🕂 🔡 Cafetaria                         |
| 🛨 🔡 Administration Building at Spills |
|                                       |
|                                       |
|                                       |

Here is how it will display on the Monitor Station, granted the user logged in has access to view layouts:

| 🖃 🚋 All Servers                                  |
|--------------------------------------------------|
| IP Server -10.10.1.158                           |
|                                                  |
| 🗄 🔡 All Layouts                                  |
|                                                  |
|                                                  |
| 🖶 📲 IP Server -10.10.1.158 - Spillane Middle Sch |
| Administration Building                          |
| Cafetaria                                        |
| Gym                                              |
|                                                  |

In the event an exact duplicate Layout Group with the same name and/or individual layouts is created the following error will appear:

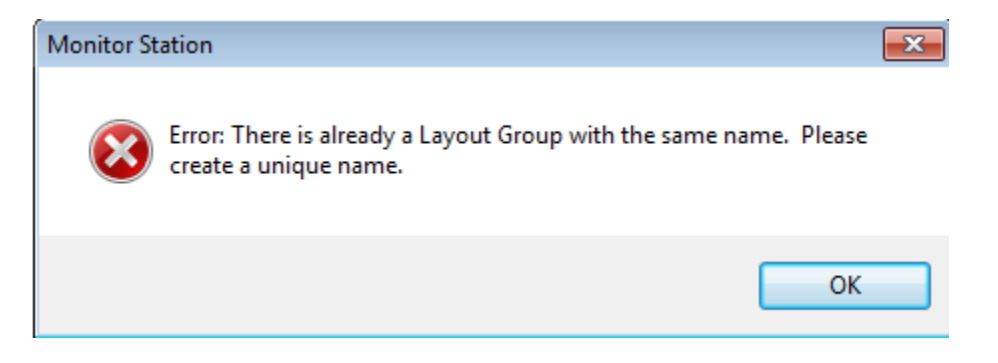

If a Layout Group is created with a unique name and exact individual layouts of an existing group a Warning will appear, you may bypass it and continue to create this group, by clicking Yes.

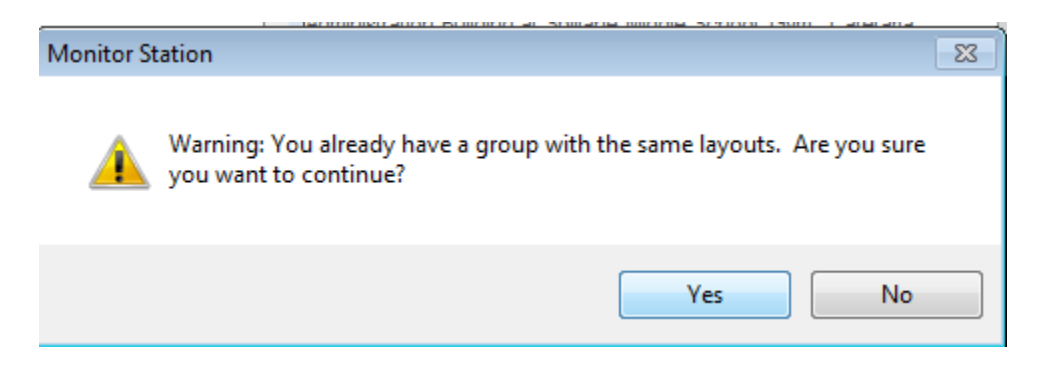

## e. Rules Manager

The Rules Manager is a configuration wizard for Comprehensive Event Trigger (conditions)/ Actions. It can be used to set up a simple activity such as recording schedules or complex cause and effect relationships with Boolean logic.

- Triggers can be
  - DIO Input
  - Motion Event
  - Alert Button
  - Scheduled
  - Programmed -Remote triggers from the SDK
- Resulting Actions include
  - Create an action event for the Video Player
  - Send a digital Output on a specific port
  - o Audio Alert
  - Email custom message
  - Email video to a specified user
  - Flashback Email a picture from a specific camera. The flashback function shows thumbnails of key motion movements for that recording. Instead of showing all motion, it analyzes the motion event and shows the most relevant image.
  - Live Window Pops up a window displaying the live feed of a camera.
  - Move a PTZ camera to a specific preset
  - Record Set a recording type
  - Create a video file with audio
  - Audio alert This will play a sound on the monitor station
  - Instant Replay Plays the last 30 seconds of recorded video.
  - Network Decoder sends axis camera images to the network decoder
  - Record with audio creates a file with audio included
  - Switch camera or switch layout This option will have the monitor station change from the current layout to the one defined by this rule. You can set it up so that only a specific user will switch to that camera view.
  - Start time lapse recording
  - Copy, Move or Delete Files
- Example 1: When motion is detected or a door is opened during the time from 12 midnight to 8 AM, move the PTZ camera to a preset position and send an email.
- Example 2: On Sundays, if motion is detected, send an email and attach an AVI clip of the motion.

Rules in the Rules Manager are specific combinations of trigger events and schedules (if required) and their resulting actions. Each rule must have a rule name. For instance, a rule called Off hour Motion in Boy's Gym could be set up such that when motion is detected on a camera in

the Boy's Gym during the time from 12 midnight to 6 AM, move the PTZ camera to a preset position, increase the recording frames per second and send an email to the security chief.

#### Rules: Ability to Copy, Move or Delete a File

A new feature that allows users to backup their files to another location using the Rules manager has been added. This feature takes the daunting task of remembering to back up important video recordings on the current server and automates it. File Manipulation also offers the ability to Move or Delete videos as well using the same process.

Administrator level access is required to perform this task. To configure this new feature follow these steps:

- 1. Access Administration>Setup and Configuration
- 2. Select the Rules Manager from the left tree navigation
- 3. Name your new Rule
- 4. Click Next
- 5. In the Schedules screen, schedule the time and frequency you would like this rule to run.

| Steps to complete the<br>rules wizard.                                                          | Schedules Add a date and time for the rule to be run. It ca<br>once or on a recurring schedule.                                    | an be set to run |
|-------------------------------------------------------------------------------------------------|----------------------------------------------------------------------------------------------------|------------------|
| Sten 1:                                                                                         | Name                                                                                                    | Туре             |
| Enable Rule<br>Name and Enable or<br>Disable the rule.                                          | Rules Wizard - Schedule                                                                                                    | <b>×</b>         |
| Step 2:<br>Schedules (Optional)<br>Set the Time for the rule<br>to be run.                      | Name: Backup (Copy)                                                                                                    |                  |
| Step 3:<br>Events                                                                               | Type Weekly                                                                                                    |                  |
| Set Configure the<br>Trigger Events.                                                            | Weekly Scheduled Days                                                                                                    |                  |
| Step 4:<br>Actions<br>Set the list of Actions tha<br>will run when the trigger<br>events exist. | <ul> <li>Monday</li> <li>Thursday</li> <li>Sunday</li> <li>Tuesday</li> <li>Friday</li> <li>Wednesday</li> <li>Saturday</li> </ul> | Add              |
|                                                                                                 | Scheduled Time                                                                                                    |                  |
|                                                                                                 | Start: 9:00:00 AM                                                                                                    |                  |
|                                                                                                 | End: 10:00:00 AM                                                                                                    |                  |
|                                                                                                 | OK Cancel                                                                                                    | Finist           |

6. Click Next

- 7. Bypass the type of Event screen this rule should trigger, by clicking Next
- 8. Double click File Manipulation from the Available Actions selection box

| 🖲 Rules Wizard                          |                       |                                                         | ? 🔁 |
|-----------------------------------------|-----------------------|---------------------------------------------------------|-----|
| Steps to complete the rules wizard.     | Actions Configure     | the actions that occur when the condition is triggered. |     |
| Step 1:<br>Enable Bule                  | Type                  | Description                                             | *   |
| Name and Enable or                      | Digital Output        | Send a digital output on a specific port                |     |
| Step 2:                                 | Email                 | Email custom message                                    | =   |
| Schedules (Optional)                    | Email Avi Clip        | Email video to a specified user                         |     |
| Set the Time for the rule<br>to be run. | Email Flashback Image | Email Flashback Image                                   |     |
| Step 3:                                 | File Manipulation     | Copy, Move or Delete files                              |     |
| Events<br>Set Configure the             | Instant Replay        | Pop up a 30 second review window of a camera            | -   |
| Trigger Events.                         |                       | Add                                                     |     |
| Step 4:                                 | Selected Actions      |                                                         |     |

9. The following will appear:

| Rules Wizard -   | File Copy, Move or Delete                                                                                                    |
|------------------|----------------------------------------------------------------------------------------------------|
| F                | ile Copy, Move or Delete                                                                                                    |
| The ability to r | nove, copy or delete video after a certain period of time.                                                                                                    |
|                  |                                                                                                    |
| Name             | File Manipulation                                                                                                    |
| Scope            | Server O Camera                                                                                                    |
| Cameras          | <ul> <li>10.10.1.185 - Axis - Model: 216FD (10.10.1.</li> <li>customer camera (74.92.21.221)</li> <li>CA_Customer (66.180.119.123)</li> <li>CA_Customer_2 (66.180.119.123)</li> <li>CA_Customer_3 (66.180.119.123)</li> <li>CA_Customer_4 (66.180.119.123)</li> <li>CA_Customer_4 (66.180.119.123)</li> <li>10.10.1.32 - Infinova - Model: 107X (10.10.1)</li> <li>10.10.1.46 - Toshiba - Model: Unknown (10</li> <li>10.10.1.132 - Acti - Model: TCM7411 (10.1)</li> <li>10.10.1.148 - Axis - Model: (10.10.1.148)</li> </ul> |
| Task             | Copy video to another location 🔹 after 3 🛓 days                                                                                                    |
| Destination      | •                                                                                                    |
|                  | * Use UNC naming convention. (i.e<br>\\StorageServer\Location1)                                                                                                    |
|                  | OK Cancel                                                                                                    |

10. Enter a Name for the File Copy, Move or Delete rule.

- 11. Choose the scope of this rule. If Server is selected all of the files for all of the cameras will be included in this rule. If Camera radio button is selected, only the checked cameras will be included.
- 12. Select the Task type: Copy, Move or Delete. You may create multiple rules to manage multiple cameras and server configurations. For example, copy some cameras' videos, delete others and move the rest it is flexible enough to manage at the camera level.
- 13. Select the number of days, maximum is 999 days and the minimum is 1 day. The number selected reflects the most current days to keep; for example if 3 is selected it will move, copy or delete all files older than 3 days.
- **14.** Select the Destination folder, it may be a shared location or a local folder **the folder must** exist first in order for the task to complete successfully.

## f. TV Decoders

### Adding a Decoder

Add a TV Decoder when outputting video to a TV monitor for example.

- 1. Access Administration>Setup and Configuration
- 2. Select TV Decoders from the left navigation
- 3. Select the Server you would like to add a Decoder for from the Server dropdown
- 4. Click Add

| etwork decoder properti | es       | × |
|-------------------------|----------|---|
|                         |          |   |
| Decoder Name            |          |   |
| IP Address              |          |   |
| User Name               |          |   |
| Password                |          |   |
| Decoder Type            | Axis 292 | • |
| Sequence Mode           | Auto     | • |
|                         |          |   |
|                         |          |   |

ΟK

Cancel

- 5. Enter a Decoder Name; name for this Spot monitor
- 6. Enter the IP Address of the decoding device
- 7. Enter User Name and password for the decoding device
- 8. Select the Decoder Type
- 9. Select the Sequence mode: Auto or Manual
- 10. Click OK

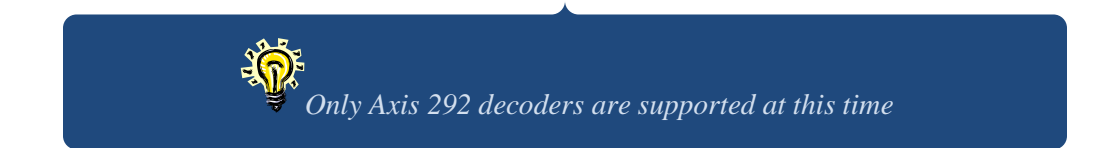

## **Deleting a Decoder**

- 1. Access Administration>Setup and Configuration
- 2. Select TV Decoders from the left navigation
- 3. Select the Server you would like to remove a Decoder from the Server dropdown
- 4. Select the Decoder from the grid
- 5. Click Remove (no confirmation will appear)
- 6. Click Apply and OK

## Modifying a Decoder

- 1. Access Administration>Setup and Configuration
- 2. Select TV Decoders from the left navigation
- 3. Select the Server you would like to modify a Decoder from the Server dropdown
- 4. Select the Decoder from the grid
- 5. Click Properties
- 6. Modify any desired fields
- 7. Click OK
- 8. Click Apply and OK

## g. Live View Monitor

The Live View Monitor is an extension application used in conjunction with Monitor Station and the IP Server applications to output control and manage a series of live images displayed on walls of televisions.

In order to configure the Live View Monitor the server(s) must have existing Layouts created.

### Adding a Live View

- 1. Access Administration>Setup and Configuration
- 2. Select Live View Monitor from the left navigation
- 3. Select the Server you would like to add the Live View Layout to from the Server dropdown
- 4. Click Add

| 🖲 Add New Liv | veView Definition | × |
|---------------|-------------------|---|
| Name          | New Public View   |   |
| Description   |                   |   |
| Layout        | School Layout     |   |
|               | OK Cancel         | ] |

- 5. Enter a Name for this Live View Layout
- 6. Add a Description if desired although not required
- 7. Select the applicable custom layout from the Layout dropdown
- 8. Click OK
- 9. Click Apply and OK

### **Deleting a Live View**

- 1. Access Administration>Setup and Configuration
- 2. Select Live View Monitor from the left navigation
- 3. Select the Server you would like to remove the Live View Layout from the Server dropdown
- 4. Highlight the Live View Layout
- 5. Click Remove

| Monitor 9 | Station                                                                                                    | ×  |  |  |
|-----------|----------------------------------------------------------------------------------------------------|----|--|--|
| ♪         | Warning: This will permanently delete the LiveView named:<br>sarits view<br>Are you sure you want to continue? |    |  |  |
|           | Yes                                                                                                    | No |  |  |

- 6. Click Yes
- 7. Click OK
- 8. Click Apply and OK

## Modifying a Live View

- 1. Access Administration>Setup and Configuration
- 2. Select Live View Monitor from the left navigation
- 3. Select the Server you would like to modify the Live View Layout from the Server dropdown
- 4. Highlight the Live View Layout
- 5. Click Properties
- 6. Modify any of the fields available
- 7. Click OK
- 8. Click Apply and OK

# h. Left Navigation Tree

The Left navigation tree is a core functionality area for many of the daily operations of an end user. The many functions are discussed below; there are three possible views of the left tree pane:

- Enterprise View (default)
- ▶ ► Facility Map View
- ► <u>Layout View</u>

# **Enterprise View**

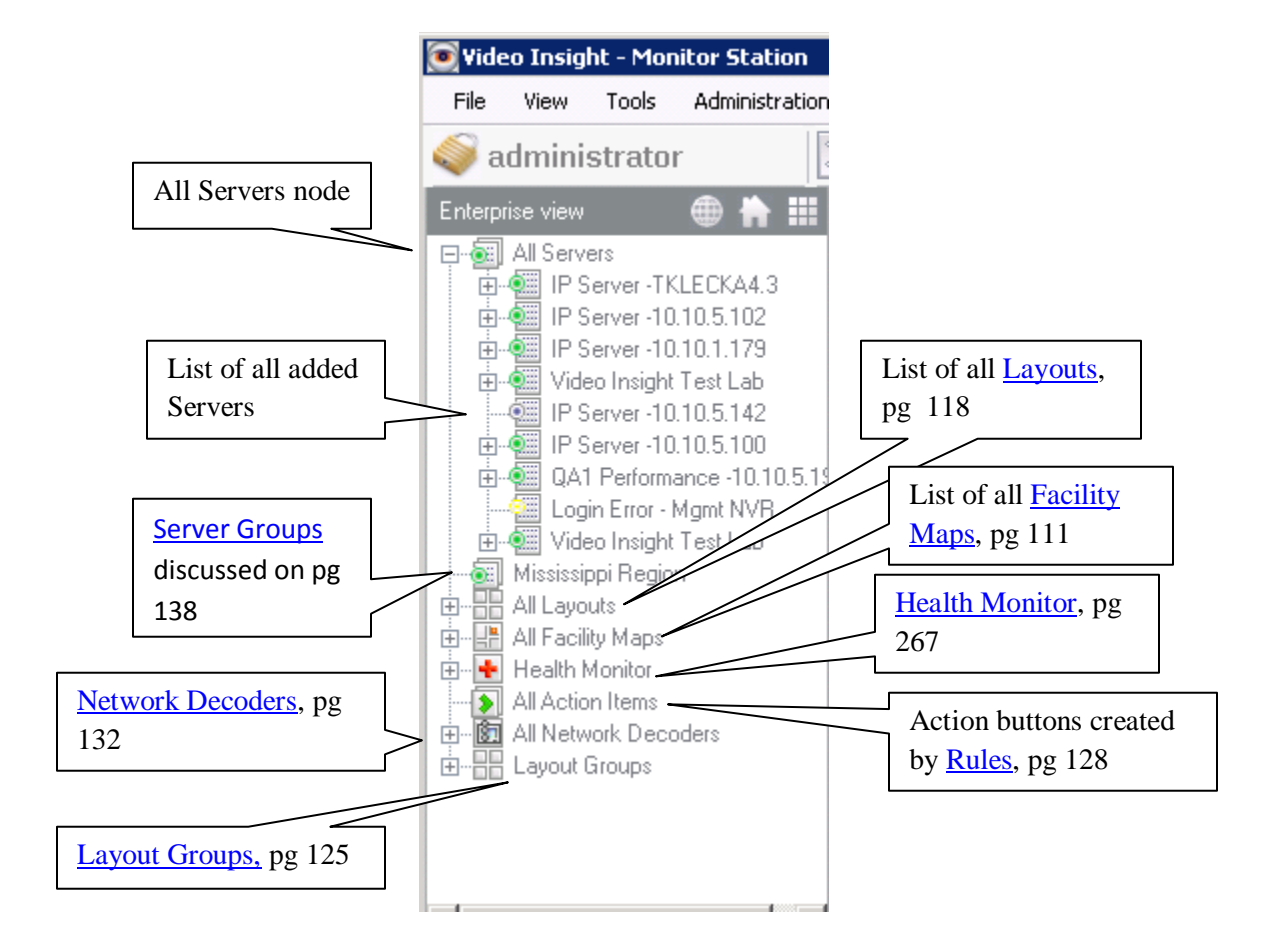

The All Servers node is the parent node; right clicking on it will show the following options:

| Add/Remove Server |
|-------------------|
| Add Group         |

Add/Remove Server: This option when clicked will show the <u>Add/Remove server</u> screen in a pop-up, this screen is discussed in detail on page 65.

| Server Name                  | IP Address  | Port | Status        | Add New   |
|------------------------------|-------------|------|---------------|-----------|
| IP Server -10.10.1.179       | 10.10.1.163 | 4011 | Connected     | Remove    |
| IP Server -10.10.5.100       | 10.10.5.100 | 4011 | Connected     | ]         |
| IP Server -10.10.5.102       | 10.10.5.102 | 4011 | Connected     | Connect   |
| IP Server -10.10.5.142       | 10.10.5.142 | 4011 | Not Connected | Propertie |
| IP Server -TKLECKA4.3        | 10.10.5.106 | 4011 | Connected     |           |
| Mgmt NVR                     | 10.10.5.5   | 4011 | Not Connected |           |
| QA1 Performance -10.10.5.199 | 10.10.5.199 | 4011 | Connected     | Л         |
|                              |             |      |               |           |
| Export List Import List CI   | ear License |      |               |           |

**Add Group:** This option when clicked will allow the addition of Server groups. Creating groups of servers may be beneficial when organizing server locations by region or any other logical grouping of servers in the Monitor Station.

| 💽 Add New Group 🛛 🛛 🔀                                                                                                    |
|----------------------------------------------------------------------------------------------------|
| Groups allows a means of organizing a large amount of<br>servers. Enter the group name, and select the servers<br>you want to include in the group. Servers can be by<br>dragging and dropping them into this group. |
| Group Name                                                                                                    |
|                                                                                                    |
| Servers in group                                                                                                    |
| IP Server -TKLECKA4.3                                                                                                    |
| P Server -10.10.5.102                                                                                                    |
| □ Video Insight Test Lab                                                                                                    |
| □ IP Server -10.10.5.142                                                                                                    |
| QA1 Performance -10.10.5.199 Mgmt NVR                                                                                                    |
| OK Cancel                                                                                                    |

- 1. Enter a server Group Name
- 2. Check the applicable servers that should be added to that group
- 3. Click OK

The newly added group will now appear at the bottom of the tree as follows:

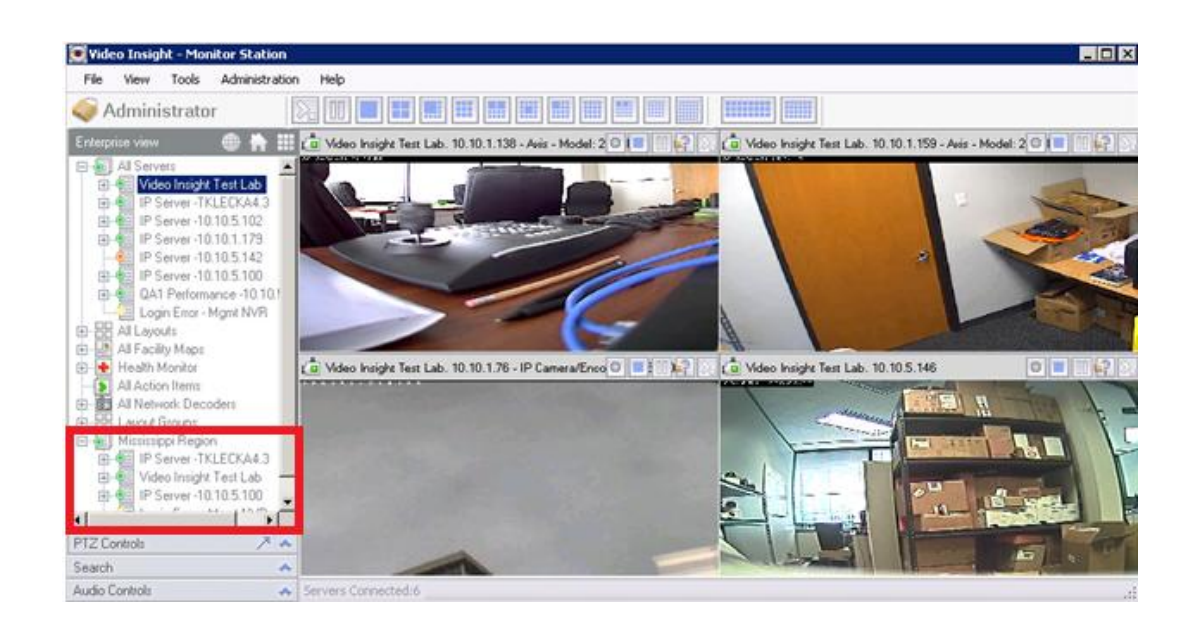

There are three possible states for a server in the left navigation tree:

= Server is functioning properly; streaming video to clients, recording video and reporting to HM, if applicable

 $\cong$  = Server is stopped and is NOT recording or streaming video; refer to possible <u>reasons and solutions</u> on page 276.

<sup>1</sup>= Login Error: The server is found but security is on and the server attempted to authenticate with the credentials we used when login in to MS initially (Administrator/blank). Log out and back into Monitor Station with the right credentials.

The Enterprise view also allows for viewing recorded videos, assuming access has been properly granted if security is enabled.

To view recorded video simply double click a camera node in the left tree to expand the tree. One or several folders may appear depending on the archiving settings configured for this server or the storage disk reserve space requirements which will move older files to a separate storage device (you can still access the long term storage location to view older files using the <u>Media Player</u> discussed on page 277.)

When viewing a Recorded video from the Enterprise view there are several options available below the video that is currently playing. To play a video follow the steps on the following page:

1. Double or single click the camera node of your choice to expose the folders

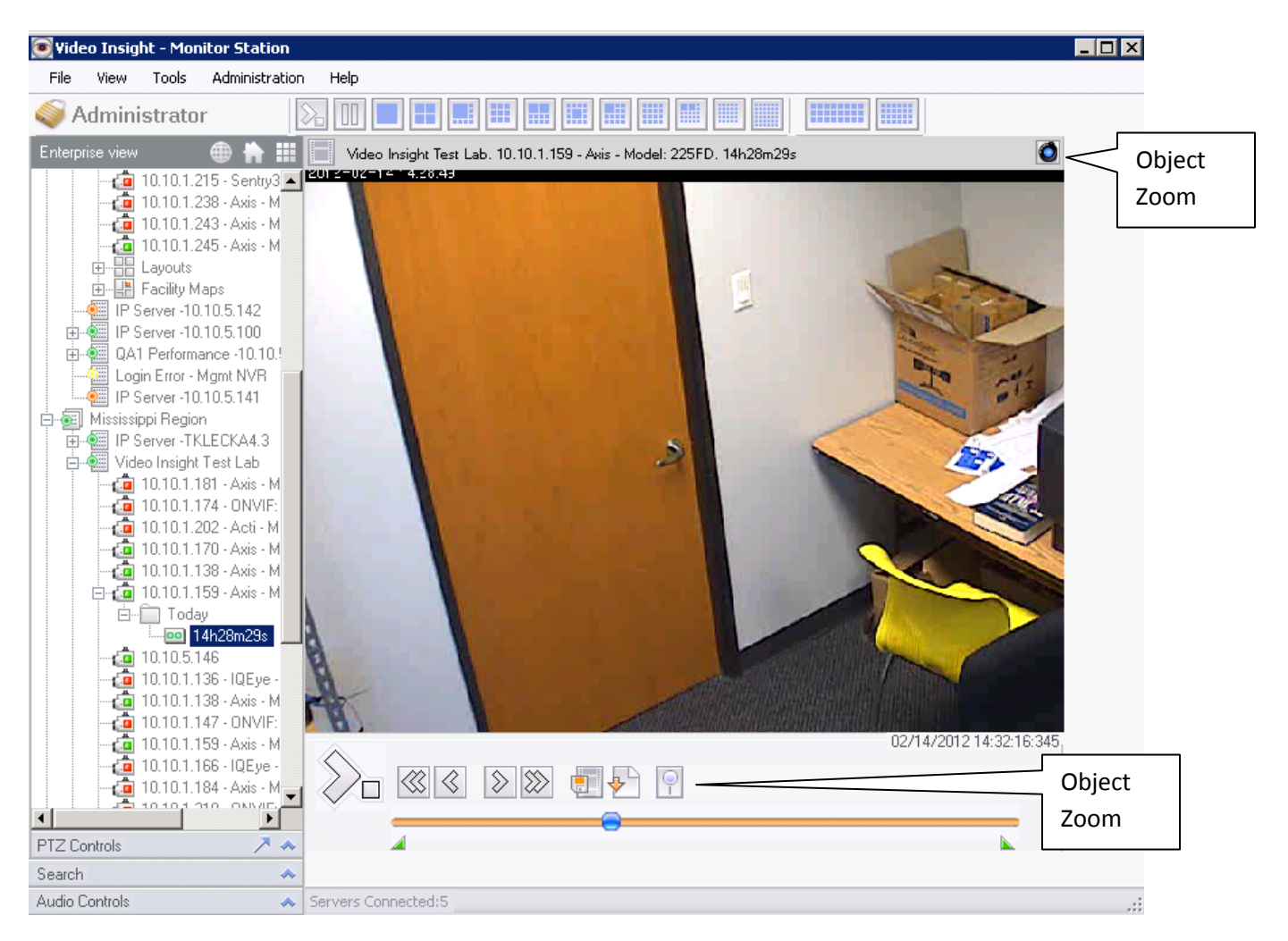

- 2. Click the desired file to play
- 3. Notice the file will begin playing immediately
- 4. The playback may be paused, stopped or Fast forward/backwards using the buttons provided above. In addition using a 1 frame forward or backwards are also provided.
- 5. Use the blue dot slider to jump to a point of interest in the video, the exact time of the image will appear in the bottom right corner of the file playing back.
- 6. You may also <u>download a video</u> (pg 149) or <u>Clip a shorter file</u> (pg 148) for distribution.

Properties of any of the nodes, whether it is a camera layout, facility map, or any group can be accessed by simply right clicking the applicable node.

### Contextual right click menu

For Servers and Server Groups: 1. Right click the server node

| Live Window         |  |
|---------------------|--|
| View Server Cameras |  |
| Disconnect          |  |
| Restart Service     |  |
| Status              |  |
| System Log          |  |
| Properties          |  |

**Live Window:** Selecting Live Window will show a pop-up with all of the server's cameras as shown below:

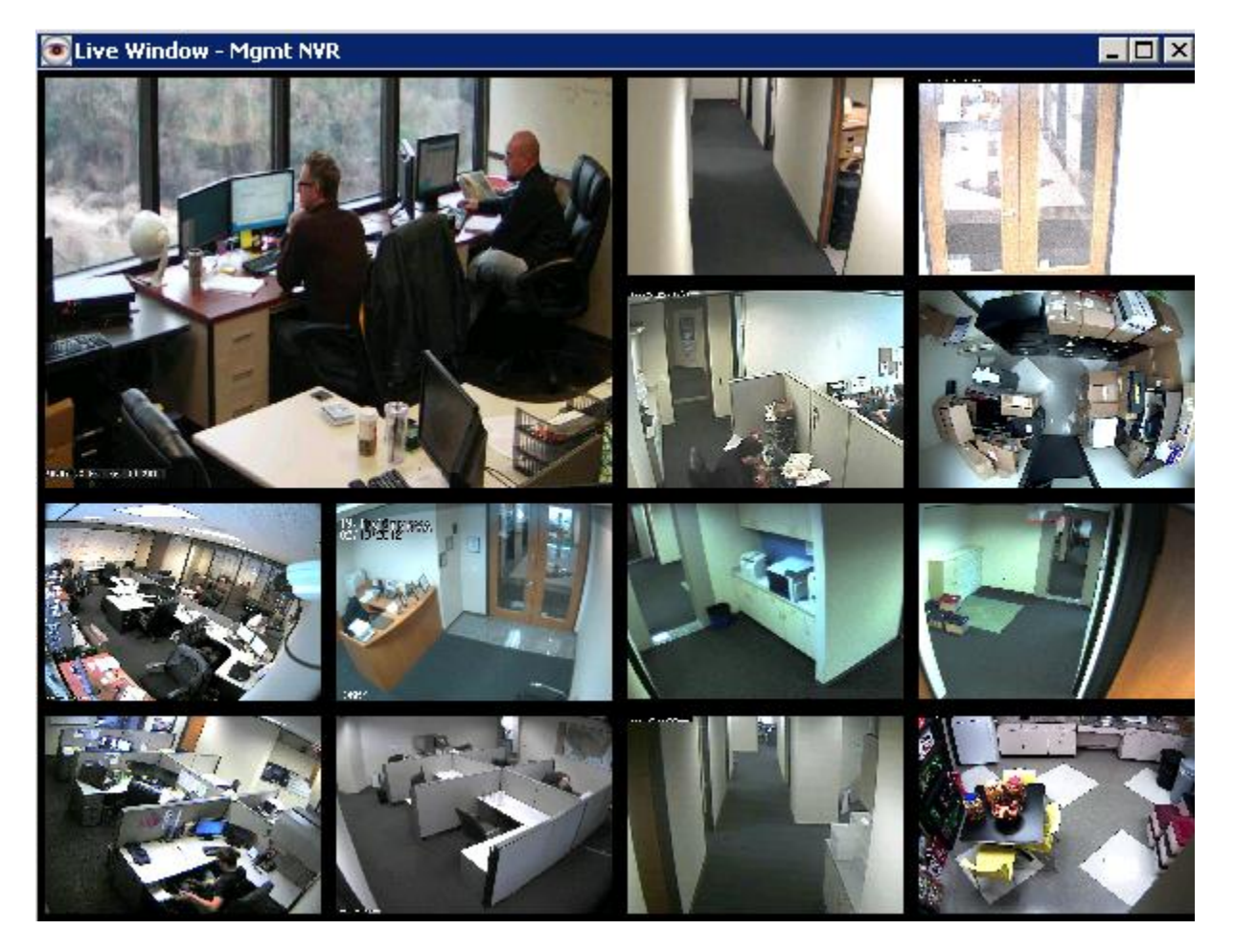

**View Servers Cameras:** Choosing this option has the same effect as if clicking the server node; all of the server's cameras will appear in the main viewable area.

**Disconnect:** This option will disconnect the server and cameras streams will no longer stream to this Monitor Station. A Connect option will be available when right clicking a disconnected server.

**Restart Service:** When a restart of the service is needed select this option; the client requesting the restart request sends the request to the server, the IPSM application must be running for the server to accept the request. If the IPSM is not running at the time it will restart the next time it is launched.

**Status:** Clicking this option will bring up the Server Statistics pop-up. <u>Server Statistics</u> is discussed in detail on page 157.

**System Log:** Choosing this option will display the <u>System log</u> which is discussed in greater detail on page 221.

Properties: Will display the <u>Server Properties</u>, discussed on page 33.

For Cameras: 1. Right click the camera node

| Live Window |
|-------------|
| Send        |
| View Camera |
| Properties  |

**Live Window:** Selecting Live Window will show a pop-up with the selected camera's view as shown below:

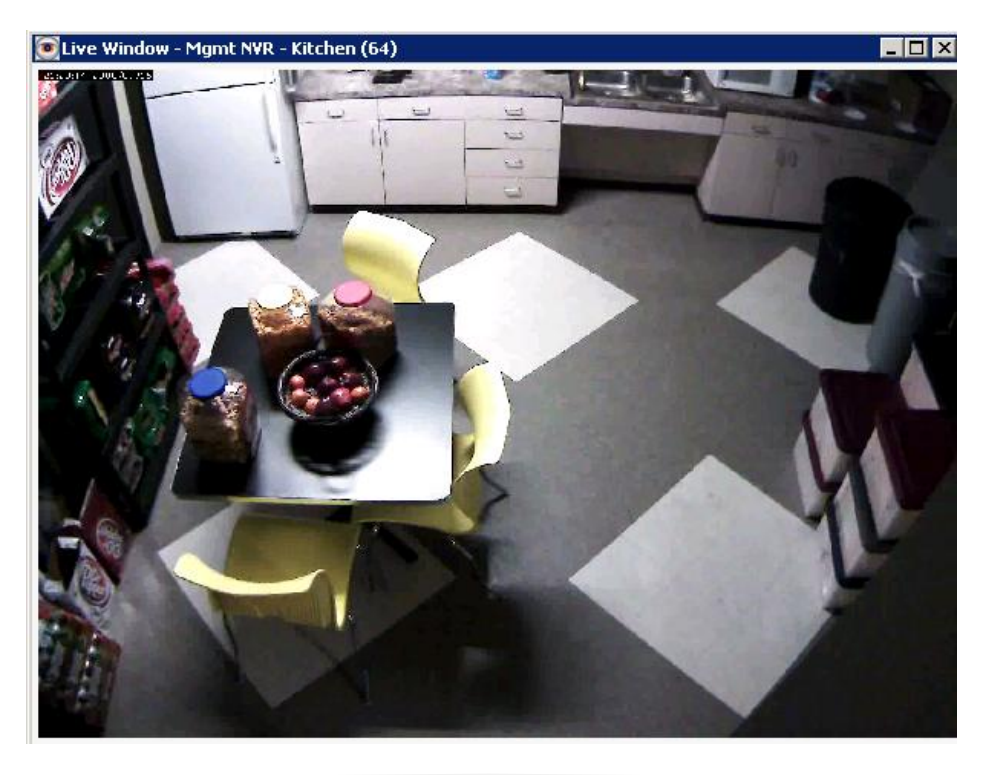

Send: when clicked this option will display the following pop-up; select the users to send the image to.

| 💽 Send to user                                                                                                    |                      | ×      |
|----------------------------------------------------------------------------------------------------|----------------------|--------|
| Select the users you want I                                                                                        | to view this camera. |        |
| <ul> <li>Administrator</li> <li>swilliams</li> <li>userb</li> <li>test</li> <li>admin</li> <li>ipaduser</li> </ul> |                      |        |
|                                                                                                    | ОК                   | Cancel |

Once sent, the same live window will appear on their Monitor Station, unless they have the block pop-ups option enabled.

View Camera: Will bring the selected camera into focus and 1 camera layout in the main viewable area.

**Properties:** Will open the Camera properties to change any of the settings. <u>Camera properties</u> are discussed in further detail on page 232.

For Layout: 1. Right click the specific Layout node

| Live Window |  |
|-------------|--|
| View Layout |  |
| Properties  |  |

**Live Window:** Selecting Live Window will show a pop-up with the selected Layout's view as shown below:

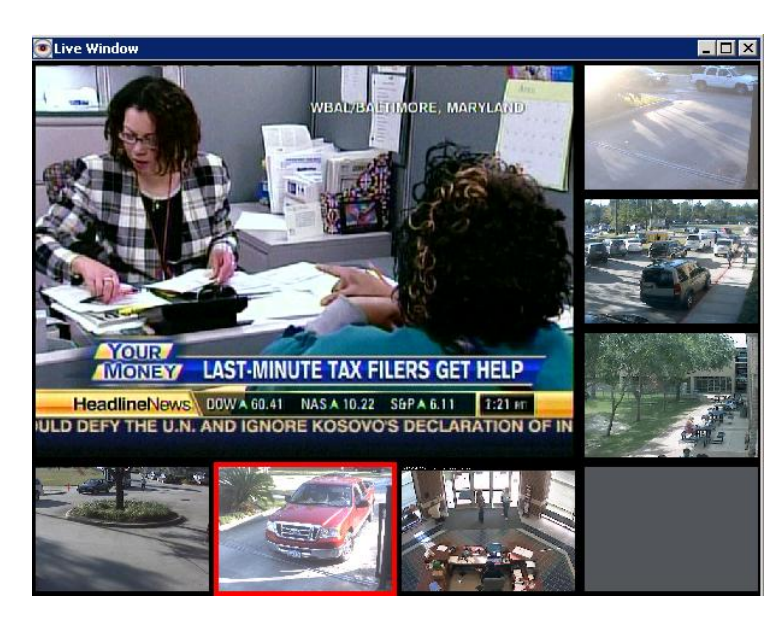

View Layout: Will bring the selected Layout into focus in the main viewable area.

**Properties:** Will open the Layout properties to change any of the settings, add/remove cameras and other modifications. <u>Layout Configuration</u> is discussed in further detail on page 123.
For Facility Map 1. Right click the specific Facility Map node

| View map     |  |
|--------------|--|
| View cameras |  |
| Properties   |  |

**View Map:** Will bring the selected map into focus in the main viewable area as an integrated map (if option is selected) or as a pop-up.

**View cameras:** Will bring the selected cameras overlaid on the map as a layout into focus in the main viewable area.

**Properties:** Will open the Facility map setup pop-up to change any of the settings, add/remove cameras and other modifications. <u>Facility Map</u> setup is discussed in further detail on page 111.

## **Facility Map View**

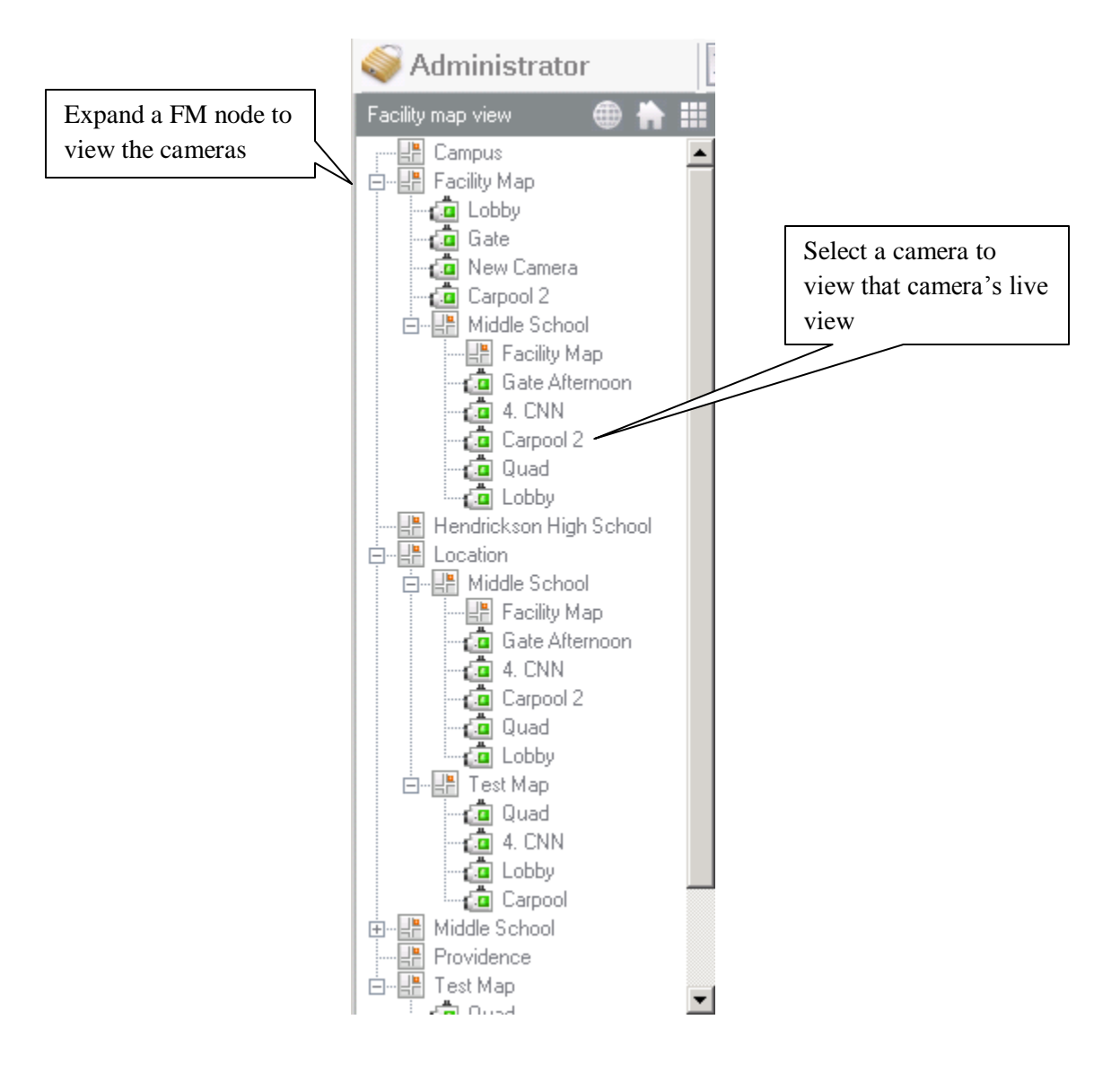

Some individuals assigned to manage the video surveillance and security for their organization may elect to manage it using the Facility map view instead of the main live view from a tactical stand point knowing exactly the location of the cameras and their viewable area.

To view a Facility Map simply click the desired node, it will appear as follows:

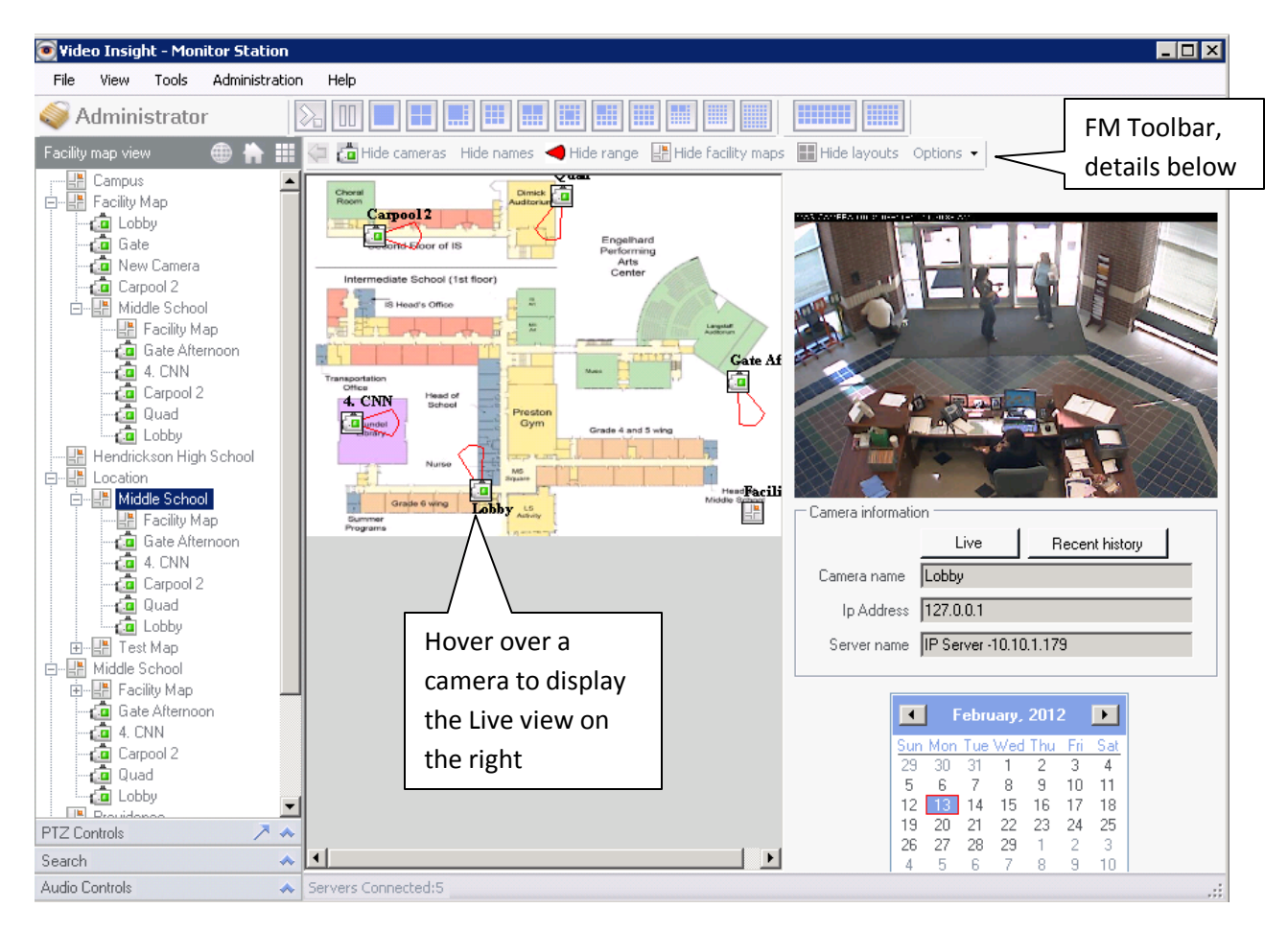

From this screen there are several options available to the video monitor user.

Live button: Clicking this button will display a Live pop-up window.

**Recent History:** Clicking this button will display a 30 Second Review pop-up with the most recent history as follows; use it in conjunction with the calendar control to select the desired date:

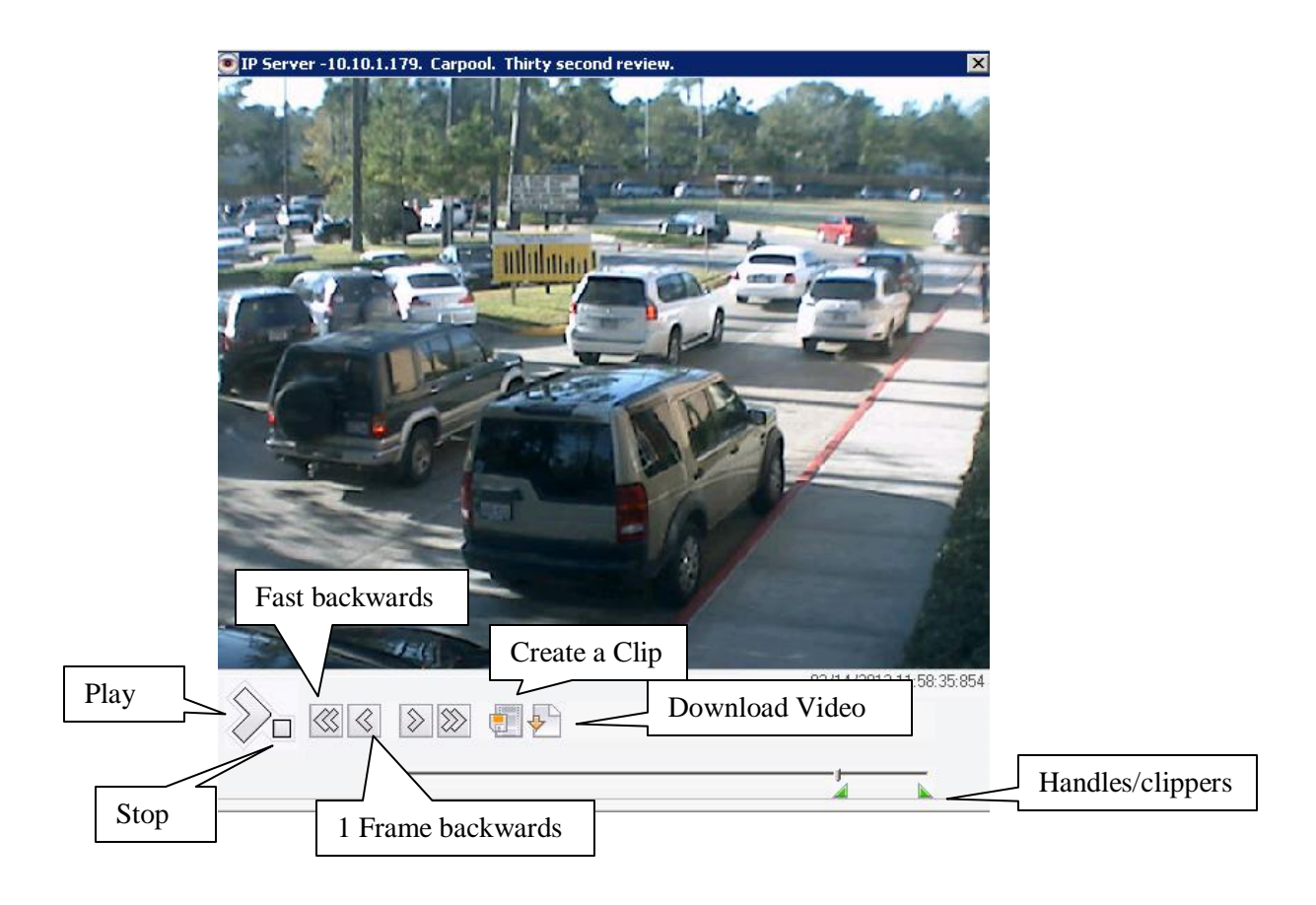

From the 30 Second Review pop-up there are a few available options:

## Creating a Clip

- 1. Use the green triangular handles to select the length of your desired clip
- 2. Click the Create a Clip button

| 💽 File Export         |                                                               | x |
|-----------------------|---------------------------------------------------------------|---|
| This dialog will save | e a portion of video. Select the file location, and press OK. |   |
| Save to file          |                                                               |   |
| Save to file          |                                                               |   |
| Folder                | C:\Documents and Settings\Administrator\My Docume             |   |
| File name             | SAVE_CLIP.AVI                                                 |   |
|                       |                                                               |   |
|                       |                                                               |   |
|                       | OK Cancel                                                     |   |

3. Select the Folder location to save the clip to by clicking the ellipses button

- 4. Change the default name of the clip or simply click OK to accept the default
- 5. Once complete the following will appear:

| IP Server                                                                                                    |
|----------------------------------------------------------------------------------------------------|
| The file: C:\Documents and Settings\Administrator\My Documents was created successfully.<br>Clip Length: 265 frames. |
| ОК                                                                                                    |

6. Click OK to dismiss pop-up

#### Downloading a Recorded file

1. Click the Download Video button, the following will appear:

| Download     |                                          | ? ×         |
|--------------|------------------------------------------|-------------|
| Save in:     | 🚱 Desktop                                | G 🕸 📂 🎟 -   |
|              | My Documents                             | 🔳 07h58m46s |
|              | 😼 My Computer                            | 🔳 09h23m40s |
| My Recent    | Ny Network Places                        | 🔳 10h04m19s |
| Documents    | avc 🔁                                    | 🔳 12h56m02s |
|              | 🛅 bin                                    | 🔳 13h21m08s |
|              | Cient Cient                              | 🔳 13h22m25s |
| Desktop      | Lenel-OnGuard-2010-OpenAccess-v6_4_49290 | 🔳 13h24m34s |
|              | Cracle_Client                            | 🔳 13h24m53s |
|              | OVID                                     | 🔳 13h25m22s |
|              | 🛅 Ovid_Latest                            | 🔳 13h25m51s |
| My Documents | ass49                                    | 🔳 13h31m47s |
|              | Pass_36                                  | 🔳 13h42m20s |
|              | CientTester                              | 🔳 13h43m11s |
| Mu Computer  | 🔳 00h45m20s                              | 🔳 13h44m25s |
| my computer  | 🔳 00h45m20s_fixed                        | 🔳 13h45m30s |
| S            | •                                        | Þ           |
| My Network   | File name:                               | ▼ Save      |
| Places       | Save as type: Avi files                  | Cancel      |

- 2. Select the Save location for the video
- 3. Enter a File Name of your choice
- 4. Click Save, the following will appear:

| 💽 Media File De                                        | ownload                                                            | × |
|--------------------------------------------------------|--------------------------------------------------------------------|---|
| Please wait whi<br>Carpool Incident<br>This may take a | le the following file is being downloaded:<br>.avi<br>few minutes. |   |
|                                                        |                                                                    |   |
|                                                        | Cancel                                                             |   |

5. Once complete the following will appear:

| Network Media Player                                                                                | ×       |
|----------------------------------------------------------------------------------------------------|---------|
| You have successfully downloaded file C:\Documents and Settings\Administrator\Desktop\Carpool Incid | ent.avi |
| ОК                                                                                                  |         |

6. Click OK to dismiss pop-up

#### Facility Map Toolbar

The Facility Map Toolbar allows for further customization of the Facility map view and behavior as discussed below.

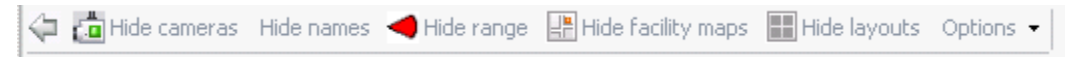

Some Facility Maps have overlaid cameras as well as other Facility Maps to expose additional terrain detail. When viewing a sub Facility Map use the back button to return to the prior view.

Hide cameras = pressing this will hide the Camera icon used to designate a camera on the map.

Hide names = will hide the camera names that may sometime obstruct the terrain view

Hide range = will hide the viewable cone icon on the map

Hide facility maps = will hide sub facility maps on the currently viewed map

Hide layouts = will hide layouts on the currently viewed map

<sup>Options</sup> ▼ = Clicking Options will display the following menu:

Change Font... Hide Zoom Bar Change font color

Select any of the options to change the camera name font and or the font color to make it more noticeable. In addition you may hide the Zoom bar functionality displayed on the bottom right of the screen.

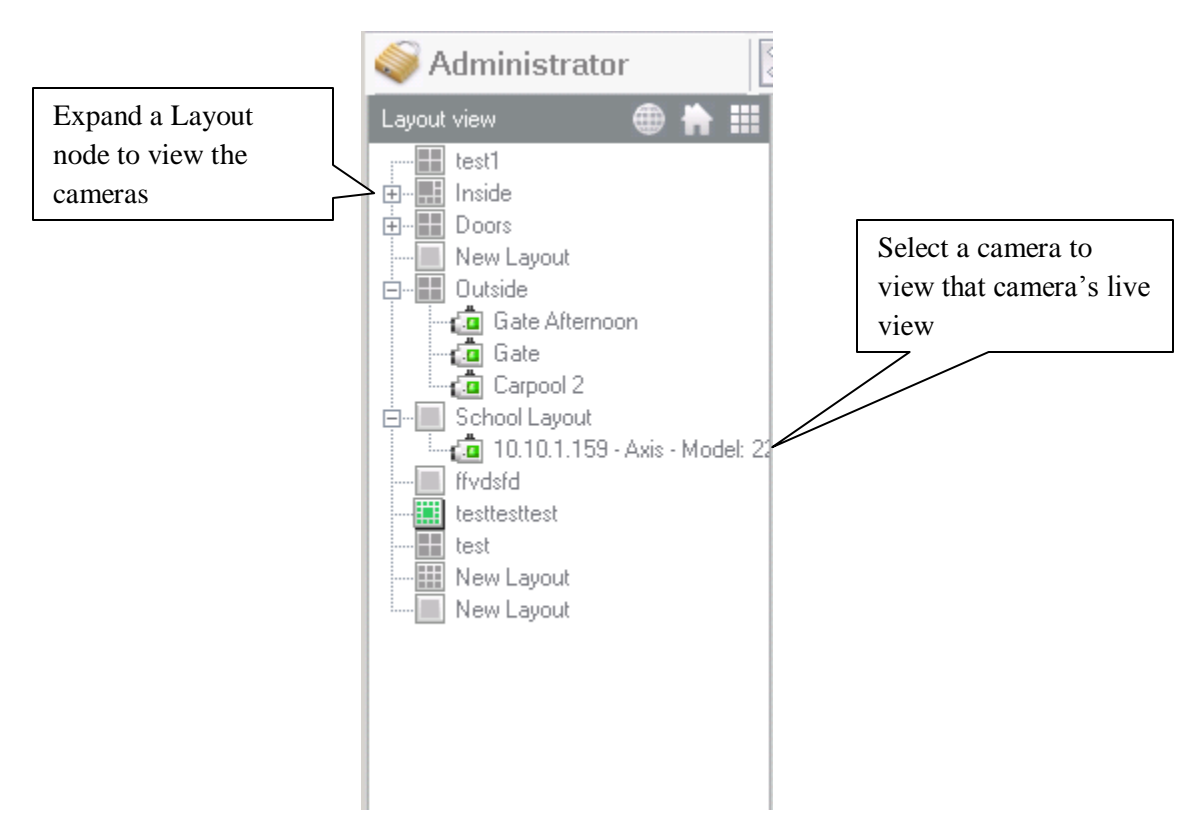

## Layout View

To view a Layout simply click the desired node, it will display the chosen layout in the main view area. The ability to right click a Layout and expose the <u>contextual right click menu</u> is also available, discussed on page 141.

Moreover, viewing recorded video is also available by double clicking the camera of your choice as shown below to expand the recorded video folders.

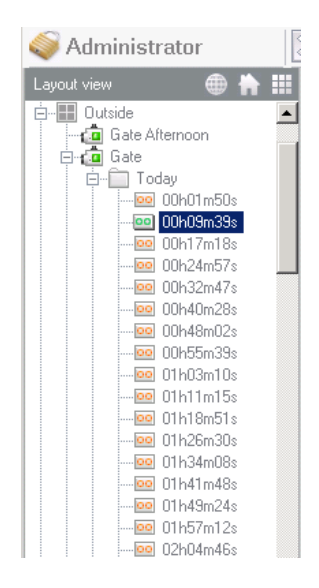

# i. PTZ Controls pane

PTZ functionality and <u>PTZ controls pane</u> is discussed in greater detail in Section B on page 78.

#### j. Search Pane

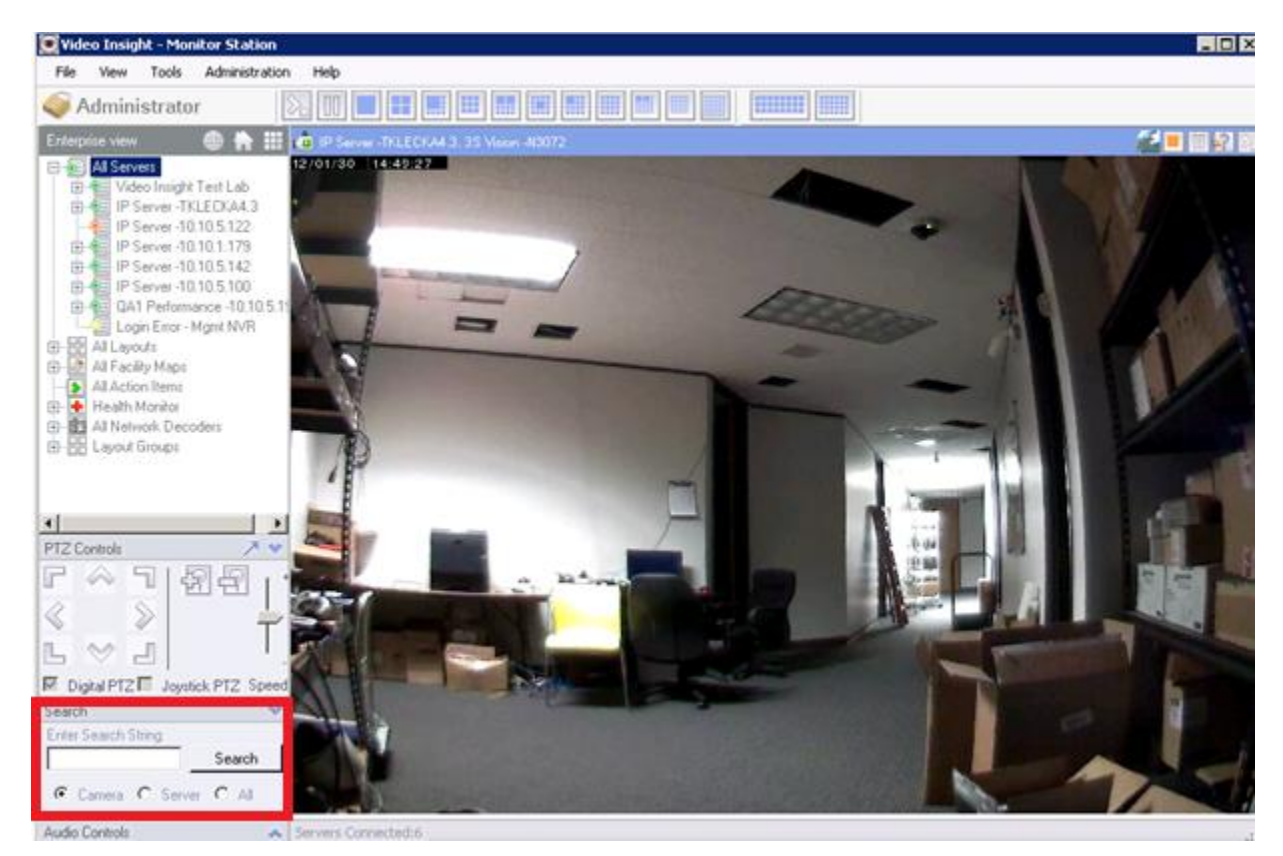

Use the Search box in the Left Navigation tree to find any search string, change the radio button to the applicable item type: Camera, Server or simply All.

Search can now show all matches with the search string entered. For example, if there are multiple cameras using "pos" in their name the search feature will now show the following:

| 💽 Search Results          |           |
|---------------------------|-----------|
| Camera (14)               |           |
| 🤖 10.10.5.147-position 6  |           |
| 🧰 10.10.1.148-position 7  |           |
| 🧰 10.10.5.136-position 4  |           |
| 🧰 10.10.1.238 -position 9 |           |
| 🧰 position 2              |           |
| 🧰 front door-position 14  |           |
| 🧔 advidia- position 11    |           |
| 🧔 10.10.1.138-position 5  |           |
| 🧰 10.10.1.170-position 8  |           |
| 👰 VP-position 15          |           |
| a position 13             |           |
| i position 3              |           |
| 🚇 VP16:position 1         |           |
| ia front desk-position 16 |           |
|                           |           |
|                           |           |
|                           |           |
|                           |           |
|                           |           |
|                           |           |
|                           |           |
|                           |           |
|                           | OK Cancel |
|                           |           |

Double click the row of your choice or highlight the row and click OK, the pop-up will close and the camera selected will be highlighted in the tree. Furthermore, now searching for an IP address will do a search In the IP field itself rather than just the camera name.

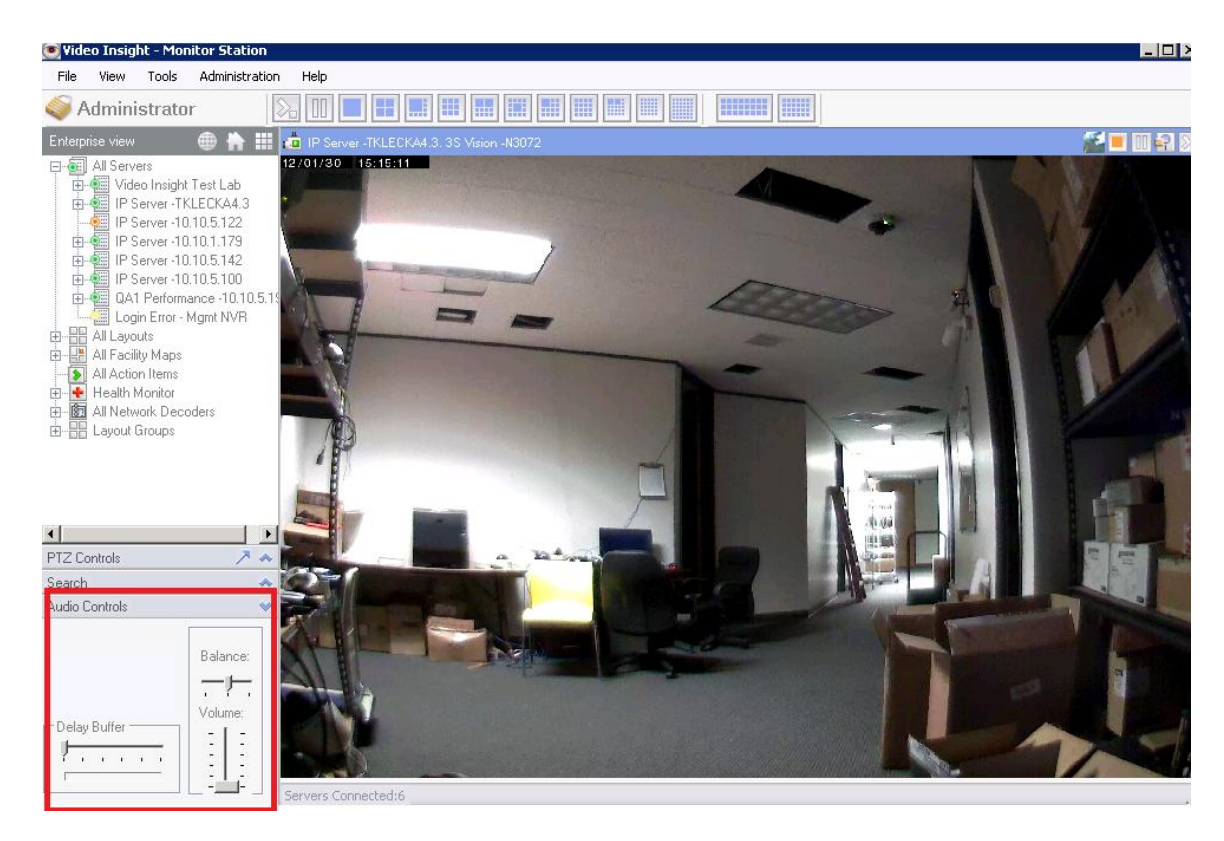

## k. Live Audio Controls pane

Use the Audio Controls pane to control the speakers' volume and balance as well as the buffering. Live Audio must be selected and supported for the camera.

#### I. Layouts Toolbar

Layout Toolbar is discussed in greater detail in Cycling Layouts on page 75.

#### m. Camera's Quick Access toolbar

The Camera's Quick Access toolbar includes several shortcut buttons and information.

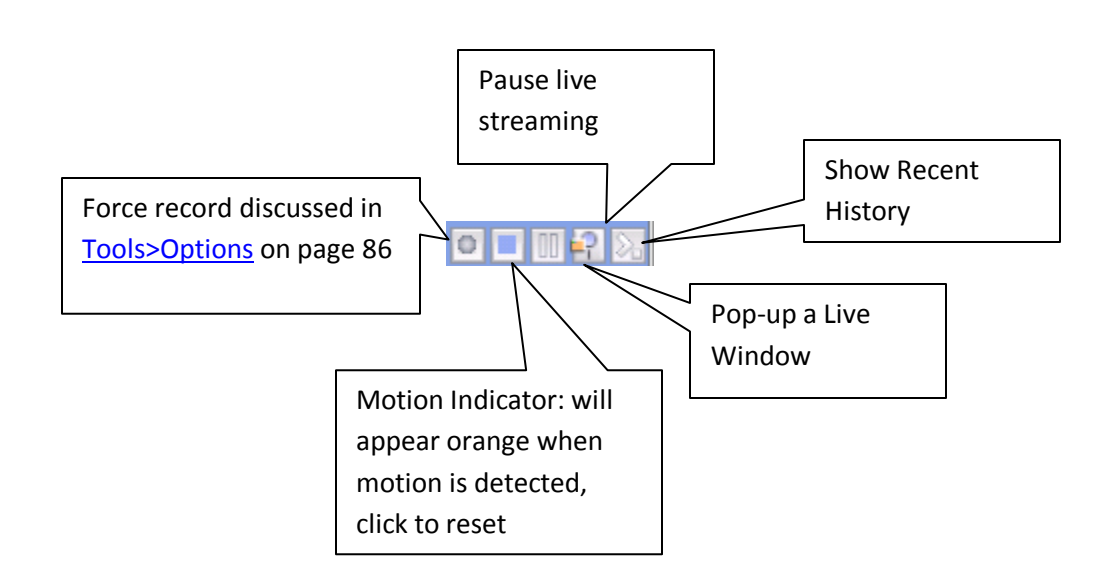

#### n. Server Statistics

A new sub menu has been added to the Administration set of options. This menu will allow administrators to manage all servers, review server and camera status, as well as manage storage, licensing and online users.

#### **Overview Tab**

The over view tab will display All servers that are currently added to this Monitor Station. It will list the Server Name, Version of software installed on that server, the IP address and the port used for that service. If a particular server is offline or security is on and incorrect credentials have been used it will show the server name, but the version will appear as Unknown.

| ierver Name                  | Version  | IP Address  | Port |
|------------------------------|----------|-------------|------|
| IP Server -TKLECKA4.3        | Unknown  | 10.10.5.106 | 4011 |
| IP Server -10.10.5.102       | Unknown  | 10.10.5.122 | 4011 |
| IP Server -10.10.1.179       | 4.3.0.62 | 10.10.1.163 | 4011 |
| Video Insight Test Lab       | 4.3.0.62 | 10.10.1.175 | 4011 |
| IP Server -10.10.5.142       | Unknown  | 10.10.5.142 | 4011 |
| IP Server -10.10.5.100       | Unknown  | 10.10.5.100 | 4011 |
| QA1 Performance -10.10.5.199 | Unknown  | 10.10.5.199 | 4011 |
| Mgmt NVR                     | Unknown  | 10.10.5.5   | 4011 |
| IP Server -10.10.5.141       | Unknown  | 10.10.5.141 | 4011 |
| IP Server -10.10.5.102       | Unknown  | 10.10.5.122 | 4011 |
|                              |          |             |      |
|                              |          |             |      |
|                              |          |             |      |

```
🔲 Constant updates
```

\* Note: Servers version 4.2 and earlier may not support all status features.

158

#### Server Status Tab

The Server Status tab will list all servers and their current Processor usage in percentages, Memory Available to the IP service and Total Memory available on the machine. To refresh the values check the Constant Updates checkbox at the bottom to get the latest updates on 4.3 servers and higher.

| erver Name             | Processor % | Memory Available | Total Memory |
|------------------------|-------------|------------------|--------------|
| IP Server -10.10.1.179 | 12%         | 403 MB           | 1980 MB      |
| Video Insight Test Lab | 82 %        | 541 MB           | 2039 MB      |
|                        |             |                  |              |
|                        |             |                  |              |
|                        |             |                  |              |
|                        |             |                  |              |
|                        |             |                  |              |
|                        |             |                  |              |
|                        |             |                  |              |
|                        |             |                  |              |
|                        |             |                  |              |
|                        |             |                  |              |
|                        |             |                  |              |
|                        |             |                  |              |
|                        |             |                  |              |

#### **Camera Status Tab**

The Camera Status tab will list the Camera name, the Last received communication from it to the server, the resolution being used, the number of Frames Per Second, The Bandwidth used by it currently, Frame size and the format configuration for the camera.

There are instances when the Format will appear as Unknown if no connection to the camera has been done recently. Also, Cameras that belong to a version earlier than 4.3 will display most information as 0 or unknown.

You may also filter the Camera list by filtering it by Server from the dropdown. Sample screen below:

| Camera Name    | Last received | Last write | Resolution  | Frames | Bandwidth | Frame size | Format |
|----------------|---------------|------------|-------------|--------|-----------|------------|--------|
| a. CNN         | 3:08:20 PM    |            | 704 x 480   | 4      | 2680 kbps | 84 KB      | MJPG   |
| Carpool        | 3:08:20 PM    | 3:07:35 PM | 640 x 480   | 10     | 3600 kbps | 45 KB      | MJPG   |
| Carpool 2      | 3:08:20 PM    | -          | 640 x 480   | 10     | 2704 kbps | 34 KB      | MJPG   |
| Gate           | 3:08:20 PM    | 3:08:20 PM | 1600 x 1200 | 4      | 5240 kbps | 164 KB     | MJPG   |
| Gate Afternoon | 3:08:20 PM    | -          | 1600 x 1200 | 6      | 5344 kbps | 111 KB     | MJPG   |
| Lobby          | 3:08:20 PM    | -          | 640 x 480   | 5      | 2128 kbps | 53 KB      | MJPG   |
| New Camera     | 3:08:20 PM    | 3:08:20 PM | 640 x 480   | 10     | 4040 kbps | 50 KB      | MJPG   |
| New Camera     | 3:08:20 PM    | 1:30:58 PM | 640 x 480   | 10     | 184 kbps  | 2 KB       | DIVX   |
| a Quad         | 3:08:20 PM    | -          | 640 x 480   | 9      | 3928 kbps | 55 KB      | MJPG   |
| 4              |               |            |             |        |           |            |        |

## Storage Tab

The Storage tab will list all cameras and their corresponding storage usage for a listed number

of days.

| Select Server:   P Server | -10.10.1.179 | <u> </u>   |                                 |
|---------------------------|--------------|------------|---------------------------------|
| amera Name                | Days         | Space Used | Server Folder                   |
| 4. CNN                    | 0            | 0          | c:\video\127.0.0.1-296023494    |
| Carpool                   | 2            | 12 GB      | c:\video\127.0.0.1-501745363    |
| Carpool 2                 | 0            | 0          | c:\video\127.0.0.1-1227882411   |
| Gate                      | 2            | 57 GB      | c:\video\127.0.0.1-1794956641   |
| 🖣 Gate Afternoon          | 0            | 0          | c:\video\127.0.0.1-368440564    |
| Lobby                     | 0            | 0          | c:\video\127.0.0.1-1877753883   |
| 🖣 New Camera              | 2            | 5 MB       | c:\video\10.10.5.222-1428661001 |
| 🖣 New Camera              | 2            | 65 GB      | c:\video\127.0.0.1-1963630245   |
| Quad                      | 0            | 0          | c:\video\127.0.0.1-680714897    |
|                           |              |            |                                 |
|                           |              |            |                                 |
|                           |              |            |                                 |

Constant updates

 $^{\ast}$  Note: Servers version 4.2 and earlier may not support all status features.

ΟK

## Licensing Tab

The Licensing tab is a great way to manage all servers, and cameras and easily view whether a license needs to be upgraded or not.

| erver Name             | Max Cameras | Used | Available | Serial Number |  |
|------------------------|-------------|------|-----------|---------------|--|
| IP Server -10.10.1.179 | 16          | 9    | 7         | 66B53         |  |
| Video Insight Test Lab | 99          | 18   | 81        | 4DDAC         |  |
|                        |             |      |           |               |  |
|                        |             |      |           |               |  |
|                        |             |      |           |               |  |
|                        |             |      |           |               |  |
|                        |             |      |           |               |  |
|                        |             |      |           |               |  |
|                        |             |      |           |               |  |
|                        |             |      |           |               |  |
|                        |             |      |           |               |  |
|                        |             |      |           |               |  |
|                        |             |      |           |               |  |
|                        |             |      |           |               |  |

#### **Online Users Tab**

The Current Online Users feature will allow administrators to view all users connected to that server in real time. At the moment this feature will capture only users logged in using the Monitor Station.

| /verview | Server Status       | Camera Status       | Storage     | Licensing | Online Users |  |  |
|----------|---------------------|---------------------|-------------|-----------|--------------|--|--|
| Note: C  | only 4.3 or later v | versions support th | is feature. |           |              |  |  |
| User Nar | ne                  | Serven              | logged in   | to        |              |  |  |
| Admir    | nistrator           | IP Serv             | er -10.10.  | 1.142     |              |  |  |
|          |                     |                     |             |           |              |  |  |
|          |                     |                     |             |           |              |  |  |
|          |                     |                     |             |           |              |  |  |
|          |                     |                     |             |           |              |  |  |
|          |                     |                     |             |           |              |  |  |
|          |                     |                     |             |           |              |  |  |
|          |                     |                     |             |           |              |  |  |
|          |                     |                     |             |           |              |  |  |
|          |                     |                     |             |           |              |  |  |
|          |                     |                     |             |           |              |  |  |
|          | - 1                 |                     |             |           |              |  |  |
| Hefres   | n                   |                     |             |           |              |  |  |

#### G. Web Client

The Web Client allows you to view live or recorded video from anywhere using a browser including Microsoft Internet Explorer, Firefox, Chrome, or Safari with optional Active X-plug-in. You can control PTZ cameras and playback recorded video. The system supports multiple users and is tightly integrated into the Windows operating system for complete security.

Regardless of the installation type selected in the Installation section, the Web Client is automatically installed if IIS is configured.

#### a. Configuring IIS

The following steps are similar for all Operating Systems, however if the directions are slightly different consult your System Administrator or the Operating System's manual to identify how to add IIS.

- 1. Access Control Panel
- 2. Navigate to Add/Remove Programs
- 3. Click Add/Remove Windows Components, the following will appear (on XP for example)

| Windows Components Wizard                                                                                                    | ×                                        |
|----------------------------------------------------------------------------------------------------|------------------------------------------|
| Windows Components<br>You can add or remove components of Windows XP.                                                                          | t                                        |
| To add or remove a component, click the checkbox. A shaded b<br>part of the component will be installed. To see what's included in<br>Details. | ox means that only<br>a component, click |
| Components:                                                                                                    |                                          |
| 🔲 🦻 Indexing Service                                                                                                    | 0.0 MB 🔺                                 |
| 🗹 🥶 Internet Explorer                                                                                                    | 0.0 MB                                   |
| Internet Information Services (IIS)                                                                                                    | 13.5 MB                                  |
| 🗹 🚔 Management and Monitoring Tools                                                                                                    | 2.0 MB                                   |
| Message Queuing                                                                                                    | оомв 🗾                                   |
| Description: Includes Windows Accessories and Utilities for your                                                                               | computer.                                |
| Total disk space required: 56.2 MB                                                                                                    | Details                                  |
| Space available on disk: 15638.2 MB                                                                                                    |                                          |
| < Back 1                                                                                                    | Next > Cancel                            |

- 4. Check the Internet Information services (IIS) option
- 5. On a few Operating systems that option will show children nodes as well, here is an example on Windows 7:

| 💽 Windows Features                                                                                                    |
|----------------------------------------------------------------------------------------------------|
| Turn Windows features on or off                                                                                                    |
| To turn a feature on, select its check box. To turn a feature off, clear its check box. A filled box means that only part of the feature is turned on. |
| E Internet Information Services                                                                                                    |
|                                                                                                    |
| 🕀 🔽 📔 Web Management Tools                                                                                                    |
| 🖃 🔲 📔 World Wide Web Services 📃                                                                                                    |
| Application Development Features                                                                                                    |
| .NET Extensibility                                                                                                    |
| ASP                                                                                                    |
| ASP.NET                                                                                                    |
| CGI                                                                                                    |
| ISAPI Extensions                                                                                                    |
| ISAPI Filters                                                                                                    |
| Server-Side Includes                                                                                                    |
| 🕀 🔳 📗 Common HTTP Features                                                                                                    |
| Health and Diagnostics                                                                                                    |
| OK Cancel                                                                                                    |

- 6. Be sure to check those as shown above as well if applicable to the Operating System you are using.
- 7. Once configured you may continue to install the software.

#### b. Accessing the Web Client

Starting with release 5.0.0.22 customers will have the option to either continue using the 4.3 Webclient or the newly redesigned 5.0 version.

The new 5.0 Web Client offers:

- ✓ Seamless playback
- ✓ Simplified navigation
- $\checkmark$  Intuitive clip creation
- ✓ Optional H.264/MPEG streaming
- ✓ Snapshot Feature
- $\checkmark$  Customization
- $\checkmark$  Advanced configuration

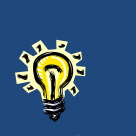

Both 4.3 and 5.0 Web Clients IIS directories are installed. http://serveripadd/videoinsight/ http://serveripadd/videoinsight4/

- 1. Launch Internet Explorer
- 2. Navigate to http://your server's ip address/videoinsight/default.aspx
- 3. If Security is off you will be shown all server(s) and cameras ready to be checked for viewing. Otherwise a login prompt will appear as follows:

| User Name: Password:        | Sign In 🔿                                                      |
|-----------------------------|----------------------------------------------------------------|
| Please sign in to continue. | wever Connection : Intranet  WebClient powered by VideoInsight |

- 4. Enter valid credentials
- 5. Select the applicable Profile from the dropdown
- 6. Click Sign In icon

÷.

The Profile option is used primarily when you are accessing the system over the internet or when you need to limit how much bandwidth you use for video. For example, you may have an intranet user profile that permits high speed video over a local area network and an internet user profile that limits video frame rates for use on slower internet connections

## c. Using the Web Client

Upon login in the following will appear:

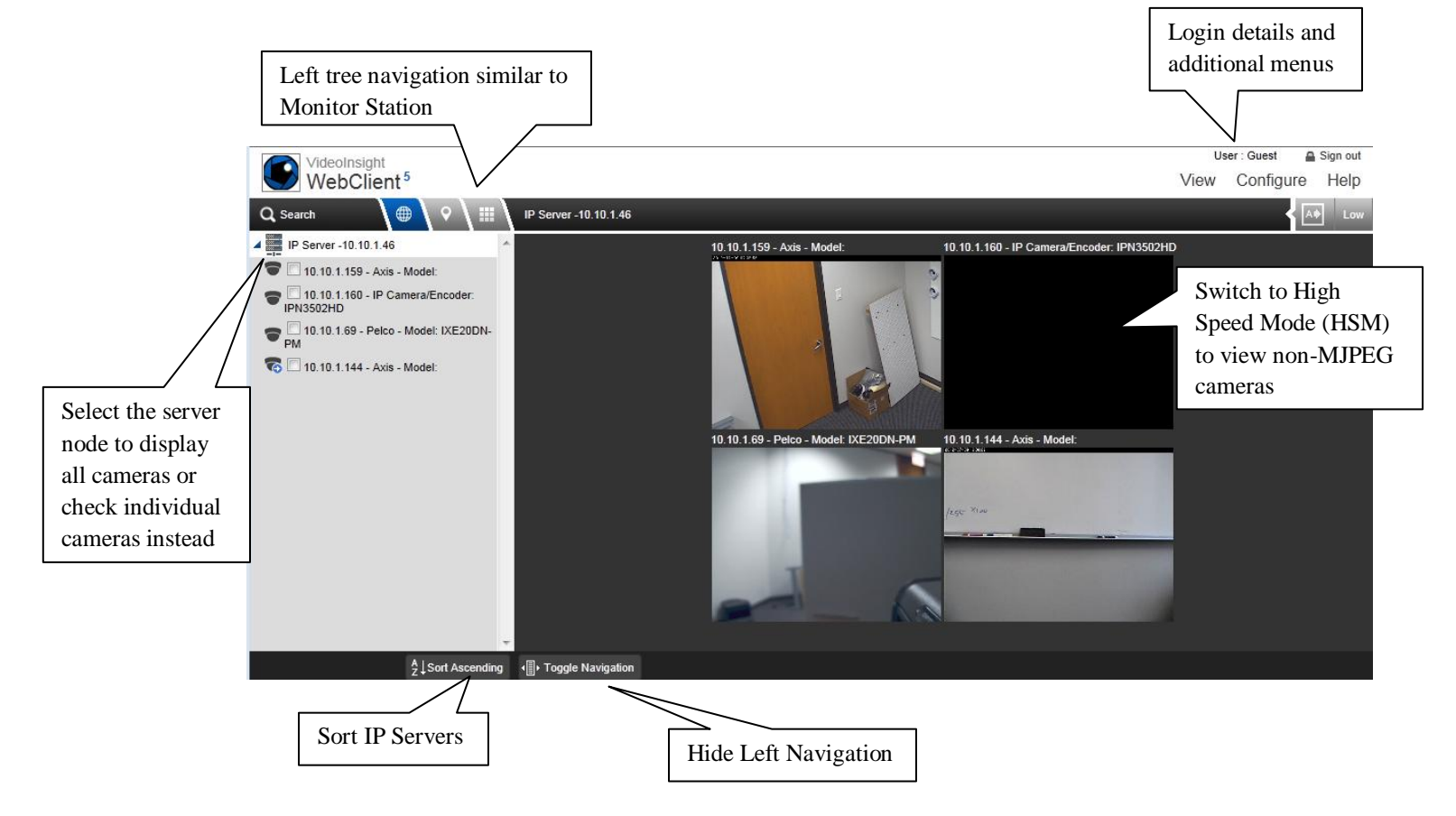

#### Left Navigation Tree Structure

The Left Navigation Tree Structure on the Web Client functions in a manner very similar to the Monitor Station. Just above the navigation tree structure there are three options for sorting the tree:

- Enterprise View (default)
- Facility Map View
- ► <u>Layout View</u>

## **Enterprise View**

Orders the navigation tree based on server hierarchy; you can view the cameras, layouts, and facility maps for each server.

| Q Search 🌐 🕈 🏢                                                                                                    | ١  |
|----------------------------------------------------------------------------------------------------|----|
| IP Server -10.10.5.194                                                                                                    | A. |
| Icon indicates a                                                                                                    |    |
| PTZ camera 🐨 🗆 10.10.5.41 - Advidia - Model: A-45                                                                                                    |    |
| axis                                                                                                    |    |
| 🐨 🗔 10.10.5.44 - Advidia - Model: A-45                                                                                                    |    |
| To New Camera                                                                                                    |    |
| 🐨 🗔 10.10.5.36 - Advidia - Model: A-45                                                                                                    |    |
| 🐨 🗔 10.10.5.42 - Advidia - Model: A-45                                                                                                    |    |
| 🛜 🗔 Top Down                                                                                                    |    |
| The strest strest stres |    |
|                                                                                                    |    |

Under this view, a listing of all servers and cameras is shown.

Click the magnifying glass to search ALL of the nodes including Enterprise, Facility Maps and Layouts.

## **Facility Map View**

Orders the navigation tree based on a facility hierarchy; this view lists all of the cameras and layouts for each facility map.

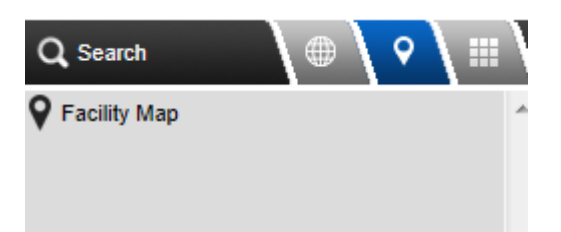

Once you select a facility map, the map appears in the viewing pane. You can mouse over the camera icons on the maps to view live images from that camera.

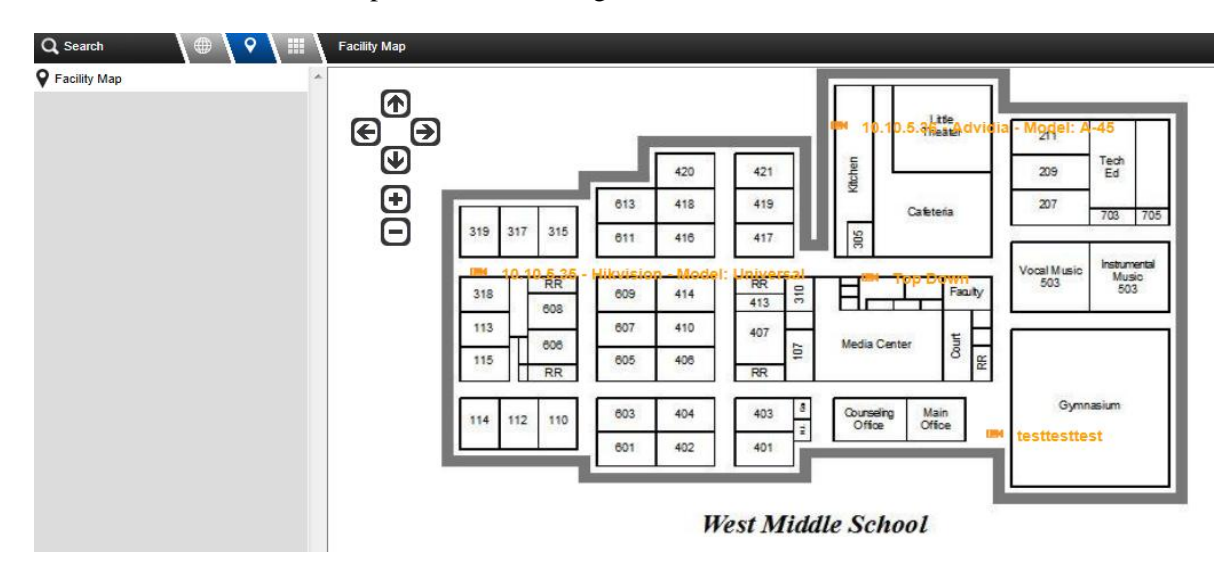

Hover over a camera name to see a live window pop-up of that camera's image.

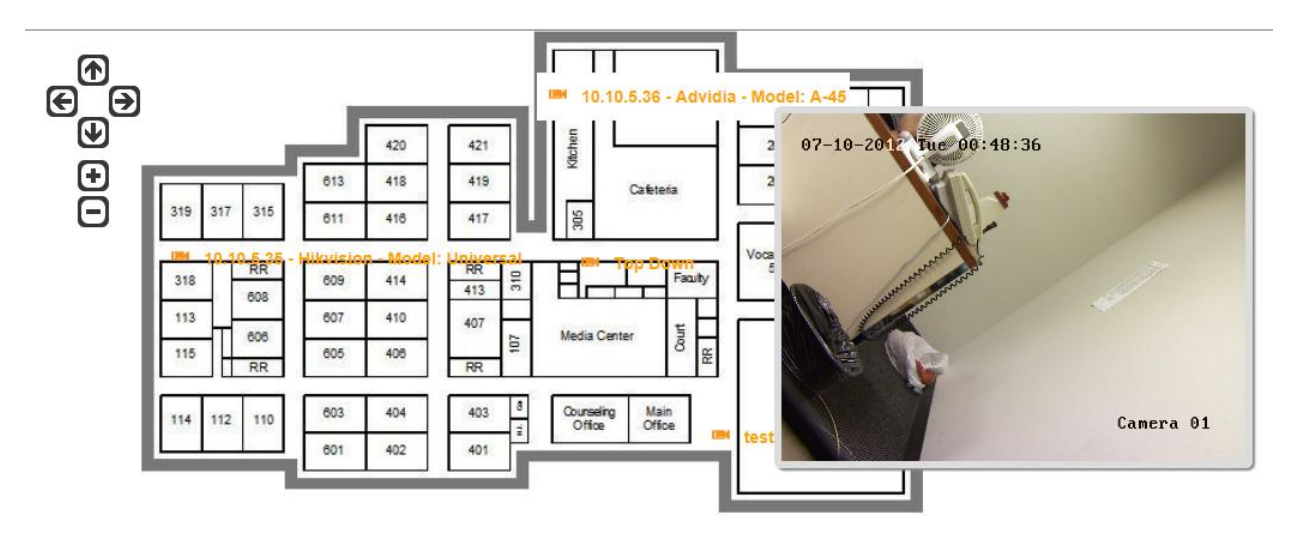

Use the top left arrows to move the Facility Map or to zoom in or out for better view.

#### Layout View

Orders the navigation tree based on a layout hierarchy; this view lists all of the cameras for each layout.

Selecting the layout from the tree displays the layout on the right hand side of the screen. You may also select individual cameras from each layout, or mix and match multiple layouts and cameras by checking the box next to each item. Expand a layout by clicking the Layout name to view the included cameras.

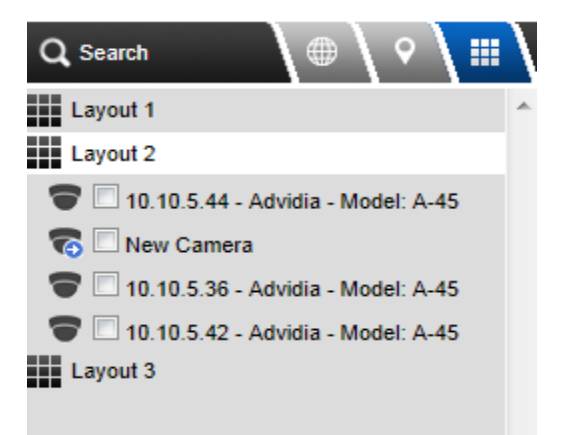

## d. Layouts Tool Bar

The collapsible section in the top right offers several different options for layouts. Simply click the desired layout and the cameras will be rearranged. For multiple cameras exceeding the selected layout view several pages will be available at the bottom.

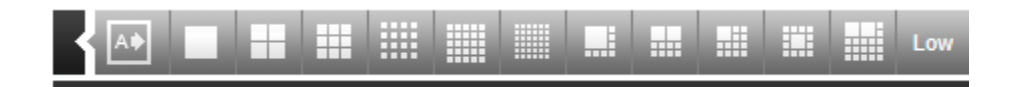

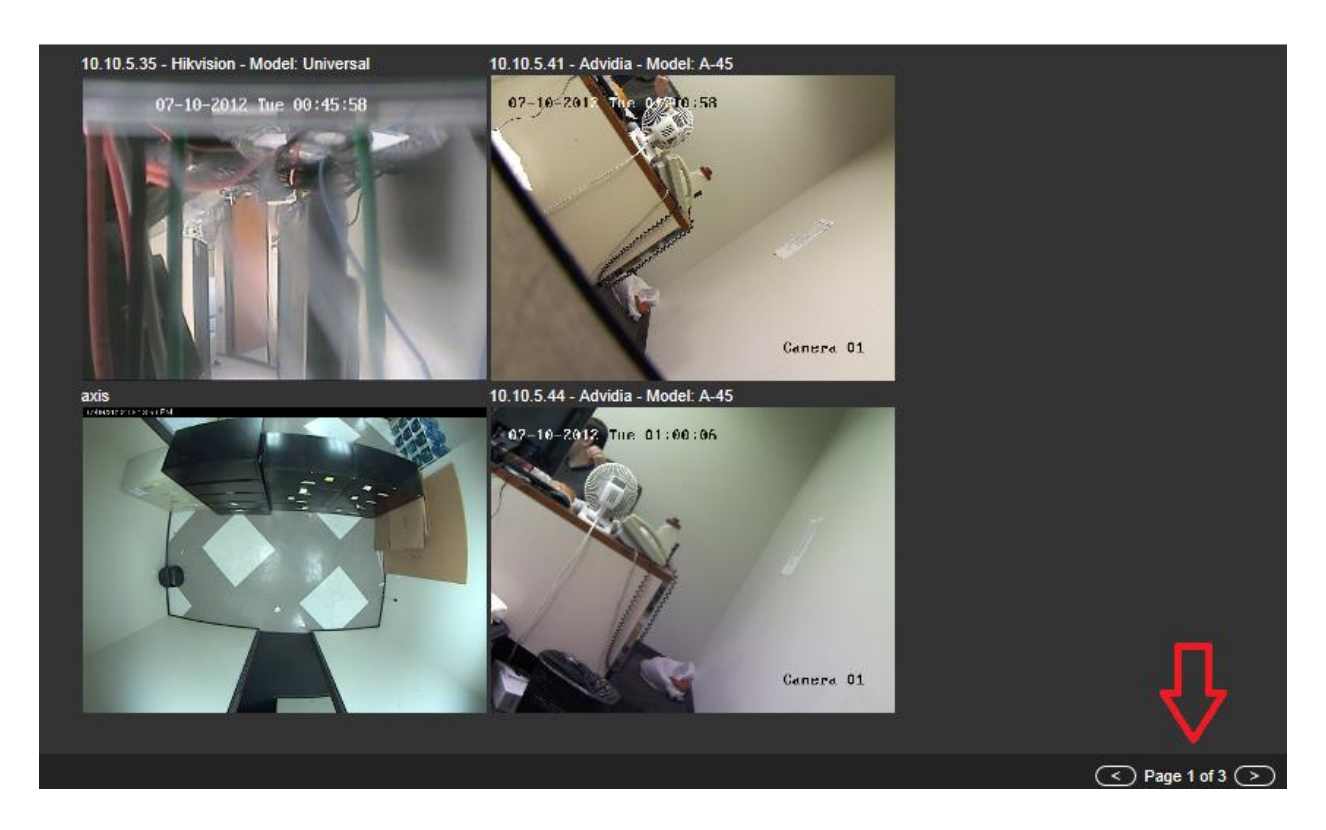

There is also the ability to have a layout automatically selected for the number of cameras checked. For example, if only one camera is currently displayed and there are 4 specific cameras checked, click the

icon and the view will automatically change to the 2x2 layout for easier viewing.

## e. High Speed Mode

Low Speed mode is the defaulted streaming mode which utilizes higher bandwidth and higher processing power on the server. However, in some instances a better refresh rate is needed and viewing MJPEG cameras is a must; along with the added benefit of lower bandwidth. To activate HSM:

1. click the button in the Layout toolbar, the following will appear:

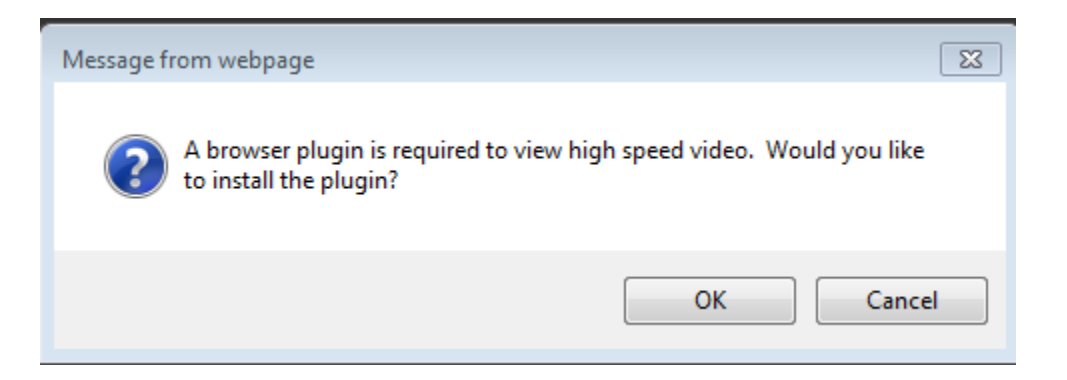

# 2. Click OK

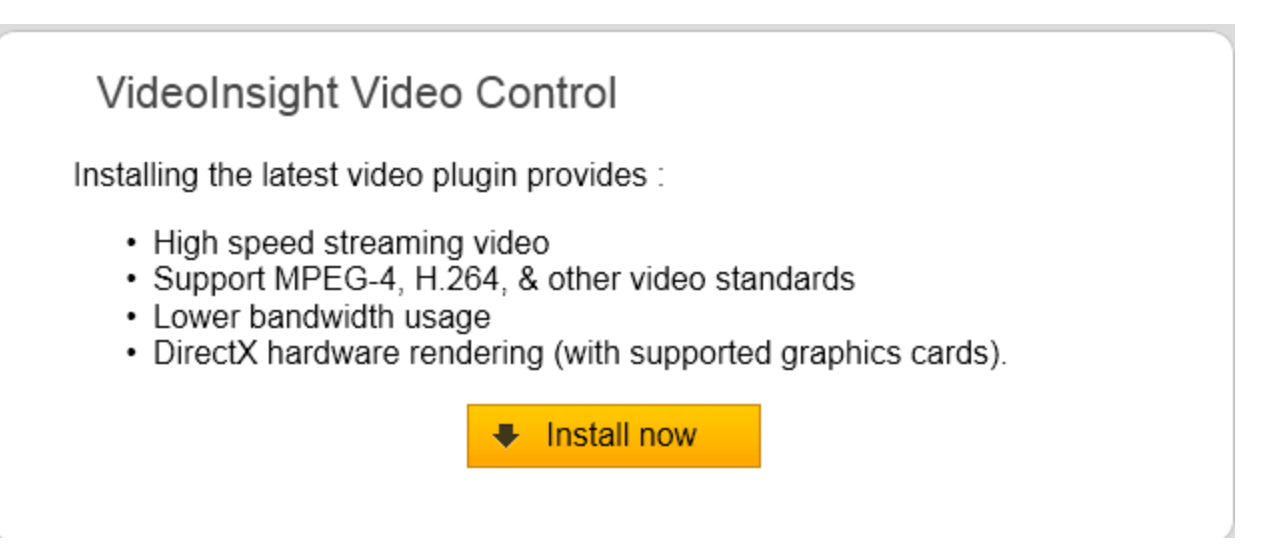

- 3. Click Install Now
- 4. When the ActiveX installs properly the following confirmation will appear:

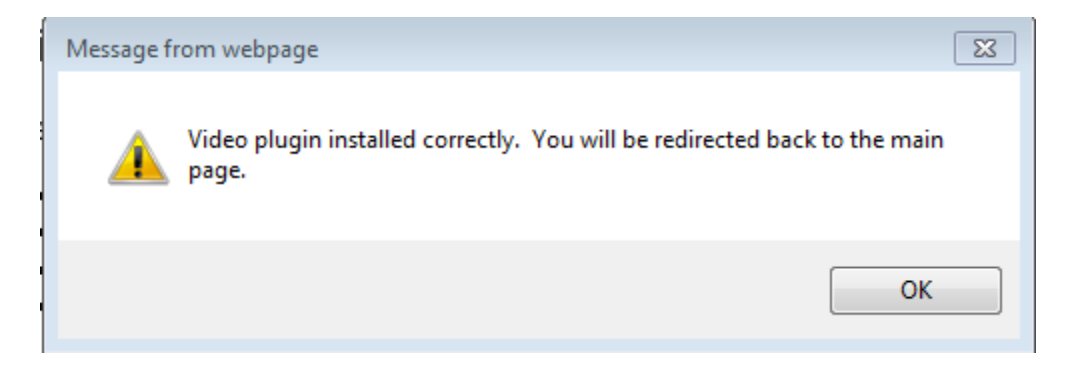

5. Click OK.

#### f. Configuration Menu

The Configuration menu has several options that will allow for further customization. Those options are discussed below. When changes in this menu are made they will affect *ALL* other Web Clients connected to that server.

1. Click Configure, the following message will appear regardless if Security is on.

You do not have permission to modify settings. Please sign in with an administrative account.

| User Name: Password:        | Sign In 🔿 |                               |
|-----------------------------|-----------|-------------------------------|
| Please sign in to continue. |           | Customizable<br>Login Message |

2. Click the Sign in link

- 3. Enter the Administrator credentials
- 4. Click Configure again

The options available are as follows:

## Video

**Set to high speed by default** – Applies to Internet Explorer only and will prompt all newly connected WCs to install the HSM ActiveX.

**Preserve aspect ratio** – All cameras are displayed at a 4x3 image size for layout and maximized use of the viewing area, but if displaying the camera's true resolution size is desired check this box.

Without Aspect ratio checked:

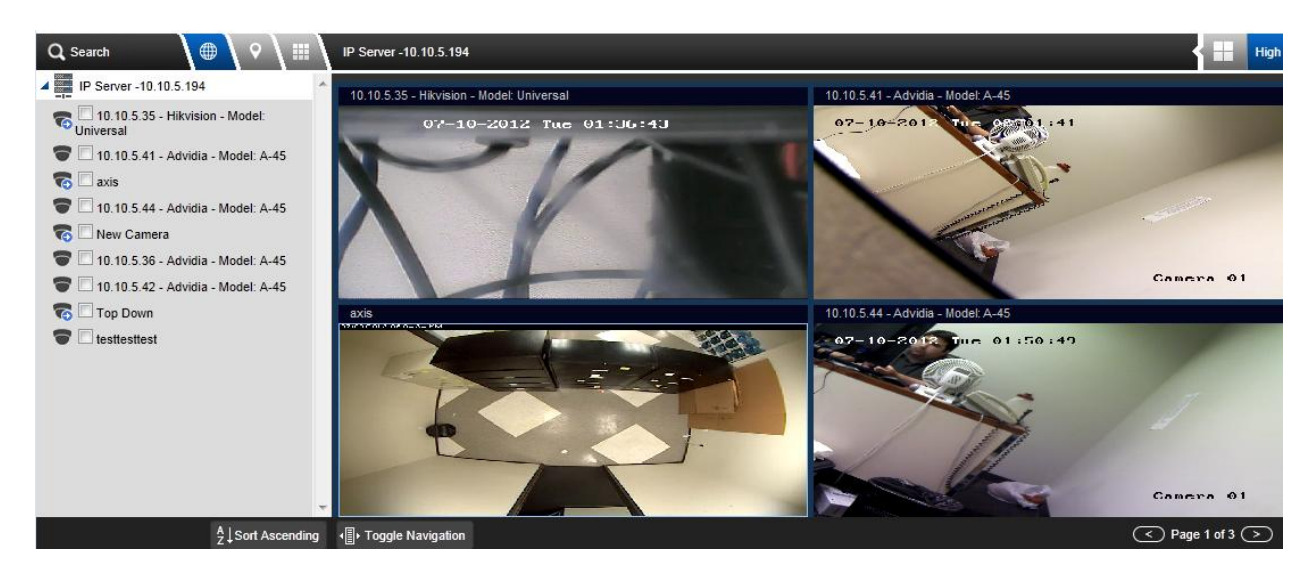

With Aspect ratio checked:

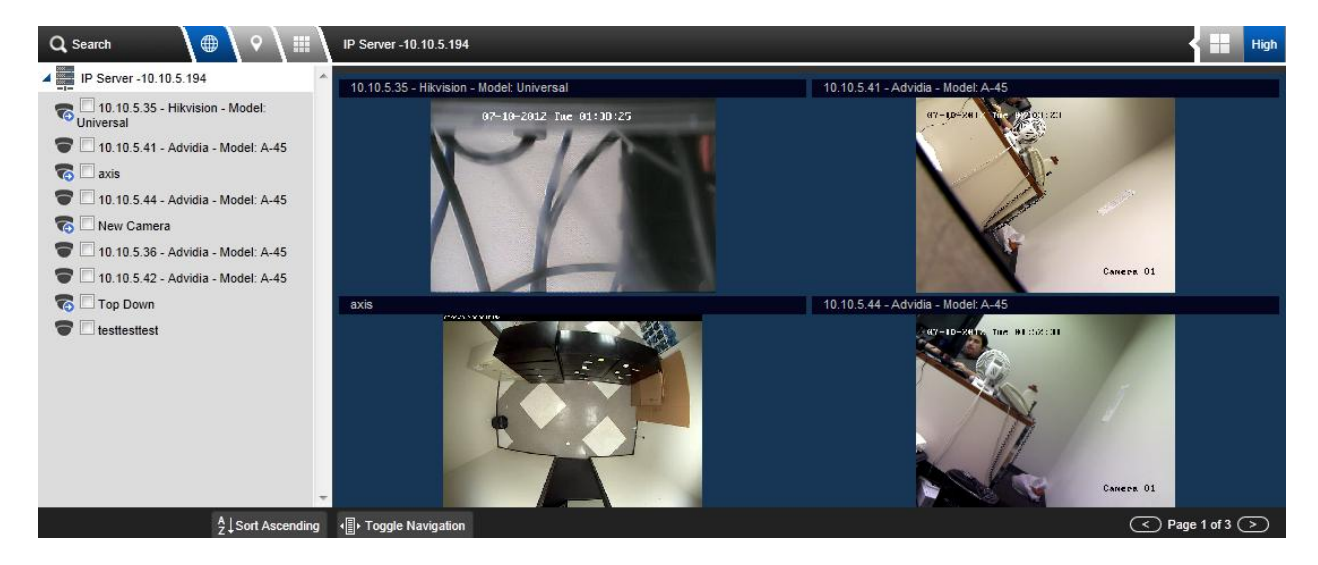

**Buffer recorded video** – Each time a recorded video is played back a temp file is created in the TEMP directory for faster viewing later. This prevents the need to re download a file over and over again. However, emptying the TEMP directory often is recommended when space is an issue.

**Limit video streaming to 'X' minutes** – Zero is the default value and means there is no limit for streaming live. However if efficiency and bandwidth are important simply change the time out to a desired time of inactivity. In this case after 30 minutes of inactivity the streaming will cease:

| IP Server -10.10.5.194                                            | High |
|-------------------------------------------------------------------|------|
| Your video session has been closed in order to conserve bandwidth |      |
| Please refresh the page or click here to continue viewing.        |      |
|                                                                   |      |
|                                                                   |      |

Click where indicated (or refresh your browser) and the streaming will resume.

## **Navigation**

## Navigation

Show navigation panel

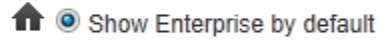

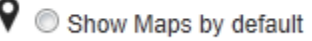

Show Layouts by default

Click the preferred view or simply uncheck the "Show navigation panel" to hide the left tree completely.

#### **Content**

**Stretch map to fit screen** – depending on the original size of the map that was loaded, it will be stretched to occupy most of the FM viewable area.

**Show camera labels** – this option is checked by default, when unchecked the camera names will not be shown on the facility map, just the camera icon.

**Show map labels-** This option is unchecked by default, when it is checked the nested FM name will appear on the map

#### <u>Login</u>

**Login Message** – This is an empty text field used for entering messages for all of your Web Client users and will appear on the main login page when Security is on or when accessing Configure menu. The limit is 255 characters.

Notice the sample text in orange:

| User Name: Administrator Password: | Sign In 🔶 |
|------------------------------------|-----------|
| Please sign in to continue.        | WebC      |
| Thank you for being our customer.  |           |

## g. Viewing Recordings (Playback)

Viewing recording in a seamless way is as simple as clicking a camera from the live view; when a camera is clicked it will be brought into focus as shown here:

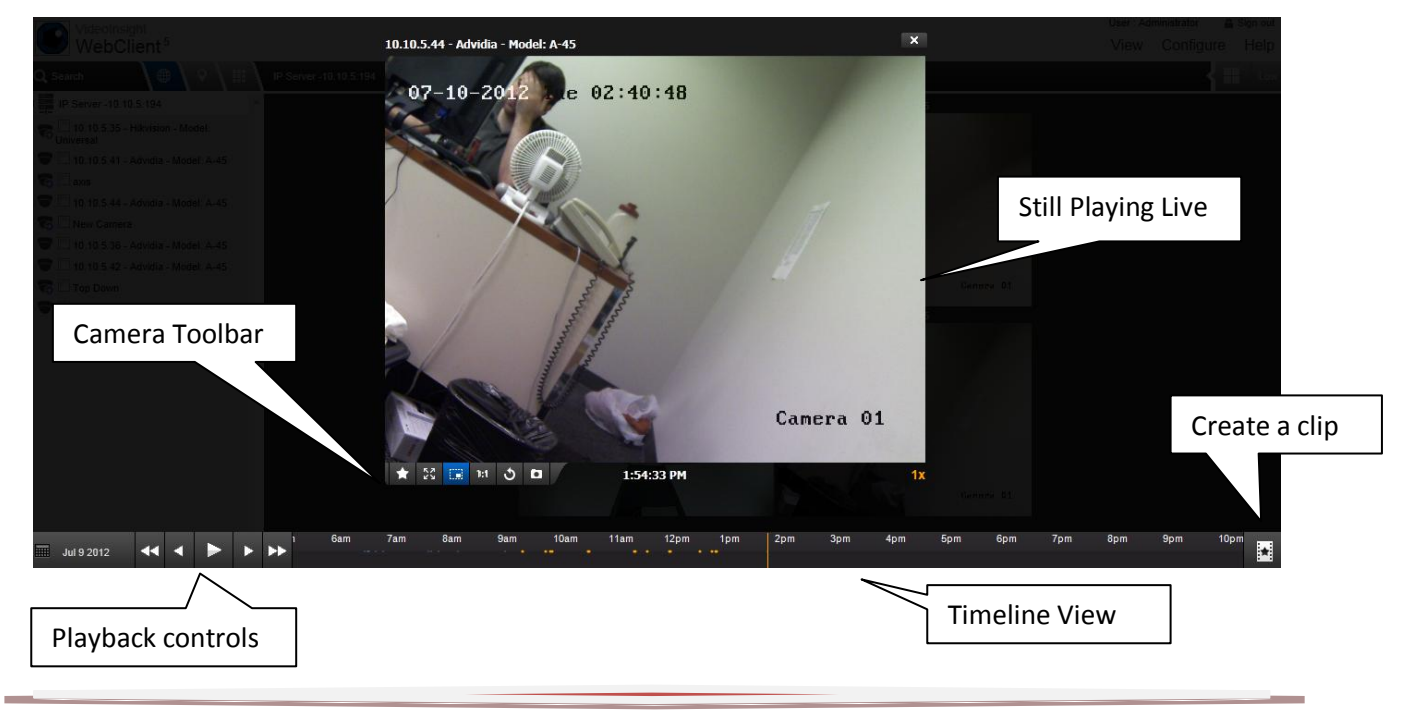

The Timeline view will notate the times and type of recording at a glance:

**Orange dots:** Motion events recording only **Solid blue line:** Recordings without motion events

To begin playing click and hold the timeline and drag it left or right; release the mouse click to play.

Here is a sample of a timeline on a camera that was changed from Motion Only to Record Always:

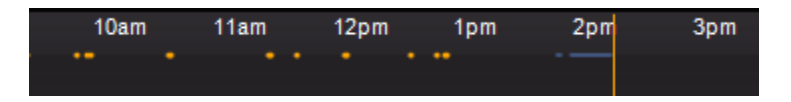

The Calendar on the bottom left, when expanded, will highlight all calendar days where recordings are available with orange.

| <   |     | Jub  | y 201 | 2   |     | >   |
|-----|-----|------|-------|-----|-----|-----|
| Sun | Mon | Tue  | Wed   | Thu | Fri | Sat |
| 1   | 2   | 3    | 4     | 5   | 6   | 7   |
| 8   |     | 10   | 11    | 12  | 13  | 14  |
| 15  | 16  | 17   | 18    | 19  | 20  | 21  |
| 22  | 23  | 24   | 25    | 26  | 27  | 28  |
| 29  | 30  | 31   |       |     |     |     |
|     | Ju  | 1920 | 012   |     |     | •   |

#### h. Camera Toolbar

The camera toolbar at the bottom of the view has several functions:

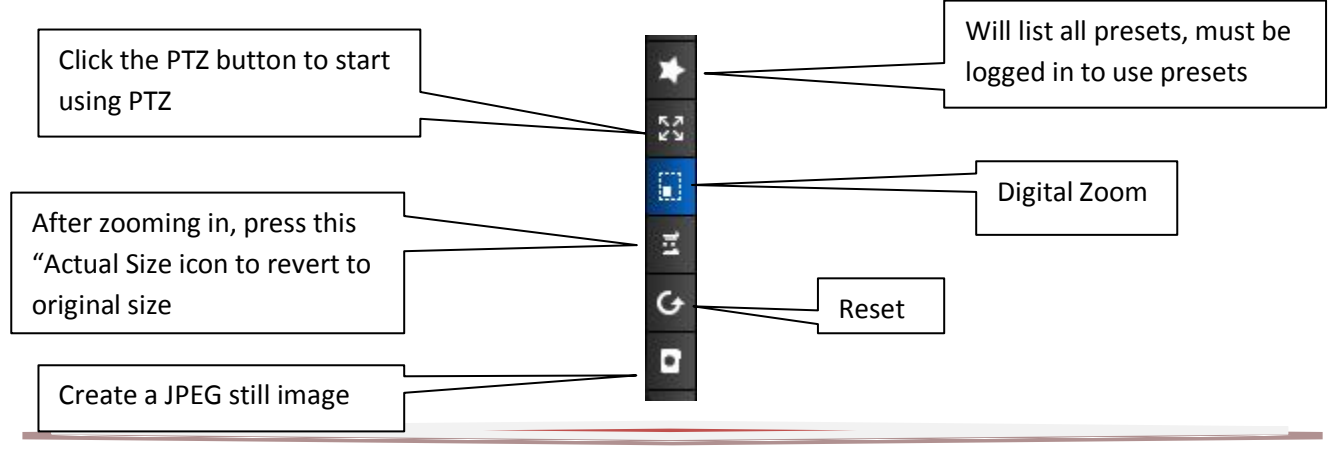

## i. Creating a Clip

To create a clip for later playback or distribution:

| 1. | Clicl      | k the | e   |   | ų    | icon       | L   |          |      |           |          |            |         |     |     |     |     |     |     |     |      |      |   |
|----|------------|-------|-----|---|------|------------|-----|----------|------|-----------|----------|------------|---------|-----|-----|-----|-----|-----|-----|-----|------|------|---|
|    |            |       |     |   |      |            |     |          |      | ±         | start 14 | 1:46 15    | 146 end | x   |     |     |     |     |     |     |      |      |   |
|    | Jul 9 2012 | ••    | •   | • | • •• | 7am        | 8am | 9am<br>• | 10am | 11am<br>- | 12pm     | 1pm        | 2pm     | 3pm | 4pm | 5pm | 6pm | 7pm | 8pm | 9pm | 10pm | 11pm | × |
| 2  | D          |       | 1 1 |   | .1   | <i>.</i> . | 1.  |          |      | .1        |          | <i>.</i> . | 1       |     |     |     |     |     |     |     |      |      |   |

- 2. Drag and drop the timeline or type in the exact time above
- 3. Use the blue handles to lengthen or shorten the clip time
- 4. Click the **L** icon to begin the download, a progress bar will display:

| _        |     |
|----------|-----|
| Progress | 26% |

5. Choose to save location or open the newly created clip

# **Chapter 3: Security**

Security is the business we are in and as such it is very important to us. We have several features implemented to secure access to the software, watermarking of recorded video and the ability quickly know when something has been modified and by whom by using the logs.

#### A. User Manager

The User Manager utility is used to add, modify and delete users. Adding groups and assigning permissions per group instead of individual users can also be done from this screen.

- 1. Launch Monitor Station by clicking the Desktop icon
- 2. Navigate to Administration>Setup and Configuration
- 3. Click the User Manager node on the left hand side

| Setup and Configuration                                                                                                    |                                   |                    |                             | ? ×       |
|----------------------------------------------------------------------------------------------------|-----------------------------------|--------------------|-----------------------------|-----------|
| ☐- All Servers<br>⊡- Video Insight Test Lab<br>                                                                                           | User Manager Group Manager Server | PTZ Prioritization |                             |           |
| (a 10.10.1.159 - Axis - N<br>(a 10.10.1.76 - IP Came<br>(a 10.10.5.146                                                                    | Video Insight Test Lab<br>Users   | •                  |                             |           |
| IP Server -TKLECKA4.3                                                                                                    | User Name                         | △ Full Name        | Email                       | Add       |
| IP Server -10.10.5.122                                                                                                    | admin                             |                    | swilliams@video-insight.com | Describer |
| H                                                                                                    | Administrator                     | Administrator      | swilliams@video-insight.com |           |
| Login Error - Mgmt NVR                                                                                                    | ipaduser                          | ipad user          | swilliams@video-insight.com | Remove    |
|                                                                                                    | usera                             |                    |                             |           |
|                                                                                                    | userb                             |                    |                             | Refresh   |
| Health Monitor<br>Facility Map<br>User Manager<br>Layouts<br>Rules Manager<br>With Rules Manager<br>With TV Decoders<br>Live View Monitor |                                   |                    |                             | Import    |
| ( )                                                                                                    |                                   |                    | OK Cancel                   | Apply     |
#### **Adding Users**

- 1. Select the server for the new user
- 2. Click Add

| 💽 Add New User    | ×                                                               |
|-------------------|-----------------------------------------------------------------|
| User Groups Camer | a Permissions Facility Maps Layouts Rules                       |
| Add a             | new user to control access to cameras and Video Server control. |
| User Name         | JaneDoe                                                         |
| Full Name         | Jane Doe                                                        |
| Email Address     | JDoe@video-insight.com                                          |
| Password          | XXXX                                                            |
| Verify Password   | ××××                                                            |
|                   | User is Administrator                                           |
|                   | Send Test Email                                                 |
|                   |                                                                 |
|                   |                                                                 |
|                   |                                                                 |
|                   | Add Close                                                       |

- 3. Enter the User's information.
- 4. Select whether the user is an Administrator
- 5. Send a test email if desired
- 6. Click Add if Administrator. If creating a Non-Admin user refer to <u>Modifying Users</u> to grant the desired access discussed on page 183.
- 7. Repeat the process to create additional users

When designating a user as an administrator access to all cameras, facility maps and layouts is granted automatically

# **Deleting Users**

- 1. Navigate to User Manager
- 2. Select the server from which the user should be removed
- 3. Select the user from the Users grid

| Setup and Configuration                                                                                                   |                                           |                  |                             | ? >        |
|----------------------------------------------------------------------------------------------------|-------------------------------------------|------------------|-----------------------------|------------|
| 🖃 🌆 All Servers                                                                                                    | User Manager Group Manager PT             | Z Prioritization |                             |            |
| Video Insight Test Lab<br>P Server -TKLECKA4.3<br>P Server -10.10.5.122<br>P Server -10.10.1.179<br>P Server -10.10.5.142 | Server<br>Video Insight Test Lab<br>Users | V                |                             |            |
|                                                                                                    | User Name 🖉                               | Full Name        | Email                       | Add        |
| QA1 Performance -10.10                                                                                                    | admin                                     |                  | swilliams@video-insight.com |            |
| Login Error - Mgmt NVR                                                                                                    | Administrator                             | Administrator    | swilliams@video-insight.com | Properties |
| Health Monitor                                                                                                    | ipaduser                                  | ipad user        | swilliams@video-insight.com | Remove     |
|                                                                                                    | usera                                     |                  |                             |            |
| User Manager     Layouts                                                                                                  | userb                                     |                  |                             | Refresh    |
| i Layouts<br>9 Rules Manager<br>9 TV Decoders<br>1 Live View Monitor                                                      |                                           |                  |                             | Import     |
|                                                                                                    |                                           |                  |                             |            |

4. Click Remove (no confirmation will appear)

### **Modifying Users**

- 1. Navigate to User Manager
- 2. Select the applicable server
- 3. Select the user from the Users grid
- 4. Click Properties

| 🖲 Add New User    |                                                                 | ×    |
|-------------------|-----------------------------------------------------------------|------|
| User Groups Camer | a Permissions Facility Maps Layouts Rules                       |      |
| Add a             | new user to control access to cameras and Video Server control. |      |
| User Name         | swilliams                                                       |      |
| Full Name         | Sarit Williams                                                  |      |
| Email Address     | swilliams@video-insight.com                                     |      |
| Password          | NMNN                                                            |      |
| Verify Password   | xxxx                                                            |      |
|                   | User is Administrator                                           |      |
|                   | Send Test Email                                                 |      |
|                   |                                                                 |      |
|                   |                                                                 |      |
|                   |                                                                 |      |
|                   | OK Canc                                                         | el 丨 |

- 5. Modify the user's personal information in the User tab if needed.
- 6. To modify the user's group association, click the *Groups* tab

| Add New User                                  |                            |                                               |   |
|-----------------------------------------------|----------------------------|-----------------------------------------------|---|
| User Groups Camera                            | Permissions   Facility Map | os Layouts Rules                              |   |
| Assign this user to the foll<br>these groups. | owing groups. The user w   | vill gain all of the permissions available to |   |
| Available Groups                              |                            | Groups assigned to this User                  |   |
|                                               |                            |                                               |   |
|                                               |                            |                                               | 1 |

- 7. Select groups from the *Available Groups* pane and click the right facing arrow
- 8. Selected groups will now appear in the Groups Assigned to this User pane
- 9. Click OK if complete

To modify camera permissions or add permissions to a newly added camera click the Camera Permissions tab

| Camera Name                    | Live View | Recorded | Ptz | Audio | Clip |
|--------------------------------|-----------|----------|-----|-------|------|
| 10.10.1.76 - IP Camera/Enco    | 🔽         |          |     |       |      |
| 10.10.5.146                    |           |          |     |       |      |
| 10.10.1.138 - Axis - Model: 2. | 💌         |          |     |       |      |
| 0.10.1.159 - Axis - Model: 2.  |           |          |     |       |      |
|                                |           |          |     |       |      |

- 10. Check the boxes next to the camera and available feature this user should have access to perform otherwise leave unchecked to prevent access.
- 11. Click OK if complete

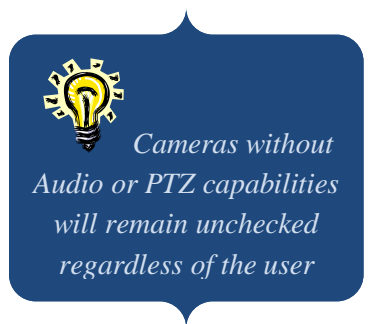

To modify Facility Map permissions or add permissions to a newly added FM click the Facility Maps tab.

| Add New User                                                                                            |                        |                           |                 |
|----------------------------------------------------------------------------------------------------|------------------------|---------------------------|-----------------|
| User Groups Camera Permissions Facility I                                                               | Maps Layouts Rule      | es                        |                 |
| This is a list of facility maps explicitly assigned to<br>specific group will be added to these rights. | his user. Any addition | al rights assigned by ass | ociating with a |
| Name                                                                                                    | Allow Facility Map     |                           |                 |
| Facility Map                                                                                            |                        |                           |                 |
| Providence                                                                                              |                        |                           |                 |
|                                                                                                    |                        |                           |                 |
|                                                                                                    |                        |                           |                 |
|                                                                                                    |                        |                           |                 |
|                                                                                                    |                        |                           |                 |
|                                                                                                    |                        |                           |                 |
|                                                                                                    |                        |                           |                 |
|                                                                                                    |                        |                           |                 |
|                                                                                                    |                        |                           |                 |
|                                                                                                    |                        | 1                         | 1               |
|                                                                                                    | Clea                   | r All Maps                | ]               |
|                                                                                                    |                        |                           |                 |
|                                                                                                    |                        | OK                        | Cancel          |

- 12. Check the boxes next to the Facility Map this user should have access to view, otherwise leave unchecked to prevent access.
- 13. Click OK if complete

To modify Layout permissions or add permissions to a newly added Layout click the Layouts tab.

| 🕽 Add New User                                                                                    |                                                                                                    | ×            |
|---------------------------------------------------------------------------------------------------|----------------------------------------------------------------------------------------------------|--------------|
| User Groups Camera Per<br>This is a list of layouts explicitly<br>associating with a specific gro | missions Facility Maps Layouts Rules<br>v assigned to this user. Any additional rights assigr<br>up will be added to these rights. | ned by       |
| Name<br>Mu Tour                                                                                   | Description                                                                                                    | Allow Layout |
|                                                                                                   |                                                                                                    |              |
|                                                                                                   |                                                                                                    |              |
|                                                                                                   |                                                                                                    |              |
|                                                                                                   |                                                                                                    |              |
|                                                                                                   |                                                                                                    |              |
|                                                                                                   | Clear All                                                                                                    | All Lavouts  |
|                                                                                                   |                                                                                                    |              |
|                                                                                                   |                                                                                                    | OK Cancel    |

- 14. Check the boxes next to the Layout this user should have access to view, otherwise leave unchecked to prevent access.
- 15. Click OK if complete

**Please Note:** The permissions granting process will need to be repeated for all users and groups with each new camera, Layout, Facility Map or Rule that is added.

To modify Rules permissions or add permissions to a newly added Rule click the Rules tab.

| dd Ne             | ew User                     |                          |                     |                       |           |                        |              |
|-------------------|-----------------------------|--------------------------|---------------------|-----------------------|-----------|------------------------|--------------|
| ser               | Groups                      | Camera Per               | missions   Facility | y Maps Layouts        | Rules     |                        |              |
| 'his is<br>Ind sw | a list of Ru<br>itching lay | ules explicitly<br>outs. | assigned to this u  | user. This will be us | ed for Us | er interactive rules l | ike buttons, |
| Name              | e                           |                          | Description         |                       |           | Allow Rule             | ]            |
| New F             | Rule                        |                          | New Rule            |                       |           |                        |              |
| 4-44              |                             |                          | A-44                |                       |           |                        |              |
|                   |                             |                          |                     |                       |           |                        |              |
|                   |                             |                          |                     |                       |           |                        |              |
|                   |                             |                          |                     |                       |           |                        |              |
|                   |                             |                          |                     |                       |           |                        |              |
|                   |                             |                          |                     |                       |           |                        |              |
|                   |                             |                          |                     |                       |           |                        |              |
|                   |                             |                          |                     |                       |           |                        |              |
|                   |                             |                          |                     |                       |           |                        |              |
|                   |                             |                          |                     |                       |           | 1                      |              |
|                   |                             |                          |                     |                       | Clear All | All Rules              |              |
|                   |                             |                          |                     |                       |           |                        |              |
|                   |                             |                          |                     |                       |           | ПК                     | Cancel       |
|                   |                             |                          |                     |                       |           | OK                     |              |

- 16. Check the boxes next to the Rule this user should have access to view, otherwise leave unchecked to prevent access.
- 17. Click OK if complete
- 18. Click Apply and OK to exit the Setup and Configuration module

## **Importing Users**

When using multiple databases and there are multiple servers used by the same users, you may create the users on one server and then import them to the rest of the servers with a few simple clicks.

- 1. Navigate to User Manager
- 2. Select the applicable server the users selected will be imported TO
- 3. Click Import

| Check the users you want                         | t to import into your server. |       |
|--------------------------------------------------|-------------------------------|-------|
| Administra                                       | LEUKA4.3<br>ator<br>101170    |       |
| Administra                                       | ator                          |       |
| IP Server -10.                                   | .10.5.142<br>ator             |       |
| E IP Server -10.                                 | .10.5.100<br>ator             |       |
| □ □ □ ■ ■ test<br>□ □ □ □ • □ • □ ■ QA1 Performa | ance -10.10.5.199             |       |
| Administra                                       | ator                          |       |
|                                                  |                               |       |
|                                                  |                               |       |
|                                                  | ок 1 с                        | ancel |

- 4. Check the users to import
- 5. Click OK
- 6. Click Refresh
- 7. Repeat the process for all servers to import users to

# **Adding Groups**

- 1. Navigate to the User Manager
- 2. Click the Group Manager tab

| Setup and Configuration                               |                                               | ? ×        |
|-------------------------------------------------------|-----------------------------------------------|------------|
| ⊡-@ All Servers<br>⊡-@ Video Insight Test Lab         | User Manager Group Manager PTZ Prioritization |            |
| IP Server -TKLECKA4.3<br>IP Server -10.10.5.122       | Server<br>Video Insight Test Lab              |            |
|                                                       | Group Group Show Users                        | Add        |
| QA1 Performance -10.10                                |                                               | Properties |
| Tools                                                 |                                               | Remove     |
| User Manager                                          |                                               | Refresh    |
| Hules Manager<br>🛅 TV Decoders<br>🛅 Live View Monitor |                                               |            |
|                                                       |                                               |            |
|                                                       |                                               |            |
|                                                       |                                               |            |
| 4                                                     | OK Canc                                       | el Apply   |

- 3. Select the applicable server
- 4. Click Add

| 💽 Add New Group 🛛 🛛 🔀                                                                                                    |
|----------------------------------------------------------------------------------------------------|
| Group Camera Permissions Facility Maps Layout Permissions Rules Use groups to manage access to Video Servers.<br>Group Name Quality Assurance |
| Active directory group Domain                                                                                                    |
| Available Users Users In Group                                                                                                    |
| AddClose                                                                                                    |

5. Name the new group

- 6. Check the Active Directory box if Active Directory has already been configured, otherwise
- 7. Select users from the Available Users pane and click the right facing arrow
- 8. Selected users will now appear in the *Users in Group* pane

| 🥶 Add New Group                                                                                                    | ×         |
|----------------------------------------------------------------------------------------------------|-----------|
| Group Camera Permissions Facility Maps Layout Permissions Rules                                                                                                    | s         |
| Use groups to manage access to Video Servers.<br>Group Name Quality Assurance                                                                                                    |           |
| C Active directory group Domain                                                                                                    |           |
| Available Users          Administrator       userb         admin       ipaduser         usera       Image: Comparison of the second second |           |
|                                                                                                    | Add Close |

- 9. Click Add
- 10. Repeat the process to add additional groups
- 11. Refer to Modifying Groups on page 192 for setting permissions

# **Deleting Groups**

- 1. Navigate to User Manager
- Select the server from which the group should be removed
   Select the group from the Group grid

| Setup and Configuration                                                                                                    |                                                                         | ? ×                  |
|----------------------------------------------------------------------------------------------------|-------------------------------------------------------------------------|----------------------|
| All Servers                                                                                                    | User Manager Group Manager PTZ Prioritization                           |                      |
| Video Insight Test Lab     Video Insight Test Lab     P Server -TKLECKA4.3     P Server -10.10.5.122     P Server -10.10.1.179     P Server -10.10.5.142     P Server -10.10.5.142     P Server -10.10.5.100     P -0 0A1 Performance -10.10 | Server Video Insight Test Lab Group Group V Show Users Group Name Users | Add                  |
| Tools<br>Health Monitor<br>Facility Map                                                                                                    | Quality Assurance swilliams                                             | Properties<br>Remove |
| Layouts<br>                                                                                                    |                                                                         | Refresh              |
|                                                                                                    |                                                                         | Cancel Apoly         |

4. Click Remove (no confirmation will appear)

# **Modifying Groups**

- 1. Navigate to User Manager
- 2. Select the Group Manager tab
- 3. Select the applicable server
- 4. Select the Group from the Group grid

| Setup and Configuration                                                                                                    |                                                                               | ? ×                                    |
|----------------------------------------------------------------------------------------------------|-------------------------------------------------------------------------------|----------------------------------------|
| 🕀 🐼 All Servers                                                                                                    | User Manager Group Manager PTZ Prioritization                                 |                                        |
| Video Insight Test Lab<br>IP Server -TKLECKA4.3<br>IP Server -10.10.5.122<br>IP Server -10.10.5.122<br>IP Server -10.10.5.142<br>IP Server -10.10.5.100<br>QA1 Performance -10.10<br>Login Error - Mgmt NVR<br>Tools<br>Health Monitor<br>Facility Map<br>User Manager<br>Layouts<br>Rules Manager<br>IV Decoders<br>Live View Monitor | Server Video Insight Test Lab Group Group A Users Quality Assurance swilliams | Add<br>Properties<br>Remove<br>Refresh |
|                                                                                                    | DK Cancel                                                                     |                                        |

5. Click Properties

| 🖲 Add New Group                                                                                                    |    | ×      |
|----------------------------------------------------------------------------------------------------|----|--------|
| Group Camera Permissions Facility Maps Layout Permissions Rules Use groups to manage access to Video Servers. Group Name Quality Assurance                           |    |        |
| Available Users          Available Users       Users In Group         Administrator       swilliams         ipaduser       ipaduser         swilliams       ipaduser |    |        |
|                                                                                                    | OK | Cancel |

- 6. Modify the Group's name if needed
- 7. To add newly added users to this group select users from the *Available Users* pane and click the right facing arrow
- 8. Selected users will now appear in the Users In Group pane
- 9. Click OK if complete

To modify camera permissions or add permissions to a newly added camera click the Camera Permissions tab

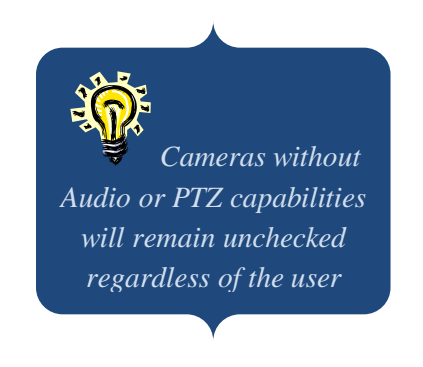

| Add New Group                                                            |                  |                                   |                               |          |          |
|--------------------------------------------------------------------------|------------------|-----------------------------------|-------------------------------|----------|----------|
| aroup Camera Permissions Fa                                              | acility Maps   L | ayout Permissio                   | ons   Rules                   | ;        |          |
| This is a list of cameras explicitly<br>assigned by associating with a s | assigned to thi  | s user. Any ad<br>ill be added to | ditional righ<br>these right: | nts<br>s |          |
| Course Name                                                              |                  | Decendent                         |                               |          |          |
| 10.10.1.76 - IP Camera/Enco                                              |                  |                                   |                               |          |          |
| 10.10.5.146                                                              |                  |                                   |                               |          |          |
| 10.10.1.138 - Axis - Model: 2                                            |                  |                                   | •                             |          |          |
| 10.10.1.159 - Axis - Model: 2                                            | ~                | ~                                 | ~                             | ~        | <b>V</b> |
|                                                                          |                  |                                   |                               |          |          |
| Clear All No Live                                                        | No Reco          | orded N                           | o Ptz                         | No Audio | No Clip  |
|                                                                          |                  |                                   |                               |          | 1        |

- 10. Check the boxes next to the camera and available feature this group should have access to perform otherwise leave unchecked to prevent access.
- 11. Click OK if complete

To modify Facility Map permissions or add permissions to a newly added FM click the Facility Maps tab.

| sociating with a specific grou | will be added to these rights. |
|--------------------------------|--------------------------------|
| Name<br>acility Man            | Allow Facility Map             |
| rovidence                      |                                |
|                                |                                |
|                                |                                |
|                                |                                |
|                                |                                |
|                                |                                |
|                                |                                |
|                                |                                |
|                                |                                |

- 12. Check the boxes next to the Facility Map this group should have access to view, otherwise leave unchecked to prevent access.
- 13. Click OK if complete

To modify Layout permissions or add permissions to a newly added Layout click the Layouts Permissions tab.

| 💽 Add New Group         |                      |                        | ×        |
|-------------------------|----------------------|------------------------|----------|
| Group Camera Permissio  | ns Facility Maps Lay | yout Permissions Rules |          |
| Assigned by associating | Description          | Allow Layout           |          |
|                         |                      | Clear All All          | Layouts  |
|                         |                      | 0                      | K Cancel |

- 14. Check the boxes next to the Layout this group should have access to view, otherwise leave unchecked to prevent access.
- 15. Click OK if complete

**Please Note:** The permissions granting process will need to be repeated for all users and groups with each new camera, Layout, Facility Map or Rule that is added.

To modify Rules permissions or add permissions to a newly added Rule click the Rules tab.

| ld New Group                                                |                                                          |                              |
|-------------------------------------------------------------|----------------------------------------------------------|------------------------------|
| oup   Camera Permission                                     | s Facility Maps Layout Permissions                       | Rules                        |
| his is a list of Rules explici<br>te buttons, and switching | tly assigned to this user. This will be used<br>layouts. | d for User interactive rules |
| Name                                                        | Description                                              | Allow Rule                   |
| Record when Audio                                           | Record when Audio                                        |                              |
|                                                             |                                                          |                              |
|                                                             |                                                          |                              |
|                                                             |                                                          |                              |
|                                                             |                                                          |                              |
|                                                             |                                                          |                              |
|                                                             |                                                          |                              |
|                                                             |                                                          |                              |
|                                                             |                                                          |                              |
|                                                             |                                                          |                              |
|                                                             |                                                          |                              |
|                                                             |                                                          |                              |

- 16. Check the boxes next to the Rule this group should have access to view, otherwise leave unchecked to prevent access.
- 17. Click OK if complete
- 18. Click Apply and OK to exit the Setup and Configuration module

Upon installation the software is installed with security off enabling login free access to the Monitor Station and Web Clients. Security can be easily turned on by accessing the <u>Server</u> properties as discussed on page 38.

Depending on your specific company and security specifications you may choose any one or a combination of login options currently available to you; each is explained in detail below.

1. Launch Monitor Station by clicking the Desktop icon

| Monitor Station system login                                                                                                    | ×                        |
|----------------------------------------------------------------------------------------------------|--------------------------|
| Username Administrator<br>Password<br>Monitor Station system login Options<br>C Local user mode<br>C Network user mode<br>Location of data file<br>Windows Login | Browse                   |
| DomainOK Cancel                                                                                                    | <u> Options &lt;&lt;</u> |

**Local User Mode:** The first option when selected can be used on its own or in combination with the Windows Login checkbox (discussed later). When used on its own it behaves differently depending on several settings.

**Security On:** when Security is turned on for the server the credentials entered will be checked for validity against the User Manager in Monitor Station. <u>How to create users</u> is covered in page 181.

**Security Off:** when Security is not enabled for a server all logins will be accepted, any combination of

With Windows Login Check enabled: In this case it assumes that an Active Directory (AD) or an LDAP configuration has been implemented and ALL users will be authenticated against Active Directory and/or the User Manager in Monitor Station (since all AD/LDAP users are imported to the User Manager) as long as Security for the server is turned on.

To login using Active Directory from the Login screen:

- 1. Launch Monitor Station by clicking the desktop icon
- 2. Click the Options>> button

| Monitor Station s | ystem login             | X          |
|-------------------|-------------------------|------------|
| Username          | swilliams               |            |
| Password          |                         |            |
| Monitor Station   | system login Options    |            |
| Eccal use         | er mode                 |            |
| Network           | user mode               |            |
| Location          | of data file            |            |
|                   |                         | Browse     |
| Vindows           | Login                   |            |
| Domain            | vicorp.videoinsight.net | •          |
|                   |                         |            |
| 0                 | K Cancel                | Options << |

- 3. Check the Windows Login checkbox
- 4. Select the Domain from the dropdown if not already defaulted
- 5. Enter the Username and Password
- 6. Click OK

**Network User Mode:** This option is very useful in large environments where there are multiple Clients and servers. Instead of adding every server to each client and then having to manage multiple lists when adding or removing servers from Setup and Config, the following may be utilized;

In one Monitor Station add all of the servers:

- 1. Navigate to Setup and Config
- 2. Add all of the servers, one by one, to the Known Video Servers list.
- 3. Click Export List, save it on a Shared location
- 4. An ".lsl" file is created with all servers

Point all other users to Browse to that same file which will give them the latest server information each time they log in without having to manage hundreds of clients, the administrator will just need to manage that one .lsl file by adding or removing any servers at any time without affecting daily business functions.

This option may also be used with Active Directory or LDAP configuration using the Windows Login Mode checkbox.

You may also bypass the Login pop-up all together with or without Security being on by setting the Auto Login option as follows:

- 1. Launch Monitor Station
- 2. Navigate to Tools>Options
- 3. Click the Startup Tab
- 4. Check Enable Auto Login
  - a. With security off you may just check it; credentials are not needed b. With security on you must provide valid credentials.

## C. Active Directory

Active Directory is organizational wide software used to manage users and their access to multiple applications. To avoid the need to create, maintain and remember multiple sets of credentials AD makes it easy by allowing users to enter their usual domain credentials to login to Monitor Station or Web Client. If you'd like to learn more about Active Directory in general refer to the FAQs section on page

### **Pre-requisites**

- 1. Active Directory server should already be configured and have users and groups configured.
- 2. AD can be configured when using local separate DB for each server OR when using a shared database environment.
- 3. Administrator level user credentials to authenticate against the domain and should have administrator level access on the server where AD is configured (do not use your account)

When multiple IP servers are installed and AD configuration is being considered we recommend using a shared DB install type to avoid having to import users and groups multiple times to each DB.

- 4. The PC where the IP server is installed is part of the Network domain.
- 5. System should be able to communicate with all domain controllers via port 389 (cannot be changed) or 636 (used for encryption.SSL)
- 6. When configuring IP Server you must be logged into the domain with a valid domain account; this is required by Windows for security purposes.

It is recommended when importing users you actually import a Group versus individual users. The group will need to be created in Active Directory before you can import them. For example, one to assign administrator rights to and another for assigning view only rights to in Video Insight's IP Server.

Configure the IP Video Enterprise service to run under an Active Directory account.

- 1. Navigate to Start >Run
- 2. Type services.msc and press <enter>
- 3. Locate the IP Video Enterprise service
- 4. Right-Click and choose Stop
- 5. Right-Click and choose Properties
- 6. Select the Log On tab
- 7. Select the second option for This account
- 8. Provide an Active Directory account with minimal rights. A basic domain user account should suffice.
- 9. Navigate to the General tab and choose Start.
- 10. Click OK
- 11. Restart the IIS Admin service if using Web Client

# **Configuring Active Directory**

- 1. Access the IP Server PC
- 2. Right click the IPSM icon in System Tray
- 3. Select Server Configuration
- 4. Click Network Options, following will appear:

| 🔚 Network Options                                                |                 | ×         |
|------------------------------------------------------------------|-----------------|-----------|
| Multi-Network Card Support<br>Select Network Card<br>10.10.1.175 | Connection Port | 4011 📑    |
| Directory Support                                                | r this server.  | Configure |
|                                                                  | OK              | Cancel    |

5. Click the *Configure* link

| Directory Service Setup                                                          |                                                                                                    | ×      |
|----------------------------------------------------------------------------------|----------------------------------------------------------------------------------------------------|--------|
| Service Type<br>Connection Settings<br>Account Credentials<br>Directory Settings | What directory service would you like to use?<br><b>Very Use Active Directory</b><br>Active Directory will handle user authentication. |        |
|                                                                                  | Use other LDAP service<br>Utilize a standard directory service to manage authentication.                                               |        |
|                                                                                  | < Back Next >                                                                                                    | Cancel |

- 6. Click the Use Active Directory link
- 7. Click Next

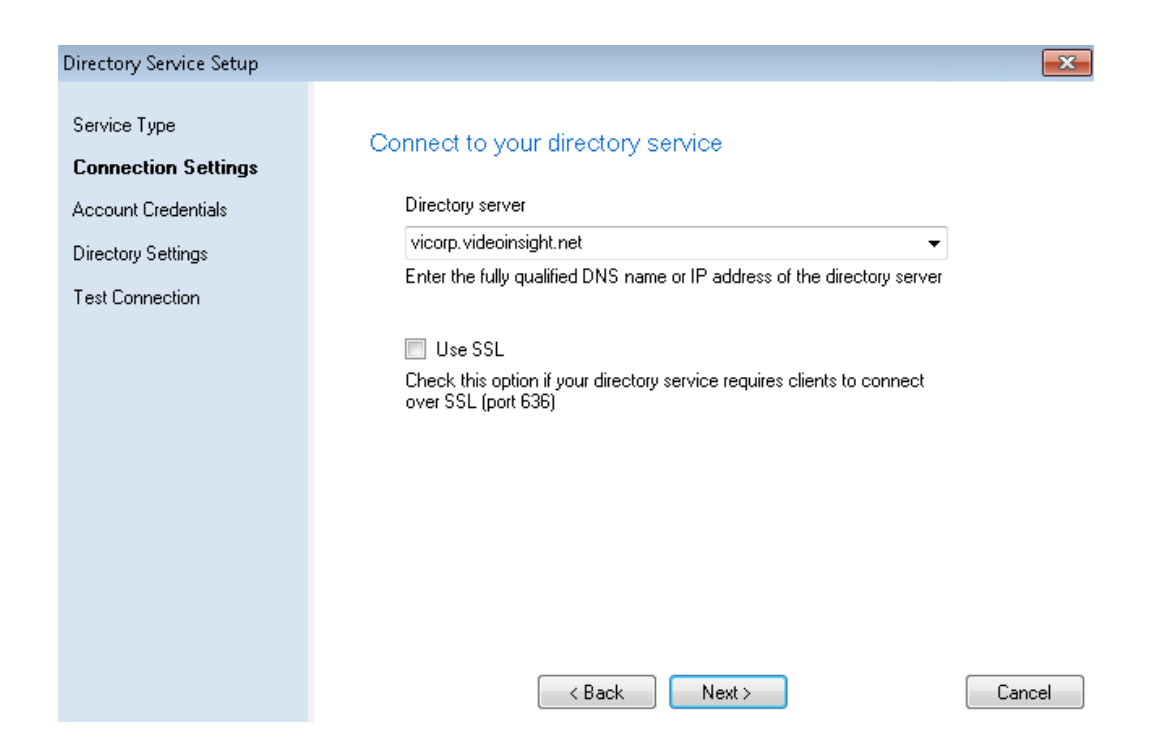

The Directory server name should automatically populate with the domain name; if it still shows blank it could be because the pre-requisites above haven't been met, review them and restart from step 1 above.

- 8. Confirm the domain name
- 9. Check the SSL box if using Secure Socket Layer for AD configuration
- 10. Click Next

| Directory Service Setup                                    |                                                         |                                                                | ×      |
|------------------------------------------------------------|---------------------------------------------------------|----------------------------------------------------------------|--------|
| Service Type<br>Connection Settings<br>Account Credentials | Account Credentia<br>Specify the account th<br>service. | Is<br>at the system will use to communicate with the directory |        |
| Test Connection                                            | Enter account name:                                     | vicorp\swilliams                                               |        |
|                                                            | Enter password:                                         | ********                                                       |        |
|                                                            |                                                         | < Back Next >                                                  | Cancel |

11. Enter the credentials of the administrator user as shown in the example above

# 12. Click Next

| Directory Service Setup             |                                                                                                    | <b>×</b> |
|-------------------------------------|----------------------------------------------------------------------------------------------------|----------|
| Service Type<br>Connection Settings | Configure directory service settings                                                                                                    |          |
| Account Credentials                 | Base Distinguished Name (Base DN)                                                                                                    |          |
| Directory Settings                  | DC=vicorp,DC=videoinsight,DC=net                                                                                                    |          |
| Test Connection                     | This should be the directory service's root container. Directory<br>searches will start here.                                                                                                    |          |
|                                     | Request timeout<br>30<br>Directory requests will time out after the specified number of seconds<br>have elapsed.<br>Limit search results<br>1000<br>Limits the number of users or groups returned from a single search.<br>Kext > | Cancel   |

The Base Distinguished Name should automatically populate; if it still shows blank it could be because the pre-requisites above haven't been met, review them and restart from step 1 above. Otherwise the Base DN should be the top root folder to allow for adding of any users from any group.

If the Base DN is extremely long it could mean the restrictions or the path this user has access to is limited and so the number of users they'll have access to add will also be limited.

**Request Timeout:** This value is uneditable as it is a reflection of what the setting is on the Active Directory server. Any requests made to the AD server that exceed that time will timeout.

**Limit Search Results:** This value is uneditable as it is a reflection of what the setting is on the Active Directory server. This is the maximum number of results returned from AD server.

| Directory Service Setup                                                                                    |                                                                                       |                                                                                                    | ×               |
|----------------------------------------------------------------------------------------------------|---------------------------------------------------------------------------------------|----------------------------------------------------------------------------------------------------|-----------------|
| Service Type<br>Connection Settings<br>Account Credentials<br>Directory Settings<br><b>Test Connection</b> | Test the directory<br>The following setting<br>Directory server:<br>Port:<br>Account: | v connection<br>is will be used to connect to the directory s<br>vicorp.videoinsight.net<br>389<br>vicorp\swilliams | service:        |
|                                                                                                    | _                                                                                     | Connection established!                                                                                             | Test Connection |
|                                                                                                    |                                                                                       | < Back Next >                                                                                                    | Cancel          |

13. Click Next

14. Click Test Connection

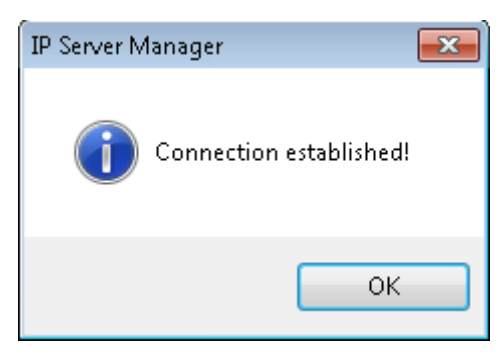

Once the connection is established an Apply button will appear on the left of Cancel button, if a failure is encountered click Back and retrace steps 1-14 above and correct any settings necessary.

- 15. Click OK to dismiss message
- 16. Click Apply, the following will appear

| 🔚 Network Options                      | ×                                      |
|----------------------------------------|----------------------------------------|
| Multi-Network Card Support             | Connection Port                        |
| 10.10.1.201                            | Communication Port                     |
| Directory Support                      |                                        |
| Server: vicorp.videoinsi               | ght.net 🖾 Modify settings              |
| Credentials: vicorp\swilliams          | :                                      |
| Authorized Users<br>and Groups 💦 🍕 Giv | e users or groups access to the system |
| User Permissions 🛛 🤡 Vie               | w effective permissions                |
|                                        | OK Cancel                              |

Video Insight and Active Directory are now integrated, however users and groups should be added in order for users to begin login in to the Monitor Station using their domain credentials. Refer to the next page to add users.

# Adding Users or Groups

1. From the Network Options screen click the Give users or groups access to the system link

|                  | 🐏 User Assignment               |                                         | ×     |
|------------------|---------------------------------|-----------------------------------------|-------|
| Choose to add    | Users Groups                    |                                         |       |
| by selecting the | Use the list below to de        | termine which user accounts have access |       |
| applicable tab   | to the system.                  |                                         |       |
|                  | Assigned users for this system: |                                         |       |
|                  | User Name                       | Domain                                  |       |
|                  |                                 |                                         |       |
|                  |                                 |                                         |       |
|                  |                                 |                                         |       |
|                  |                                 |                                         |       |
|                  |                                 |                                         |       |
|                  |                                 |                                         |       |
|                  |                                 |                                         |       |
|                  | Properties                      | Add Remove                              | e     |
|                  |                                 | OK Cancel                               | Apply |

2. Select Add

|                 | Assign User                   |                                                 |
|-----------------|-------------------------------|-------------------------------------------------|
| Add User Screen | Type the user name<br>system. | of a user to give them permission to access the |
|                 | User name:                    |                                                 |
|                 | Domain:                       | vicorp.videoinsight.net                         |
|                 |                               | Browse                                          |
|                 |                               | OK Cancel                                       |

|           | Assign Group                             |                                                              | <b>X</b>   |
|-----------|------------------------------------------|--------------------------------------------------------------|------------|
| Add Group | Enter the name of a that group will have | group listed in the directory service.<br>access the system. | Members of |
| Screen    | Group name:                              |                                                              |            |
|           | Domain:                                  | vicorp.videoinsight.net                                      |            |
|           |                                          |                                                              | Browse     |
|           |                                          | ОК                                                           | Cancel     |

- 3. Simply type either the user name (swilliams for example) or the group name (QA for example) in the applicable screen
- 4. If the user name or group entered is valid it will appear in the following screens

|                | 🛄 User Assignment                                                                                              | <b>—</b>                                                                      |  |
|----------------|----------------------------------------------------------------------------------------------------|-------------------------------------------------------------------------------|--|
|                | Users Groups                                                                                                   |                                                                               |  |
| Sample list of | Use the list below to determine which user accounts have access to the system. Assigned users for this system: |                                                                               |  |
|                | User Name                                                                                                    | Domain                                                                        |  |
|                | swilliams<br>jhussey<br>ajung                                                                                  | vicorp.videoinsight.net<br>vicorp.videoinsight.net<br>vicorp.videoinsight.net |  |
|                | •                                                                                                    | 4                                                                             |  |
|                | Properties                                                                                                    | Add Remove                                                                    |  |
|                |                                                                                                    | OK Cancel Apply                                                               |  |

| 4              | 🖉 User Assignment                        |                                                                               |
|----------------|------------------------------------------|-------------------------------------------------------------------------------|
|                | Users Groups                             |                                                                               |
| Sample list of | Use the list below to a system.          | determine which groups have access the                                        |
| groups added   | Group Name                               | Domain                                                                        |
|                | qa<br>Camera Integration<br>Distribution | vicorp.videoinsight.net<br>vicorp.videoinsight.net<br>vicorp.videoinsight.net |
|                | •                                        | Add Remove                                                                    |
|                |                                          | OK Cancel Apply                                                               |

Another possibility is when entering a user name or group that are not valid either because the name is not exactly as it is defined in AD or it simply does not exist. In that case the following error will appear:

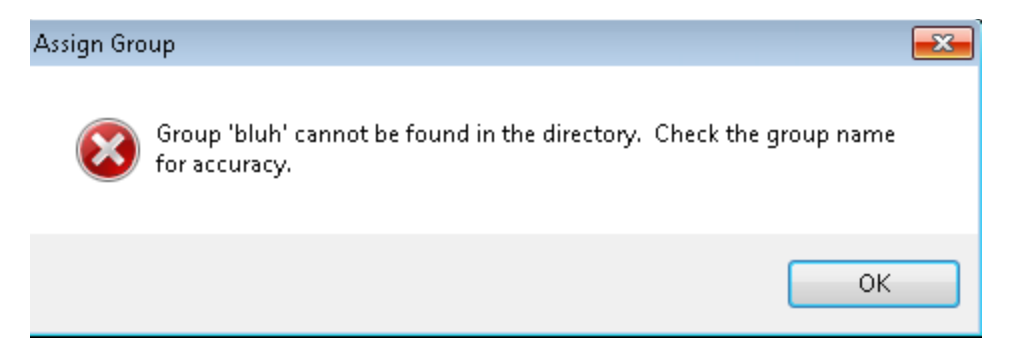

To avoid entering the wrong name you may also Browse to the directory and simply click the desired groups and users.

17. From the Add pop-up click Browse

| Add User                                                                                                    |                                                                                                    |                                                                                                    |
|----------------------------------------------------------------------------------------------------|----------------------------------------------------------------------------------------------------|----------------------------------------------------------------------------------------------------|
| Add User                                                                                                    | Attribute<br>objectClass<br>objectClass<br>objectClass<br>objectClass<br>cn<br>distinguishedN<br>sAMAccountN | Value top person organizationalPerson user Administrator CN=Administrator,CN=Users,DC=vicorp,DC=videoinsight,DC= viadmin CN=Durger,CN_Conferenction,DC_viceon,DC_viceo |
| CN=System OU=TechPCs CN=Uuit CN=Users CN=ACTuser CN=Administrator CN=Alan Mareyna CN=Alan Waxenberg CN=Alan Waxenberg CN=Alex Flick CN=Alex Liu | objectCategory                                                                                               | CN=Person,CN=Schema,CN=Configuration,DC=vicorp,DC=vi                                                                                                    |
| < <u> </u>                                                                                                    | •                                                                                                    | 4                                                                                                    |
|                                                                                                    |                                                                                                    | OK Cancel                                                                                                    |

- 18. Highlight the applicable node on the left and click OK to add that group or user.
- 19. Click OK again
- 20. Click Apply and OK
- 21. Refer to Monitor Station User Manager section to import these users discussed on page 183.
- 22. To Login using the newly configured AD refer to page 198.

**Please Note:** An error will appear when attempting to add a user in the Group Add screen and when adding a group in the User Add screen.

# **Removing Users or Groups**

To remove Active Directory Users or Groups follow these steps:

1. Launch the Network Options screen

| 🔚 Network Options                                                      |                                                                         |
|------------------------------------------------------------------------|-------------------------------------------------------------------------|
| Multi-Network Card Support<br>Select Network Card<br>10.10.1.201       | Connection Port                                                         |
| Directory Support<br>Server: vicorp.vider<br>Credentials: vicorp\swill | pinsight.net 🔄 Modify settings                                          |
| Authorized Users<br>and Groups 😪<br>User Permissions 🤯                 | Give users or groups access to the system<br>View effective permissions |
|                                                                        | OK Cancel                                                               |

2. Click the Give users or groups access to the system link

| 🛄 User Assignment                                                               | ×                                      |
|---------------------------------------------------------------------------------|----------------------------------------|
| Users Groups                                                                    |                                        |
| Use the list below to dete<br>to the system.<br>Assigned users for this system: | ermine which user accounts have access |
| User Name                                                                       | Domain                                 |
| ajung                                                                           | vicorp.videoinsight.net                |
| jhussey                                                                         | vicorp.videoinsight.net                |
| swilliams                                                                       | vicorp.videoinsight.net                |
| bgreenway                                                                       | vicorp.videoinsight.net                |
| cgarcia                                                                         | vicorp.videoinsight.net                |
| dgraeber                                                                        | vicorp.videoinsight.net                |
| atran                                                                           | vicorp.videoinsight.net                |
| •                                                                               | III                                    |
| Properties                                                                      | Add Remove                             |
|                                                                                 | OK Cancel Apply                        |

3. Select one or multiple users using the SHIFT or CTRL keys

| 🖳 User Assignment                                                               | ×                                      |
|---------------------------------------------------------------------------------|----------------------------------------|
| Users Groups                                                                    |                                        |
| Use the list below to dete<br>to the system.<br>Assigned users for this system: | ermine which user accounts have access |
| User Name                                                                       | Domain                                 |
| ajung                                                                           | vicorp.videoinsight.net                |
| jhussey                                                                         | vicorp.videoinsight.net                |
| swilliams                                                                       | vicorp.videoinsight.net                |
| bgreenway                                                                       | vicorp.videoinsight.net                |
| ogarcia                                                                         | vicorp.videoinsight.net                |
| ccollins                                                                        | vicorp.videoinsight.net                |
| igarcia                                                                         | vicorp.videoinsight.net                |
| •                                                                               | <ul> <li>III</li> </ul>                |
| Properties                                                                      | Add Remove                             |
|                                                                                 | OK Cancel Apply                        |

- 4. Click Remove
- 5. Click Apply
- 6. Click OK

### Viewing Users Permissions

Due to the integration between Active Directory and Video Insight we offer the option to view effective permissions for a user both in Active Directory and the Video Insight application.

Permissions may be reviewed from several screens: Network Options screen, Add User screen, and the <u>User Manager</u> in Monitor Station discussed on page 183.

1. Launch the Network Options screen

| 🐏 Network Options                                       |                                          |                             |                    | ×            |
|---------------------------------------------------------|------------------------------------------|-----------------------------|--------------------|--------------|
| Multi-Network Card<br>Select Network Car<br>10.10.1.201 | Support<br>d                             | - Connection F<br>Communica | Port<br>ation Port | 4011         |
| Directory Support<br>Server:<br>Credentials:            | vicorp.videoinsight.<br>vicorp\swilliams | net                         | 🖉 Mod              | ify settings |
| Authorized Users<br>and Groups                          | 🍕 Give u:                                | sers or groups a            | access to t        | ne system    |
| User Permissions                                        | 🤡 View e                                 | ffective permiss            | sions              |              |
|                                                         |                                          |                             | OK                 | Cancel       |

2. Click the View effective permissions link

| User Permissions                       |      |       |
|----------------------------------------|------|-------|
| Jser Name View                         |      |       |
| Group Membership Effective Permissions |      |       |
| Group                                  | Туре |       |
|                                        |      |       |
|                                        |      |       |
|                                        |      |       |
|                                        |      |       |
|                                        |      |       |
|                                        |      |       |
|                                        |      |       |
|                                        |      |       |
|                                        |      |       |
|                                        |      |       |
|                                        |      |       |
|                                        |      |       |
|                                        |      | Close |

- 3. Enter the Username
- 4. Click *View*, the following will appear:

| ser Name<br>/hitcomb                   |                  |       |
|----------------------------------------|------------------|-------|
| Group Membership Effective Permissions |                  |       |
| Group                                  | Туре             | -     |
| Administrators                         | Active Directory |       |
| Authenticated Users                    | Active Directory |       |
| Blackboard                             | Active Directory |       |
| Build                                  | Active Directory |       |
| DEV                                    | Active Directory | Ξ     |
| Development                            | Active Directory |       |
| Domain Admins                          | Active Directory |       |
| Domain Users                           | Active Directory |       |
| Everyone                               | Active Directory |       |
| HelpDeskIT                             | Active Directory |       |
| operations                             | Active Directory |       |
| Release                                | Active Directory |       |
| Remote Desktop Users                   | Active Directory |       |
| Testing                                | Active Directory |       |
| •                                      |                  | - P - |

The *Group Membership* tab will show all groups the user belongs to in Active Directory. No modifications can be made from this screen.

The *Effective Permissions* tab will show all items the user has access to in the Video Insight application. **No modifications can be made from this screen**; refer to the <u>User Manager</u> section on page 183 to modify user permissions in Monitor Station.

| ame                                    | Туре         | Source |  |
|----------------------------------------|--------------|--------|--|
| 0.10.1.159 - Axis - Model: 225FD       | Camera       | User   |  |
| 0.10.1.153 - Acti - Model: KCM7211     | Camera       | User   |  |
| 0.10.1.148 - Axis - Model:             | Camera       | User   |  |
| 0.10.1.161 - IP Camera/Encoder: NVE100 | Camera       | User   |  |
| 0.10.1.158                             | Camera       | User   |  |
| 0.10.5.253 axis 225fd                  | Camera       | User   |  |
| 0.10.5.146 Vivo ip7142                 | Camera       | User   |  |
| ).10.1.245 - Axis - Model: P3343       | Camera       | User   |  |
| ).10.1.136 - IQEye - Model: IQ042S     | Camera       | User   |  |
| acility Map                            | Facility Map | User   |  |
| no -                                   | Lauout       | User   |  |

Name: Will list the name of the entity the user has access to.

Type: Will list the entity type; sample entities include Cameras, Facility maps, and layouts.

**Source:** Will list the source of the permission, in this example the user was created individually and permissions granted exclusively to this user, not as part of a group. The options for this column are User or Group.

# To view permissions from the Add User screen:

1. Launch the User Assignment screen

| 🛄 User Assignment                                                                 | ×                                    |  |  |  |
|-----------------------------------------------------------------------------------|--------------------------------------|--|--|--|
| Users Groups                                                                      |                                      |  |  |  |
| Use the list below to deterr<br>to the system.<br>Assigned users for this system: | nine which user accounts have access |  |  |  |
| User Name                                                                         | Domain                               |  |  |  |
| ajung                                                                             | vicorp.videoinsight.net              |  |  |  |
| bgreenway<br>ihussev                                                              | vicorp.videoinsight.net              |  |  |  |
| swilliams                                                                         | vicorp.videoinsight.net              |  |  |  |
|                                                                                   |                                      |  |  |  |
| ropences                                                                          |                                      |  |  |  |
|                                                                                   | OK Cancel Apply                      |  |  |  |

- 2. Click the user of your choice
- 3. Click *Properties* button, the following will appear:

| 🖳 swilliams                                                                                                    | - • • |                                                               |
|----------------------------------------------------------------------------------------------------|-------|---------------------------------------------------------------|
| Group Membership                                                                                                    |       |                                                               |
| Administrators<br>Authenticated Users<br>Camera Integration<br>CD setup ReadONLY<br>Domain Users<br>Everyone<br>QA<br>Release<br>Remote Desktop Users<br>Testing<br>This Organization<br>Users<br>Videoinsight |       | List of Active<br>Directory groups<br>the user belongs<br>to. |
|                                                                                                    | Close |                                                               |

4. Click Close to dismiss
### D. LDAP

LDAP is the industry standard way of accessing a directory service over a TCP/IP network whereas Active Directory is Microsoft's directory service. Other directory services include Novell eDirectory and OpenLDAP. Directory services store, organize, and provide access to information in a directory containing information about users, computers, and permissions.

The syntax that LDAP uses to identify objects in the directory is referred to as a Distinguished Name. The DN is composed of four distinguished name parts.

CN – Common Name – Jane Doe
OU – Organizational Unit – Sales
DC – Domain component – mydomain
Domain component – net
The DN reads from the most specific part of the node on the left, to the least specific node on the right. The root of the DN is actually the last two parts (mydomain.net).

To configure and manage users using LDAP refer to the <u>Active Directory</u> instructions discussed on page 201 given the process to configure both is the same.

#### E. CheckSum

The CheckSum (specifically MD5) logic incorporated into the Video Insight software prevents modifications that can be made to recordings using other software. This feature will guarantee the authenticity of the recording and ensure the delivered recording hasn't been tempered with; this is imperative when using as evidence in legal proceedings.

Enabling this feature is **processor intensive** (server will need to decompress and recompress each image to interlace the watermark) and can affect either full recorded files or clips depending on your selection. It is invisible to the naked eye and can only be verified using the Standalone Player utility provided by us to decipher the security.

#### **Enabling Checksum Watermark**

- 1. Launch Monitor Station using the Desktop icon
- 2. Highlight a camera from the left navigation tree
- 3. Right click the camera node and choose Properties
- 4. Click Record tab
- 5. Click Advanced tab, the following will appear

| Setup and Configuration- Modify settings for camera: 10.10.1.159 - Axis -                                                                               | Model: 225FD 💦 💦                                                 |
|----------------------------------------------------------------------------------------------------|------------------------------------------------------------------|
| General Record Advanced Motion Settings Video Settings Optional Contr                                                                                   | ols Privacy Zone Contact Information                             |
| Resolution Use Camera Setting                                                                                                    | Camera Setting 🔹                                                 |
| Record 10 🜩 Per Second 🔻 Recording Type Mot                                                                                                    | ion Only 🔻                                                       |
| Audio 🔲 Live 🔲 Record Audio                                                                                                    | Record Always at 1FPS and increase to<br>specified FPS on motion |
| Capture Format MPI                                                                                                    | EG4 (RTSP) 🔻                                                     |
| Advanced Recording Options                                                                                                    | Motion Buffers                                                   |
| Calculate Motion Detection when Recording Always to populate<br>alamr log. This may increase CPU utilization.                                           | Motion Buffers are only used when<br>recording on motion only.   |
| Insert Watermark on all raw video files at capture. This is not required to insert Watermaks when creating clips and increases CPU utilization.         | Pre Motion 0 🚔 Seconds                                           |
| <ul> <li>Transcoding Options</li> <li>When capturing MJPEG, images can be compressed to reduce the file<br/>size but is processor intensive.</li> </ul> | Post Motion 2 文 Seconds                                          |
| Enable Transcoding                                                                                                    |                                                                  |
| Transcoding Quality Use Camera Setting 🔹                                                                                                    | Camera ID 1481401551                                             |
|                                                                                                    |                                                                  |
|                                                                                                    |                                                                  |
|                                                                                                    | OK Cancel Apply                                                  |

- 6. Check the Insert Watermark on all raw video files at capture checkbox
- 7. Click Apply and OK

To verify the video hasn't been tempered with use the Standalone Player utility provided in the full DVD download for your Operating system type (32 or 64 bit).

### Verifying a Checksum Watermark

1. Launch the Standalone Player utility (also called Video Insight Standalone Media Player)

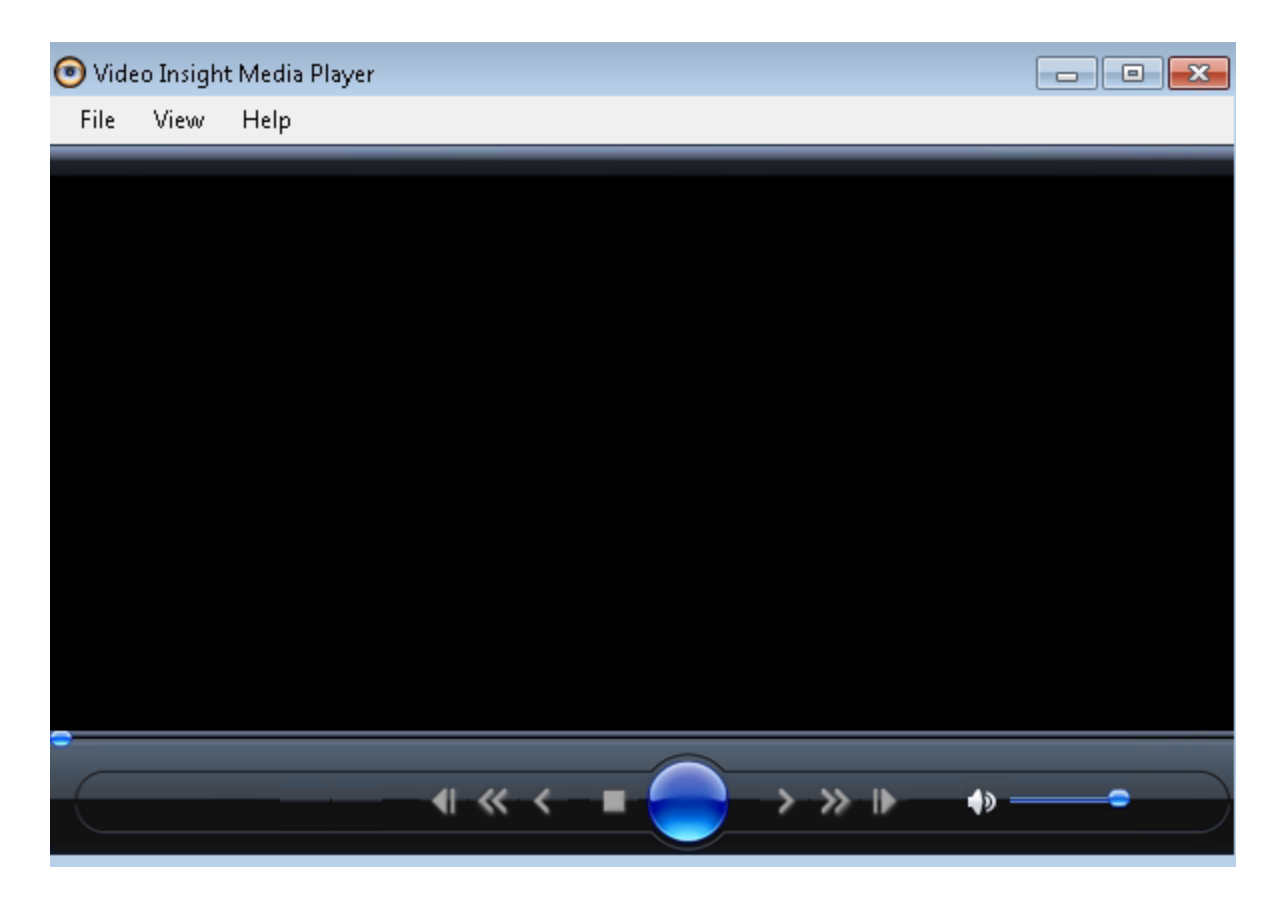

- 2. Navigate to the file that needs verification by clicking File>Open
- 3. Select the file and Click Open

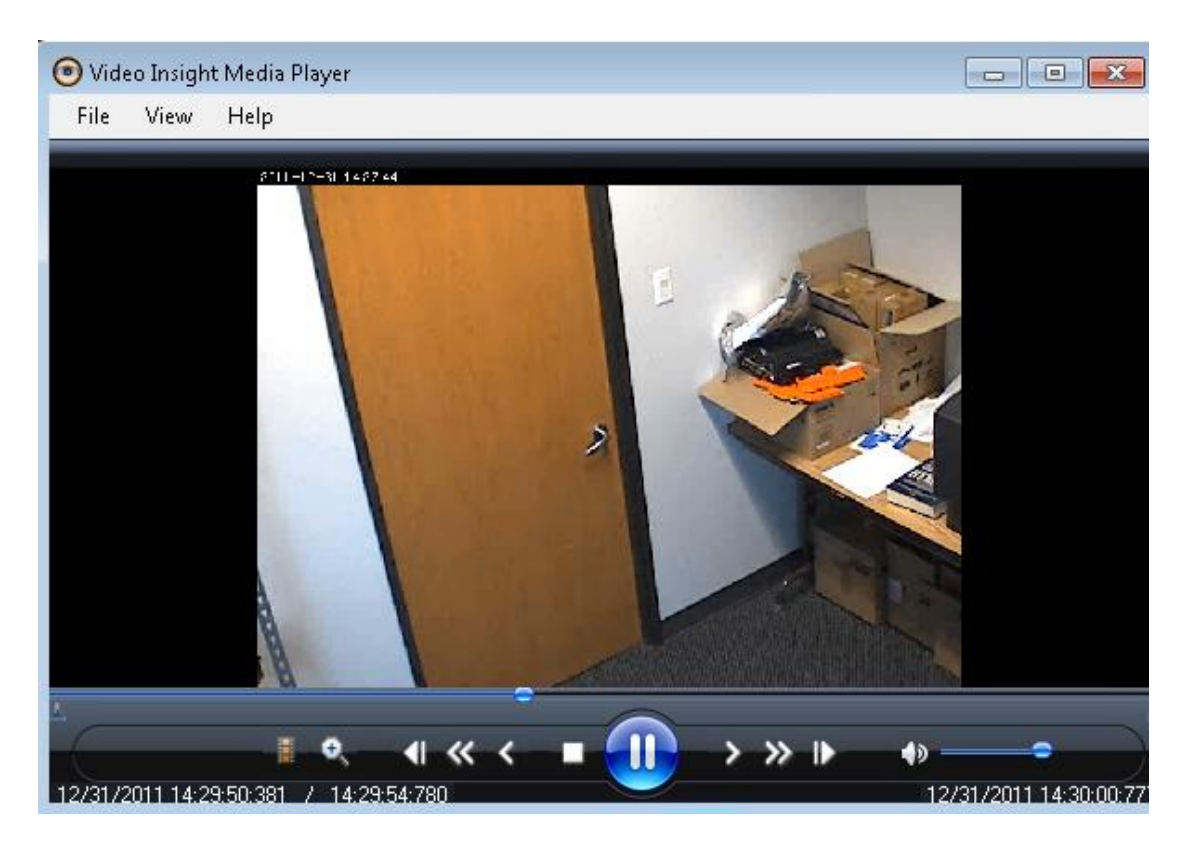

- 4. Click File>Check WaterMark
- 5. The file will be checked, if the video is watermarked and hasn't been tempered with it will show the following:

| Video Insight Media Player 🔜 |
|------------------------------|
| Watermark Verified !         |
| ОК                           |

6. Should the file have been tempered with or no watermarking is found the following will appear:

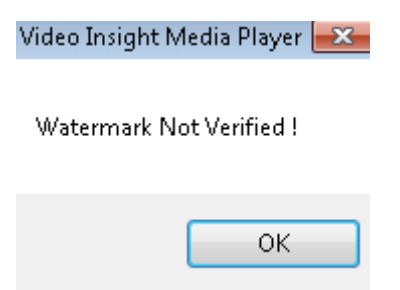

### F. System Log

The System Log is an excellent way to identify user actions, server and camera messages as well as obtain any error logs which will aid in troubleshooting possible issues.

The System Log can be accessed from multiple areas of the application discussed throughout this manual, but the functionality and available actions are exactly the same.

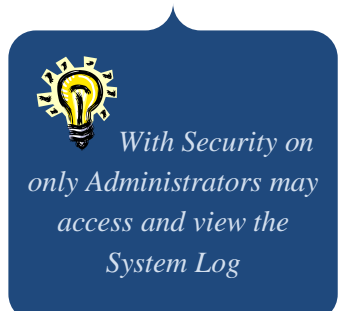

| ile Edit View           |                                                                     |                                  |
|-------------------------|---------------------------------------------------------------------|----------------------------------|
| 🚽 😋   IP Server -10.10. | 5.100 🔹 System Log 👻 🛛 👬 Find                                       | 12/31/2011 💌                     |
| Time                    | Message                                                             | Source                           |
| 12/29/2011 11:20:49 AM  | Administrator has logged in at 11:20 AM - 12/29/2011                | CommandChannel.GetServerClass    |
| 12/29/2011 9:57:26 AM   | Administrator has logged in at 9:57 AM - 12/29/2011                 | CommandChannel.GetServerClass    |
| 12/28/2011 3:31:18 PM   | 10.10.5.201 - Axis - Model: P3301 (10.10.5.201) is down             | GeneralTimerClass.CheckStreamsSt |
| 12/28/2011 3:29:48 PM   | 10.10.5.204 - Axis - Model: P3301 (10.10.5.204) is down             | GeneralTimerClass.CheckStreamsSt |
| 12/28/2011 3:29:38 PM   | 10.10.5.200 - Axis - Model: P3301 (10.10.5.200) is down             | GeneralTimerClass.CheckStreamsSt |
| 12/28/2011 12:34:17 PM  | Administrator has logged in at 12:34 PM - 12/28/2011                | CommandChannel.GetServerClass    |
| 12/28/2011 11:23:39 AM  | Administrator has logged in at 11:23 AM - 12/28/2011                | CommandChannel.GetServerClass    |
| 12/28/2011 9:59:46 AM   | Administrator has logged in at 9:59 AM - 12/28/2011                 | CommandChannel.GetServerClass    |
| 12/28/2011 9:59:42 AM   | Administrator has logged in at 9:59 AM - 12/28/2011                 | CommandChannel.GetServerClass    |
| 12/28/2011 8:35:39 AM   | Administrator has logged in at 8:35 AM - 12/28/2011                 | CommandChannel.GetServerClass    |
| 12/27/2011 2:27:47 PM   | Video Server started at 2:27 PM - 12/27/2011                        | Initialization                   |
| 12/27/2011 2:27:45 PM   | Warning: Server has started in Demo mode.                           | Initialization                   |
| 12/27/2011 2:20:34 PM   | Administrator has logged in at 2:20 PM - 12/27/2011                 | CommandChannel.GetServerClass    |
| 12/27/2011 2:12:37 PM   | Administrator has logged in at 2:12 PM - 12/27/2011                 | CommandChannel.GetServerClass    |
| 12/27/2011 1:27:07 PM   | Administrator has logged in at 1:27 PM - 12/27/2011                 | CommandChannel.GetServerClass    |
| 12/27/2011 12:15:29 PM  | Administrator The servers properties were updated 12:15 PM - 12/27/ | CommandChannel.UpdateServer      |
| 12/27/2011 11:36:57 AM  | Administrator has logged in at 11:36 AM - 12/27/2011                | CommandChannel.GetServerClass    |

1. Launch the System Log

**Please Note:** The number of pages available and is saved in the DB depends on the System Log setting in Server properties, <u>Advanced tab</u>, discussed on page 38; the default is 30 days and the maximum is 1000 days.

= The Save icon is used to export the System Log list, once pressed, the following three options are available:

| 💽 System Log Report 🛛 🛛 🔀                                                              |
|----------------------------------------------------------------------------------------|
| Select the type of report that you would<br>like to create. Then press OK to continue. |
| Report Type                                                                            |
| O Printer                                                                              |
| File                                                                                   |
| C Clipboard                                                                            |
|                                                                                        |
| OK Cancel                                                                              |

 $\mathbf{S}$  = The Refresh icon is used to refresh the list of system log items displayed

IP Server -10.10.5.100 = Use this dropdown to select the server of your choice. All servers added to the Monitor Station with a status of *Connected* will appear here. However, using the <u>Diagnostics</u> System Log all servers in a shared database will appear, regardless of their connection status.

System Log • = Use this dropdown to select the type of log to view; the default is the system log. Use the dropdown to select <u>Alarm Log</u> to view Motion alarms and Access Control logs discussed in the next section found on page 225.

H = Use the text field next to this icon to Find a specific search string

12/31/2011 = use this calendar control to select the through date of the logs. For example, when 12/31/2011 is selected all logs available up until and including 12/31/2011 will be shown.

The compilation on the next page was added to aid in understanding a few common messages and how to mitigate them if needed.

| System Log                                                                                        | g Entry                                  |                                                                                                    |                                                                                                    |  |
|---------------------------------------------------------------------------------------------------|------------------------------------------|----------------------------------------------------------------------------------------------------|----------------------------------------------------------------------------------------------------|--|
| Message                                                                                           | Source                                   | Explanation                                                                                           | Resolution                                                                                                    |  |
| Warning: Server has started<br>in Demo mode.                                                      | Initialization                           | A reminder that this server<br>is in Demo mode                                                        | Upgrade to a<br>fully licensed<br>version to avoid<br>this message                                                                                                    |  |
| Video Server started at 2:45<br>PM - 12/22/2011                                                   | Initialization                           | Message will appear each<br>time the server is started<br>whether manually or using<br>Auto Restart   | Informational<br>message                                                                                                    |  |
| Administrator has logged in at 2:45 PM - 12/22/2011                                               | CommandChannel.GetS<br>erverClass        | User logged in to Monitor<br>Station                                                                  | Informational message                                                                                                    |  |
| Administrator The servers<br>properties were updated<br>12:15 PM - 12/27/2011                     | CommandChannel.Upda<br>teServer          | Administrator happens to<br>be the user (security is<br>likely off) that updated<br>server properties | Informational<br>message                                                                                                    |  |
| ErrCode: 0 -Fail to write file:<br>c:\video\127.0.0.1-<br>1963630245\12.31.2011\18h1<br>7m14s.avi | (10:0:8)                                 | Camera failed to write to path<br>listed                                                              | Check<br>permissions: could<br>be due to an<br>invalid path, the<br>folder may have<br>been moved or<br>rights to write to<br>that folder have<br>changed                                                                                                    |  |
| Cannot delete<br>folder:(c:\video\127.0.0.1-<br>1794956641\12.22.2011)                            | GeneralTimer.CleanDri<br>ve()            | Deletion routine is unable to<br>delete the folder                                                    | A folder for one<br>camera has many<br>files spanning<br>several weeks, if<br>one of the files is<br>currently being<br>viewed or is<br>locked for another<br>reason the folder<br>cannot be deleted.<br>The server<br>deletion routine<br>will now revert to<br>deleting one file at<br>a time in this<br>folder instead |  |
| Video Server Task: DIO-                                                                           | Task Manager                             | This entry is due to a rule that                                                                      | Informational                                                                                                    |  |
| Alarm Log                                                                                         |                                          | was just triggered                                                                                    | message                                                                                                    |  |
| 10.10.5.151 - Axis - Model:<br>P3301 (10.10.5.151) is down                                        | GeneralTimerClass.Che<br>ckStreamsStatus | Camera streaming is down                                                                              | The server will<br>continue to<br>attempt to restore<br>connection.                                                                                                    |  |
| Could not find a part of the path 'c:\video\10.10.5.148-453894083'.                               | System.IOError.WinI<br>OError(20:0:1)    | Was unable to find the path to write to.                                                              | Check the path<br>and that the<br>camera is indeed<br>still added to the<br>server with that                                                                                                    |  |

|                                                                                                    |                                                                                   |                                                                                                    | Camera Unique<br>ID                                                                                                    |
|----------------------------------------------------------------------------------------------------|-----------------------------------------------------------------------------------|----------------------------------------------------------------------------------------------------|----------------------------------------------------------------------------------------------------|
| Restart Request                                                                                                    | CommandChannel.Rem<br>oveCamera                                                   | A client has requested a server restart                                                                                                    | The next time the<br>IPSM is running it<br>will process the<br>request<br>automatically                                     |
| Video Server was shut down<br>at 2:58 PM - 12/22/2011                                                               | Board.Close                                                                       | The server was properly shutdown                                                                                                    | Each time a server<br>is stopped either<br>manually or using<br>Diagnostics this<br>informational<br>message will<br>appear |
| 10.10.5.212 - Hikvision -<br>Model: Universal<br>(10.10.5.212) is restored                                          | GeneralTimerClass.Che<br>ckStreamsStatus                                          | Camera connectivity is restored                                                                                                    | The server was<br>able to resume<br>connection.                                                                             |
| Object reference not set to an instance of an object.                                                               | Videoinsight.LIB.Acces<br>sControl_BlackBoard.C<br>heckForNewEvents(200<br>:0:45) | Access Control Blackboard is<br>configured for specific<br>cameras and constantly<br>checks for new alarms. The<br>camer can no longer be<br>found, it was removed from<br>the server. | Change the<br>camera in<br>Blaclboard or<br>readd the original<br>camera to the<br>server.                                  |
| No Security granted user<br>JWhitcomb permission to map<br>Facility Map<br>(ID:1073740123) 10:57 AM -<br>12/31/2011 | CommandChannel.User<br>Update                                                     | Security was off on this<br>server when the JWhitcomb<br>user was granted access to a<br>Facility Map                                                                                  | Informational<br>message                                                                                                    |
| vicorp.videoinsight.net\swillia<br>ms has logged in at 6:39 PM -<br>12/31/2011                                      | CommandChannel.GetS<br>erverClass                                                 | A user logged in with AD or<br>LDAP and security was on                                                                                                    | Informational message                                                                                                    |
| vicorp.videoinsight.net\swillia<br>ms updated camera properties<br>at 12/31/2011 2:29:22 PM :<br>Camera login,      | CommandChannel.Upda<br>teCamera                                                   | Specific LDAP or AD user made changes to a camera                                                                                                    | Informational<br>message                                                                                                    |
| vicorp.videoinsight.net\swillia<br>ms<br>[GetUserGroupMembership]                                                   | LDAP Authentication                                                               | Prior to actually logging an AD/LDAP user login in the server authenticates the user against AD/LDAP                                                                                   | Informational<br>message                                                                                                    |
| Access to the path<br>'C:\Program Files\VI<br>Enterprise\Enterprise<br>Service\app\mycamera.bin' is<br>denied.      | System.IOError.WinI<br>OError(9:0:1)                                              | The action performed at this<br>time did not have the right<br>access to write to that folder                                                                                          | Check the user<br>logged in, they<br>should have local<br>admin rights                                                      |
| Login successful for User ID<br>administrator User Address :<br>::1                                                 | WebClient                                                                         | With security enabled Web<br>Client users logins are also<br>captured                                                                                                    | Informational message                                                                                                    |
| A New Camera was added at 12:41 PM - 12/2/2011                                                                      | CommandChannel.Add<br>NewCamera                                                   | User added a new camera tothis server                                                                                                    | Informational message                                                                                                    |

### G. Alarm Log

The Alarm Log is a list of all Motion events for all cameras that are set to Motion Only recording or Record Always with the *Calculate Motion Detection* option in the Record tab on page 236.

- 1. Launch System Log
- 2. Navigate to View>Alarm Log

| 🖲 Syste | :m Log V  | liewer          |                             |             |                                         |   |
|---------|-----------|-----------------|-----------------------------|-------------|-----------------------------------------|---|
| File    | Edit      | View            |                             |             |                                         |   |
| U 5     | IP Se     | rver -10.10.1.2 | 201 - /                     | Alarm Log 👻 | A Find 12/31/2011                       |   |
| Time    |           |                 | Camera Name                 | Duration    | Description                             | - |
| 12/31.  | /2011 8:2 | 23:35 PM        | 10.10.1.153 - Acti - Model: | 121s        | Motion is detected on a specific camera |   |
| 12/31.  | /2011 8:2 | 21:34 PM        | 10.10.1.153 - Acti - Model: | 121s        | Motion is detected on a specific camera | Ξ |
| 12/31.  | /2011 8:1 | 9:32 PM         | 10.10.1.153 - Acti - Model: | 121s        | Motion is detected on a specific camera |   |
| 12/31.  | /2011 8:1 | 7:31 PM         | 10.10.1.153 - Acti - Model: | 121s        | Motion is detected on a specific camera |   |
| 12/31.  | /2011 8:1 | 5:30 PM         | 10.10.1.153 - Acti - Model: | 120s        | Motion is detected on a specific camera |   |
| 12/31.  | /2011 8:1 | 2:07 PM         | 10.10.1.153 - Acti - Model: | 121s        | Motion is detected on a specific camera |   |
| 12/31.  | /2011 8:1 | 0:05 PM         | 10.10.1.153 - Acti - Model: | 122s        | Motion is detected on a specific camera |   |
| 12/31.  | /2011 8:0 | 18:04 PM        | 10.10.1.153 - Acti - Model: | 120s        | Motion is detected on a specific camera |   |
| 12/31.  | /2011 8:0 | )6:02 PM        | 10.10.1.153 - Acti - Model: | 122s        | Motion is detected on a specific camera |   |
| 12/31.  | /2011 8:0 | )4:01 PM        | 10.10.1.153 - Acti - Model: | 121s        | Motion is detected on a specific camera |   |
| 12/31.  | /2011 8:0 | )2:00 PM        | 10.10.1.153 - Acti - Model: | 121s        | Motion is detected on a specific camera |   |
| 12/31.  | /2011 7:5 | 59:59 PM        | 10.10.1.153 - Acti - Model: | 120s        | Motion is detected on a specific camera |   |
| 12/31.  | /2011 7:5 | 57:53 PM        | 10.10.1.153 - Acti - Model: | 123s        | Motion is detected on a specific camera |   |
| 12/31.  | /2011 7:5 | 5:51 PM         | 10.10.1.153 - Acti - Model: | 122s        | Motion is detected on a specific camera |   |
| 12/31.  | /2011 7:5 | 53:47 PM        | 10.10.1.153 - Acti - Model: | 124s        | Motion is detected on a specific camera |   |
| 12/31.  | /2011 7:5 | 51:46 PM        | 10.10.1.153 - Acti - Model: | 121s        | Motion is detected on a specific camera |   |
| 12/31.  | /2011 7:4 | I9:44 PM        | 10.10.1.153 - Acti - Model: | 122s        | Motion is detected on a specific camera |   |
| 12/31   | /2011 7:4 | 7:43 PM         | 10.10.1.153 - Acti - Model: | 121s        | Motion is detected on a specific camera | - |

< Page 1 of 20 >

Please Note: The number of pages available and is saved in the DB depends on the Alarm Log setting in Server properties, Advanced tab, discussed on page 38; the default is 30 days and the maximum is 1000 days.

All Motion events, the camera name and the duration will be listed in the grid above. The following options are available from this screen:

= The Save icon is used to export the Alarm Log list, once pressed, the following three options are available:

| 💽 System Log Report 🛛 🛛 🔀                                                           |
|-------------------------------------------------------------------------------------|
| Select the type of report that you would like to create. Then press OK to continue. |
| Report Type                                                                         |
| O Printer                                                                           |
|                                                                                     |
| C Clipboard                                                                         |
|                                                                                     |
| OK Cancel                                                                           |

s = The Refresh icon is used to refresh the list of Alarm Log items displayed

IP Server -10.10.5.100 = Use this dropdown to select the server of your choice. All servers added to the Monitor Station with a status of *Connected* will appear here. However, using the <u>Diagnostics</u> Alarm Log all servers in a shared database will appear, regardless of their connection status.

System Log  $\bullet$  = Use this dropdown to select the type of log to view; the default is the system log. Use the dropdown to select <u>Alarm Log</u> to view Motion alarms.

 $\frac{2}{2}$  = The Find functionality is disabled in this view

12/31/2011  $\blacksquare$  = use this calendar control to select the through date of the logs. For example, when 12/31/2011 is selected all logs available up until and including 12/31/2011 will be shown.

## **Chapter 4: Cameras**

#### a. Adding Cameras

To add cameras at any time after install or an upgrade follow these steps:

- 1. Launch Monitor Station from your Desktop
- 2. Enter credentials if Security is enabled or press OK to Login
- 3. From the Main dashboard navigate to Administration> Setup and Configuration
- 4. Select your server from the left navigation
- 5. Click Camera tab

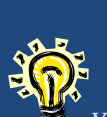

You may also access Server Properties by simply right clicking the server name in the left navigation and choosing Properties>Camera tab

### Automatically

This wizard searches your current network segment for existing online IP cameras. When it detects an IP camera, it examines the MAC address to determine the manufacturer. It then accesses the camera using the user name and password. If the camera successfully responds, then the software obtains the camera model.

- 1. From the Cameras tab click the Auto Discovery button
- 2. The following sample screen will appear:

| Enter Comore                                                                                                    |   | Auto camera detection                                                                                                    |                                                                  | Our Auto                                                                                                    |
|----------------------------------------------------------------------------------------------------|---|----------------------------------------------------------------------------------------------------|------------------------------------------------------------------|----------------------------------------------------------------------------------------------------|
| credentials here. We<br>default the most<br>commonly used<br>username of root.<br>Some manufacturers<br>use their own default<br>set, refer to the<br>camera manual or                                                                | / | Options<br>User name root<br>Password ***<br>Start                                                                                                    | Multi-Network Card Support<br>Select Network Card<br>10.10.1.175 | Discovery feature<br>can search multiple<br>networks (dual NIC<br>card Server is<br>required); just<br>select a different<br>option from the<br>dropdown prior to<br>beginning the |
| <u>Appendix E</u>                                                                                                    |   | 10.10.1.29 - ONVIF: Firmware:                                                                                                    |                                                                  | search process                                                                                                    |
| Once Start is pressed,<br>Any and all<br>discovered cameras<br>will appear here<br>ready to be added<br>now or later. You<br>may select individual<br>cameras by checking<br>them or click Select<br>All button to add all<br>at once |   | <ul> <li>10.10.1.76 - IP Camera/Encoder:</li> <li>10.10.1.127 - ONVIF: Firmware:</li> <li>10.10.1.136 - IQEye - Model: IQ042S</li> <li>10.10.1.148 - Axis - Model:</li> <li>10.10.1.151 - ONVIF: Firmware:</li> <li>10.10.1.152 - Axis - Model:</li> <li>10.10.1.153 - Acti - Model: KCM7211</li> <li>10.10.1.158 - Acti - Model: KCM5211</li> <li>10.10.1.159 - Axis - Model:</li> <li>10.10.1.161 - IP Camera/Encoder: NVE100</li> <li>10.10.1.166 - IQEye - Model:</li> <li>10.10.1.166 - IQEye - Model:</li> <li>10.10.1.184 - Axis - Model:</li> <li>10.10.1.238 - Axis - Model:</li> </ul> | ■<br>■<br>■                                                      |                                                                                                    |
|                                                                                                    |   | Select All                                                                                                    |                                                                  |                                                                                                    |

## Manually

- 1. From the Cameras tab click the Manual Add button
- 2. The following sample screen will appear:

| eneral                                      |                                                                                                    |
|---------------------------------------------|----------------------------------------------------------------------------------------------------|
| Camera Name Gym - South Side                | Camera Information<br>Manufacturer Arecont Vision<br>Model Arecont Vision AV8365<br>IP Address 10.10.1.187<br>User Name root<br>Password ****<br>Shared IP Address<br>Camera Number 1<br>Alternate Ports |
| Display Options<br>Time Stamp No time stamp | HTTP 80 FTP 21 F<br>RTSP 554 F<br>Web Access: http://10.10.1.187:80                                                                                                    |

**Camera Name:** The Camera Name field can be used to enter a descriptive name as to the location of the camera or simply the IP address. The default is 'Camera Name.'

**Time Stamp:** The timestamp, when selected will stamp all recorded video with the server time. If you select "Burn Time Stamp on Video" and if the camera does not support a Time Stamp, the server will insert one but this will use additional CPU time and can affect overall performance.

**Manufacturer/Model:** Choose the appropriate **Manufacturer** and **Model** number here; incorrect selections may cause the image to not appear. The software supports a wide variety of camera models from major camera manufacturers. Each camera has a mechanism for communicating with the

For PTZ capable cameras a 'Disable PTZ' checkbox will also appear, check it if you'd like to disable PTZ for users. Disabling PTZ will also disable Presets.

server. By selecting the correct model, the system then knows certain information about the camera such as method of communicating, whether it supports DIO, what type of compression it uses, and whether it supports audio. . If your particular camera model is not found, use the ONVIF universal protocol currently offered with most cameras.

**IP Address:** Enter the internal ip address as shown or choose to enter a domain name as well such as demo1.stardotcams.com, do not include the http:// or www prefixes.

**Camera Credentials:** Enter the camera credentials here. Some manufacturer may require credentials just to view live image, and others only when modifying camera settings. It is recommended to enter correct credentials when security is enabled on the camera for proper integration and to perform some configuration on the camera such as using camera side motion detection or camera flip.

**Shared IP Address**: This checkbox should be used with certain camera models such as Areconts; Arecont is a 4 lens camera available in a panoramic (180) or a 360 views using 1 license only. To add it to our software the same information will need to be added 4 times; each time selecting a different channel number (1-4) for all views to appear and record. If a 1 eye camera is used leave the Shared IP Address unchecked.

Alternate Ports: Should a camera or encoder report to a port other than the standard port of 80; change it here. Check the Alternate Ports box and enter the proper HTTP, RTSP and or FTP ports for a proper connection.

**Web Access:** Once the camera information is added the Web Access link is useable, you may click it to ensure the camera information is correct. Each camera manufacturer has a different user interface and setup functionality that can be performed at the camera level. An image of the camera will appear once the link is clicked; if no image appears it is most likely incorrect IP address or credentials; review the information and make any necessary edits.

# **Importing from 3.x Version**

This option has been removed from version 5.0.

#### b. Removing Cameras

To remove cameras once they are added:

- 1. Launch Monitor Station from your Desktop
- 2. Enter credentials if Security is enabled or press OK to Login
- 3. From the Main dashboard navigate to Administration> Setup and Configuration
- 4. Select your server from the left navigation
- 5. Click Camera tab
- 6. Double click the camera to be removed from the '*Cameras to be Monitored*' pane. The camera will now be removed and appear in the 'Unassigned Cameras' pane.
- 7. Click Apply and OK

#### c. Modifying Camera Details

Cameras may need to be modified or tweaked post install or after some time due to environment changes and or firmware upgrades or simply as part opf the initial setup. Details of possible changes are discussed in detail below.

- 1. Navigate to Administration>Setup and Configuration
- 2. Expand Server from Left Navigation Tree. Sample Screen is shown below:

| 10.10.1.238 - Axi      | Camera Name 10 10 1 238 - Avis - Model:      |                                   |
|------------------------|----------------------------------------------|-----------------------------------|
|                        | Califord Hallo TO. TO. T. 200 Philo Hitodol. | Camera Information                |
| 10.10.1.101-011        |                                              | Manufacturer Axis                 |
|                        |                                              |                                   |
| 10.10.1.245 - AXI:     |                                              | Model Axis MJPEG Camera           |
| 10.10.1.136 - IQE      |                                              | IP Address 10.10.1.238            |
| 10.10.1.104 - AXI      |                                              |                                   |
| 10.10.1.140 Axi        |                                              | User Name root                    |
| 10.10.1.173 - ON       |                                              |                                   |
|                        |                                              | Password ***                      |
| - 10.10.1.166 - IQE    |                                              |                                   |
| - 🛅 10.10.1.161 - IP ( |                                              | Shared IP Address                 |
|                        |                                              | Camera Number 🛛 🚑                 |
| 📬 10.10.1.158 - Act    |                                              |                                   |
| 📬 10.10.1.159 - Axi    |                                              |                                   |
|                        |                                              | HITP 80 🚔 FTP 21 🚔                |
|                        | Display Options                              | RTSP 554 芸                        |
| - Can Kem              | Time Stamp Burn time stamp in video          |                                   |
| dym - South Side       |                                              |                                   |
| Gurp - South Side      |                                              | Web Access: http://10.10.1.238:80 |
| EI-                    |                                              |                                   |
| Login Error - IP Serve |                                              |                                   |

3. Each tab is explained in detail below

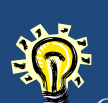

Cameras are never truly deleted; they become unassigned, if necessary to re-add to another server sharing the same Database simply click the **Load** button to view Unassigned Cameras.

| General Record Advanced Motion Settings Video Setting | gs Optional Controls Privacy Zone Maintenance |
|-------------------------------------------------------|-----------------------------------------------|
| Camera Name 10.10.1.238 - Axis - Model:               | Camera Information                            |
| 2011- 2001/20024                                      | Manufacturer Axis                             |
|                                                       | Model Axis MJPEG Camera                       |
|                                                       | IP Address 10.10.1.238                        |
|                                                       | User Name root                                |
|                                                       | Password ***                                  |
|                                                       | Shared IP Address                             |
|                                                       | Camera Number 🛛 🚍                             |
|                                                       | Alternate Ports                               |
| Diale Onione                                          | HTTP 80 FTP 21                                |
| Uisplay Uptions                                       | RTSP 554 🚔                                    |
| Time Stamp Burn time stamp in video                   |                                               |
|                                                       | Web Access: <u>http://10.10.1.238:80</u>      |
|                                                       |                                               |

# **General Tab**

**Camera Name:** The Camera Name field can be used to enter a descriptive name as to the location of the camera or simply the IP address. The default is 'Camera Name.'

**Time Stamp:** The timestamp, when selected will stamp all recorded video with the server time. If you select "Burn Time Stamp on Video" and if the camera does not support a Time Stamp, the server will insert one but this will use additional CPU time and can affect overall performance.

Manufacturer/Model: Choose the appropriate Manufacturer and Model number here; incorrect selections may cause the image to not appear. The software supports a wide variety of camera models from major camera manufacturers. Each camera has a mechanism for communicating with the server. By selecting the correct model, the system then knows certain information about the camera such as method of communicating, whether it supports DIO, what type of compression it uses, and whether it supports audio. . If your particular camera model is not found, use the ONVIF universal protocol currently offered with most cameras.

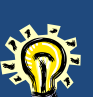

For PTZ capable cameras a 'Disable PTZ' checkbox will also appear, check it if you'd like to disable PTZ for users. Disabling PTZ will also disable Presets.

**IP Address:** Enter the internal ip address as shown or choose to enter a domain name as well such as demo1.stardotcams.com, do not include the http:// or www prefixes.

**Camera Credentials:** Enter the camera credentials here. Some manufacturer may require credentials just to view live image, and others only when modifying camera settings. It is

recommended to enter correct credentials when security is enabled on the camera for proper integration and to perform some configuration on the camera such as using camera side motion detection or camera flip.

**Shared IP Address**: This checkbox should be used with certain camera models such as Areconts, Arecont is a 4 lens camera available in a panoramic (180) or a 360 views using 1 license only. To add it to our software the same information will need to be added 4 times; each time selecting a different channel number (1-4) for all views to appear and record. If a 1 eye camera is used leave the Shared IP Address unchecked.

Alternate Ports: Should a camera or encoder report to a port other than the standard port of 80; change it here. Check the Alternate Ports box and enter the proper HTTP, RTSP and or FTP ports for a proper connection.

**Web Access:** Once the camera information is added the Web Access link is useable, you may click it to ensure the camera information is correct. Each camera manufacturer has a different user interface and setup functionality that can be performed at the camera level. An image of the camera will appear once the link is clicked; if no image appears it is most likely incorrect IP address or credentials; review the information and make any necessary edits.

### **Record Tab**

| General Record Advanced Motion Settings Video Settings Optional Cont                                                                                                    | rols Privacy Zone Maintenance                                                                                                    |
|----------------------------------------------------------------------------------------------------|----------------------------------------------------------------------------------------------------|
| Resolution Use Camera Setting  Capture Quality Use Record 10  Per Second  Recording Type Mo                                                                                                    | e Camera Setting                                                                                                    |
| Capture Format                                                                                                    | Record Always at 1FPS and increase to<br>specified FPS on motion                                                                                        |
| Advanced Recording Options Calculate Motion Detection when Recording Always to populate alamr log. This may increase CPU utilization. Insert Watermark on all raw video files at capture. This is not required to insert Watermaks when creating clips and increases CPU utilization. Transcoding Options When capturing MJPEG, images can be compressed to reduce the file size but is processor intensive. Enable Transcoding Transcoding Quality Use Camera Setting | Motion Buffers<br>Motion Buffers are only used when<br>recording on motion only.<br>Pre Motion ① Seconds<br>Post Motion 2 Seconds<br>Camera ID 40996983 |

**Resolution:** Any given camera can support at least one and possibly multiple resolutions. This resolution can be configured on the camera itself using the link described above under Web Access. The software also provides the functionality for changing the resolution on the camera without going to the camera itself. Unfortunately, different camera manufacturers have different ways of expressing resolutions. For example, Axis expresses resolution in CIF, 2 CIF, 4 CIF, D1

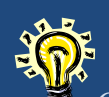

### ♥ Camera Properties can also be accessed by:

- 1. Right clicking a Live image stream
- 2. Right Clicking camera from Left Navigation

whereas ACTi expresses resolution as 1280 x 1024, 640 x 480 etc. As a result, the resolution settings in this option are more generic and are mapped to the appropriate resolution based on the camera. The options range from Low-Highest, as well as the default Use Camera Setting option. Moreover, for some high resolution cameras it is recommended to use the Highest setting. Note that if this option is "grayed" out, you do not have the capability to change the resolution for this camera.

**Record Per Option:** The software can capture individual images at a rate between 1 and 30 frames per second (FPS). Adjust each camera to the desired images per second with the larger number providing more fluid movement. When adjusting cameras, select higher frames per second to improve details between frames; decrease less important cameras by reducing the FPS. By making these adjustments, the total storage space is optimized. The value set here is not necessarily the value the camera is producing, that is the maximum value you are willing to accept from the camera

and depending on bandwidth and camera performance the actual received FPS may be lower, but never higher. The field following the 'Per' is the time interval you'd like to receive those frames, seconds is the default. Other options for Time Lapse recording are available as: per Minute, per Hour or per Day.

**Capture Quality:** Capture Quality, much like Resolution ranges from Use Camera Setting to Highest. Quality is a function of the size of the image that is transmitted from the camera, i.e. the higher the quality, the larger the image. When you select Highest, High, Normal, Low, or Lowest, you modify the quality setting on the camera. Note, if the camera model does not have settings for quality, this option will be "grayed" out.

**Recording Type:** There are 4 options to select from when choosing a Recording Type; Motion Only is the default.

**Record Off:** The device images will not be recorded, live will still be accessible as well as live audio if available and selected.

**Record Always:** The device will be recording 24 hours a day, seven days a week granted no interruptions with network or the camera. Storage should be considered when selecting this option; refer to the <u>Storage Consideration</u> section on page 11for more information.

**Motion Only:** The device will be recording when Motion is detected. Motion sensitivity can vary depending on motion zones, camera environment, and Audio options will appear if camera supports Audio:

Enable Audio – Capture live and listen using Monitor Station

Record Audio – Capture Live and Record with Video. Note that Enable Audio must be set in order to Record Audio.

sensitivity settings. In addition, the Pre and Post settings are also taken into account. For details regarding Motion settings refer to the <u>Motion Settings tab</u> on page 243.

**Schedule:** The schedule is a great option when attempting to capture very specific time period while reducing the storage requirement usually required with a Record Always option. When Schedule is selected a Config button will appear on the right of the Recording Type field. To setup a Scheduled Recording Type follow these Steps:

1. Click Config button, the following will appear:

| Camera schedule                                                                                                    | ×                                            |
|----------------------------------------------------------------------------------------------------|----------------------------------------------|
| Scheduled recordings are done by starting with the camera<br>Then add the scheduled times for recording always, and re | in the off position.<br>cording with motion. |
| Schedule(s) for record always                                                                                          |                                              |
| Name                                                                                                    | Туре                                         |
| Modify Dele                                                                                                    | te Add                                       |
|                                                                                                    |                                              |
| Schedule(s) for record motion                                                                                          | -                                            |
| Name                                                                                                    | Туре                                         |
| Modify Delet                                                                                                    | e Add                                        |
| 01                                                                                                    | Cancel                                       |

Notice you have two options, Record Always and Record Motion, the Add action for both options is the same, only in the Record Motion the system will take into account the Pre and Post motion settings of the camera.

1. Click Add, following will appear:

| General Information - |                     |
|-----------------------|---------------------|
| Name: New S           | chedule             |
| Type Week             | y 🔽                 |
| Weekly Scheduled D    | ays                 |
| 🔲 Monday              | 🗖 Thursday 🗖 Sunday |
| 🗖 Tuesday             | 🗖 Friday            |
| 🗆 Wednesday           | 🗖 Saturday          |
| Scheduled Time        |                     |
| Start:                | 1:00:00 PM          |
| End:                  | 2:00:00 PM          |
|                       |                     |

- 2. Name your Schedule
- 3. Depending on the occurrence Type selected the middle pane options will vary.
  - a. **Weekly** Check the days of the week that this rule should trigger on. Holidays are not taken into account and the rule will execute as usual.
  - b. **One Time** Enter a begin date and time and an End date and time. Rule will trigger only once at the date and time scheduled. Should the rule not be able to run due to Server or Network problems, the rule will NOT execute.
  - c. **Daily** Choose Day, Week Day or WeekEnd Day. Holidays are not taken into account and the rule will execute as usual.
  - d. **Monthly** You may choose monthly by date ranging from 1-31 OR by First, Second, Third, Fourth or Last Day of the Month by choosing a day (Sunday-Saturday); Day; Weekday, or Weekend day.
- 4. Enter your scheduled Start and End time.

You can setup more than one schedule and or type for each camera. Behind the scenes, the software is actually setting up a rule in the Rules Manager. For additional info regarding the <u>Rules Manager</u> refer to page 128.

**Capture Format:** The Capture Format is the method used to stream video from the camera to the server. Some cameras offer one or many formats, others limit the number of streams allowed per format type.

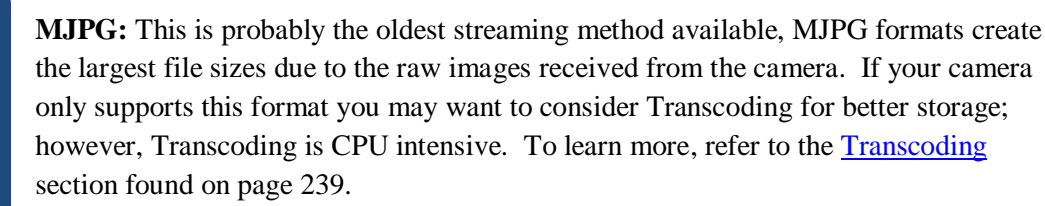

**MPEG4:** MPEG4 is the second oldest format available and is a better technology than its predecessor; the images are slightly more compressed, but still much larger than today's new formats. MPEG4 absorbed many of the features of MPEG1 and MPEG2 and other related standards as well as AAC standardization for audio compatibility.

**H.264:** This format is the newest addition to the streaming capability of IP cameras. The newly added video compression initially used for HDTVs, blue Rays and other high quality video allows for higher quality and lower bit rate, lower storage capital and improved audio capture and playback.

In some cases you may notice the same Capture Format but with an (RTSP) appended to it. Video Insight created this modified Capture Format protocol to bridge the gap between the thin

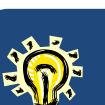

Dropdowns on the Record tab as well as their values will change depending on the camera type selected due to available capabilities of that camera. support provided by the SDK and our customers' needs. Usually the RTSP class will offer tighter integration and avoidance of some known bugs found when using the manufacturer provided SDK. The RTSP class is not available or needed for all models and manufacturers.

**Record Always at 1 FPS Checkbox:** This option is best used in conjunction with the Motion Only recording option. Its purpose is to combine the benefits of the Record Always (no missed events) by recording 1fps always with the Motion Only (Record only events) type to reduce the storage as compared to Record Always and still be sure that when motion occurs the playback is smooth and includes the full event by switching to the higher frame rate defined in the Record field.

**Calculate Motion Detection When Recording Always Checkbox:** Choose this option when Record Always is your chosen method but would still like the server to calculate motion percentages and include them in Timeline view and Media Player as motion events. Doing so will increase CPU utilization, but accessing the motion events immediately as compared with viewing video after video of no events may be worthwhile.

**Insert Watermark on all raw video files at capture:** Choosing this option is recommended if it is anticipated the video may be tampered with. During capture of the raw video our server will interlace all images with a checksum that can only be read or verified with Video Insight's CheckSum Utility found in the stand alone Media Player. For more details regarding Watermarking access <u>Chapter 3 – Security</u> on page 180.

**Transcoding:** Transcoding was created to mitigate the large size files created by older cameras utilizing the MJPEG format only. Transcoding is a process done by our server while the images are received and saved into the avi container or file. The large MJPG images are received by the server and then converted to WMV format simultaneously compressing the images thus using large amount of CPU.

Motion Buffers don't apply to MPEG4 Capture Format The greater number of cameras on one server utilizing Transcoding , the greater the likelihood of a slower server performance and even a server crash. The Transcoding quality selected will also determine the CPU usage, the higher the quality (options are: Use Camera Setting, Highest, High, Normal, Low, Lowest) the larger the image and file size.

**Motion Buffers:** Motion Buffers are used when the camera is using a Recording Type of Motion Only and is used to ensure the pre and post motion pictures are also captured, for example the person is walking into the room rather than just appearing.

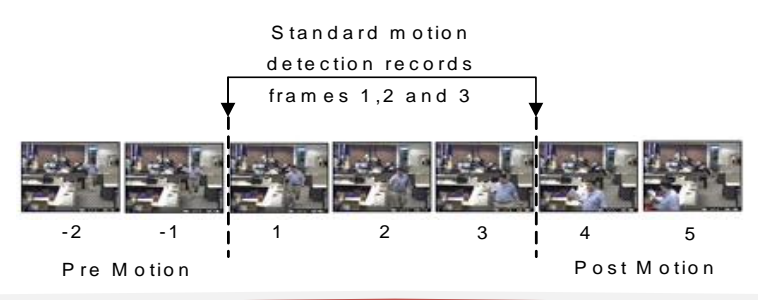

**Camera ID:** This field in un-editable and used as a reference only. Unique camera ID's are added as a precaution to identify each stream individually on the server. This ID also correlates to the exact folder in which this camera's specific recordings are held. Re-adding the same camera (which is different than assigning and unassiging cameras) will create different unique ID's for each instance. In the case of a 4 stream Arecont camera, adding the same camera ip address 4 times, once for each stream, will allow for different folders of recorded video; one for each view.

|                                                             | Some 200mb files |                                                                                      |                                                |                                                                                                    |                                                                                                    |
|-------------------------------------------------------------|------------------|--------------------------------------------------------------------------------------|------------------------------------------------|----------------------------------------------------------------------------------------------------|----------------------------------------------------------------------------------------------------|
| General       Record       Advanced         Storage Options | Motion Settings  | Video Settings<br>ected by the imag<br>will use the same<br>)<br>158-1916672252<br>) | Optional Controls<br>je location.<br>settings. | S Privacy Zone Mainte<br>Camera transmission pre<br>Live Maximum Refres<br>5 📻 Frame<br>Optimize Video Strear<br>Optimize Video Strear<br>Ouse server defaul<br>O Low CPU \ High I<br>O High CPU \ Low I | recorded times may vary<br>depending on the<br>following:<br>Bitrate<br>Quality<br>Resolution<br>Compression format<br>Recording type<br>Resulting is some files<br>being 2 minutes long and<br>others 2 hours. |

**Max Disk Space:** This dialogue box allows you to specify a maximum amount of disk space for each camera. Enter the number of Gigabytes that a camera can use. If the value is 0, then this value will be ignored and the camera recordings will defer to the server disk space minimum before the deletion logic will trigger to clean oldest files.

**Image Location:** Recordings can be stored in different folders for each camera and can also be stored across multiple hard drives. The path to the recording is a combination of values specific to this configuration entered during server and camera setup. For example:

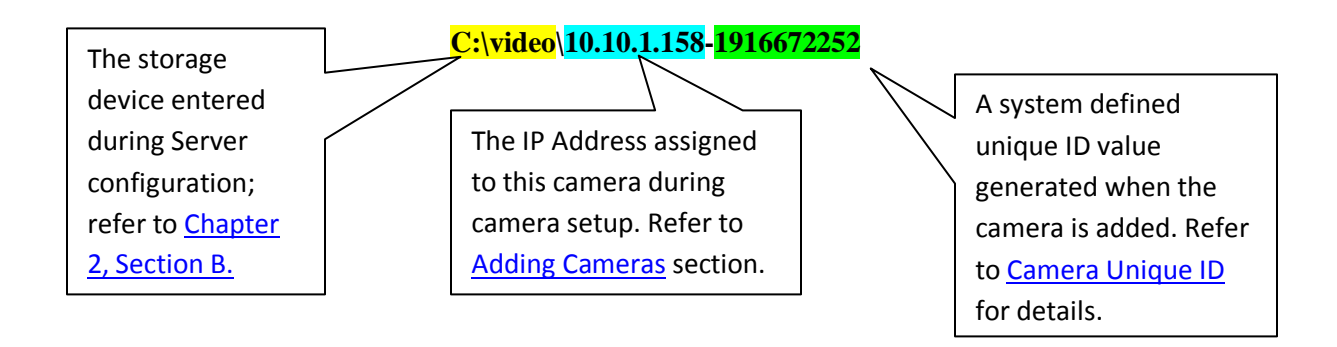

**Max File Size:** Each camera is recorded in a unique file that is configured to be limited to a certain file size. A new file is created after that limit is reached. For example, if you have a camera set to 3fps with

motion activation, you might find one file used for the entire day. However, if you have the same camera set to record always, you might find (5) 200mb files for the day. The system automatically creates a new file for each camera at midnight. The system creates a new file whenever the file size has reached the specified size (default is 200mb).

**Live Maximum Refresh Rate:** Used to set live refresh frame rates sent to the Monitor Station or Web Client. By using lower fps, you can save bandwidth. These settings at the camera level will override the server settings for this camera.

**Optimize Video Streams:** These settings affect the video streams from the IP Server to the Monitor Station and/or Web Client. There is a tradeoff between bandwidth utilization and CPU utilization. You can either optimize for a low bandwidth/ high CPU utilization or high bandwidth/ low CPU Utilization.

When you optimize for a low bandwidth environment, the compression occurs at the server level. The server then sends a compressed MPEG4 image to the Monitor Station or Web Client. When you optimize for a high bandwidth situation, no compression occurs at the server level. Full uncompressed images are sent to the Monitor Station or Web Client.

Low CPU/High Bandwidth- Sends uncompressed images directly to the Monitor Station

**High CPU/Low Bandwidth**- This compresses the image, sends them and then decompresses them. It allows the system to get a much higher frame rate over slower networks.

**User Server Default**- These options can be set at the server level or the camera level. If Server Default is selected the server level options will be used.

| General Record Advanced | Motion Settings Video Settings   | Optional Controls   Privacy Zone   Maintenance                                                                                                    |
|-------------------------|----------------------------------|----------------------------------------------------------------------------------------------------|
| 12.02.2011.upd          | 31:07<br>10%<br>10%<br>Camera 01 | Use the camera motion detection whenever possible to<br>reduce the processor load on the server processor.<br>Server side motion detection<br>Camera side motion detection<br>Server Motion Settings<br>Event Trigger5<br>Min Max<br>Sensitivity85<br>Sample Interval750<br>Event Trigger Labels<br>Zone - 1<br>Zone - 2<br>Zone - 3 |
| Pause Received Image    |                                  | Clear All Delete Properties                                                                                                    |

# **Motion Settings Tab**

Motion Settings capability and the extent in which we integrated each camera and encoder differs drastically for each camera model. Cameras May offer partial motion detection with zones and others only one default motion zone which spans the entire image.

**Pause Received Image:** This checkbox can be used before creating motion zones to pause the image which may cause the motion zones to flicker while drawing them if not paused.

Server Side Motion Detection: Server Side Motion Detection is extremely processor intensive due to the Server having to compress each image and should be used only in the event your camera does not support motion detection. You may create unlimited Motion Zones when using Server Side Motion detection

**Camera Side Motion Detection:** Many cameras have their own built in capability for detecting motion. When camera detection is used, there is no need to decompress the image and the CPU utilization on the server will be a non-issue.

**Server Motion Settings:** This section of the Motion Settings tab is very important when considering setting up motion zones on your camera and are enabled only when Camera Side Motion Detection radio button is selected.

**Event Trigger:** The Event Trigger slider determines how large or small a particular Event (also called Object) the motion trigger will look for when determining whether something is considered motion or not. Moving the slider to the right reduces the alertness level of the software, causing it to only watch for larger, more impressive changes. Moving that slider to the left raises the alertness level, instructing the

software to watch for smaller and more subtle changes. As you set the motion detection closer to the maximum, you'll get more and more recordings. This ensures you don't miss important events, but can also cause you to get false positives in your recordings if the trigger level is set too high. Below the live image is a sliding bar showing the current level of the Event Trigger. The max object size I s 30 (which correlate to 100% of the image surface area, or in other words a very large object.)

**Sensitivity:** The Sensitivity slider sets proximity distance thresholds for any changes to be counted in determining motion. At a high sensitivity, a random pixel change across the picture from another pixel change would be added to the sum of other changes to determine if motion thresholds have been met. At low sensitivity, changes would be required to be in close proximity to other changes or those changes will be ignored. To increase sensitivity, move the slider bar to the right. To decrease sensitivity, move the slider bar to the left.

**Sample Interval:** This option is only available for server side motion settings. The Sample Interval slider will determine interval time setting the server will check for changes in milliseconds. For example a 750 milliseconds value will have the server check for motion changes every 7.5 milliseconds; the lower the value the more often the server will check.

**Setting up Motion Zones:** The Event Trigger Labels section is yet another option created to offer even more precise motion detection for your environment. Setting up motion zones will allow the Motion Only recording type to ignore certain areas in the camera's view.

For example: in the case of an outdoor camera overlooking a playground you may not want the motion recording to trigger simply when the leaves move on a tree, but rather only when the playground has other identifiable objects such as a car or a person or a pet. In that case you may decide to set motion zones only in areas that are important to you, ignoring the sideline movements which occur often.

To Create a Motion Zone:

- 1. From the Motion Settings tab of a camera start drawing a square shape over the live image on the left.
- 2. Once a square image is drawn a zone will be added to the Event Trigger Labels pane.
- 3. Continue drawing squares and moving them on the live image to position them properly.
- 4. You may add as many images as the camera allows, when you've reached the max number of zones you will no longer be able to draw zones (no error will appear).
- 5. Click Apply and OK.
- 6. You may also check the <u>camera Web Interface</u> to ensure the zones were sent to the camera properly.

To Modify a Motion Zone:

- 1. Select the zone from the Event Trigger Labels panel.
- 2. Click Properties, the following screen will appear:

| Motion Zone Properties                                                                          | × |
|-------------------------------------------------------------------------------------------------|---|
| Zone Name:                                                                                      |   |
| Zone - 1                                                                                        |   |
| The lower the Event Trigger Level the less amount of<br>motion is required to trigger an event. |   |
| Event Trigger Level 🛛 🔢 (0 - 30)                                                                |   |
| Sensitivity 90 🕂 (0 - 100)                                                                      |   |
| Location<br>Use these values for fine-tuning image areas.                                       |   |
| Left 89 🐳 % Width 28 🐳 %                                                                        |   |
| Top 42 🐳 % Height 44 🗮 %                                                                        |   |
| OK Cancel                                                                                       |   |

- 3. Name the zone or leave the default, naming it will allow for a descriptive manner to identify the location quickly.
- 4. Choose specific Event Trigger Level and Sensitivity settings only for this motion zone
- 5. Choose specific dimensions to enlarge or minimize the size of the motion zone.

By setting the trigger level higher, you can make that zone more sensitive than the rest of the camera view; by setting the trigger level lower, the drawn box will become less sensitive. If the box you draw is set to 0% trigger level, it will completely prevent motion detection from operating in the motion zone. This can be handy if you have continual motion sources you wish to screen out, such as busy roads or fans. It is also possible to manually move or resize the motion zone, using the location variables at the bottom of the properties box.

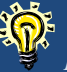

Properly naming zones will make the motion event appear in the Motion Log with the specified name (i.e. Door Open) rather than the default of Zone - 1.

| General Record Advanced Motion Settings | Video Settings | Optional Controls                                                                                                   | Privacy Zone | Maintenance |             |
|-----------------------------------------|----------------|----------------------------------------------------------------------------------------------------|--------------|-------------|-------------|
|                                         |                | Image Quality Settin<br>Brightness 50<br>Hue 50<br>Color Adjustment<br>Saturation 50<br>Contrast 50<br>Sharpness 50 | igs          |             | ►<br>►<br>► |
| Rotate Image                            |                | Red 50<br>Green 50                                                                                                  | र<br>र       |             | •           |
|                                         |                | Biue Du                                                                                                    |              |             |             |

## Video Settings Tab

This Video Setting tab provides the user with the ability to modify certain settings on the camera. Based

on the camera model, the software determines which settings can be modified. Any options that cannot be modified are "grayed out" due to the camera's inability to support it. In general there are two ways of defining color, HSV (Hue, saturation, value) or RGB (red, green, blue). Most digital cameras use HSV rather than RGB.

# Most digital cameras use HSV rather than RGB color scheme.

#### Image Quality Settings:

**Brightness**: The image brightness can be adjusted in the range 0-100 where a higher value produces a brighter image.

**Hue**: Hue is described with the words we normally think of as describing color: red, purple, blue, etc, i.e. all the colors in the spectrum. You can adjust the camera color to make it more true by sliding the bar from left to right.

#### **Color Adjustment:**

**Saturation**: Saturation describes the difference of a color from the gray of the same lightness. Increasing saturation will deepen the colors of your images, making reds redder and blues bluer. Decreasing saturation will bring your image closer to a grayscale (i.e. monochrome, black-and-white) image.

Contrast: Adjust the image's contrast by raising or lowering the value in this field

**Sharpness**: Adjust the sharpness of the image, it changes colors, similar to saturation, but generally makes images look more flat when reduced.

**RGB Color Adjustments:** If the camera is using the RGB color model, you can use these sliding bars to adjust the levels of red, green and blue in your image.

**Rotate Image:** This dropdown allows users to control the way the image displays, some cameras default to an upside down image in some cases, and so rather than accessing the camera site to correct it you may do from this tab.

Use Camera settings: Use the image as it is received from the camera.

No rotation: image is not rotated, if camera itself rotated the image, then the system will flip it back.

Flip: Flips image 180 degrees

| General Record Advanced Motion Settings Video Settin                                 | ngs Optional Controls Privacy Zone Maintenance |
|--------------------------------------------------------------------------------------|------------------------------------------------|
| Advanced video settings<br>Gain style<br>Light grabber<br>Autogain<br>Light behavior | Dewarping Parameters                           |

### **Optional Controls Tab**

The Optional Controls tab is used to list any specific complex features that may apply to a very specific model of cameras. For example a Sentry 360 camera has dewarping capabilities and configuration settings specific to that feature. An IQEye camera may have a Cameo feature. The screenshot above is an example of a Sentry 360 camera example where those features are enabled. To learn how to configure specific camera types refer to the appendices section for details regarding Sentry and IQEye cameras.

# **Privacy Zone Tab**

| General   Record   Advanced   Motion Settings   Video Settings | Optional Controls                                                                             | Privacy Zone                                                                         | Maintenance                                                                    |
|----------------------------------------------------------------|-----------------------------------------------------------------------------------------------|--------------------------------------------------------------------------------------|--------------------------------------------------------------------------------|
|                                                                | Use the privacy<br>Once this is blo<br>or recorded vid<br>This feature ma<br>use this only wh | y zone settings t<br>cked, it will not<br>eo.<br>ny cause signific<br>nen necessary. | o block out any video.<br>be visible by either live<br>ant processor usage, so |
|                                                                | Monitor Priv.                                                                                 | acy                                                                                  | e Properties                                                                   |
| Pause Received Image                                           |                                                                                               |                                                                                      |                                                                                |

Privacy zones allow a section of the live and recorded view of the camera to be blocked. That section will not be able to be viewed, recorded or monitored. Moreover, if a camera is set to Motion Only Recording Type, all motion in the Privacy zone area will *not* trigger recording.

To create a privacy zone, left click and draw a box around the area to be blocked. You will be asked to name the zone after which the zone name will appear in the list.

**Pause Received Image:** This checkbox can be used before creating privacy zones to pause the image which may cause the privacy zones to flicker while drawing them if not paused.

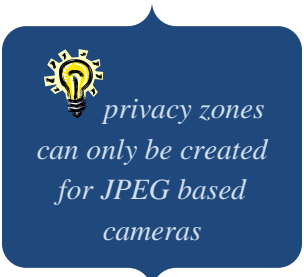

To Create a Privacy Zone:

- 1. From the Privacy Settings tab of a camera start drawing a square shape over the live image on the left.
- 2. Once a square image is drawn a zone will be added to the Privacy Zone Labels pane.
- 3. Continue drawing squares and moving them on the live image to position them properly.
- 4. You may add as many images as the view field allows.
- 5. Click Apply and OK.
- 6. You may also check the <u>camera Web Interface</u> to ensure the zones were sent to the camera properly.

To Modify a Privacy Zone:

- 1. Select the zone from the Privacy Zone Labels pane.
- 2. Click Properties, the following screen will appear:

| 💽 Privacy Zone Prop   | erties 🔉 🔁               |
|-----------------------|--------------------------|
| Zone Name:            |                          |
| Monitor A Privacy Zor | ie                       |
|                       |                          |
|                       |                          |
|                       |                          |
|                       |                          |
| Location              |                          |
| Use these values for  | fine-tuning image areas. |
| Left 25 🕂 %           | Width 32 🕂 %             |
|                       |                          |
| Тор 20 🕂 %            | Height 42 🕂 %            |
|                       |                          |
|                       | OK Cancel                |
|                       |                          |

- 3. Name the zone or leave the default, naming it will allow for a descriptive manner to identify the location quickly.
- 4. Choose specific dimensions to enlarge or minimize the size of the privacy zone.

| Camera Name<br>Building | KCM5211E<br>Science Building                              | Description              | Camera is overlooking Science lab, enter room,<br>on the top left hand corner |
|-------------------------|-----------------------------------------------------------|--------------------------|-------------------------------------------------------------------------------|
| Floor                   | second                                                    | City                     | Houston                                                                       |
| Room                    | 310                                                       | State                    | Texas                                                                         |
| Phone                   | (713) 621-9779                                            | Country                  | USA                                                                           |
| - Contact Informati     | ion                                                       |                          |                                                                               |
| Primary Conta           | ct Officer Bert                                           | Primary F                | 'hone (713) 621-9600                                                          |
| Secondary Conta         | ct Joe Aldine                                             | Secondary F              | 'hone (713) 621-9780                                                          |
| Police Numb             | er 911                                                    |                          |                                                                               |
| Not                     | es Firmware Version = A1D-31<br>MAC Address = 00:0F:7C:07 | 1-V5.03.02-AC<br>7:83:A1 |                                                                               |

### **Contact Information Tab**

The Contact Information Tab is an excellent way to identify the camera in more detail. The Camera Name is the only defaulted field on this tab, the rest will be entered by the server administrator with the specific camera information. Once completed, save the information by clicking Apply and OK.

### **Maintenance View Tab**

| General Record        | Advanced   Motion Settings   Video Settings   Optional Controls   Privacy Zone                                                                                                | Maintenance                          |
|-----------------------|----------------------------------------------------------------------------------------------------|--------------------------------------|
| Camera Informa        | tion                                                                                                    |                                      |
| Camera Name           | KCM5211E Vendor ACTi                                                                                                    |                                      |
| Model                 | ACTi KCM-5211 Installed 12/01/2011 Warranty                                                                                                    | 1 year                               |
| Firmware              | A1D-311-V5.03.02-AC Other Purchased From Video Insight on                                                                                                    | 11/15/2011                           |
| IDF/Switch            | IDF-E200/10.4.52.103 Other Cable Label: CI-E2 STAIR                                                                                                    |                                      |
| New Service<br>Record | 12/17/2011 <officer bert="">: Camera was damaged on December 17th by a couple (<br/># 15225-DFH, Called Video Insight and spoke to Joan to order a replacement; ET,</officer> | of teenagers, Incident<br>A: 2 days. |
| Service History       | 11/15/2011: Camera received by Officer Bert                                                                                                    | <u>_</u>                             |
| Contact Informa       | ition                                                                                                    |                                      |
| Contact               | Officer Bert Phone 713-621-9779                                                                                                    |                                      |

The Maintenance Tab is another option that could be used *instead* of the Contact Information tab, switching between the two will erase all information used on the previously active tab type. The Camera Name and Model are the only defaulted fields on this tab, the rest will be entered by the server administrator with the specific camera information.

All information entered in the **New Service Record** field will be added to the Service History for later review.

Once completed, save the information by clicking Apply and OK.
## d. Dual Streaming Capability

The VP series (VP 1, 8, and 16) offers a sub stream for H.264. This is an excellent option when bandwidth and CPU power are a concern. This new feature will allow the user to add the VP 16 using channels 1-16 in Monitor Station for Live view using one stream of H.264 with lower FPS, and resolution and add channels 17-32 with a much higher FPS and resolution for recording purposes.

Adding the VP Encoder as suggested results in a smoother live view that will work best with a lessthan-ideal environment for live view, while still providing great quality and highest resolution possible for the recorded video.

## **Chapter 5: Access Control Configuration**

## A. S2

Video Insight and S2 certification is another offering to those customers that would like to use Video Insight as a robust, dependable NVR system on the backend with an S2 UI Interface. This integration requires a Video Insight version 4.3.0.40 and higher and a S2 version of 4.2 and higher. The complete documentation on how configure and use S2 can be found by browsing to the following link for the latest OVID installer and an integration manual.

http://downloadvi.com/downloads/Current/OVID\_S2\_SERVER.zip

## **B. RS2**

RS2 is a command line integration that can be executed using a batch file or a simple command line. RS2 integration offers a Live and Recorded play of each camera. Here are few examples:

## **Recorded Video**

- 1. Open a command prompt and type the following command at the prompt
- 2. DVRViewer -sserverip -c1 -ddate -bbegintime -eendtime
- 3. Here is an example:

DVRViewer -s10.10.1.213 -c1 -d07062011 -b09:00:00 -e10:00:00

The following stand alone player will appear:

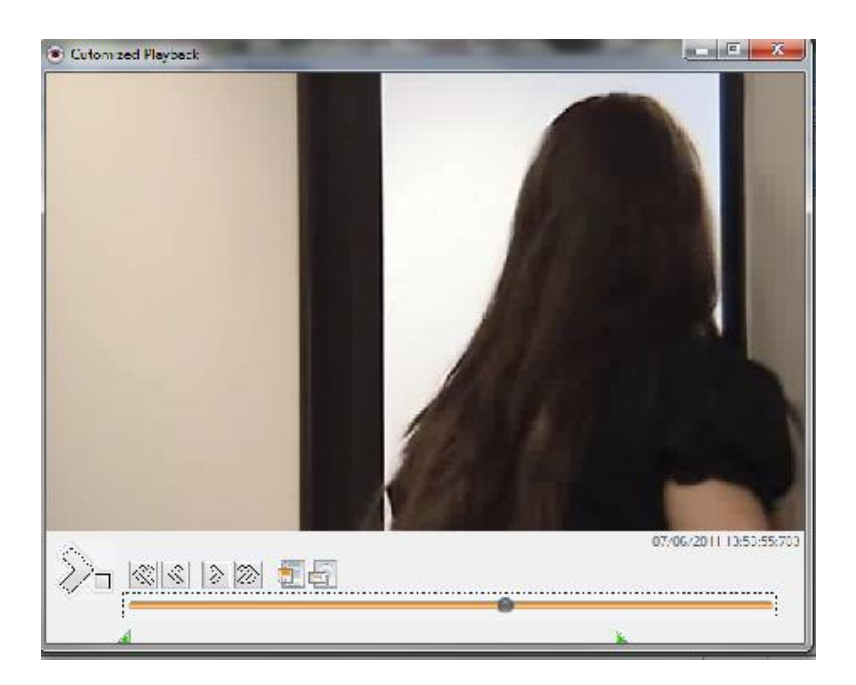

## Live Video

- 1. Open a command prompt and type the following command at the prompt
- 2. DVRViewer -- sserverip:portnumber-c1 -dlive

Here is an example:

DVRViewer -s38.100.66.196:4021 -c1 -dlive

The following stand alone player will appear:

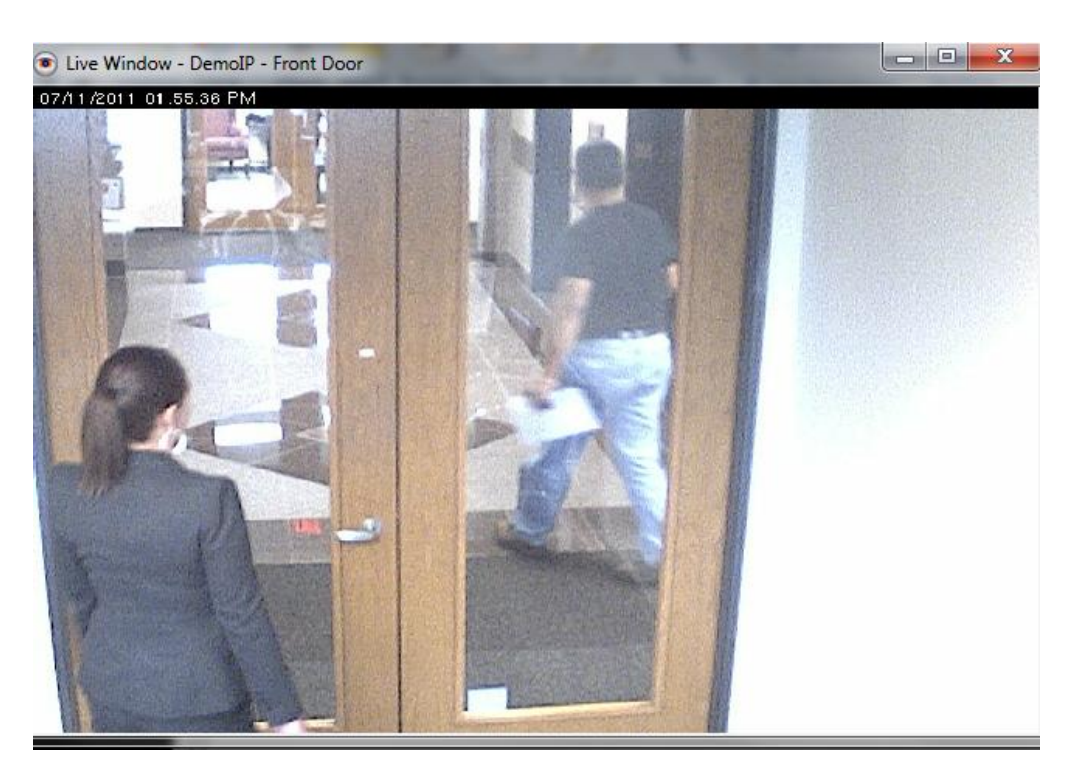

Customer installations and general support for this integration will be handled by RS2; RS2 contact information:

http://www.rs2tech.com/RS2WebApp/Support\_Form.aspx

RS2 Direct (877) 682-3532

## C. DSX

We have supplied an installer that will install the required files; the installer can be downloaded from <u>http://downloadvi.com/</u>. DSX integration will offer both Live and Recorded video as well as the ability to use your camera's PTZ presets. For DSX support please contact:

DSX Install (800) 346-5288

#### **D.** Isonas

At the time of this writing this integration is currently in progress, the manual will be updated once it is completed.

#### E. Paxton

At the time of this writing this integration is currently in progress, the manual will be updated once it is completed.

### F. MonitorCast

MonitorCast is an added integration offered by Video Insight. The Access control capability, hardware, features and integrations are built in to our software. To configure MonitorCast integration you must have a MonitorCast server up and running, contact our Tech Support for instructions on installing a Monitor Cast server. We support MonitorCast **version 8.8.61** and higher.

Prior to configuring Monitor Station you must first add the Video Insight's server's IP address to the authorized clients list of MonitorCast:

- 1. Log on to the MonitorCast server
- 2. Click the Hardware Manager Icon at the top
- 3. Highlight the Web Service Node as shown below:

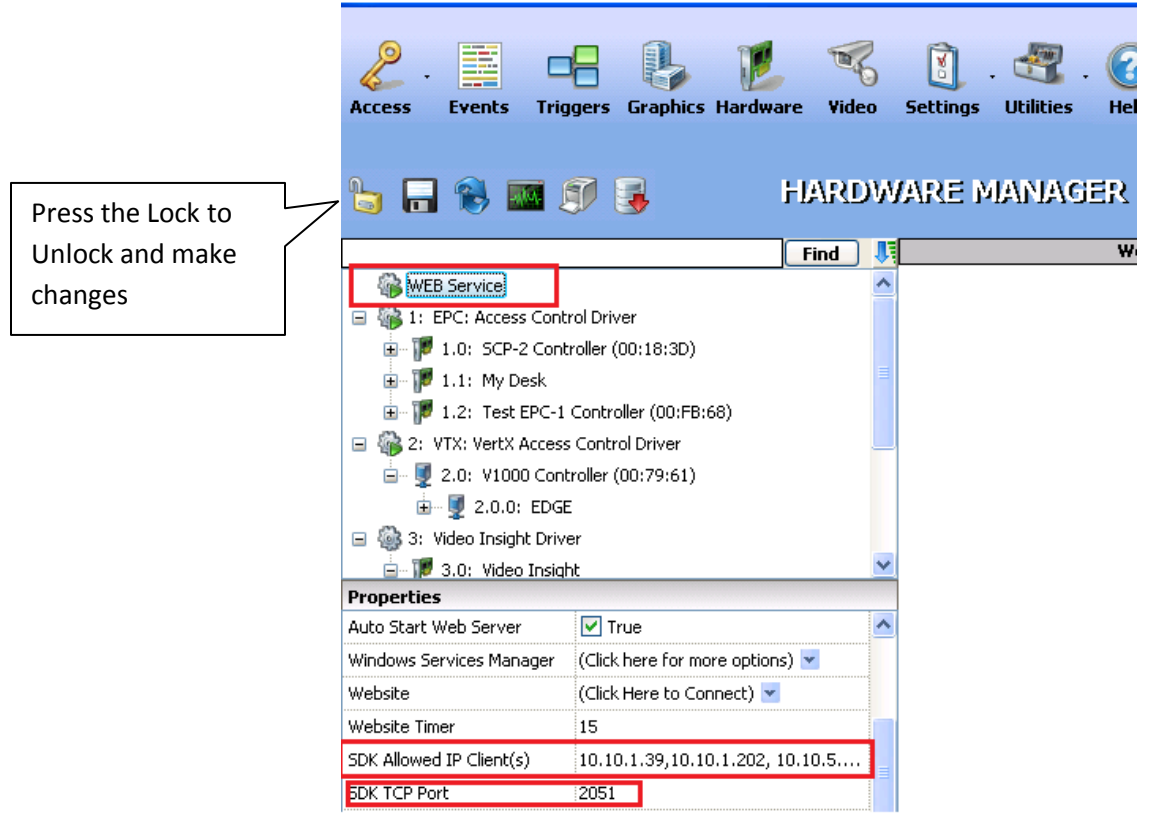

- 4. Enter the Video Insight's IP Server IP address into the list of the "SDK Allowed IP Client(s)". A comma should separate all IP addresses.
- 5. Take notice of the pre-defined port number named: "SDK TCP Port" you'll need that when configuring Monitor Station.
- 6. Click Save
- 7. Click the Lock to lock in changes.

To configure MonitorCast in Monitor Station:

- 1. Access the server with a Monitor Station client or direct access to the IP Server
- 2. Navigate to Server Properties> Access Configuration Tab
- 3. Populate the fields as shown below

|                                                                    | Setup and Configuration Cameras Advanced Health Monitor Client Access Configuration Contact Information                                                                                                    |
|--------------------------------------------------------------------|----------------------------------------------------------------------------------------------------|
| MonitorCast IP                                                     | Enable access control support     Access Control Type MonitorCast     MonitorCast Server Connection                                                                                                    |
| address, TCP<br>port number<br>and an<br>administrator<br>username | Host IP     IO. IO. 1.31     Port     2051     Operator     Admin     Test       Access Configuration Options     Imported Doors     Imported Doors     Imported Doors       Imported Doors     Door/Device Name     Server     Camera       Imported Doors     Send alarms to Monitor Station     Imported Doors |
|                                                                    | Photo User Password Import Properties Delete Door Delete All                                                                                                    |

- 4. Once Test is clicked the following message should appear "Access control system connection successful." If a failure is shown refer back to the pre-installation steps on the previous page.
- 5. Click Import

| Device Address<br>ID | Door/Device Name | -      | Device Address<br>ID | Door/Device Name | Server | Camera      |
|----------------------|------------------|--------|----------------------|------------------|--------|-------------|
| 1.0.0.11             | Door Contact     |        |                      |                  |        |             |
| 1.0.0.13             | Door Contact     |        |                      |                  |        |             |
| 1.0.0.15             | Monitor Point #5 |        |                      |                  |        |             |
| 1.0.0.16             | Monitor Point #6 | Add -> |                      |                  |        |             |
| 1.0.0.17             | Monitor Point #7 |        | -                    |                  |        |             |
| 1.0.0.18             | Monitor Point #8 |        |                      |                  |        |             |
| 1.0.0.R1             | Proximity Reader |        |                      |                  |        |             |
| 1.0.0.R2             | Proximity Reader |        |                      |                  |        |             |
| 1.1.0.11             | Door Contact     |        |                      |                  |        |             |
| 1.1.0.R1             | Proximity Reader | -      |                      |                  |        |             |
| •                    |                  |        |                      |                  |        |             |
|                      | Refresh          |        | Properties           | Sync Names       | Delete | Door Delete |

- 6. All of the Doors and Access Points configured in MonitorCast will appear on the left in the "Available Access Control Doors" pane.
- 7. You may select one, multiple or all access points by using a single click, CTRL+Click or SHIFT+Click respectively.
- 8. Click the Add button in the center
- 9. All selected doors will now appear on the right in the Imported Doors pane as seen below:

| Device Address | Door/D    | Device Address ID | 1.0.012     |                | Door/Device Name | Server      | △ Camera |
|----------------|-----------|-------------------|-------------|----------------|------------------|-------------|----------|
| .0.0.R1        | Proximit  | Device Address ID | J1.0.0.13   |                | Door Contact     | 10.10.1.175 | Not set  |
| I.0.0.R2       | Proximit  | Door/Device Name  | Door Contac | t              | Door Contact     | 10.10.1.175 | Not set  |
|                | Door Co   | Associated Camera | 10.10.1.238 | - Axis - Mod 💌 | Door Contact     | 10.10.1.175 |          |
| 1.1.0.R1       | Proximit  |                   | ,           |                | Door Contact     | 10.10.1.175 | Not set  |
| 1.1.0.R2       | Proximit  | Bemove Camera     | Пок         | Cancel         | Monitor Point #5 | 10.10.1.175 | Not set  |
| 1.2.0.11       | Door Co   |                   |             |                | Monitor Point #6 | 10.10.1.175 | Not set  |
| 1.2.0.R1       | Proximity | Reader            |             | 1.0.0.17       | Monitor Point #7 | 10.10.1.175 | Not set  |
| 1.2.0.R2       |           | Reader            |             | 1.0.0.18       | Monitor Point #8 | 10.10.1.175 | Not set  |
| 2.0.0.11       | Door Cor  | ntact             |             | 1.0.0.R2       | Proximity Reader | 10.10.1.175 | Not set  |
| 2.0.0.R1       | Proximity | Reader            |             | 1.0.0.R1       | Proximity Reader | 10.10.1.175 | Not set  |
| •              |           |                   |             | •              | 1                |             |          |

- 10. Once the Contact Points are added, Click Properties to assign a camera to the correct Access Control contact point.
- 11. Enter a descriptive name for the Door/Device Name field.
- 12. Select the desired camera from the dropdown
- 13. Click Ok

To modify MonitorCast in Monitor Station:

- 1. Right Click a Server from the Left Navigation and choose Properties.
- 2. Click Access Configuration tab

| Setup and Configuration Cameras Advanced Health Cameras MonitorCast Server Connection Host IP 10.10.1.91 Port 20 | n Monitor Client Access<br>Access Co<br>51 Operato | s Configuration Co<br>ontrol Type Monitor<br>r Admin | ntact Information |
|----------------------------------------------------------------------------------------------------|----------------------------------------------------|------------------------------------------------------|-------------------|
| Access Configuration Options                                                                                     | Imported Doors                                     |                                                      |                   |
| I Log all card events in the event motion log                                                                    | Door/Device Name                                   | Server                                               | Camera 🔺          |
| I Log Alarms in the system log                                                                                   | Proximity Reader                                   | 10.10.1.175                                          | Not set           |
| Send alarms to Monitor Station                                                                                   | Proximity Reader                                   | 10.10.1.175                                          | Not set           |
|                                                                                                    | Proximity Reader                                   | 10.10.1.175                                          | Not set           |
| Photo                                                                                                    | Proximity Reader                                   | 10.10.1.175                                          | Not set           |
|                                                                                                    | Proximity Reader                                   | 10.10.1.175                                          | Not set           |
|                                                                                                    | Sarit Name Test                                    | 10.10.1.175                                          | 10.10.1.245       |
|                                                                                                    | Import Prope                                       | erties Delete D                                      | oor Delete All    |

- 3. Select an Imported Door and Click Properties
- 4. Modify the Door/Device Name and/or the Associated Camera.
- 5. Click OK

Should the name of an Access point change on the MonitorCast server simply click the Import button in the Access Configuration tab and click the Sync Names button.

#### G. BlackBoard

Blackboard is an added integration similar to MonitorCast in the setup process but requires an ORACLE server to be running instead.

To configure Blackboard in Monitor Station:

- 1. Access the server with the Video Insight's IP Server
- 2. Navigate to Server Properties> Access Configuration Tab
- 3. Populate the fields as shown on the next page

|                                                 | Setup and Configuration Cameras Advanced Health            | Monitor Client Acces | s Configuration Co | ntact Information |
|-------------------------------------------------|------------------------------------------------------------|----------------------|--------------------|-------------------|
|                                                 | Enable access control support     Oracle Connection String | Access C             | ontrol Type Black  | board 💌           |
| Connection<br>string values<br>will be specific | SOURCE=ENVISION;USER ID=INSIGHT;PASSW                      | ORD=VINSIGHT         |                    | Test              |
| to your                                         | Log all card events in the event motion log                | Door/Device Name     | Server             | Camera 🔺          |
| ORACLE                                          | Log Alarms in the system log                               | Door Contact         |                    | Not set           |
| installation                                    | Send alarms to Monitor Station                             | Door Contact         |                    | Not set           |
|                                                 |                                                            | Door Contact         | 10.10.1.175        | Not set           |
|                                                 |                                                            | Monitor Point #5     | 10.10.1.175        | Not set           |
|                                                 |                                                            | Monitor Point #6     | 10.10.1.175        | Not set           |
|                                                 | Polling Options                                            | Monitor Point #7     | 10.10.1.175        | Not set           |
|                                                 | Update Alarms once every 3 📑 second(s)                     | Monitor Point #8     | 10 10 1 175        | Not set           |
|                                                 | Update Events once every 3 🗧 second(s)                     | Import Prop          | erties Delete D    | oor Delete All    |

- 4. Once Test is clicked the following message should appear "Access control system connection successful." If a failure is shown contact your System Administrator to confirm the connection string and ensure the ORACLE client is running.
- 5. Click Import

| Device Address<br>ID | Door/Device Name | -        |       | Device Address<br>ID | Door/Device Name | Server | Camera |
|----------------------|------------------|----------|-------|----------------------|------------------|--------|--------|
| 1.0.0.11             | Door Contact     |          |       |                      |                  |        |        |
| 1.0.0.13             | Door Contact     |          |       |                      |                  |        |        |
| 1.0.0.15             | Monitor Point #5 |          |       |                      |                  |        |        |
| 1.0.0.16             | Monitor Point #6 |          | dd -> |                      |                  |        |        |
| 1.0.0.17             | Monitor Point #7 |          |       |                      |                  |        |        |
| 1.0.0.18             | Monitor Point #8 |          |       |                      |                  |        |        |
| 1.0.0.R1             | Proximity Reader |          |       |                      |                  |        |        |
| 1.0.0.R2             | Proximity Reader |          |       |                      |                  |        |        |
| 1.1.0.11             | Door Contact     |          |       |                      |                  |        |        |
| 1.1.0.R1             | Proximity Reader | <b>_</b> |       |                      |                  |        |        |
| •                    |                  |          |       |                      |                  |        |        |
|                      |                  |          |       |                      |                  |        |        |

6. All of the Doors and Access Points configured in BlackBoard will appear on the left in the "Available Access Control Doors" pane.

- 7. You may select one, multiple or all access points by using a single click, CTRL+Click or SHIFT+Click respectively.
- 8. Click the Add button in the center
- 9. All selected doors will now appear on the right in the Imported Doors pane as seen below:

| Device Address<br>D | Door/D    | Device Address I | D 10013        |                | Do  | oor/Device Name | Server      | △ Camera |
|---------------------|-----------|------------------|----------------|----------------|-----|-----------------|-------------|----------|
| .0.0.R1             | Proximit  | 501100110010001  |                |                | Do  | or Contact      | 10.10.1.175 | Not set  |
| 1.0.0.R2            | Proximit  | Door/Device Nan  | ne Door Contac | st             | Do  | or Contact      | 10.10.1.175 | Not set  |
|                     | Door Co   | Associated Came  | ra 10.10.1.238 | - Axis - Mod 💌 | Do  | or Contact      | 10.10.1.175 |          |
| 1.1.0.R1            | Proximit  |                  | ,              |                | Do  | or Contact      | 10.10.1.175 | Not set  |
| 1.1.0.R2            | Proximit  | Bemove Camer     | al OK          | Cancel         | Mo  | nitor Point #5  | 10.10.1.175 | Not set  |
| 1.2.0.11            | Door Co   |                  |                |                | Mo  | nitor Point #6  | 10.10.1.175 | Not set  |
| 1.2.0.R1            | Proximity | Reader           |                | 1.0.0.17       | Mo  | nitor Point #7  | 10.10.1.175 | Not set  |
| 1.2.0.R2            |           | Reader           |                | 1.0.0.18       | Mo  | nitor Point #8  | 10.10.1.175 | Not set  |
| 2.0.0.11            | Door Cor  | ntact            |                | 1.0.0.R2       | Pro | ximity Reader   | 10.10.1.175 | Not set  |
| 2.0.0.R1            | Proximity | Reader           |                | 1.0.0.R1       | Pro | ximity Reader   | 10.10.1.175 | Not set  |
| •                   |           |                  |                | •              |     |                 |             |          |

- 10. Once the Contact Points are added, Click Properties to assign a camera to the correct Access Control contact point.
- 11. Enter a descriptive name for the Door/Device Name field.
- 12. Select the desired camera from the dropdown
- 13. Click Ok

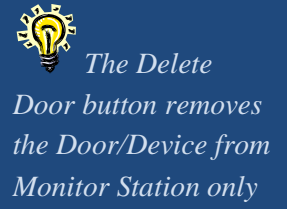

To modify Blackboard in Monitor Station:

- 1. Right Click a Server from the Left Navigation and choose Properties.
- 2. Click Access Configuration tab

| etup and Configuration Cameras Advanced Healt Cameras Advanced Healt Cameras Control support Oracle Connection String SOURCE=ENVISION;USER ID=INSIGHT;PASSV | h Monitor Client Acce<br>Access (<br>VORD=VINSIGHT | ss Configuration   Co<br>Control Type   Black | board  Test    |
|----------------------------------------------------------------------------------------------------|----------------------------------------------------|-----------------------------------------------|----------------|
| Access Configuration Options                                                                                                    | Imported Doors                                     |                                               |                |
| Log all card events in the event motion log                                                                                                    | Door/Device Name                                   | Server                                        | Camera 🔺       |
| ✓ Log Alarms in the system log                                                                                                    | Door Contact                                       |                                               | Not set        |
| Send alarms to Monitor Station                                                                                                    | Door Contact                                       |                                               | Not set        |
|                                                                                                    | Door Contact                                       | 10.10.1.175                                   | Not set        |
|                                                                                                    | Monitor Point #5                                   | 10.10.1.175                                   | Not set        |
|                                                                                                    | Monitor Point #6                                   | 10.10.1.175                                   | Not set        |
| Polling Options                                                                                                    | Monitor Point #7                                   | 10.10.1.175                                   | Not set        |
| Update Alarms once every 999 🗧 second(s)                                                                                                    | Monitor Point #8                                   | 10 10 1 175                                   | Not set        |
| Update Events once every 409 📑 second(s)                                                                                                    | Import Prop                                        | perties Delete D                              | oor Delete All |

- 3. Select an Imported Door and Click Properties
- 4. Modify the Door/Device Name and/or the Associated Camera.
- 5. Click OK

Should the name of an Access point change on the Blackboard server simply click the Import button in the Access Configuration tab and click the Sync Names button.

There are two additional areas where Blackboard is used: Lane Viewer and Access View in Facility Maps.

## a. Lane Viewer

Lane Viewer is used when the need to view several cameras and their associated card swipes at the same time. To enable Lane Viewer:

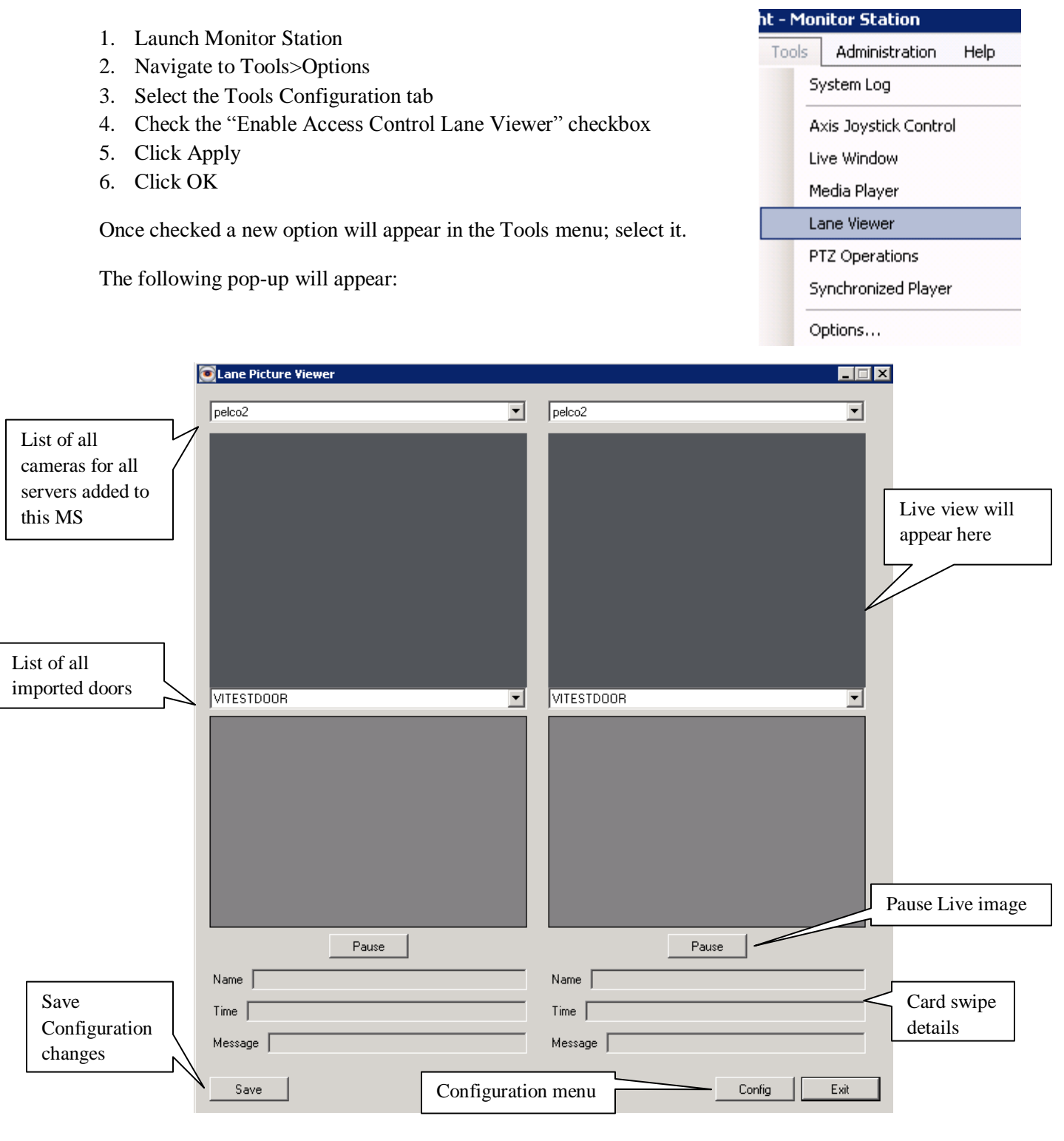

- 1. Select the camera of your choice from the top dropdown OR
- 2. Select the door of your choice and the corresponding camera will appear in the live view and will be automatically selected for you.
- 3. When a card is swiped all f the applicable information will populate below the image as follows:

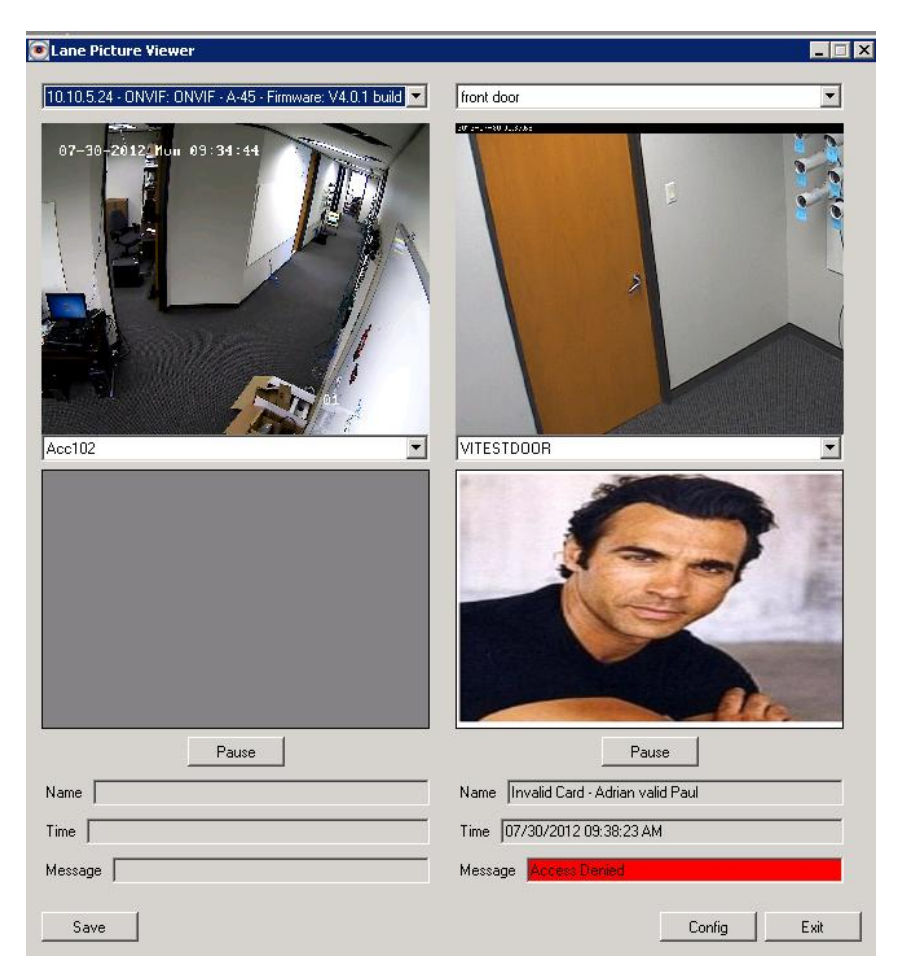

If a photo does not exist a No Photo message will appear:

| VITESTDOOR                  |
|-----------------------------|
| No Photo                    |
| Pause                       |
| Name Invalid Card -         |
| Time 07/30/2012 09:41:51 AM |
| Message Dustomer Not Found  |

The Configuration menu available in Lane Viewer allows the user to customize the behavior and view for this option. From the Lane Viewer pop-up, click Config button.

**Picture size width and height:** The sizes entered here will determine the Lane size

Always show last entry checkbox: When selected will display the last card swipe data, if unchecked will blackout after 30 seconds or a defined time

**Keep History checkbox:** When Pause is pressed below the image it will allow the user to iterate through the preceding 10 images or a predefined number

**Viewing options:** Select the number of lanes to view at once (6 is the max). In addition, you may elect to check or uncheck any of the other available view options

**Live Video:** as shown in the sample above the Live stream was shown as well due to this option. You may uncheck it to view only the card swipe information and photo.

| Lane Configuration                     | < |
|----------------------------------------|---|
| Lane Configuration                     | × |
| Picture Size                           |   |
| Width 300 🗮                            |   |
| Height 200 🗧 Restore                   |   |
| Always show last entry                 |   |
| Black out picture after 🔢 🚔 seconds    |   |
| 🔽 Keep History                         |   |
| Number of pictures to save 10 📑 images |   |
| Viewing options                        |   |
| Number of Lanes 2                      |   |
| View Valid Accesses                    |   |
| View Invalid Accesses                  |   |
| Show User Name                         |   |
| Show Time of Entry                     |   |
| Show Access Control Message            |   |
| Live Video                             |   |
| View Live Video                        |   |
| Show Live above picture                |   |
| Cancel                                 |   |

#### **b.** Access View

The Access View option in Facility maps is available once the configured door is added to a Facility map. When a card swipe is detected the following pop-up will appear:

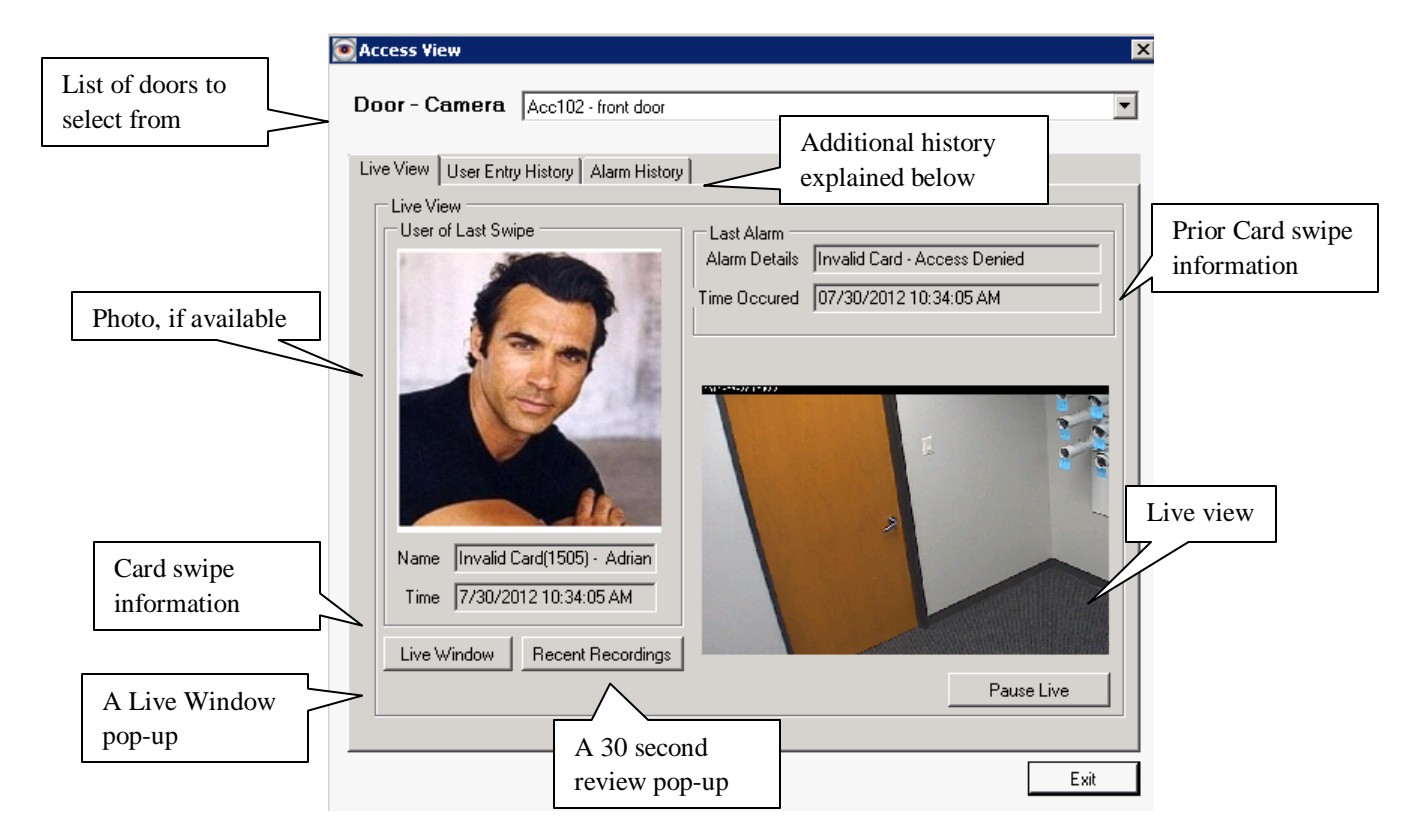

**User Entry History tab:** Once selected this tab will show a complete list of all of the most recent card swipe history.

| Most recent entries         | Door / Device             | Time Entered          |                     |
|-----------------------------|---------------------------|-----------------------|---------------------|
| Invalid Card(1505) - Adrian | VITESTDOOR(Door ID:159)   | 7/30/2012 10:34:05 AM | Double click any re |
| User Valid                  | VITESTDOOR                | 7/30/2012 10:28:17 AM | to view the motion  |
| Invalid Card(9) -           | VITESTDOOR(Door ID:159)   | 7/30/2012 9:41:51     | event associated wi |
| User Valid                  | VITESTDOOR                | 7/30/2012 9:40:18 AM  | the card swine      |
| Invalid Card(1505) - Adrian | . VITESTDOOR(Door ID:159) | 7/30/2012 9:38:23 AM  | uie card swipe      |
| Invalid Card(9) -           | VITESTDOOR(Door ID:159)   | 7/30/2012 9:38:14 AM  |                     |
| Invalid Card(9) -           | VITESTDOOR(Door ID:159)   | 7/30/2012 9:13:43 AM  |                     |
|                             |                           |                       | Click Reload to     |
|                             |                           |                       | refresh the list    |
| •                           |                           | ► I                   |                     |
|                             |                           | Beload                | 4                   |

## **Chapter 6: Health Monitor**

The Health Monitor is a separate application used to monitor the health of one or all of your servers. It is peace of mind knowing a passively running server is there to monitor and ensure your video surveillance servers are running and cameras are recording to minimize the risk associated with a down server or camera. To complete the risk mitigation and disaster recovery associated with your security initiative you may also want to consider installing a Failover server, discussed on page 31.

## a. Pre-Requisites

- 1. The Health Monitor may reside on the same machine as an existing IP server or a dedicated machine separate from all other IP servers. The latter is recommended in the event that combined server loses connectivity so will the HM.
- 2. Any one of the following Operating Systems (32 or 64 bit):
  - 2008 Server R2
  - o 2008 Server Web Edition
  - o 2008 Server Standard or Enterprise
  - 2003 Server Web Edition
  - o 2003 Server Standard or Enterprise
  - Windows 7
  - o Windows Vista
  - Windows XP Professional
- 3. The HM does not have to be on the same Network subnet, it could be completely remote. However, if the internet connection between the two locations is lost, it will report the servers are down when they may not actually be down.
- 4. HM will need to install a database locally on the server the HM is installed on OR on a remote database server. If installing on a remote DB server the HM database will need to be created first, manually.

#### b. Installation

1. Double click the accsetup.exe executable, following will appear:

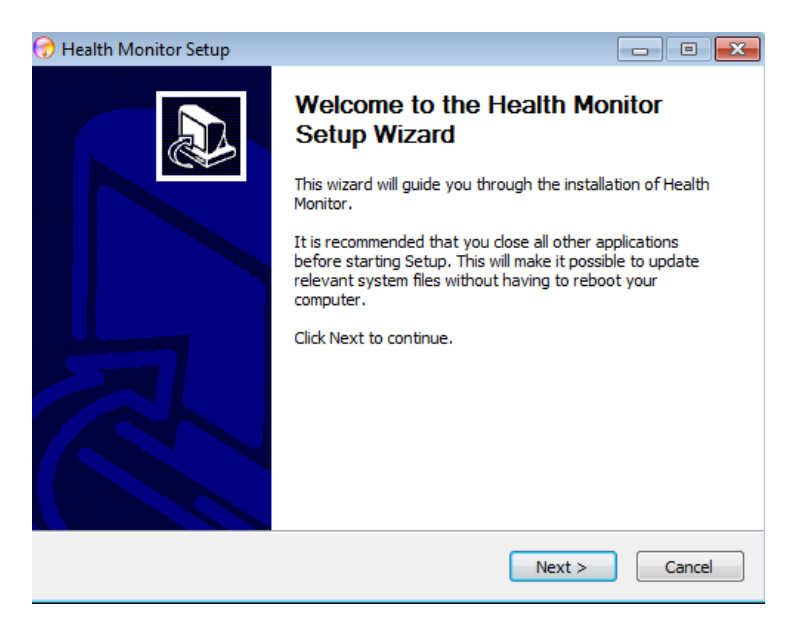

2. Click Next

| 😚 Health Monitor Setup 📃                                                                                                    |        |
|----------------------------------------------------------------------------------------------------|--------|
| License Agreement<br>Please review the license terms before installing Health Monitor.                                                                                                    |        |
| Press Page Down to see the rest of the agreement.                                                                                                    |        |
| Video Insight License Agreement<br>IMPORTANT - READ CAREFULLY BEFORE ACCESSING VIDEO INSIGHT SOFTWARE: T<br>License Agreement is a legal agreement between you (either an individual or a single<br>entity) and Video Insight, Inc. for the Software Identified above ("Software"). YOU<br>AGREE TO BE BOUND BY THE TERMS OF THIS LICENSE AGREEMENT BY USING LOADI<br>THE SOFTWARE, ANY DEVICE OR OTHERWISE UTILIZE THE SERVICES OR<br>FUNCTIONALITY OF THE SOFTWARE IDENTIFIED ABOVE. IF YOU DO NOT AGREE TO<br>THE TERMS OF THIS LICENSE AGREEMENT YOU MAY RETURN IT TO YOUR PLACE OF<br>PURCHASE FOR A FULL REFUND. | his NG |
| If you accept the terms of the agreement, click I Agree to continue. You must accept agreement to install Health Monitor. Installer<br><br><br><br><br><br><br><br><br><br><br><br><br><br><br><br><br><br><br><br><br><br><br><br><br><br><br><br>                                                                                                    | the    |

3. Click the Agree button to accept the terms and continue the installation; otherwise choose Cancel to terminate the installation. The following will appear:

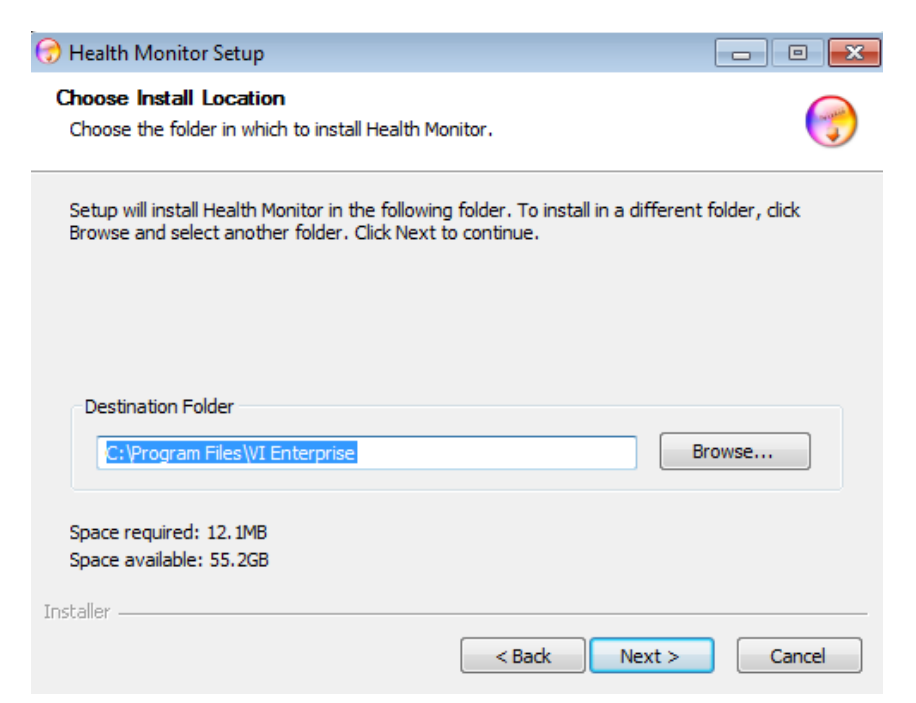

- Enter the destination folder if different than the default by selecting Browse; most customers using a server with multiple drives may choose to install Programs in the D:\ location rather than the OS drive.
- 5. Click Install, following will appear:

| 🕣 Health Monitor Setup                                                                                                    | - • •          |
|----------------------------------------------------------------------------------------------------|----------------|
| Choose Start Menu Folder<br>Choose a Start Menu folder for the Health Monitor shortcuts.                                        | <b></b>        |
| Select the Start Menu folder in which you would like to create the program's s<br>can also enter a name to create a new folder. | shortcuts. You |
| Accessories<br>Administrative Tools<br>Games<br>Maintenance<br>RealVNC<br>Startup<br>Tablet PC<br>VI Enterprise                 |                |
| Installer                                                                                                    | Cancel         |

- 6. Choose the shortcut location if different than the default.
- 7. Click Install
- 8. Click Finish, new red cross Health Monitor icon will appear on your desktop

#### c. Configuration

1. Double click the Health Monitor icon on your Desktop, following will appear:

| + Health Monitor Database Info                                                           |
|------------------------------------------------------------------------------------------|
| Enter information for the SQL Server Machine that contains your Health Monitor Database. |
| Database Name HealthMonitor                                                              |
| IP Address 127.0.0.1                                                                     |
| SQL Server User ID sa                                                                    |
| SQL Server Password                                                                      |
| OK Cancel                                                                                |

- 2. Enter the IP Address of the server with the Health Monitor database and the sa credentials or leave defaults if installed locally.
- 3. Click OK
- 4. View the Health Monitor icon in the System Tray and ensure it is a green cross signifying the health monitor service is running.
- 5. Right click on the green cross in System Tray and choose Launch Console
- 6. Navigate to Setup>User Manager
- 7. Click Add

| Email Contact Properties                                                                                                    |                                                                                                    |
|----------------------------------------------------------------------------------------------------|----------------------------------------------------------------------------------------------------|
| Contact Information         Contact [New]         Contact Sarit Williams         Name         Email Address         Swilliams@video-insight.com         Alternate information         Alternate Contact         Assistant | Optional Contact Information         Location         Phone #         Office         Address         City         State |

- 8. Enter all Contact information in the fields provided, a name and an email are the minimal fields required.
- 9. Optional: Click Test to send a test email
- 10. Click OK to add Contact, repeat steps 7-10 to add additional contacts

The Health Monitor is now installed and running pending incoming server data. Configure each server to point to this Health Monitor as outlined in the <u>Health Monitor Server tab configuration details</u> on page 40 and in <u>Setup and Configuration: Health Monitor</u> on page 267 to establish a connection and begin reporting status.

#### d. Server Configuration

Once the Server(s) are configured to report to the Health Monitor they will connect by sending all pertinent server information as shown below:

| 🕂 System Status: All Servers - Refres | sh Rate: 60 se | cond(s)             |          |    |     | _ 🗆 ×  |
|---------------------------------------|----------------|---------------------|----------|----|-----|--------|
| Server Name                           | IP Address     | Last Status Time    | Version  | Up | Dow | Record |
| Video Insight Test Lab                | 10.10.1.175    | 12/27/2011 12:27 PM | 4.3.0.58 | 8  | 0   |        |
|                                       |                |                     |          |    |     |        |
|                                       |                |                     |          |    |     |        |
|                                       |                |                     |          |    |     |        |
| 1                                     |                |                     |          |    |     |        |
|                                       |                |                     |          |    |     |        |
|                                       |                |                     |          |    |     |        |
|                                       |                |                     |          |    |     |        |
|                                       |                |                     |          |    |     |        |
|                                       |                |                     |          |    |     |        |
|                                       |                |                     |          |    |     |        |
|                                       |                |                     |          |    |     |        |
| •                                     |                |                     |          |    |     |        |
| All Servers                           | Refresh        |                     |          |    |     | ОК     |

The server name, IP Address, last contact date and time, Server version number as well as number of cameras up and down will be listed. The server status above is indicated by a gray dot, there are three possible states in the Health Monitor for servers, each is detailed below:

= Server reported to the Health Monitor, but isn't managed; <u>configure it</u> as shown on page 274

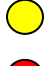

 $\bigcirc$ 

= Warning condition: Server hasn't reported in the allotted time configured previously

= Error condition: Server is down, attention is required; reasons and solutions are on page 276

| System Status: All Se | ervers - Refres                                                                                             | h Rate: 60 s | econd(s)            |          |    |     |        |
|-----------------------|----------------------------------------------------------------------------------------------------|--------------|---------------------|----------|----|-----|--------|
| Server Name           |                                                                                                    | IP Address   | Last Status Time    | Version  | Up | Dow | Record |
| Video Insight Test La | Refresh<br>Stop Update<br>Change Interv<br>Change Server<br>Group<br>Report<br>Remove Serve<br>Manage Serve | 1.175        | 12/27/2011 12:48 PM | 4.3.0.58 | 8  | 0   |        |
| •                     |                                                                                                    |              |                     |          |    |     |        |
| All Servers           | ▼ B                                                                                                    | lefresh      |                     |          |    |     | OK     |

1. Right click the Server row with a gray status, following will appear:

#### 2. Choose Manage Server

| 🕂 Add Server                                                                                                  |                                            |
|----------------------------------------------------------------------------------------------------|--------------------------------------------|
| General Email Conditions Information Tools                                                                    |                                            |
|                                                                                                    | Status                                     |
| Server Name Video Insight Test Lab                                                                            | Minutes to Warning 30 🛨                    |
| Name (from Server) Video Insight Test Lab                                                                     | Minutes to Error 60 🛨                      |
| IP Address 10.10.1.175                                                                                        |                                            |
| For keeping track of a server that uses DHCP, or cha<br>name recieved from the server is unique, and enable ( | nges IP Addresses, verify the this option. |
| 🔲 Use IP Tracker                                                                                              |                                            |
|                                                                                                    | OK Cancel                                  |

3. This Add Server: General tab pop-up can be used to configure the following:

**Server Name:** This field will populate the Server name reporting to the HM, you may add a prefix to this name, but you may not delete and replace the name completely.

**Minutes to Warning:** The allotted time for a warning before an email is sent to the HM contacts with the warning details.

**Minutes to Error:** The allotted time for an Error before an email is sent to the HM contacts with the error details.

- 4. Select the Email Tab
- 5. Check the desired contacts to be notified in the event of an Error or a Warning condition is encountered. How to Add Contacts can be found on pages 92-93.

| Properties for Sarit-Video Insight Test Lab                                                                                                | 1                                                                       | _ 🗆 X |
|----------------------------------------------------------------------------------------------------|-------------------------------------------------------------------------|-------|
| Contact Information<br>Contacts [None]<br>I - Sarit Williams<br>2 - James Whitcomb<br>3 - Jon Hussey<br>4 - Andy Jung<br>5 - Thomas Klecka | Optional Contact Information Location Phone # Office Address City State |       |
| Contact James Whitcomb<br>Name<br>Email test1@video-insight.com<br>Address                                                                 | Alt Contact Assistant OK C                                              | ancel |

6. Click the Conditions tab

| 🕂 Properties for Sarit-Video Insight Test Lab    | _ 🗆 X                            |
|--------------------------------------------------|----------------------------------|
| General Email Conditions Information Tools       | 1                                |
| Message<br>From Email: swilliams@video-insight.c | V Use Default Subject            |
| Subject                                          | Use Default Body                 |
| Message Body:                                    |                                  |
| Conditions                                       |                                  |
| Email on Warning                                 | 🔽 Email when Camera goes down    |
| 🔽 Email when Recovering from Warning             | 🔽 Email when Camera Recovers     |
| 🔽 Email on Error                                 | Email when Recovering from Error |
|                                                  |                                  |
|                                                  | OK Cancel                        |

7. Check the desired conditions

8. An email will be generated once the condition is met and the minutes to Warning or minutes to Error have been exceeded.

e.g. if a server/camera time threshold is set to 30 minutes and a server is shutdown and restarted within 5 minutes an email will not be generated. Conversely, if a server/camera's time threshold is set to 1 minute and it takes the server five minutes to restart an email will be generated and sent to all selected contacts.

In some instances it is possible for the Health Monitor to report it is unable to connect to the IP Server. A list of possible reasons and their solutions are shown below.

| IP Address Changed                                          | Update the server's IP address as discussed on page 34     |
|-------------------------------------------------------------|------------------------------------------------------------|
| Server is either manually or automatically restarted        | This is occasionally performed for updating server         |
|                                                             | settings or database modifications and is usually less     |
|                                                             | than two minutes, refresh the HM and the Server should     |
|                                                             | report back to the HM shortly.                             |
| Diagnostics is running                                      | During Diagnostics mode the Service is stopped for         |
|                                                             | troubleshooting purposes, access <u>Diagnostics</u> as     |
|                                                             | discussed on page 54 and start the service.                |
| The time interval set to warning or error is extremely      | Refer to recommended settings (default is 30 minutes)      |
| long and server status hasn't updated in quite some time    | on page 274                                                |
| AND the last known status is a down server                  |                                                            |
| Port 11000 is blocked                                       | Perform a netstat command in a DOS prompt to ensure        |
|                                                             | port is available and listening                            |
| The 'enable Health Monitor 'checkbox has been               | Check the checkbox again to enable managing of the         |
| unchecked in <u>Server Properties</u> as shown on page 40   | server                                                     |
| The Health Monitor information is removed from <u>Setup</u> | Add the Health Monitor back to this section                |
| and Configuration>Health Monitor Section                    |                                                            |
| IP service is not started due to a demo version expiring    | Remedy this issue by signing up for a full license and     |
|                                                             | click Update Activation in <u>Diagnostics</u> discussed on |
|                                                             | page 60.                                                   |
| Network outage                                              | Ensure the Network service is restored.                    |
| The Server's name has changed                               | In this case the old entry in the HM using the original    |
|                                                             | name will now appear red and a NEW entry in the            |
|                                                             | Health Monitor will appear with the new name with a        |
|                                                             | gray status waiting to be configured. Either remove the    |
|                                                             | original and configure the new entry in HM or simply       |
|                                                             | change the name of the server back to restore              |
|                                                             | connectivity with the HM.                                  |
| The DB information (location, IP address, credentials       | Use <u>Diagnostics</u> on page 54 to check DB connectivity |
| and or access using current credentials) has been           |                                                            |
| changed and the server can no longer access the             |                                                            |
| database.                                                   |                                                            |

# **Chapter 7: Media Player**

Media Player is Video Insight's built in player for videos, it offers a slew of filtering options, printing and managing of videos making it easy and fast to find the video or motion event desired.

Г

|                   |                                     | MP Toolbar |             |
|-------------------|-------------------------------------|------------|-------------|
| MP Left           | Media Player                        |            |             |
| Navigati          | Browse Video Servers                |            | limeline    |
| -on tree          | Browse Folders for Video            |            | View        |
|                   | Quick Select 😻                      |            | +           |
| $\langle \rangle$ | Server IP Server -TKLECKA4.3        |            | -           |
| Ν                 | Camera IQ701 (10.10.5.248)          |            |             |
|                   | Date February 2012                  |            |             |
|                   | Sun Mon Tue Wed Thu Fri Sat         |            |             |
|                   | 29 30 31 1 2 3 4<br>5 6 7 8 9 10 11 |            |             |
|                   | 12 13 14 15 16 17 18                |            |             |
|                   | 26 27 28 29 1 2 3                   |            | Playback    |
|                   | 4 5 6 7 8 9 10<br>Today: 2/17/2012  |            | area        |
|                   |                                     |            | urcu        |
|                   | Load Timeline                       |            |             |
|                   | Last event before specific time     |            |             |
|                   | 8:42:36 AM 🚔Play                    |            |             |
|                   | Save Clip                           |            |             |
|                   | Download                            |            |             |
|                   |                                     |            |             |
|                   |                                     |            |             |
|                   |                                     | Â          |             |
|                   |                                     |            | MP Controls |
|                   | Motion Events                       |            |             |
|                   | Player Controls                     |            |             |

#### a. Left Navigation Tree

The left navigation tree has multiple panes; the initial pane will appear expanded and is the Quick Select option. Each pane is explained in detail below:

- Browse Video Servers
- Browse Folders for Video
- Quick Select
- Motion Events
- Player Controls

#### **Browse Video Servers**

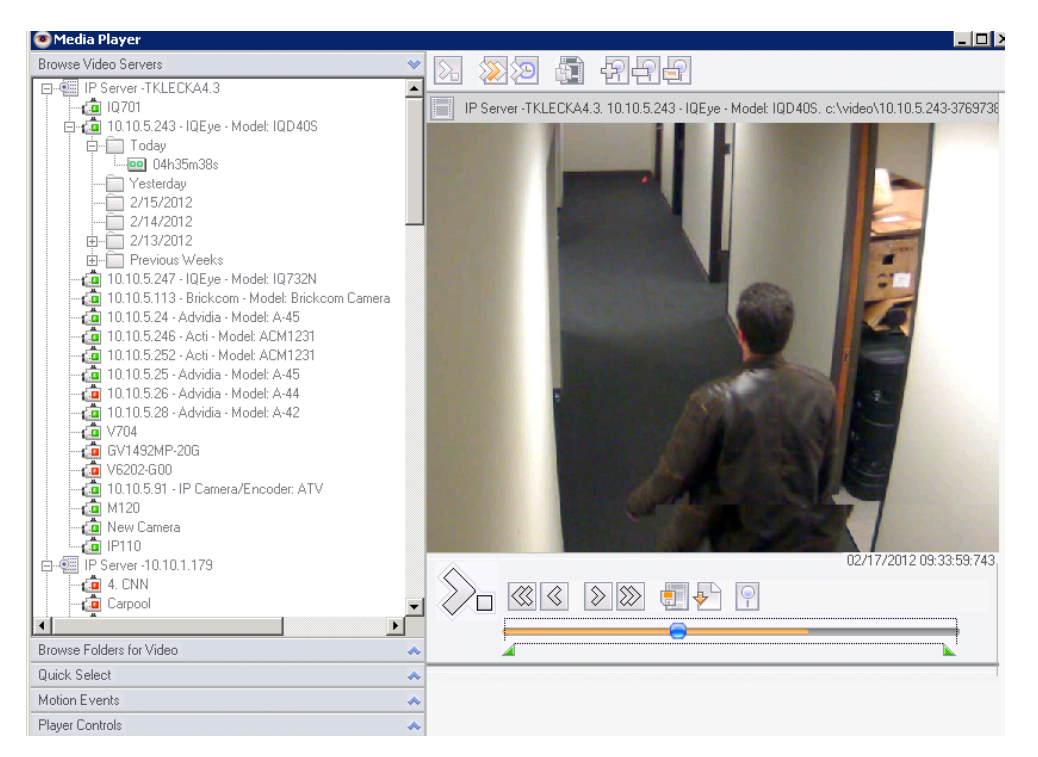

Browsing the Video Servers is performed exactly as you would from the Monitor Station's left navigation tree. Browse to the server, camera, day folder and file you would like to view. The file will begin playing on the right; downloading a clip, printing an image and performing an object search can all be done from this view as well.

icon

#### **Browse Folders for Video**

| 💽 Media Player                                                                                                    |                                                        | _ 🗆 × |
|----------------------------------------------------------------------------------------------------|--------------------------------------------------------|-------|
| Browse Video Servers                                                                                                    |                                                        |       |
| Browse Folders for Video                                                                                                    |                                                        |       |
| Root Directory C:\video                                                                                                    | File: \\10.10.1.215\coldstore\01.24.2011\12h02m11s.avi |       |
| ■       video         ■       10.10.1.116-792740811         ■       10.331.2011         ■       10.831.2011         ■       10.10.1.122-1835783811         ■       10.10.1.122-93334061         10.10.1.122-933394061       10.10.1.136-1359430932         ■       10.10.1.136-1357896370         ■       10.10.1.136-1329440696         ■       10.10.1.136-1329440696         ■       10.10.1.136-1329440696         ■       10.10.1.136-1329440696         ■       10.10.1.136-1329440696         ■       10.10.1.136-1329440696         ■       10.10.1.136-1329440696         ■       10.10.1.136-1329440696         ■       10.10.1.136-1329440696         ■       10.10.1.136-1329440696         ■       10.10.1.136-1329440696         ■       10.10.1.136-61397658         ■       10.10.1.136-703076407         ■       10.10.1.136-703036133         ■       10.10.1.136-793036133         ■       10.10.1.136-856644575 |                                                        |       |
| Quick Select                                                                                                    | *                                                      |       |
| Motion Events                                                                                                    | *                                                      |       |
| Player Controls                                                                                                    | A                                                      |       |

Browsing Folders for Video is similar to browsing using Windows Explorer.

- 1. To change the Root Directory simply click the Browse For Folder ? × Select the directory you want to use as the root of the browser. You will be able to browse for video files within folders beneath this directory. 🞯 Desktop ٠ My Documents
   My Computer 🗄 🥯 Local Disk (C:) E 😂 DVD-RW Drive (D:) ☑ Second Store on 'Veracity COLDSTORE (10.10.1
   ☑ 
   ☑ Control Panel 🖃 😼 My Network Places 

   € Methods

   € Son Test6 (Test6)
    $\boxdot$  coldstore on Veracity COLDSTORE (10.10.1. 🗄 👮 Users on Tech-swilliams 표 夏 vdevshare on v5 표 👰 vshare on v5 🥑 Recycle Bin -Þ Make New Folder ОК Cancel
- 2. Choose a location of your choice and all video recordings in that network path will appear on the left.
- 3. Choose recorded file to play

## **Quick Select**

| 💽 Media Player                                                                                                    |                                                                          |
|----------------------------------------------------------------------------------------------------|--------------------------------------------------------------------------|
| Browse Video Servers                                                                                                    |                                                                          |
| Browse Folders for Video                                                                                                    |                                                                          |
| Quick Select                                                                                                    | ♥ 01 02 03 04 05 06 07 08 09 10 11 12 13 14 15 16 17 18 19 20 21 22 23 + |
| Server IP Server -TKLECKA4.3                                                                                                    |                                                                          |
| Camera 10,701 (10.10.5.248)                                                                                                    |                                                                          |
| Data                                                                                                    | IP Server -TKLECKA4.3 - IQ701 on day Friday, February 17, 2012           |
| Sun Mon Tue Wed Thu Fri Sat         29       30       31       1       2       3       4         5       6       7       8       9       10       11         12       13       14       15       16       17       18         19       20       21       22       23       24       25         26       27       28       29       1       2       3         4       5       6       7       8       9       10         Today:       2/17/2012       20       24       25       26       27       28       29       1       2       3         4       5       6       7       8       9       10       10       11         Today: 2/17/2012         Load Timeline         Last event before specific time       9       14       14       14       14       15       16       17       18       19       19       10       11       14       14       14       14       14       14       14       14       14       14       14       14       14       14       15       16 | 0/17/2012 16:19:32:454                                                   |
| Motion Events                                                                                                    |                                                                          |
| Plaver Controls                                                                                                    |                                                                          |

Quick Select is especially useful when viewing the recorded files as motion events in the timeline view shown above as orange tick marks.

- 1. Select the server from Server dropdown
- 2. Select the applicable camera from Camera dropdown
- 3. Select a date from the calendar
- 4. Click Load Timeline
- 5. Place your cursor anywhere in the timeline mode where it is marked orange (motion events).
- 6. The file will begin playing on the right

If the event you are searching for occurred around a known time, using the *Last Event before Specific Time*" option is for. Enter the time closes to when the event occurred (past the event, not before) and click Play.

#### **Motion Events**

All added cameras, by default, are set to Motion Only Record Type. Rather than going through hours of video to view a specific motion event this panel is a good option to consider when looking for an exact recording when camera, server, and time of the event are known.

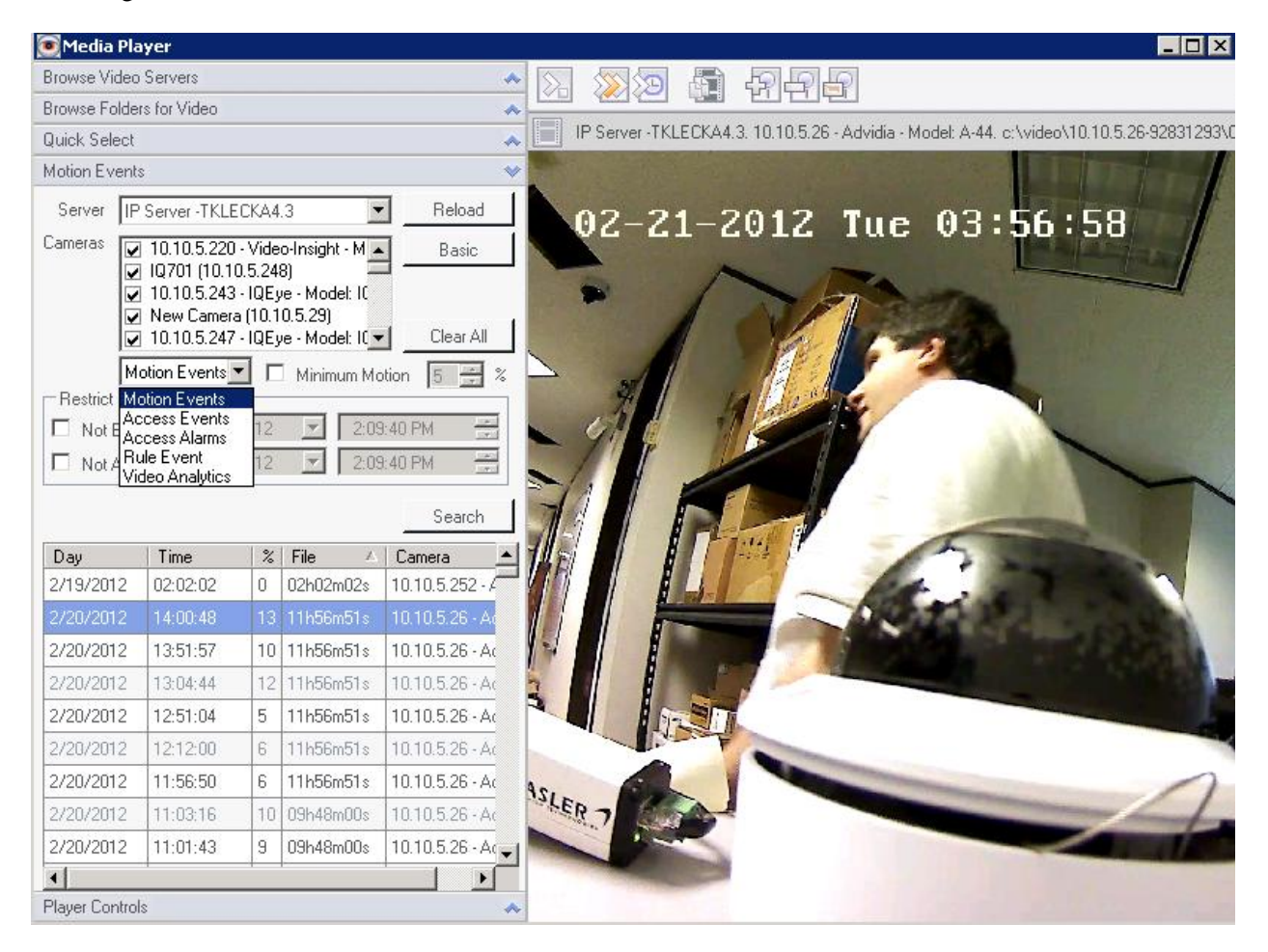

- 1. Select the server from Server dropdown
- 2. Check the specific camera, if known or simply select all
- 3. Uncheck the Restrict Times checkboxes for a greater interval or change to the desired times.
- 4. Click Reload
- 5. A full List of Motion Event snippets will appear, click the desired motion event and the file will play on the right.

Motion Events can also be filtered to include specific Motion types:

Motion Events: all Cameras set to Motion Only Record Type will show events here

Access Events: all positive alarms of successful Access Control swipes will appear here, for integrations such as Blackboard, MonitorCast, etc.

Access Alarms: all negative alarms of failed Access Control swipes will appear here, for integrations such as Blackboard, MonitorCast, etc.

Rule Event: all motion events created because of a Rule will be shown here.

Video Analytics: all motion events created because of VCA Analytics (which are also rules.)

#### **Player Controls**

| 🖲 Media                       | Player                                                                                                    |                                                                      |                                                                                                    |                                                                                              |
|-------------------------------|----------------------------------------------------------------------------------------------------|----------------------------------------------------------------------|----------------------------------------------------------------------------------------------------|----------------------------------------------------------------------------------------------|
| Browse Via                    | leo Servers                                                                                                    |                                                                      |                                                                                                    |                                                                                              |
| Browse Fo                     | Iders for Video                                                                                                    |                                                                      |                                                                                                    |                                                                                              |
| Quick Sele                    | ect                                                                                                    |                                                                      |                                                                                                    | IP Server -TKLECKA4.3. 10.10.5.247 - IQEye - Model: IQ732N. c:\video\10.10.5.247-464821242\0 |
| Motion Eve                    | ents                                                                                                    |                                                                      |                                                                                                    |                                                                                              |
| Server                        | IP Server -TKLE                                                                                                    | CKA4                                                                 | 1.3                                                                                                    | Reload                                                                                       |
| Restrict Restrict Not E Not A | 10.10.5.220     10,701 (10.1)     10.10.5.243     10.10.5.243     10.10.5.247     10.10.5.247     10.10.5.247     10.10.5.247     10.10.5.247     10.10.5.247     10.10.5.247     10.10.5.247     10.10.5.247     10.10.5.247     10.10.5.247     10.10.5.247 | · Vide<br>0.5.24<br>· IQE<br>• IQE<br>• IQE<br>• IQE<br>2012<br>2012 | eo-Insight - M /<br>18)<br>ye - Model: I(<br>10.5.29)<br>ye - Model: I(<br>ye - Model: I(<br>3:13<br>3:13 | Basic<br>Select All<br>tion<br>\$52 PM<br>Search<br>Search                                   |
| Dau                           | Time                                                                                                    | 1%                                                                   | File                                                                                                    |                                                                                              |
| 2/20/201                      | 2 15:11:08                                                                                                    | 0                                                                    | 08h23m57s                                                                                                 | 10.10.5.243 - 1                                                                              |
| 2/20/201                      | 2 15:07:04                                                                                                    | 0                                                                    | 15h03m33s                                                                                                 | 10.10.5.247 -1                                                                               |
| 2/20/201                      | 2 15:07:07                                                                                                    | 0                                                                    | 14h55m30s                                                                                                 | 1Q701                                                                                        |
| 2/20/201                      | 2 15:06:37                                                                                                    | 0                                                                    | 08h23m57s                                                                                                 | 10.10.5.243 - 1                                                                              |
| 2/20/201                      | 2 15:06:29                                                                                                    | 0                                                                    | 14h55m30s                                                                                                 | 1Q701                                                                                        |
| 2/20/201                      | 2 15:06:28                                                                                                    | 0                                                                    | 15h03m33s                                                                                                 | 10.10.5.247 - 1                                                                              |
| 2/20/201                      | 2 15:04:58                                                                                                    |                                                                      | 15h03m33s                                                                                                 | 10.10.5.247 -1                                                                               |
| •                             | ſ                                                                                                    | 1                                                                    | 1                                                                                                    |                                                                                              |
| Player Con                    | trols                                                                                                    |                                                                      | all a second                                                                                              | ★                                                                                            |
| 12                            |                                                                                                    |                                                                      | 02720                                                                                                    | /2012 15:05:02:132                                                                           |

The Player Controls are available both below the video playback on te right and also in the left pane for several reasons. The left pane controls are there for use when the player size in increased thus making the controls below disappear or when the size of the monitor coupled with the camera resolution size causes the controls below to disappear.

### b. Toolbar

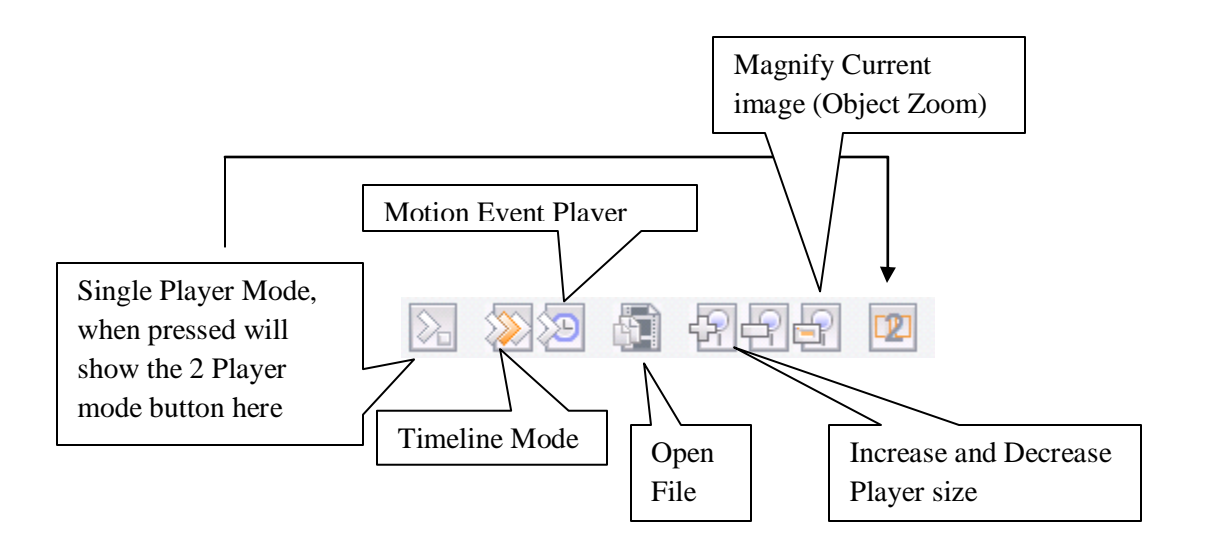

**Single/dual Player Mode:** These buttons will allow you to either display one or two players to play the same video and control it in two different players.

**Timeline Mode:** Timeline mode is best used with cameras that are set to Motion Only Recording Type, pressing the Timeline Mode button will display the following:

| 0 01<br> | 02<br> | 03<br> | 04<br> | 05<br> | 06<br> | 07<br> | 08<br> | 09<br> | 10<br> | 11<br> | 12<br> | 13<br> | 14<br> | 15<br> | 16<br> | 17<br> | 18<br> | 19<br> | 20<br> | 21<br> | 22<br> | 23 | + |
|----------|--------|--------|--------|--------|--------|--------|--------|--------|--------|--------|--------|--------|--------|--------|--------|--------|--------|--------|--------|--------|--------|----|---|
|          |        |        |        | _      |        | _      | 111    |        |        | -      |        |        |        |        |        |        |        |        |        |        |        |    | - |

The orange tick marks designate motion events/recordings, use the plus and minus buttons to display whole days, hours or minutes. Place your cursor on any of the orange tick marks to begin playing that motion event.

**Motion Event Player:** Pressing this button will expand the Motion Events pane; refer to page 281 to learn about Motion Events.

**Open File:** In some cases browsing to video location is not enough and the ability to open a specific file is needed. In that case press this button and browse to the location of this specific file.

**Magnify Current Image (Object Zoom):** Object zoom, when pressed, each click will produce a pop-up titled Object Zoom that will allow for printing, zooming in and out as well as saving to a location for later retrieval. Here is a sample:

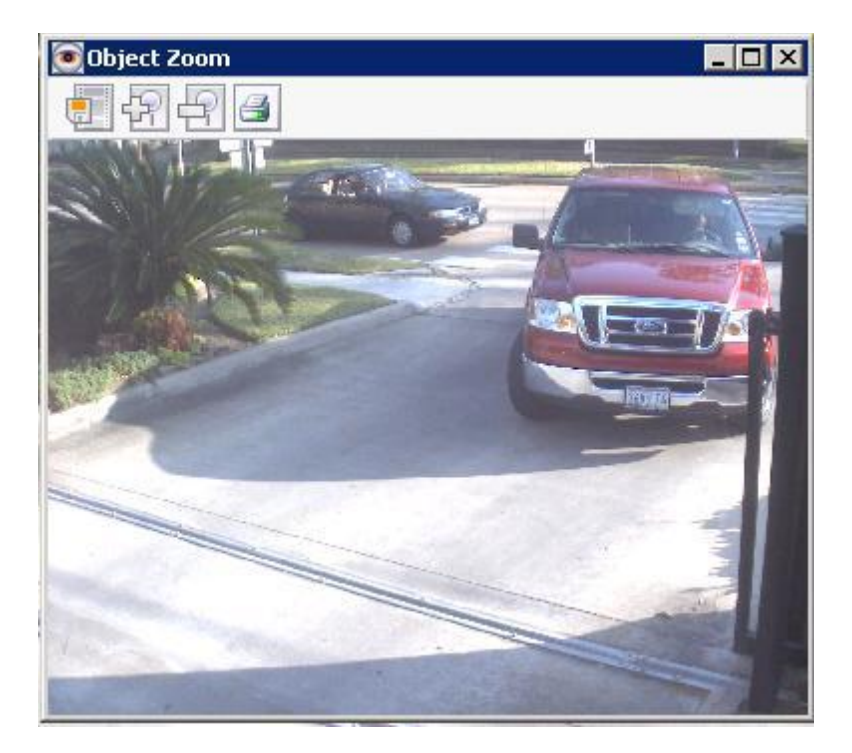

**Please Note: R**egardless of the option selected the size of the image that will print will always be the resolution size the camera is configured for.

## **Chapter 8: Synchronized Player**

The new Synchronized player is easy to access and use, to access it follow the steps outlined below:

- 1. Launch Monitor Station
- 2. Navigate to Tools>Synchronized Player

To use cameras in the Sync Player the server the cameras reside on must be upgraded to 5.0.

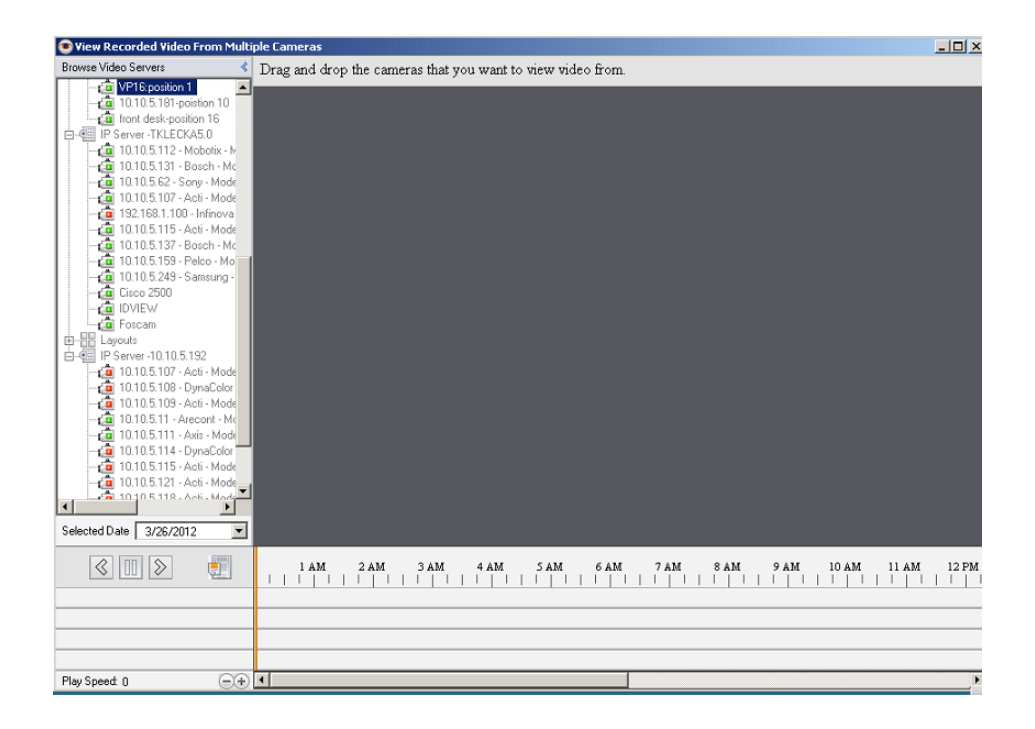

3. Drag and drop up to 6 cameras of your choice from the left navigation tree to the main playing area.

Please Note: all of the cameras selected should be from the same server

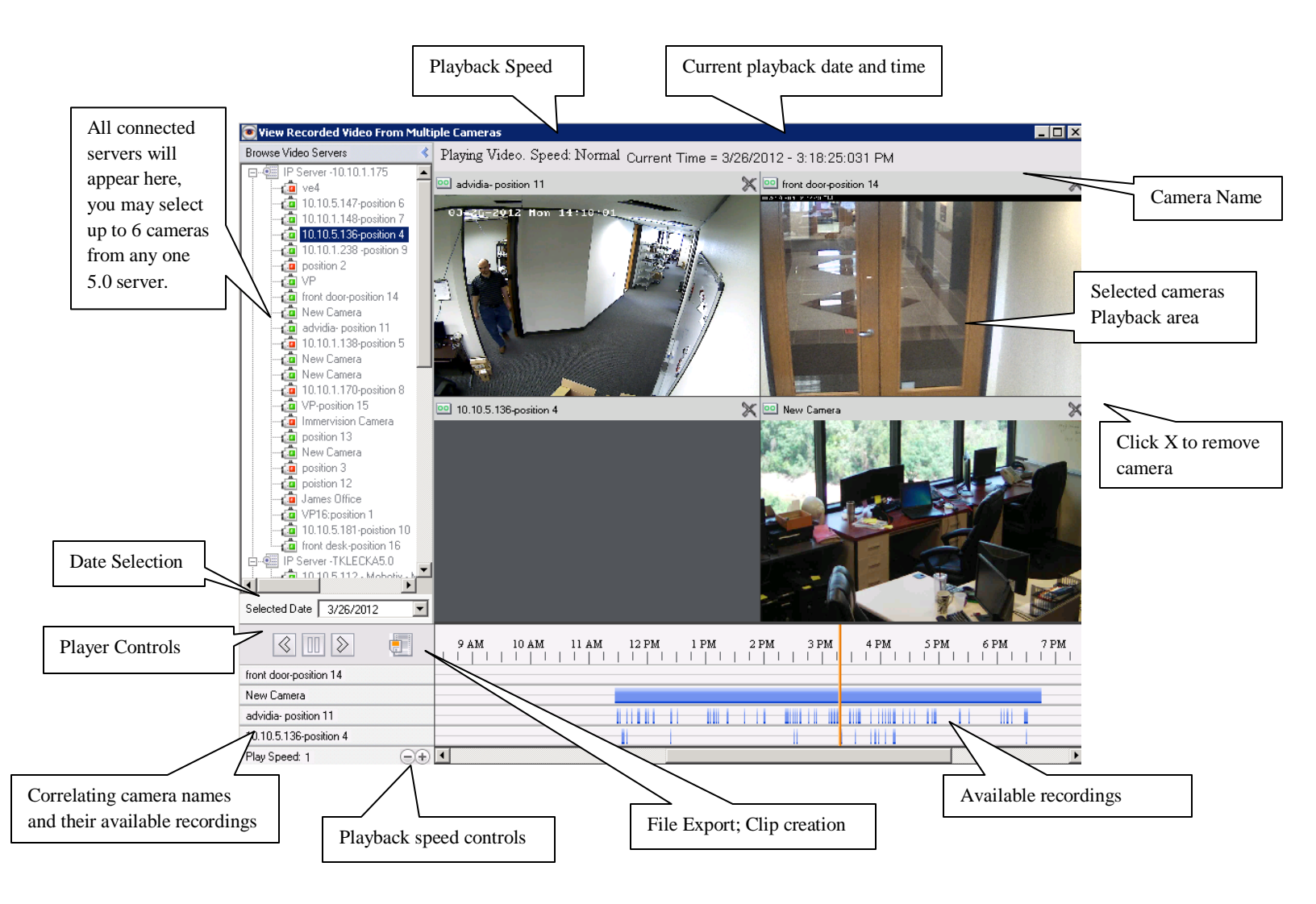

Once the cameras are placed in the playback area all of the available recordings for the selected date (default date is Today) will begin loading and will appear as they do in the Available Recordings area.

**Recording Types:** The solid blue line indicates a camera that is using the Record Always Recording Type; the thin scattered blue lines indicate the camera is using the default Motion Only Recording Type.

Once the recordings load, the vertical orange bar will move to the earliest recording and begin playing the video for the applicable camera(s). As seen above not all cameras added to Synchronized Player will have recordings at the same time and as such the camera(s) without recording will pause or remain gray while the camera(s) with recording continue to play. Once the recording is synchronized (e.g. all cameras show a blue mark for the same time) all of the camera(s) with recordings at the same time will play synchronously. Here is a sample to illustrate that scenario:

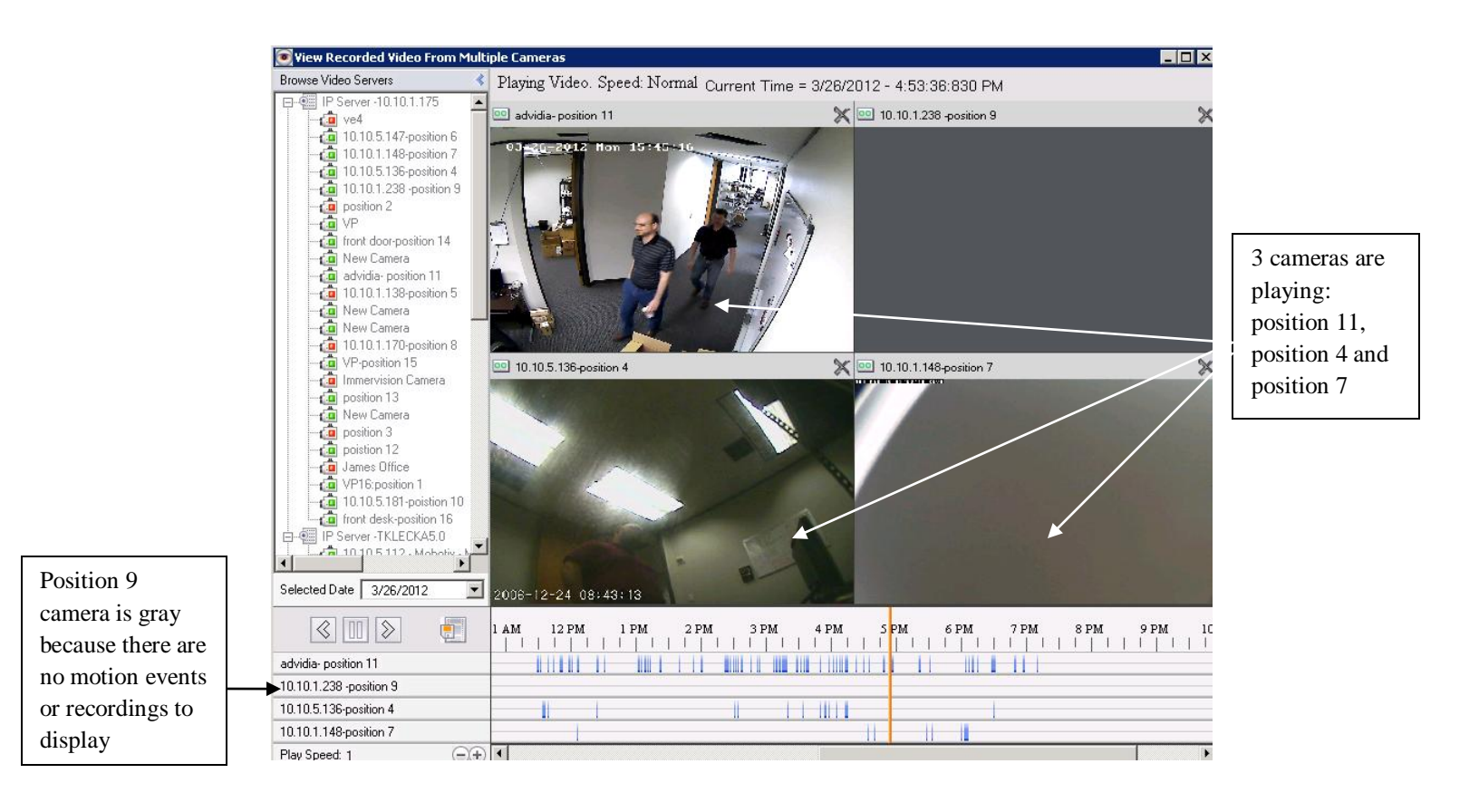

**Replay Video**: As the video is playing back the vertical orange bar will progress along the timeline until end of day or end of recordings is reached. You may click anywhere in the timeline to replay a motion event.

**Changing Date:** Upon launching the Synchronized Player, the Scheduled Date dropdown will default to today's date as shown below; simply elect a different date from the calendar to load those videos.

| Selected Date      | 3/2             | 7/201 | 2    |      |      |     |     |  |  |  |  |
|--------------------|-----------------|-------|------|------|------|-----|-----|--|--|--|--|
|                    | ◀ March, 2012 ▶ |       |      |      |      |     |     |  |  |  |  |
|                    | Sun             | Mon   | Tue  | Wed  | Thu  | Fri | Sat |  |  |  |  |
| front door-positio | 26              | 27    | 28   | 29   | 1    | 2   | 3   |  |  |  |  |
|                    | 4               | 5     | 6    | 7    | 8    | 9   | 10  |  |  |  |  |
| New Camera         | 11              | 12    | 13   | 14   | 15   | 16  | 17  |  |  |  |  |
| advidia- position  | 18              | 19    | 20   | 21   | 22   | 23  | 24  |  |  |  |  |
|                    | 25              | 26    | 27   | 28   | 29   | 30  | 31  |  |  |  |  |
| 10.10.5.136-pos    | 1               | 2     | 3    | 4    | 5    | 6   | 7   |  |  |  |  |
| Play Speed: 1      |                 | Tod   | lay: | 3/27 | /201 | 2   |     |  |  |  |  |

**Playback Speed:** Click the '+' or '-'signs to accelerate either forward or backwards speed of the of the video. The number 1 signifies normal playback speed, a 64 is the fastest forward speed and a -64 is the fastest backwards speed.

Player Controls: The player controls, by default, will first show 3 buttons: Play, Pause and Rewind.

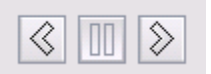

Once any of the buttons is pressed additional speed controls will also appear:

| $\ll$ | $\triangleleft$ |  | $\otimes$ | $\gg$ |
|-------|-----------------|--|-----------|-------|
|-------|-----------------|--|-----------|-------|

#### a. Synchronized Player Clip Option

Once Synchronized Player is used with a set number of preselected cameras and the video with the interesting footage is displayed it is possible to create a synchronized clip that will play in all supported media players just as a regular video would; only displaying the synchronized view of the matrix.

1. From the Synchronized Player pop-up click the File Export icon below the left navigation

| File Export 📃 🗖 🖪                                                                                                |
|----------------------------------------------------------------------------------------------------|
| Save to file  Save to file  Folder C:\Documents and Settings\Administrator\Desktop  File name Exported_Video.avi |
| Start Time: 3:15:00 PM 💌 3/26/2012 💌<br>End Time: 3:25:00 PM 💌                                                   |
| Compiled Image Resolution Normal - 1280 x 960                                                                    |
| OK Cancel                                                                                                    |

- 2. Save the file to a location of your choice
- 3. Accept or change the default File Name
- 4. Change the default date and time if different than what is currently playing
- 5. Choose a compiled image resolution
- 6. Click OK
| File Export                                                                                                    |
|----------------------------------------------------------------------------------------------------|
| Save to file  Save to file  Folder C:\Documents and Settings\Administrator\Desktop  File name Exported_Video.avi |
| Start Time: 3:15:00 PM 💌 3/26/2012 💌<br>End Time: 3:25:00 PM 💌                                                   |
| Compiled Image Resolution Normal - 1280 x 960                                                                    |
| OK Cancel                                                                                                    |

7. Once the export is completed, choose Cancel to close this pop-up.

## **Chapter 9: Troubleshooting**

Your registered Video Insight product includes a one year software maintenance and technical support plan that begins on your purchase date verified by the serial number used to activate the software. This one year of included **Software Upgrade Program (SUP)** entitles users to one full year of free Software upgrades and unlimited Tech Support. To avoid lapse in support and ensure the latest features and fixes are readily available to you we recommend renewing *before* your maintenance expires.

Our tech support team is highly versed in the IP world of cameras and our software as well as Networking and Access Control Systems. You can be sure that your issue will be resolved with the utmost consideration.

### A. Frequently Asked Questions

### a. What types of cameras are supported?

Video Insight supports a slew of camera manufacturers and models as well as a wide array of features for each camera type and model. The most up to date list can be found on our site at: <u>http://video-insight.com/Support/Supported-Cameras.aspx</u>

### b. Why am I seeing skipping in live view?

Live view performance heavily depends on the Server, Client, Network and number of concurrent connections to the camera exhibiting the skipping. To alleviate these symptoms and optimize live view performance refer to Chapter 1.

### c. I'm having trouble installing the IP server on my machine, what should I do?

The Video Insight Application Suite installer was created taking all pre-requisites into consideration to allow users to install any or all of our applications using one installer without having to consider which SQl or IIS version are needed and when and how they should be installed. Due to that design of including third party software into the VI installer there may be cases when SQL or IIS will fail to install thus preventing the VI suite to be installed and configured properly. There are two options to overcome any possible installation issues.

**Option I:** if the server you are installing on is not in production currently and can be reformatted completely prior to installing our software that is recommended as the fastest route to a successful install.

**Option II:** if the server you are installing on is currently being used in production and *cannot* be reformatted due to other installed software or the need to minimize downtime, the following items must be removed manually:

- 1. Uninstall all VI software using Add/Remove programs
- 2. Remove VI Enterprise folder from any installed locations, usually C:\Program Files
- 3. Remove Registry keys related to VI, 32 bit installed location will be different than 64 bit location

*Please Note:* Database backup is highly recommended prior to any database modifications or removal.

- 4. Remove all SQL related applications using Add/Remove programs, this includes SQL Server Management studio, SQL Native Client and ALL other SQL apps that appear in Add/Remove programs as installed applications\*\*
- 5. Remove MSSQL\* folders found under C:\Program Files\*\*
- 6. Remove all Registry keys related to MSSQL installation
- 7. Restart server
- 8. Reinstall the VI suite of applications.

### d. I can't get the Health Monitor and my Server to connect

Ensure the Health Monitor Data has been entered properly into the <u>Health Monitor tab</u> of the Server's Properties and the Health Monitor Installation and Configuration steps depicted in <u>Health Monitor Install</u> on page 267. If all settings seem to be accurate here are a few steps to consider:

- 1. Server name must not exceed 30 characters; that is the limit for the HM.
- Ensure your Health Monitor service is running on the server where HM was installed (it may be a different machine than the IP Server) by looking at the Task Manager; service name is: HealthMonitorService.exe

# e. I just added my servers, why does it keep asking me to reenter them? Not saving added servers.

If the Server Setup pop-up is continuously appearing each time the Monitor Station is restarted it means the user logged on to this computer does NOT have rights to edit the registry. Both the Monitor Station and IP server require access to the Registry of the server being used to save specific settings; in this case the Server list. Log off the user and log back on to the PC using a local system Administrator. Another reason would be UAC (Windows User Access Control) is still turned on which means following the Monitor Station installation a reboot was not performed as requested. Reboot and import the server list again.

| Port Number | Name                     | Purpose                          |
|-------------|--------------------------|----------------------------------|
| 4010        | Data Port                | used for the sending live video  |
|             |                          | streaming from IP Server to      |
|             |                          | Monitor Station                  |
| 4011        | Command Port             | used by the Monitor Station to   |
|             |                          | get and set system information   |
| 3010        | Ovid Server              | Used for the communication       |
|             |                          | between S2, IP Server and the    |
|             |                          | Ovid Server for the Video        |
|             |                          | Insight and S2 Access Control    |
|             |                          | Configuration                    |
| 80          | HTTP                     | Used by IIS for serving the      |
|             |                          | Web Client                       |
|             |                          | Note: Some ISP's block port      |
|             |                          | 80 access. You may need to       |
|             |                          | configure IIS to use a different |
|             |                          | port)                            |
| 2051        | MonitorCast              | Used for communication           |
|             |                          | between Video Insight and        |
|             |                          | MonitorCast for Access           |
|             |                          | Control                          |
| 554         | RTSP                     | May be used for specific         |
|             |                          | camera [found in camera          |
|             |                          | properties]                      |
| 21          | FTP                      | May be used for specific         |
|             |                          | camera [found in camera          |
|             |                          | properties]                      |
| 11000       | N/A                      | Used for IP Server and Health    |
|             |                          | Monitor Communication            |
| 636         | Active Directory SSL     | Open this port when AD will      |
|             |                          | be configured with Secure        |
|             |                          | Socket Layer (SSL)               |
| 389         | Active Directory non-SSL | Open this port when AD will      |
|             |                          | be configured                    |

### f. Full list of all ports used by our application and their purpose?

### g. What does 'There was a database error, or this version of the database...' mean?

This error may appear at several different areas, but is most likely due to one root cause: The Database. Either the HM or the IP server is unable to connect to the database to capture the current settings and configurations. To correct this issue you may use <u>Diagnostics</u> to check for database connectivity in case it is a credentials or IP Address change as discussed on page 276.

Another cause may be that the SQL service itself is not running, check to ensure it is running by doing the following:

- 1. Right click 'My Computer' on your Desktop
- 2. Choose 'Manage'
- 3. Expand the left tree option named: 'Services and Applications' node
- 4. Select '*Services*' from left tree
- 5. Sort the Name column in the right pane
- 6. Look for 'SQL Server (MSSQLSERVER)' service

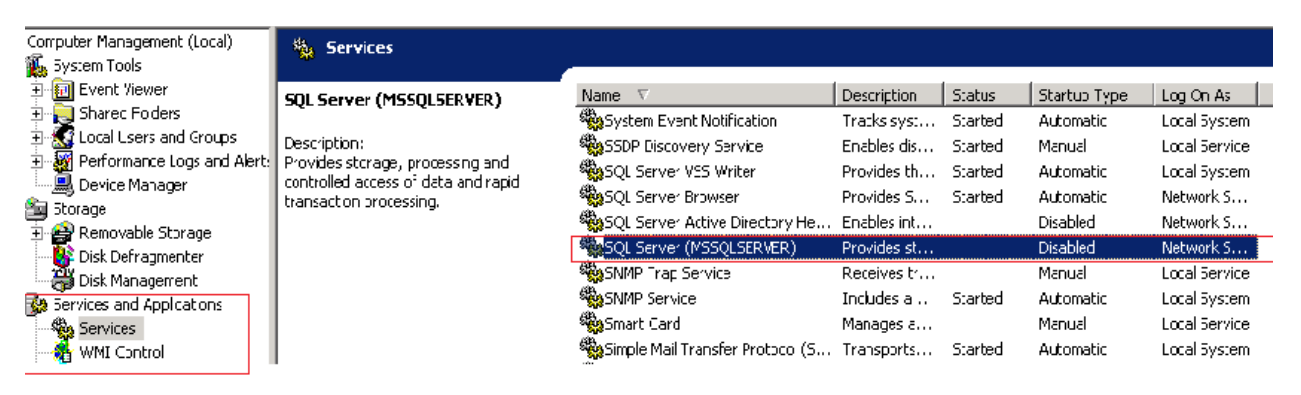

- 7. Notice the Status and Startup Type columns and their value for this service
- 8. Right click the service and choose '*Properties*', the following will appear:

| SQL Server (MSSQ                 | LSERVER) Properties (Local Computer) ? 🛛                                                     |
|----------------------------------|----------------------------------------------------------------------------------------------|
| General Log On                   | Recovery Dependencies                                                                        |
| Service name:                    | MSSQLSERVER                                                                                  |
| Display name:                    | SQL Server (MSSQLSERVER)                                                                     |
| Description:                     | Provides storage, processing and controlled access of data and rapid transaction processing. |
| Path to executabl                | e:                                                                                           |
| "c:\Program Files                | \Microsoft SQL Server\MSSQL.1\MSSQL\Binn\sqlservr.                                           |
| Startup type:                    | Disabled                                                                                     |
| Service status:                  | Stopped                                                                                      |
| Start                            | Stop Pause Resume                                                                            |
| You can specify th<br>from here. | he start parameters that apply when you start the service                                    |
| Start parameters:                |                                                                                              |
| -                                | OK Cancel Apply                                                                              |

- 1. Change the Startup Type dropdown to 'Automatic'
- 2. Click 'Apply'
- 3. Click the newly enabled 'Start' button
- 4. Click 'OK'
- 5. Restart the HM and the IP Service if applicable to reestablish a connection

### h. What is Active Directory anyway?

At the top level of the Active Directory hierarchy is the Forest. The Forest contains all objects in the directory: users, groups, computers, and security permissions. The Forest is basically the entire Active Directory. A Forest contains many trees and a tree is simply a collection of domains that are organized and share the same DN namespace. For example, dallas.videoinsight.net and houston.videoinsight.net might reside in the same tree. Objects within the domain are often grouped into Organization units (OU's); OU's make administration easier by resembling the organizational structure. Domains can contain many OU's or even nested OU's. The structure of Active Directory will vary widely between organizations. Here is an example:

### *i.* How do I set the IP Service to restart in the event of a crash?

Since the IP Server runs as a service under Windows, it can be automatically restarted if the service crashes for any reason. This parameter can be set using Windows in the Services utility.

- 1. Right click 'My Computer' on your Desktop
- 2. Choose 'Manage'
- 3. Expand the left tree option named: 'Services and Applications' node
- 4. Select 'Services' from left tree
- 5. Sort the Name column in the right pane

| IP Video Enterprise                   | Name                             | Description  | Status  | Startup Ty |
|---------------------------------------|----------------------------------|--------------|---------|------------|
| Start the service                     | 🔍 Fax                            | Enables you  |         | Manual     |
|                                       | 🔍 Function Discovery Provide     | The FDPHO    | Started | Manual     |
|                                       | Sunction Discovery Resourc       | Publishes th | Started | Automatic  |
| Description:                          | 🔍 Group Policy Client            | The service  | Started | Automatic  |
| IP video surveillance software allows | 🔍 Health Key and Certificate     | Provides X.5 |         | Manual     |
| you to view live and recorded video   | 鵒 HomeGroup Listener             | Makes local  |         | Manual     |
| remotely.                             | 🔍 HomeGroup Provider             | Performs ne  |         | Manual     |
|                                       | 🎑 Human Interface Device Ac      | Enables gen  |         | Manual     |
|                                       | 鵒 IKE and AuthIP IPsec Keyin     | The IKEEXT   |         | Manual     |
|                                       | 🎑 Interactive Services Detection | Enables use  |         | Manual     |
|                                       | 🎑 Internet Connection Sharin     | Provides ne  |         | Disabled   |
|                                       | 🔍 IP Helper                      | Provides tu  | Started | Automati   |
|                                       | 🤹 IP Video Enterprise            | IP video sur |         | Automatic  |
|                                       | 🔍 IPsec Policy Agent             | Internet Pro |         | Manual     |
|                                       | 🔍 KtmRm for Distributed Tran     | Coordinates  |         | Manual     |
|                                       | 🔍 Link-Layer Topology Disco      | Creates a N  |         | Manual     |
|                                       | 🧠 Media Center Extender Serv     | Allows Med   |         | Disabled   |
|                                       | 🎑 Microsoft .NET Framework       | Microsoft    |         | Manual     |
|                                       | 🎑 Microsoft .NET Framework       | Microsoft    |         | Manual     |
|                                       | 4                                | K.A          |         | K.d.,      |

6. Right click the IP Video Enterprise service, the following screen will appear:

| IP Video Enterprise                      | Properties (Local Computer)                                                                      |
|------------------------------------------|--------------------------------------------------------------------------------------------------|
| General Log On                           | Recovery Dependencies                                                                            |
| Service name:                            | VIEntService                                                                                     |
| Display name:                            | IP Video Enterprise                                                                              |
| Description:                             | IP video surveillance software allows you to view live and recorded video from IP cameras on the |
| Path to executable<br>''C:\Program Files | e:<br>(x86)\VI Enterprise\Enterprise Service\IPEntService.exe''                                  |
| Startup type:                            | Automatic 🔹                                                                                      |
| Help me configure                        | service startup options,                                                                         |
| Service status:                          | Stopped                                                                                          |
| Start                                    | Stop Pause Resume                                                                                |
| You can specify th<br>from here.         | ne start parameters that apply when you start the service                                        |
| Start parameters:                        |                                                                                                  |
|                                          | OK Cancel Apply                                                                                  |

7. Select the Recovery tab

| IP Video Enterprise Properties (Local Computer)                                                 |                                                                |           |  |  |  |  |
|-------------------------------------------------------------------------------------------------|----------------------------------------------------------------|-----------|--|--|--|--|
| General Log On Recovery Dependencies                                                            |                                                                |           |  |  |  |  |
| Select the computer's response if this service fails. <u>Help me set up recovery</u><br>actions |                                                                |           |  |  |  |  |
| First failure:                                                                                  | Restart the                                                    | Service 🔹 |  |  |  |  |
| Second failure:                                                                                 | Restart the                                                    | Service 🔹 |  |  |  |  |
| Subsequent failures:                                                                            | Restart the                                                    | Service 🔹 |  |  |  |  |
| Reset fail count after:                                                                         | 0                                                              | days      |  |  |  |  |
| Restart service after:                                                                          | Restart service after: 2 minutes                               |           |  |  |  |  |
| Enable actions for stops w                                                                      | Enable actions for stops with errors. Restart Computer Options |           |  |  |  |  |
| Run program                                                                                     |                                                                |           |  |  |  |  |
| Program:                                                                                        |                                                                |           |  |  |  |  |
|                                                                                                 | Browse                                                         |           |  |  |  |  |
| Command line parameters:                                                                        |                                                                |           |  |  |  |  |
| Append fail count to end of command line (/fail=%1%)                                            |                                                                |           |  |  |  |  |
| OK Cancel Apply                                                                                 |                                                                |           |  |  |  |  |

When the IP Server is installed, the installation automatically sets this parameter to restart the service on failure.

### j. How do I backup and restore my Video Insight database?

To prepare for a disaster recovery a safeway option that we recommend is backing up your database regularly; to do so follow these steps.

### Backup

- 1. Navigate to Start>Run
- 2. Type: services.msc and press <enter>
- 3. Locate "Microsoft SQL service"
- 4. Right click and choose Stop
- 5. Browse to *My Computer>Local Disk C>Program Files>Microsoft SQL Server>MSSQL.1>MSSQL>DATA* folder
- 6. Copy Insightent.mdf and Insightent\_log.ldf files
- 7. Save these to a safe location of your choice
- 8. Navigate to Start>Run
- 9. Type: regedit and press <enter>
- 10. Browse to *HKLM>Software>Video Insight* folder
- 11. Right-Click the Video Insight folder and choose Export
- 12. Save this file to the same location you put your database files in

### Restore

- 1. Navigate to Start>Run
- 2. Type: services.msc and press <enter>
- 3. Locate "Microsoft SQL service"
- 4. Right click and choose Stop
- 5. Locate your saved files and copy *InsightENT.mdf* and *InsightENT\_Log.ldf*
- 6. Browse to *My Computer>Local Disk C>Program Files>Microsoft SQL Server>MSSQL.1>MSSQL>DATA* folder
- 7. Paste *InsightENT.mdf* and *InsightENT\_Log.ldf* and replace the existing files
- 8. Locate your saved files and double-click your Registry export file (ends with .reg.)
- 9. This will re-install your registry keys
- 10. Repeat steps 1-3
- 11. Right click and choose Start

# *k. I'd like to migrate all of my servers to one centralized database, how should I do that?*

Choose the Primary Server to host the Database on, review the <u>SQL Consideration</u> and <u>Storage Consideration</u> sections on pages 12 and 11, respectively to ensure the proper server is selected.

- 1. Stop the service on all secondary servers (learn how on page 47)
- 2. Uninstall SQL from all secondary servers (optional) refer to FAQ below
- 3. Delete ServerID from registry on secondary servers by:
  - a. Navigate to Start>Run
  - b. Type: regedit and press <enter>
  - c. Browse to *HKLM>Software>Video Insight>IP* Server Ent folder
  - d. Right click on ServerID key on the right
- 4. Run "<u>Initialization</u>" on Secondary servers (learn how on page 23)
- 5. Enter correct SQL information ( learn how on page 25)
- 6. Restart the IP Service

### *l.* How to remove Microsoft SQL without having to reformat

SQL removal is a bit complex given simply using the Add/Remove Programs feature doesn't remove all of the installed files and the leftover remnants will interfere with a new install of SQL and the VI Software. We offer 3 possible methods of removing SQL manually:

### Method 1

- 1. Remove SQL from the Add/Remove Programs
  - a. **MSDE:** there is only one entry, select and remove it
  - b. **SQL Express:** there are four entries. Start from the top and work your way down.
- 2. Download MSIINV and MSIZAP from www.downloadvi.com/downloads/ftp
- 3. Extract the files to C: $\setminus$
- 4. Navigate to Start>Run
- 5. Type: cmd and press <enter>
- 6. In the command prompt type:  $cd \setminus$
- 7. In the command Prompt type: msiinv >C:\openme.txt
- 8. Browse to C:\ and open the file named: *openme.txt*
- 9. Within the openme.txt document type "CTRL F" this will open a find pop-up
- 10. Type SQL in this window and click "Find"
- 11. Once it finds SQL locate the {product id} and make note of this (leave this document open)

- 12. Back in the command prompt type: msizap T {product id} (including the brackets from what you noted in step 11)
- 13. Repeat msizap steps until all references of SQL have been removed with MSIZAP
- 14. Verify that all services have been removed
- 15. Navigate to Start>Run and type: services.msc, press <enter>
- 16. In Services locate any service that starts with "Microsoft SQL" or "SQL"
- 17. Right-Click each of these and choose Stop
- 18. Go to Start >Run and type: cmd
- 19. In the command prompt type: cd  $\setminus$
- 20. In the command prompt type: sc query state= all>c:\openme1.txt
- 21. Browse to C:\ and open the file named: openme1.txt
- 22. Press "CTRL F" and enter SQL then click Find
- 23. Once it finds SQL locate the "Service Name"
- 24. In the command prompt type: sc delete <service name>
- 25. Repeat steps delete steps until all services have been removed.
- 26. Navigate to My Computer >Local Disk C>Program Files and delete the folder Microsoft SQL Server
- 27. Navigate to Start>Run and type: regedit Browse to HKLM>software>microsoft
- 28. Remove any folder that has SQL in the name
- 29. Browse to HKLM>Services>Current Control Set
- 30. Remove any folder that has SQL in the name
- 31. Reboot the server before attempting another installation

### Please Note:

Modifying Registry settings can render your Operating System unusable, backup your registry first.

### Method 2

- Download the Microsoft Windows Installer Clean Up Utility from <u>www.support.microsoft.com/kb/290301</u>
- 2. Install the Software and run the program.
- 3. Select the product you wish to uninstall and then click Remove
- 4. Navigate to C:\Program Files and delete the folder Microsoft SQL Server
- 5. Verify that all services have been removed.
- 6. Navigate to Start>Run and type: services.msc, press <enter>
- 7. In Services locate any service that starts with "Microsoft SQL" or "SQL"
- 8. Right click each of these and choose Stop
- 9. Go to Start>Run and type: cmd
- 10. In the command prompt type: cd  $\setminus$
- 11. In the command prompt type: sc query state= all>c:\openme1.txt
- 12. Browse to C:\ and open a file named: *openme1.txt*
- 13. Press "CTRL F" and enter SQL then click Find
- 14. Once it finds SQL locate the "Service Name"

- 15. In the command prompt type: sc delete <service name>
- 16. Repeat deletion steps until all services have been removed
- 17. Navigate to Start>Run and type: regedit
- 18. Browse to HKLM>software>microsoft
- 19. Remove any folder that has SQL in the name
- 20. Browse to HKLM>Services>Current Control Set
- 21. Remove any folder that has SQL in the name
- 22. Reboot the server before attempting another installation

### Please Note:

Modifying Registry settings can render your Operating System unusable, backup your registry first.

### Method 3

- 1. Download CCleaner from http://www.piriform.com/ccleaner/download/standard Install (be sure to uncheck the option to install the Toolbar) and run CCleaner.
- 2. Click on Tools, select the software and then click Run Uninstaller
- 3. Navigate to C:\Program Files and delete the folder Microsoft SQL Server
- 4. Verify that all services have been removed
- 5. Navigate to Start >Run and type: services.msc, press <enter>
- 6. In Services locate any service that starts with "Microsoft SQL" or "SQL"
- 7. Right click each of these and choose Stop
- 8. Navigate to Start>Run and type: cmd
- 9. In the command prompt type:  $cd \setminus$
- 10. In the command prompt type: sc query state= all>c:\openme1.txt
- 11. Browse to C:\ and open a file named: openme1.txt
- 12. Press "CTRL F" and enter SQL then click Find
- 13. Once it finds SQL locate the "Service Name"
- 14. In the command prompt type: sc delete <service name>
- 15. Repeat steps 5-7 until all services have been removed.
- 16. Go to Start  $\rightarrow$  Run and type: regedit
- 17. Browse to HKLM>software>microsoft
- 18. Remove any folder that has SQL in the name
- 19. Browse to HKLM>Services>Current Control Set
- 20. Remove any folder that has SQL in the name
- 21. Reboot the server before attempting another installation

### m. Getting errors when playing recordings in Windows Media Player and VI's Media Player

In some cases you may see similar errors "unable to play file", black screen, or SonyNetwork.dll didn't load or the like when attempting to play recordings in Media Player or in Windows Media Player. These errors are indicative of codecs missing on that server, codecs allow video players to decode the video files and play them properly. It is recommended the latest codecs package be installed on each server expected to play back videos.

http://download.cnet.com/Windows-7-Codec-Pack/3000-13632\_4-10965840.html?tag=mncol;3

# *n.* How do I add a VP1, VP16, VP8 Encoder or an Arecont type camera with multi channels?

Multi Channel devices are cost effective and all inclusive devices with either multiple ports such as the Vp series of encoders or multi-eye such as the Arecont camera line. Adding them to our software is as simple as checking the channel number and assigning it the value of the port (1-16 in the case of the VP devices) or position of eye (1-4 in the case of Areconts). To learn more about the channel option refer to page 229.

### o. How do I disable Map Labels for the Web Client?

Often Facility Maps for a campus will have lots of cameras along with their names, to declutter the map view in WC by hiding the labels simply add a registry key as described below. An example prior to the change:

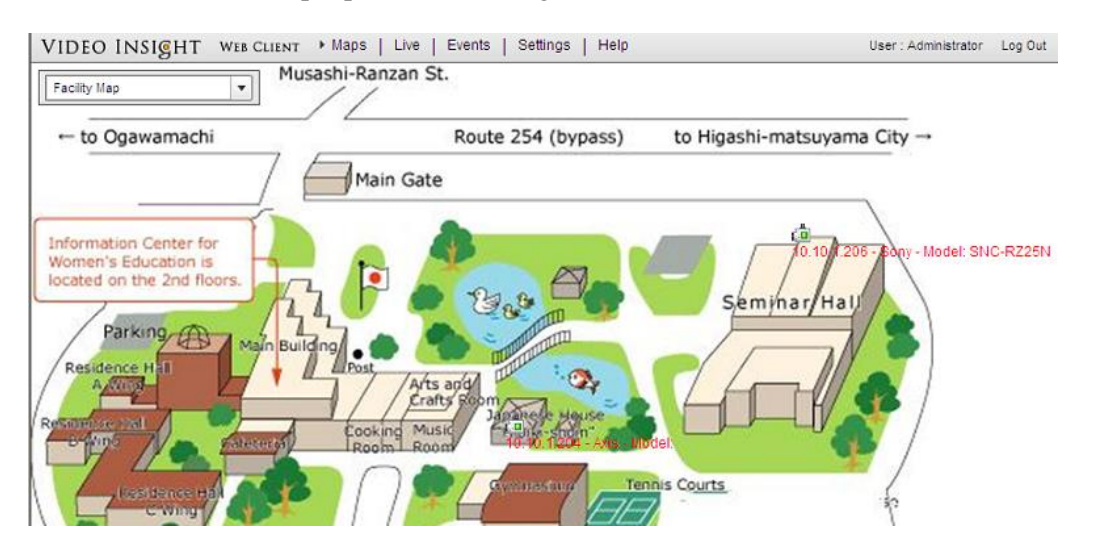

- 1. From the Run menu type regedit
- Navigate to HKEY\_LOCAL\_MACHINE>SOFTWARE>Video Insight>Web Client>4.0 (this path is for a 32bit system, when using 64bit use the Wow64 folder)
- 3. On the left side pane right click and select New>String Value
- 4. Name it: ShowMapLabels
- 5. Press <enter> key to save name
- 6. Right click the newly created string value and choose Modify
- 7. In the Value data field enter 0

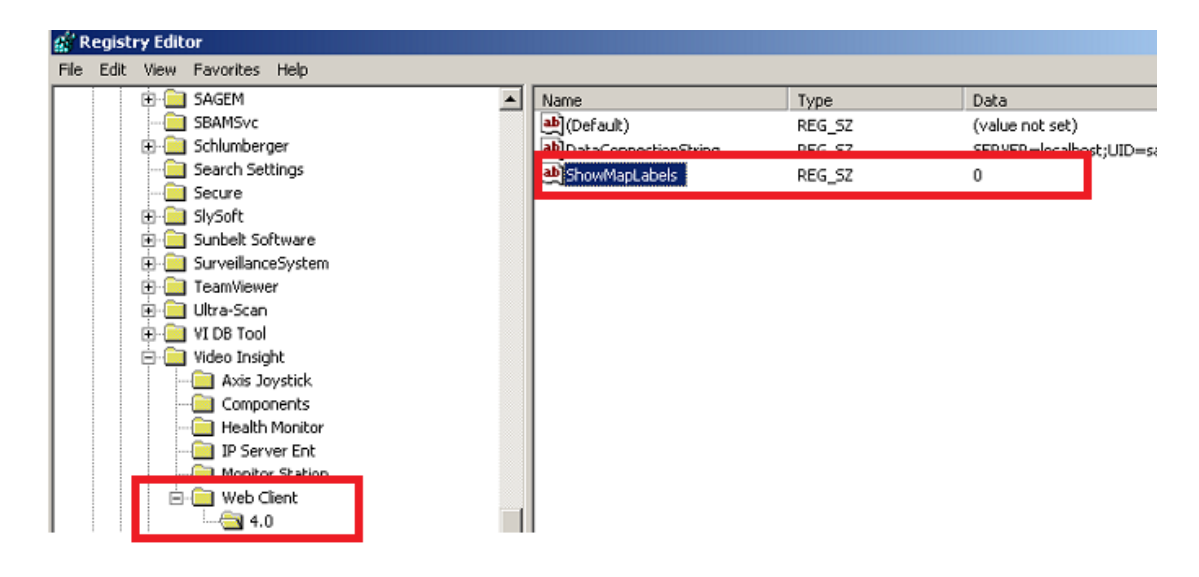

Here is a sample of the same map post change, notice the camera names/labels no longer appear:

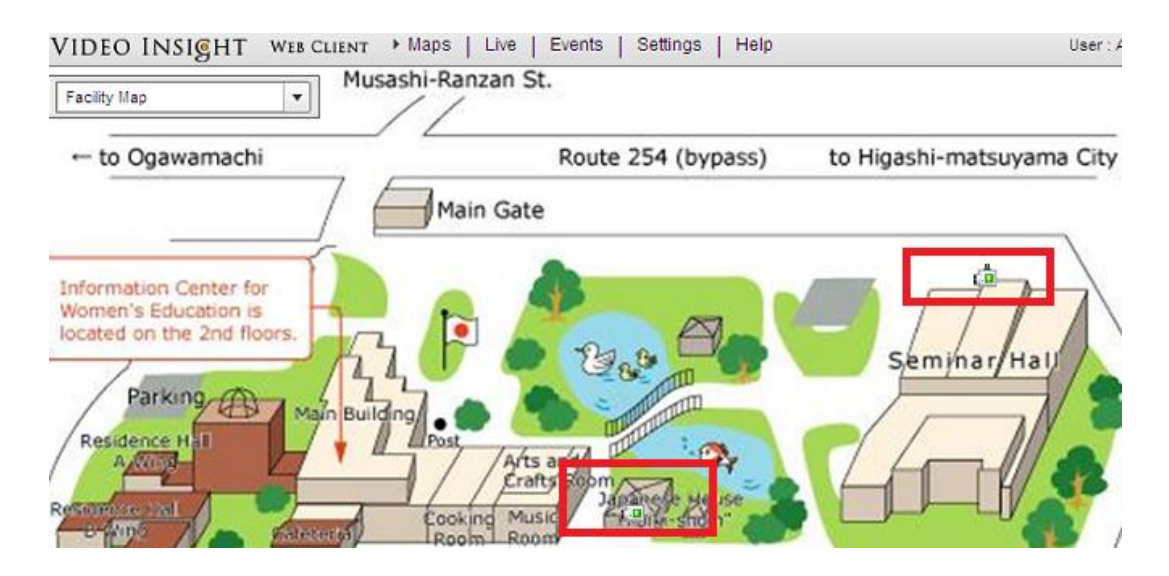

### p. My C Drive is filling up due to Temp Cache, how do I delete it?

Viewing videos in Web Client wll add temporary folders on the local machine while buffering, or downloading the video. Windows automatically does this to avoid redownloaing media by saving a local copy. To create some space and remove these files there are two options:

### Automatically:

"First go to Start, then run and type in gpedit.msc Next select -> Computer Configuration/Administrative Templates/Windows Components/Terminal Services/Temporary Folder. Then right click "Do Not Delete Temp Folder upon Exit" Go to properties and hit disable. Now next time Windows puts a temp file in that folder it will automatically delete it when it's done! Remember, GPEDIT (Group Policy Editor) is only available in XP Pro." (Source: http://www.marvswindowstips.com/cleanup.htm)

### Manually:

- 1. Start>Run
- 2. Type %TEMP% in field and press Enter
- 3. Sort files by date descending
- 4. Highlight the files you'd like to remove and press delete.

### **B.** Online Resources

| Youtube Tutorials: | http://www.youtube.com/user/videoinsighttv |
|--------------------|--------------------------------------------|
| Additional FAQs:   | http://video-insight.com/Support/FAQ/4.X/  |
| Downloads:         | http://downloadvi.com                      |

### C. Remote Support

In the event there are still issues requiring a personal assistance from one of our Tech Support representatives, feel free to contact us using one of the available <u>contact methods</u>. Prior to requesting remote support install the Team Viewer client application as described here:

- 1. Navigate to <u>www.downloadvi.com</u>
- 2. Click the VI Remote Support QS button
- 3. Click Run at the prompt
- 4. Click Run again
- 5. Call us at 713-621-9779
- 6. Give the representative 'Your ID', sample shown below:

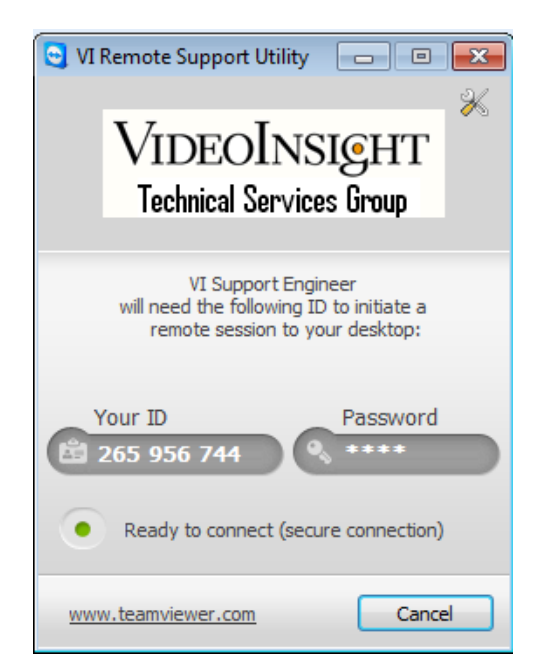

Please Note:

'Your ID' will be randomly generated each time

7. The representative will log on to your computer and in most cases show you how to correct the issue or fix it for you.

### **D.** Contact Us

| Physical Location:  | 3 Riverway, Suite 700                                              |
|---------------------|--------------------------------------------------------------------|
|                     | Houston, TX 77056                                                  |
|                     | Fax: 713-621-7281                                                  |
| By Phone:           | Telephone: 713-621-9779                                            |
|                     | Toll Free: 800-513-5417                                            |
| Hours of Operation: | 9:00 AM - 6:00 PM CST, Monday – Friday                             |
| Tech Support Hours: | 8:00 AM - 6:00 PM CST, Monday - Friday:                            |
|                     | For Saturdays and Holidays: 10:00 AM - 2:00 PM - Please call our   |
|                     | Answering Service at 877-743-2403 and the support engineer on call |
|                     | will be paged to assist you.                                       |
| By Email:           | mailto:support@video-insight.com                                   |
| Feature Request     | http://www.questionpro.com/akira/TakeSurvey?id=1028953             |

# Appendices

## Appendix A – License Agreement

IMPORTANT – READ CAREFULLY BEFORE ACCESSING VIDEO INSIGHT SOFTWARE: This license agreement ("License Agreement") is a legal agreement between the user (referred to herein as "You" or "Licensee", and meaning either an individual or a single entity) and Video Insight, Inc. and its suppliers (collectively, "Video Insight" or "Licensor") for the Software (the "Software"). BY USING OR ACCESSING THE SOFTWARE; LOADING THE SOFTWARE OR ALLOWING THE SOFTWARE TO BE LOADED; OR UTILIZING ANY DEVICE OR OTHERWISE UTILIZING THE SERVICES OR FUNCTIONALITY OF THE SOFTWARE, YOU AGREE TO BE BOUND BY THE TERMS OF THIS LICENSE AGREEMENT. IF YOU DO NOT AGREE TO THE TERMS OF THIS LICENSE AGREEMENT, YOU MAY RETURN THE SOFTWARE TO YOUR PLACE OF PURCHASE FOR A FULL REFUND.

### 1. GRANT OF LICENSE.

- a. Overview of the License Agreement. This License Agreement describes your rights to use or otherwise utilize the services of the Software. This License Agreement does not entitle You to any ownership rights of the programming code. The Software is licensed, not sold. The Software is protected by copyright and other intellectual property laws and treaties. Video Insight owns the title, copyright and other intellectual property rights in the Software. You may not rent, lease, or lend the Software or the License Agreement.
- b. Product Coverage. You may also use this License Agreement to access or otherwise use the services or functionality of Video Insight Software utilized by other individuals or entities provided that the other individuals or entities obtain a valid license.
- c. System Limits. You may use the Software with one unique system identified by its unique capture board. Each unique system requires a separate License Agreement.
- 2. **TERMINATION.** Without prejudice to any other rights, Video Insight may terminate this License Agreement if You do not abide by the terms and conditions herein, in which case you must destroy all copies of the Software and return all component parts.
- 3. **TRANSFER.** You may move the Software to a different server.
- 4. **LIMITATION ON REVERSE ENGINEERING, DECOMPILATION AND DISASSEMBLY.** You may not reverse engineer, decompile, or disassemble the Software.
- 5. **CONSENT TO USE OF DATA.** You agree that Video Insight and its affiliates may collect and use any technical information You provide as part of support services related to the Product. Video Insight agrees not to use this information in a form that personally identifies You.
- 6. LIMITED WARRANTY. Because of uncertain or unknown conditions and incidental hazards under which the Software is used, Video Insight does not warrant or guarantee that any particular result will be achieved. You understand and agree that suppliers and/or installers of the Software are independent contractors that are not employed by or under the control of Video Insight. Video Insight disclaims all liability and responsibility for damages or other loss caused by any independent supplier/installer or other third-party. The sole and exclusive warranty provided by Video Insight is that (1) the media on which the Software is furnished will be free of defects in materials and workmanship; and (2) the Software substantially conforms to its published specifications (the "Limited Warranty"). The Software is warranted only for its initial installation. This warranty shall

survive inspection of, payment for and acceptance of the Software, but in any event shall expire ninety (90) days after the date you receive the Software, unless prohibited by law. As to any defects discovered after ninety days from receipt, there is no warranty or condition of any kind. Any supplements or updates to the Software, including without limitation any (if any) service packs or hot fixes provided to You after the expiration of the ninety-day Limited Warranty period are not covered by any warranty or condition, express, implied or statutory. Except for the Limited Warranty and to the maximum extent permitted by applicable law, Video Insight provides the Software and support services (if any) "AS IS" AND WITH ALL FAULTS. THERE ARE NO OTHER WARRANTIES (NOR REPRESENTATIONS) HEREUNDER OR ELSEWHERE MADE BY VIDEO INSIGHT, EXPRESS OR IMPLIED, AND ALL OTHER WARRANTIES, TO, THE IMPLIED INCLUDING, BUT NOT LIMITED WARRANTIES OF MERCHANTABILITY, SUITABILITY AND FITNESS FOR A PARTICULAR PURPOSE, OF GOOD AND WORKMANLIKE PERFORMANCE, ALL WITH REGARD TO THE SOFTWARE AND THE PROVISION OF OR FAILURE TO PROVIDE SUPPORT SERVICES, ARE DISCLAIMED BY VIDEO INSIGHT AND EXCLUDED FROM THIS AGREEMENT. ALSO, THERE IS NO WARRANTY OR CONDITION OF TITLE, QUIET ENJOYMENT, QUIET POSSESSION, CORRESPONDENCE TO DESCRIPTION OR NON-INFRINGEMENT WITH REGARD TO THE SOFTWARE. **NO AFFIRMATION** WHETHER BY WORDS OR ACTIONS BY VIDEO INSIGHT, ITS AGENTS, EMPLOYEES OR REPRESENTATIVES SHALL CONSTITUTE A WARRANTY.

- 7. Limited and Exclusive Remedy. Video Insight's sole responsibility and Your exclusive remedy for any nonconformance or defect is expressly limited to the refund of the purchase price paid, if any, or the replacement of the Software determined by Video Insight, in its sole discretion, to possess such a defect. As a condition precedent to any remedy described herein, or otherwise available to You, You shall seek and accept Video Insight's reasonable effort to replace the allegedly defective or nonconforming Software. In furtherance of such undertaking, if You reasonably believe that the Software contains a defect or nonconformity for which Video Insight is responsible, You shall inform Video Insight immediately by telephone at (713) 621-9779 and by providing written notification to Video Insight within forty-eight (48) hours of discovery. All returned Software shall be shipped at customer's expense. This Limited Warranty is void if failure of the Software has resulted from accident, abuse, misapplication, abnormal use, or a virus. Any replacement Software will be warranted for the remainder of the original warranty period or thirty (30) days, whichever is longer.
- 8. NO CONSEQUENTIAL OR OTHER DAMAGES. NOTWITHSTANDING ANYTHING TO THE CONTRARY, EXPRESS OR IMPLIED, (1) VIDEO INSIGHT'S LIABILITY FOR ANY CLAIM OR ACTION OF ANY KIND ARISING OUT OF, IN CONNECTION WITH OR RESULTING FROM THE MANUFACTURE, SALE, DELIVERY, RESALE, TRANSFER, USE OR REPAIR OF THE SOFTWARE OR SERVICES RENDERED BY VIDEO INSIGHT SHALL NOT EXCEED THE PRICE, IF ANY, YOU PAID FOR THE SOFTWARE OR \$5.00, WHICHEVER IS GREATER: AND (2) VIDEO INSIGHT SHALL IN NO EVENT BE LIABLE FOR SPECIAL, INDIRECT, PUNITIVE, INCIDENTAL OR CONSEQUENTIAL DAMAGES OR CONTINGENT LIABILITIES ARISING OUT OF THIS LICENSE AGREEMENT OR THE FAILURE OF THE SOFTWARE TO OPERATE PROPERLY, INCLUDING BUT NOT LIMITED TO ANY DAMAGE OCCASIONED BY DELAY, DOWNTIME, LOST BUSINESS OPPORTUNITY, LOSS OF CONFIDENTIAL INFORMATION, LOSS OF PRIVACY, LOST PROFITS OR OTHERWISE (NOTWITHSTANDING THE CAUSE OF SUCH DAMAGE AND WHETHER OR NOT CAUSED BY VIDEO INSIGHT'S NEGLIGENCE, FAULT OR STRICT LIABILITY). CUSTOMER ASSUMES THE RISK FOR AND INDEMNIFIES VIDEO INSIGHT FROM AND AGAINST ALL LIABILITIES FOR ANY LOSS, DAMAGE OR INJURY TO PERSONS OR PROPERTY ARISING OUT OF, CONNECTED WITH OR RESULTING FROM THE USE OF OR INABILITY TO USE THE SOFTWARE, THE PROVISION OF OR FAILURE TO PROVIDE SUPPORT SERVICES, OR THE POSSESSION, USE OR APPLICATION OF THE SOFTWARE, EITHER ALONE OR IN COMBINATION WITH OTHER

PRODUCTS. VIDEO INSIGHT ASSUMES NO RESPONSIBILITY OR LIABILITY, WHETHER EXPRESS OR IMPLIED, WHETHER IN TORT OR IN CONTRACT, AS TO THE CAPACITY OF THE SOFTWARE TO SATISFY THE REQUIREMENT OF ANY LAW, RULE, SPECIFICATION, OR CONTRACT PERTAINING THERETO, INCLUDING, BUT NOT LIMITED TO, ANY CONTRACT BETWEEN ANY CUSTOMER OF ITS PRODUCTS AND PARTIES WITH WHOM SUCH CUSTOMER HAS CONTRACTED.

- 9. INDEMNIFICATION: YOU AGREE TO PROTECT, INDEMNIFY, HOLD HARMLESS AND DEFEND VIDEO INSIGHT FROM AND AGAINST ANY CLAIMS, DEMANDS, LIENS, CAUSES OF ACTION, JUDGMENTS, LOSSES AND LIABILITIES OF ANY NATURE WHATSOEVER ARISING IN ANY MANNER, DIRECTLY OR INDIRECTLY OUT OF OR IN CONNECTION WITH OR IN THE COURSE OF OR INCIDENTAL TO (1) YOUR WORK OR OPERATIONS WITH THE SOFTWARE REGARDLESS OF CAUSE OR OF THE SOLE, CONCURRENT OR CONTINUING FAULT OR NEGLIGENCE OF VIDEO INSIGHT OR ITS EMPLOYEES OR AGENTS; OR (2) ANY BREACH OR FAILURE TO COMPLY WITH ANY OF THE PROVISIONS OF THIS LICENSE AGREEMENT. YOU AGREE TO PROTECT, INDEMNIFY, HOLD HARMLESS AND DEFEND VIDEO INSIGHT FROM AND AGAINST ANY CLAIMS, DEMANDS, LIENS, CAUSES OF ACTION, JUDGMENTS, LOSSES AND LIABILITIES FOR INJURY TO OR DEATH OF YOU, YOUR AGENTS OR EMPLOYEES OR ANY EMPLOYEE OR AGENTS OF ANY CO-VENTURER, CONTRACTOR, SUBCONTRACTOR OR PERSONS AT YOUR WORK LOCATION ARISING IN ANY MANNER, DIRECTLY OR INDIRECTLY, OUT OF OR IN CONNECTION WITH OR IN THE COURSE OF OR INCIDENTAL TO YOUR WORK OR **OPERATIONS WITH THE SOFTWARE, REGARDLESS OF CAUSE OR OF ANY FAULT** OR NEGLIGENCE OF VIDEO INSIGHT OR ITS EMPLOYEES OR AGENTS.
- 10. **SEVERANCE:** Should any provision of this License Agreement, or a portion thereof, be unenforceable or in conflict with the laws of the United States of America or of any state or jurisdiction which governs any transaction between Video Insight and You, then the validity of the remaining provisions, and any portion thereof, shall not be affected by such unenforceability or conflict, and this License Agreement shall be considered as if such provision, or portion thereof, were not contained herein.
- 11. **UNLAWFUL PURPOSE.** Use of the Software for any unlawful purpose or in any unlawful manner, use for any improper or unintended use, or use by anyone other than you is strictly prohibited and constitutes a material breach of this License Agreement.
- 12. APPLICABLE LAW. This License Agreement is governed by the laws of the State of Texas. Video Insight and Licensee hereby agree that exclusive jurisdiction of any, controversy, claim, suit or proceeding arising out of or relating in any way to the Software or this License Agreement or the breach, termination or invalidity thereof shall lie within the courts of the State of Texas or within the courts of the United States of America located within the Southern District of Texas. Video Insight and Licensee consent to venue and jurisdiction within the Courts of Harris County, Texas.
- 13. **NO WAIVER:** Failure to enforce any or all of this License Agreement in a particular instance shall not act as a waiver or preclude subsequent enforcement.
- 14. ENTIRE AGREEMENT. This License Agreement (including any addendum or amendment to this License Agreement which is included with the Software) constitutes the entire agreement between You and Video Insight relating to the Software and any support services, and this License Agreement supersedes all prior or contemporaneous oral or written communications, proposals, and representations with respect to the Software or any other subject matter covered by this License Agreement. To the extent the terms of any Video Insight policies or programs for support services conflict with the terms of the License Agreement, the terms of the License Agreement shall control.

# **Appendix B – System Overview**

As depicted in the diagram below we offer many different options for any type of user, from the stationary Video Monitors to walkthrough security officers.

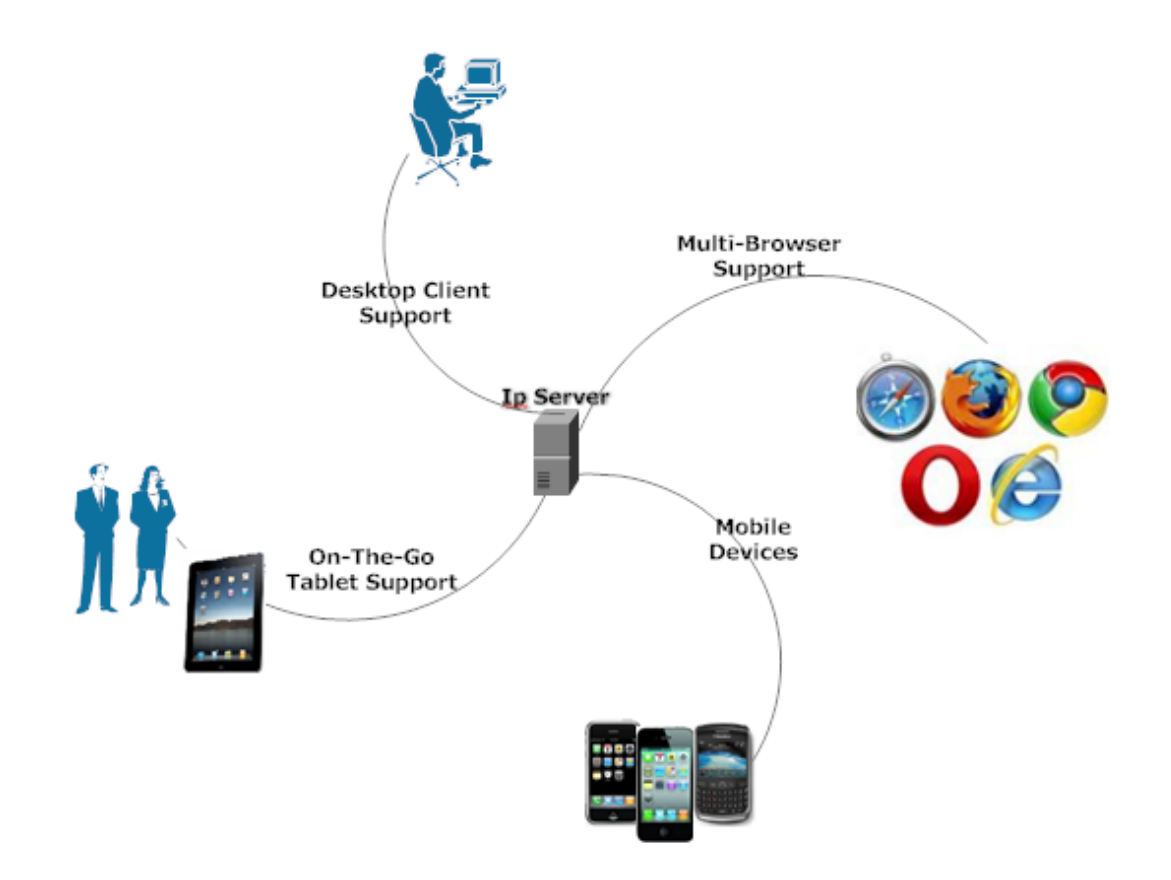

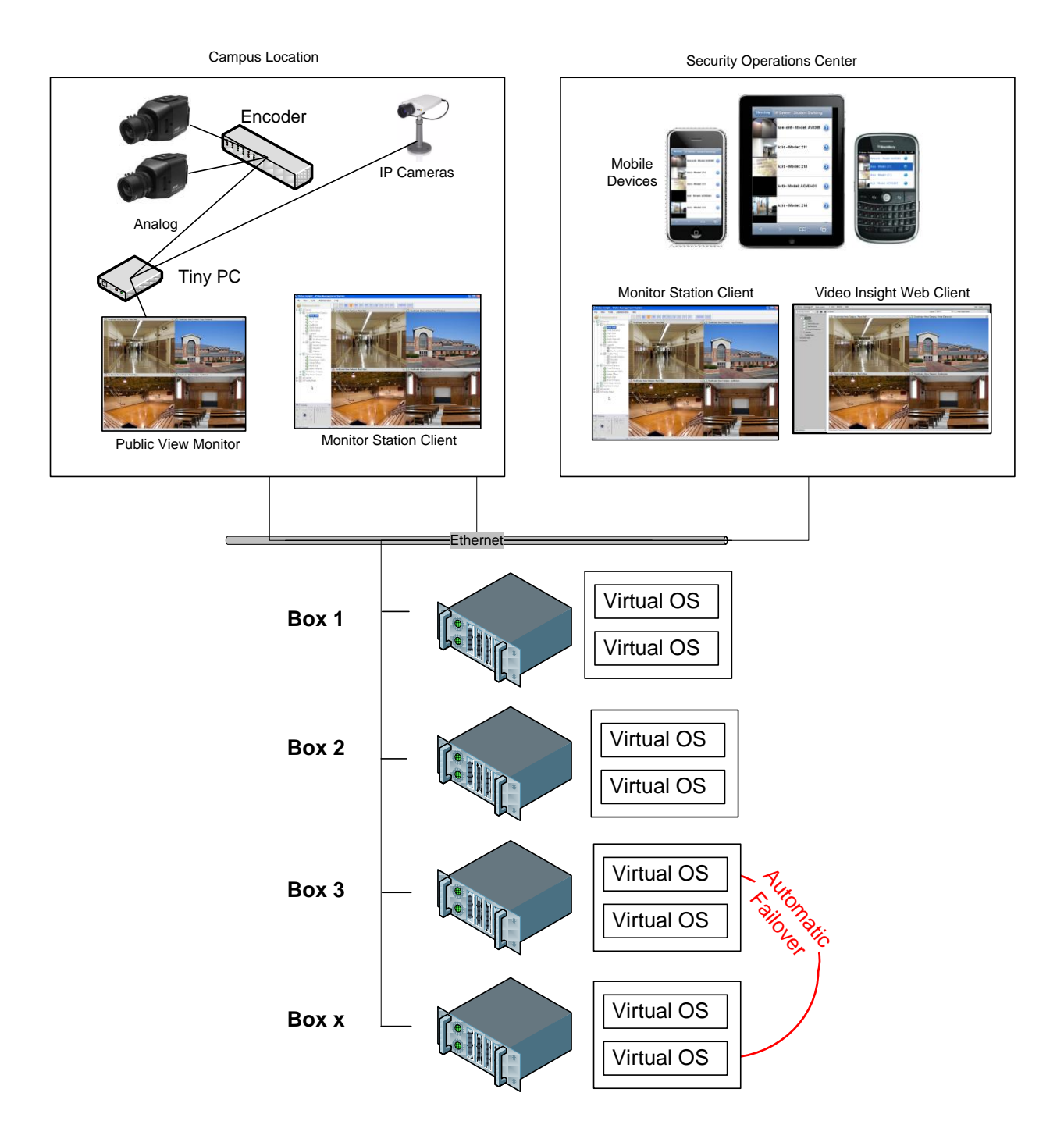

The system is a robust software platform that has 3 main components that are used to capture and view live or recorded video from anywhere: the IP Server; the Monitor Station and the Web Client.

| Product Suite: Enterprise IP v4.2 |                                                                                                    |                                                                                                    |                   |  |  |  |  |
|-----------------------------------|----------------------------------------------------------------------------------------------------|----------------------------------------------------------------------------------------------------|-------------------|--|--|--|--|
|                                   | Monitor Station                                                                                                    | <ul> <li>Client application</li> <li>Live &amp; recorded video</li> <li>Centralized administration</li> <li>Alarm notification</li> </ul>                                                                                                    |                   |  |  |  |  |
| Client Applications               | Web Client                                                                                                    | <ul> <li>Live &amp; recorded video</li> <li>Internet Explorer, Firefox, Safari, Chrome,<br/>Opera with Optional Active<br/>X-plug-in</li> </ul>                                                                                                    | Web Client        |  |  |  |  |
| O<br>Smart Phone/PDA Clier        |                                                                                                    | <ul> <li>iPhone, iPad, BlackBerry, Android</li> <li>Live, recorded, and PTZ control</li> <li>Windows Mobile Professional</li> </ul>                                                                                                    |                   |  |  |  |  |
| ıge                               | IP Server                                                                                                    | <ul> <li>Runs as a Windows Service</li> <li>Alarm Processing</li> <li>Server communicates with cameras</li> <li>3rd party/access control/analytics integration</li> <li>Server or camera side motion detection</li> <li>Web client uses Microsoft IIS</li> <li>Support for Active Directory, LDAP, and Novell eDirectory</li> </ul> | IPServer          |  |  |  |  |
| Server & Stor                     | IP Server Manager                                                                                                    | <ul> <li>Monitors the IP Server and gives a visual status on a per server basis</li> <li>Allows for network connection administration</li> <li>Provides a Diagnostics version for trouble shooting and system optimization</li> </ul>                                                                                               |                   |  |  |  |  |
|                                   | Storage                                                                                                    | <ul> <li>Support for Local, Direct Attached,<br/>SAN/NAS, and iSCSI</li> <li>Pivot3 and Intransa</li> <li>Dell EqualLogic</li> </ul>                                                                                                    | Storage           |  |  |  |  |
|                                   | <ul> <li>Health Monitor</li> <li>Accessory application which monitors the health of all of your servers and cameras from a single location</li> <li>Email notification on error</li> </ul> |                                                                                                    | Health<br>Monitor |  |  |  |  |

Utilities

LTS – Long Term Storage

- Accessory application which can move recordings from the server to a storage location
- Scheduled on a per camera basis

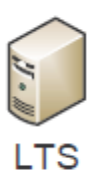

# **Appendix C - Current Customers Examples**

<u>Klein ISD</u> – is using HP servers with Dual Xeon E554 2.53GHz processors with 8GB memory and Windows 2003 Server.

- 1. Server CS21 has (90) 1.3MP H.264 cameras
- 2. Server 41 has (100) 1.3MP H.264 cameras and (30) D1 cameras running MJPEG

|            | Camera Status   Storage | (    |           |               |             |                  |
|------------|-------------------------|------|-----------|---------------|-------------|------------------|
| erver Name | Max Cameras             | Used | Available | Serial Number | Processor % | Memory Available |
| 💹 CS 21    | 150                     | 120  | 30        | 69247         | 13 %        | 6732 MB          |
| 🛄 CS 23    | 150                     | 140  | 10        | 317DA         | 15%         | 6808 MB          |
| 🕮 CS 25    | 200                     | 72   | 128       | 12345         | 10%         | 7016 MB          |
| 🛄 CS 27    | 150                     | 116  | 34        | C116A         | 10%         | 6898 MB          |
| 🕮 CS 29    | 150                     | 89   | 61        | F64A2         | 11 %        | 6891 MB          |
| 🕮 CS 33    | 150                     | 64   | 86        | 552F0         | 3%          | 7011 MB          |
| 🕮 CS 35    | 150                     | 105  | 45        | 06678         | 13%         | 6822 MB          |
| 🔲 CS 37    | 150                     | 86   | 64        | 4A4D6         | 5%          | 6960 MB          |
| 🕮 CS 39    | 150                     | 63   | 87        | 3CDA1         | 5%          | 7096 MB          |
| 🕮 CS 41    | 300                     | 130  | 170       | 0429B         | 7%          | 6291 MB          |
| 🕮 CS PD    | 150                     | 24   | 126       | 8451A         | 34 %        | 2468 MB          |
| CS-KMS     | 40                      | 11   | 29        | 12345         | 28 %        | 1976 MB          |

<u>Pflugerville ISD</u> – is using Dell R510's with Dual Xeon E5620 2.4GHz processors, 12GB memory and Windows Server 2008 R2. The servers are running 1,200 2MP H.264 cameras and 400 D1 cameras spread across the servers.

| erver Statistics           |                     |           |              |               |             |                  |
|----------------------------|---------------------|-----------|--------------|---------------|-------------|------------------|
| erview Server Status Camer | ra Status   Storage | Licensing | Online Users |               |             |                  |
| Server Name                | Max Cameras         | Used      | Available    | Serial Number | Processor % | Memory Available |
| 🐖 VS01 .31                 | 300                 | 141       | 225          | F789F         | 5%          | 4312 MB          |
| 🐖 VS02.32                  | 300                 | 147       | 225          | AA475         | 3%          | 3877 MB          |
| 🐖 VS03.33                  | 300                 | 148       | 230          | 9C205         | 2%          | 2843 MB          |
| 💹 VS04.34                  | 300                 | 246       | 177          | B7347         | 9%          | 3074 MB          |
| 💹 VS05.35                  | 300                 | 169       | 197          | B0554         | 7%          | 3236 MB          |
| 🐖 VS06.36                  | 300                 | 218       | 194          | E2528         | 14 %        | 2580 MB          |
| 🐖 VS07.37                  | 300                 | 191       | 191          | 5C790         | 11 %        | 3370 MB          |
| 🐖 VS07.38                  | 300                 | 208       | 194          | 47884         | 19%         | 2689 MB          |
| 🐖 VS09.39                  | 300                 | 156       | 215          | 1099A         | 7%          | 3282 MB          |
| 🕮 VS10.40                  | 300                 | 117       | 241          | 816CA         | 5%          | 3683 MB          |
| 🐖 IP Server -10.225.187.41 | 300                 | 0         | 300          | D5292         | 0%          | 10772 MB         |
| 🐖 VS12.42                  | 300                 | 0         | 300          | BD600         | 0%          | 10856 MB         |
| 🐖 VS13.43                  | 300                 | 15        | 294          | AD283         | 1%          | 7601 MB          |

**Recommendations** - the following are general guidelines based on the previous discussion assuming Xeon processors and camera side motion detection:

- a. D1 or 4CIF cameras 150-200 cameras per OS
- b. 1.3 MP cameras 90 cameras per OS
- c. 3 MP cameras 50 cameras per OS

## **Appendix D - Acronyms**

VI – Video Insight

FPS- Frames Per Second

ONVIF- Open Network Video Interface Forum (ONVIF) was several manufacturers attempt to create a non proprietary standard for camera streaming, there are different versions of the standard and they all act differently. We support version 1.03 only.

TV- Team Viewer application used by Video Insight's Tech Support to gain remote access to customer's machine.

**IPSM- IP Server Manger application** 

LDAP- Lightweight Directory Access Protocol

# **Appendix E – Commonly Used Camera Credentials**

Here is a list of the default usernames/passwords for a few of the supported IP camera manufacturers. Should your camera model not appear here please refer to the manual included with your camera.

| Brand          | UserName      | Password      | Notes                                                                                               |
|----------------|---------------|---------------|----------------------------------------------------------------------------------------------------|
| 38             | root          | root          |                                                                                                    |
| Acti           | Admin         | 123456        | or 'admin' with lowercase a                                                                         |
| Arecont Vision |               |               | No credentials needed                                                                               |
| Avigilon       | admin         | admin         |                                                                                                    |
| Axis           | root          | blank or pass | You will be asked to create a root password<br>the first time you go into the cameras<br>interface. |
| Basler         | admin         | admin         |                                                                                                    |
| Bosch Dinion   |               |               | No credentials needed                                                                               |
| Brickcom       | admin         | admin         |                                                                                                    |
| Cisco          |               |               | You will be asked to create a root password<br>the first time you go into the cameras<br>interface. |
| Dlink          | root          | blank         |                                                                                                    |
| Grandstream    | admin         | admin         |                                                                                                    |
| Hikvision      | admin         | 12345         |                                                                                                    |
| Honeywell      | Administrator | 1234          |                                                                                                    |
| Huviron        | Admin         | admin         | To change settings                                                                                  |
| Huviron        | root          | root          | To view images                                                                                      |
| Infinova       | infinova      | INFINOVA      |                                                                                                    |
| IPX-DDK        | root          | admin         | Also try 'Admin'                                                                                    |
| Iqeye          | root          | system        |                                                                                                    |

| IQinVision               | root       | system      |               |
|--------------------------|------------|-------------|---------------|
| Mobotix                  | admin      | meinsm      |               |
| Panasonic                | admin      | 12345       |               |
| Pelco Sarix              | admin      | admin       |               |
| Pixord                   | admin      | admin       |               |
| Samsung<br>Electronics   | root       | root        | or admin/4321 |
| Samsung Techwin<br>(new) | admin      | 4321        |               |
| Samsung Techwin<br>(old) | admin      | 1111111     |               |
| Sanyo                    | admin      | admin       |               |
| Scallop                  | admin      | password    |               |
| Sony                     | admin      | admin       |               |
| Stardot                  | admin      | admin       |               |
| Starvedia                | admin      | leave blank |               |
| Toshiba                  | root       | ikwb        |               |
| Toshiba                  | root       | ikwd        |               |
| Trendnet                 | admin      | admin       |               |
| Ubiquiti                 | ubnt       | ubnt        |               |
| VideoIQ                  | supervisor | supervisor  |               |
| Vivotek                  | root       | leave blank |               |
| VP16                     | admin      | 12345       |               |
| VP16-A                   | Admin      | 12345       |               |

# Appendix G – Configuring a CNB camera

Due to the nature of the CNB camera integration and the capabilities of the camera will turn on Motion detection inside the camera, but we cannot draw zones inside the Motion Detection page, all zones must be created inside the CNB web page under Motion Detection as shown below.

1. Access the camera's Web page

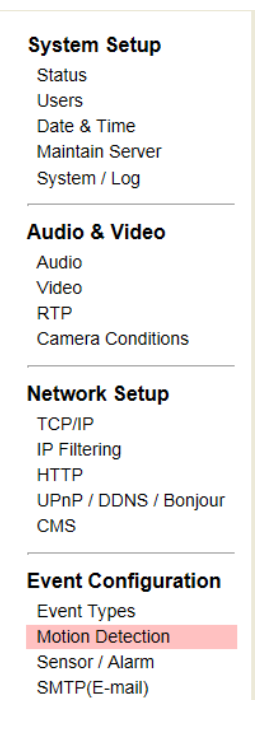

2. Click the Motion Detection option

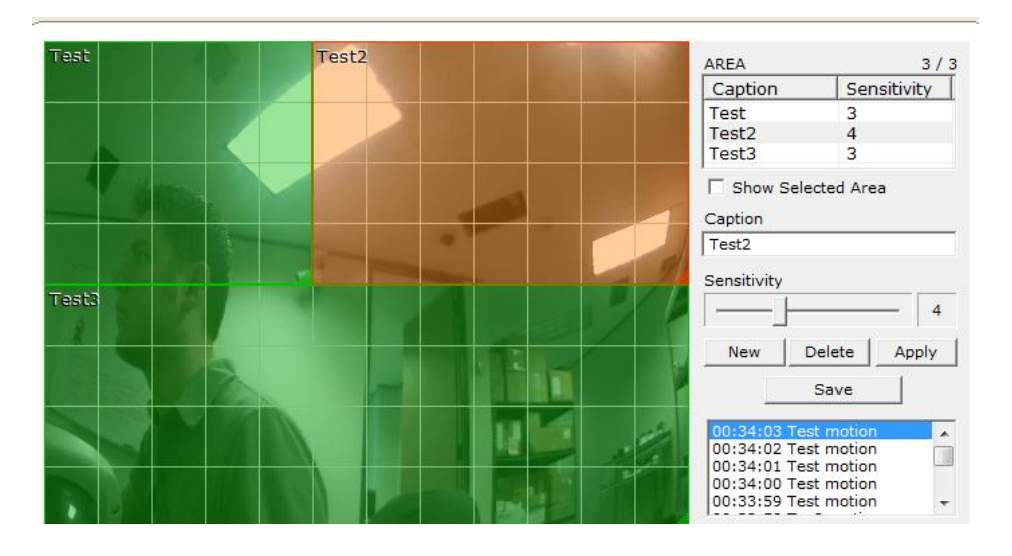

With the CNB cameras the best way for Motion Detection to work is to draw at least two zones; the camera will not detect motion anywhere there is not a zone and allows you to draw up to three zones.

The Sensitivity adjusts the threshold for the amount of motion that needs to occur. The lower the number, the less amount of motion that needs to occur to trigger a motion event, setting the Sensitivity to 10 turns off Motion Detection in that area.

Motion Zones can over lap and it appears the zone with the lower sensitivity takes precedence over the other zone.

The window is dynamic once you save the changes you have made, but as you can see from the picture, it does not tell you the amount of motion, just that motion has occurred and in which zone.

While testing we discovered that a zone with sensitivity between 3 and 5 work the best, but it will depend on the size of the zone drawn as well. The bigger the zone, the lower the number will need to be.

# Appendix H – Configuring a Sentry FS1000 and FS2000 cameras

Web client requirement of cameras streaming JPEGs may require specific configuration to ensure these two models are streaming both H.264 and JPEG to properly display in Monitor Station and the Web Client.

If the Sentry cameras you are dewarping have menus that look like this:

| Megapixel          | Home      | System                | Streaming     | Camera      | Logout    |
|--------------------|-----------|-----------------------|---------------|-------------|-----------|
| Video Format       | Video For | mat                   |               |             |           |
| Video Compression  | Video Re  | solution :            |               |             |           |
| Video OCX Protocol |           | MJPEG + H             | 1.264         |             |           |
| Video Frame Skip   |           | H.264 7     O H 264 7 | 20p (30fps) + | MJPEG 720p  | (30fps)   |
| Video Mask         |           | С н.264 7             | 20p (30fps) + | MJPEG DI (3 | 30fos)    |
| Audio              |           | С н.264 7             | 20p (30fps) + | MJPEG VGA   | (30fps)   |
|                    |           | С н.264 7             | 20p (30fps) + | MJPEG QVG   | A (30fps) |
|                    |           | Save                  |               |             |           |

Then the correct setting should be H.264 + MJPEG for the web client and the dewarp to work properly.

Conversely, if the camera's web interface looks like this:

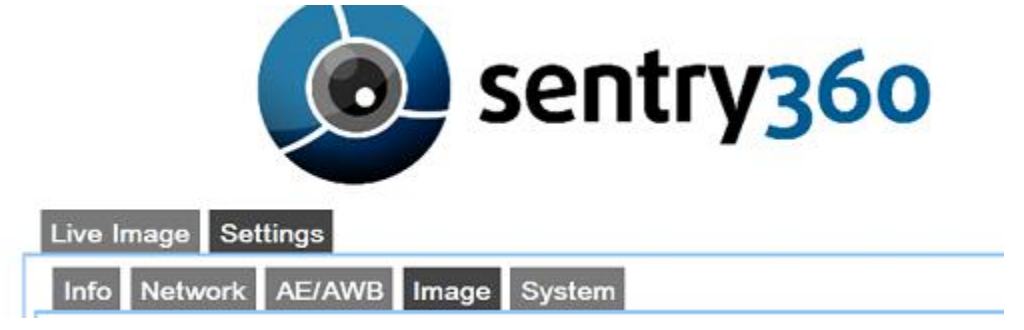

No changes are needed; the camera streams both h.264 and JPEG as requested, regardless of what the image settings are set to.

# **Appendix I – Configuring an IQEye Camera using Optional Controls**

Once the camera is added to the software, access the Optional Controls tab in the Camera's Properties.

| Setup and Configuration- Modify settings for camera: IQ701 |             |          |                 |                |                   | <u>? ×</u>   |                |        |
|------------------------------------------------------------|-------------|----------|-----------------|----------------|-------------------|--------------|----------------|--------|
| General R                                                  | ecord Ad    | vanced   | Motion Settings | Video Settings | Optional Controls | Privacy Zone | Contact Inform | iation |
| Advance                                                    | ed video se | ttings — |                 |                |                   |              |                |        |
|                                                            | Gain style  | Peak I   | Detect          | •              |                   |              |                |        |
| Lig                                                        | ht grabber  | Most F   | rames           | •              |                   |              |                |        |
|                                                            | Autogain    | Undefi   | ned             | -              |                   |              |                |        |
| Lig                                                        | ht behavior | Optimi:  | ze Speed        | -              |                   |              |                |        |
|                                                            |             |          |                 |                |                   |              |                |        |
|                                                            |             |          |                 |                |                   |              |                |        |
|                                                            |             |          |                 |                |                   |              |                |        |
|                                                            |             |          |                 |                |                   |              |                |        |
|                                                            |             |          |                 |                |                   |              |                |        |
|                                                            |             |          |                 |                |                   |              |                |        |
|                                                            |             |          |                 |                |                   |              |                |        |
|                                                            |             |          |                 |                |                   |              |                |        |
|                                                            |             |          |                 |                | C                 | K Ca         | incel          | Apply  |

These controls change the way that the IQ Eye cameras handle different light settings and adjust the iris accordingly.

**Gain Style**- The autogain algorithm of your camera will set brightness to best display. The gain style setting chooses which pixels within the exposure window will be used by the autogain algorithm for setting brightness levels.

- **Peak Detect:** uses only the brightest pixels in the exposure window, making sure they're appropriately-adjusted for bright pixels. This is a good setting for watching bright areas.
- **Backlight:** uses only the darkest pixels in the exposure window, making sure they're appropriately-adjusted for dark pixels. This is a good setting for outdoor scenes where you want to watch a shaded region.
- Average: uses all of the pixels in the exposure window This is a good setting for indoor scenes where there are no very bright or very dark areas to skew the gain calculations.

- **Clip Average:** uses all pixels **except** for the very darkest and brightest pixels. This is a good setting for outdoor scenes where you want to ignore both sky and shadows and to watch a region of intermediate brightness levels. This is also a good setting for interior scenes.
- Undefined- This setting turns off Gain Style

**Light Graber**- Enables or disables special processing for low-light images. These values can be seen at the camera's web page under Image tab.

- Most Frames- Sets the Light Grabber value to 4x, which specifies "integration" of four frames, twice the lowlight correction as the 2x setting which specifies integration of two frames.
- Medium- Sets the Light Grabber value to 2x.
- Undefined- Sets the Light Grabber value to 4x
- Disabled- Turns Light Grabber off at the camera.

Light Behavior- This setting adjusts the electronic shutter values for the IQeye camera

- **Optimize speed:** Use this setting for fast moving subjects. This setting may cause images to appear grainy in low light conditions.
- **Optimize quality:** Use this setting for high quality images. This setting may cause images to blur in low light conditions.
- Auto: This setting is ideal when there is adequate light and objects are not moving too fast.

The other values set a fixed exposure. This is useful for tuning a camera to minimally changing conditions or to capture objects moving at predictable speeds. The list of available exposures may change based on other settings like frame rate, Light Grabber and resolution.

### Index

#### 3

| 30 Second R  | eview pop-up |                                         | 146 |
|--------------|--------------|-----------------------------------------|-----|
| JU Decolla R | eview pop-up | • • • • • • • • • • • • • • • • • • • • |     |

### A

| Adding a Map122,                       | 123, 133 |
|----------------------------------------|----------|
| Adding Cameras                         |          |
| Administration>Setup and Configuration |          |
| All Servers Node                       |          |
| Auto Restart                           | 49       |

### B

| Backup | of OS | <b>Drive</b> 1 | 1 |
|--------|-------|----------------|---|
|        |       |                |   |

### С

| Cameras                       | 7   |
|-------------------------------|-----|
| COLDSTORE                     | 11  |
| Contextual right click menu   |     |
| For Cameras                   | 140 |
| For Facility Map              | 143 |
| For Layout                    | 142 |
| For Servers and Server Groups |     |
| Creating a Clip               | 146 |

### D

| Desktop Clients                                    | 7 |
|----------------------------------------------------|---|
| Do I want a single local database or a shared one? |   |
|                                                    | 2 |
| Downloading a Recorded file14                      | 7 |

### E

### **Enterprise View**

**Left Navigation View Options**135, 144, 150, 165, 166

### F

| Facility Maps          | 111 |
|------------------------|-----|
| Adding a Map           | 112 |
| Deleting a Map         | 115 |
| Facility Map Toolbar   | 148 |
| Modifying a Map        | 116 |
| Renaming a Map         | 117 |
| File Manipulation Rule | 11  |
| File Menu              |     |
| Exit                   | 72  |
| Media Fixer            | 69  |

### H

| Health Monitor     | See Chapter 6: Health Monitor |
|--------------------|-------------------------------|
| Health Monitor tab |                               |

### L

| Layouts                       |               |
|-------------------------------|---------------|
| Adding Layout Tour            |               |
| Adding Layouts                |               |
| Left Navigation Tree          |               |
| Enterprise View               | 135, 165, 166 |
| Facility Map View             |               |
| Layout View                   |               |
| Licensing                     |               |
| Live View Monitor             |               |
| Adding a Live View            |               |
| Deleting a Live View          |               |
| Modifying a Live View         |               |
| Long Term Storage Application |               |
|                               |               |

### М

| maintenance plan | 277 |
|------------------|-----|
| Maintenance Tab  | 247 |
| Ν                |     |
| Network          | 8   |

| 0         |    |
|-----------|----|
| OS drives | 11 |

### P

| PTZ               |  |
|-------------------|--|
| Controls pane     |  |
| PTZ Controls      |  |
| PTZ Controls      |  |
| PTZ Operations    |  |
| Creating a preset |  |

### R

| RAID                 | 11  |
|----------------------|-----|
| Router Configuration |     |
| Rules Manager        | 128 |

### *S*

| Server Group   | 136 |
|----------------|-----|
| Server Install | 13  |
| Server States  | 137 |
| Servers        | 6   |
| Setup and Configuration Left Navigation | <b>Tree</b> 108 |
|-----------------------------------------|-----------------|
| Setup and Configuration Tools Node      | 110             |
| SQL Password                            | 21              |
| SQL Server                              | 21              |
| SQL Username:                           | 21              |
| Storage Consideration                   | 11              |

## T

## **Tools Menu**

| Options               |  |
|-----------------------|--|
| Audio Tab             |  |
| Configuration Tab     |  |
| Live Window Tab       |  |
| Startup Tab           |  |
| Tools Menu            |  |
| Axis Joystick Control |  |
| Live Window           |  |
| Media Player          |  |
| Options               |  |
| General Tab           |  |
| Options               |  |
|                       |  |

| PTZ Operations      |     |
|---------------------|-----|
| Synchronized Player |     |
| System Log          |     |
| TV Decoders         | 130 |
| Adding a Decoder    |     |
| Deleting a Decoder  |     |
| Modifying a Decoder |     |

## V

| View Menu     |    |
|---------------|----|
| Cycle Layouts | 75 |
| View Menu     |    |
| Archive Tree  | 73 |
| Full Screen   |    |
| Layout        | 74 |
| Mini Toolbars | 75 |
| View Menu     |    |
| Toolbars      |    |
| W             |    |

Web Client ......7